# Список методических материалов для ПО SetISoftICONA Раздел Десктоп приложение

- Инструкция по авторизации в приложении
- Инструкция по добавлению пользователей и прав доступа
- Инструкция по добавлению в программу объекта и его технико-экономических показателей
- Инструкция по созданию цифровой структуры объекта
- Инструкция по созданию классификатора работ в технологической библиотеке
- Инструкция по привязке СТК к локациям объекта
- Инструкция по созданию графика производства работ объекта
- Инструкция по работе в «Месячном графике» (Рабочем) производства работ объекта
- Инструкция по созданию базы подрядчиков
- Инструкция по глобальным настройкам
- Инструкция по работе в модуле Технадзор
- Инструкция Модуль «Настройки Генподряда»
- Инструкция Модуль «Оперативное управление»
- Инструкция Модуль «Оптимизатор» (Планерка)
- Инструкция Модуль «Комиссии»
- Инструкция по работе с модулем «Мониторинговый центр. Строительство»
- Инструкция по работе с модулем «Мониторинговый центр. Качество»

# Инструкция по авторизации в десктоп приложении

Запуск приложения, ввод пин-кода сервера, ввод логина и пароля

# Запуск приложения

На рабочем столе найдите ярлык приложения и два раза нажмите на него, чтобы запустить. Если приложение нашло обновление, то его необходимо установить, иначе работоспособность не гарантируется.

#### Рабочий стол

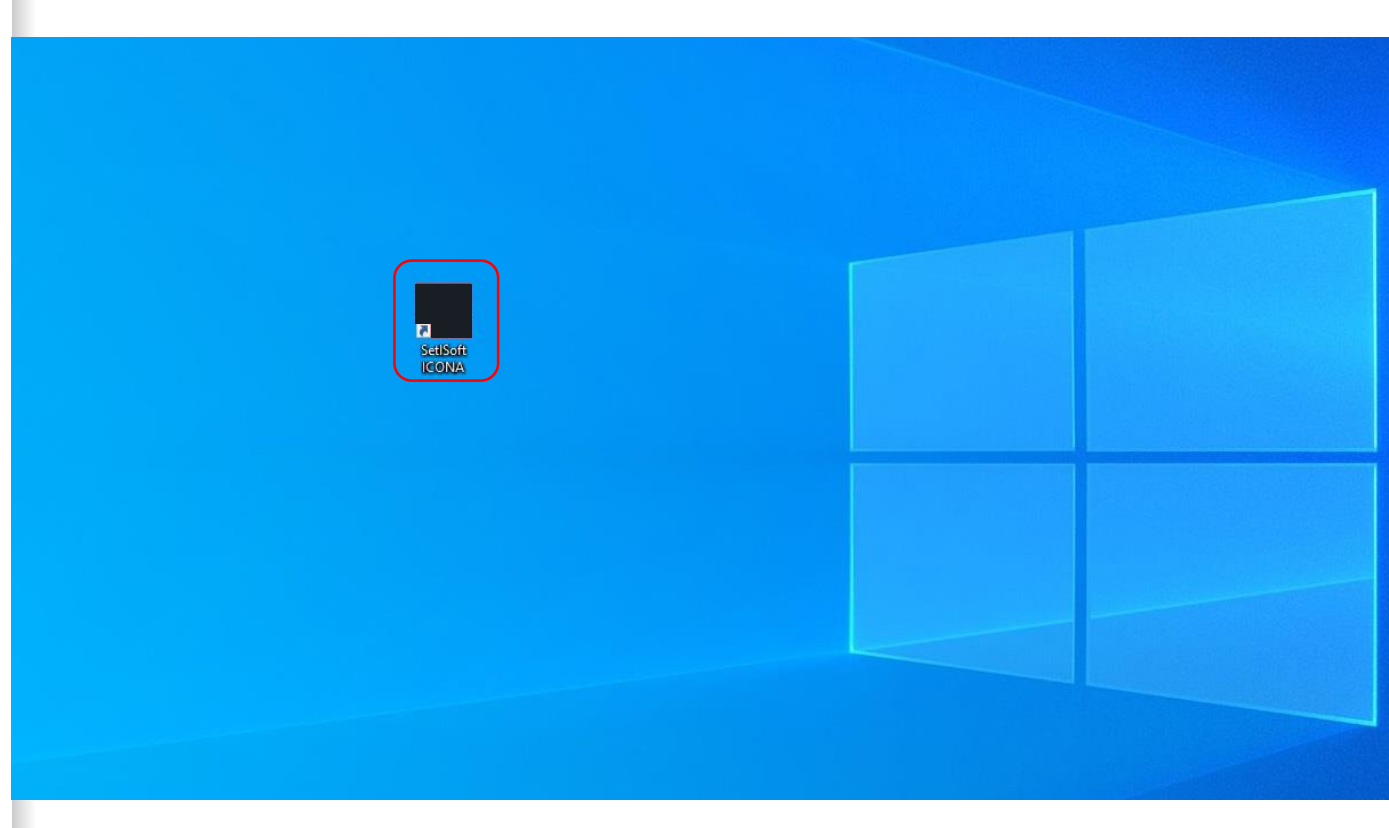

# Выбор сервера.

1. Нажмите на кнопку «Выбор сервера»

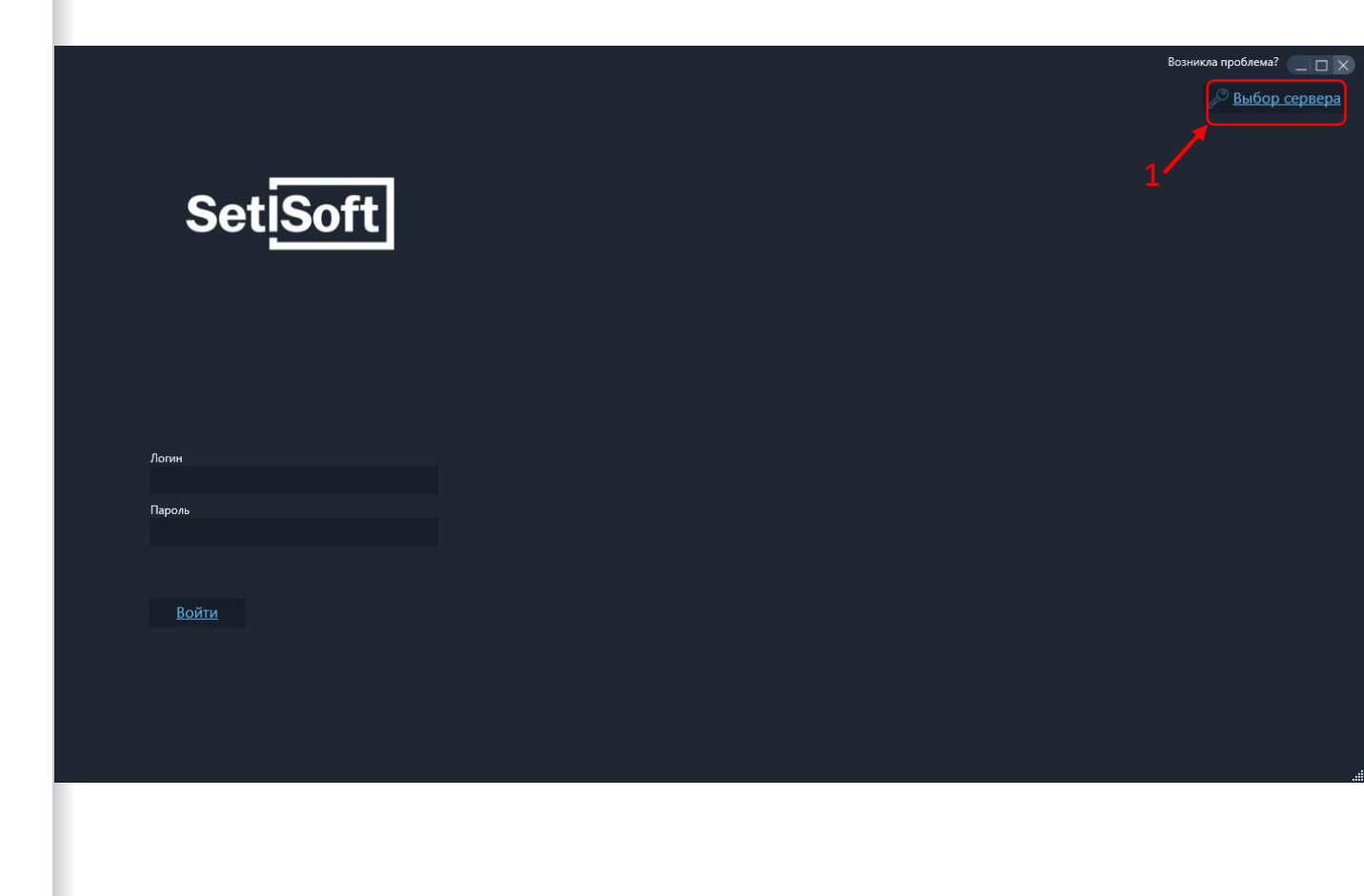

Логин

# Пин-код.

2. Введите пин-кода сервера. Если не знаете пин-код обратитесь к администратору системы.

3. Нажмите «Войти»

#### Ввод пин-кода сервера

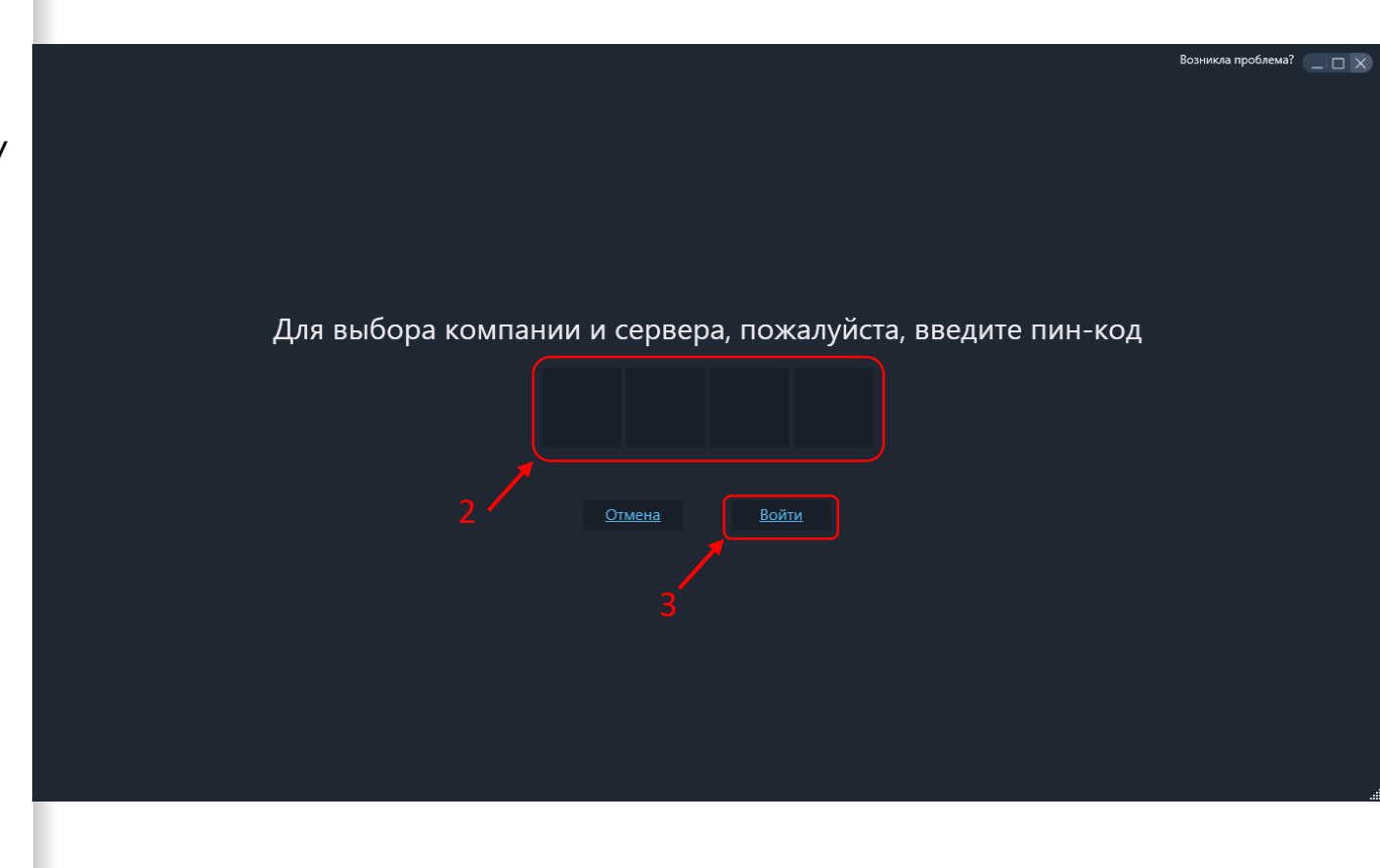

#### Авторизация.

4. Введите логин и пароль. 5. Нажмите «Войти». Ввод логина и пароля

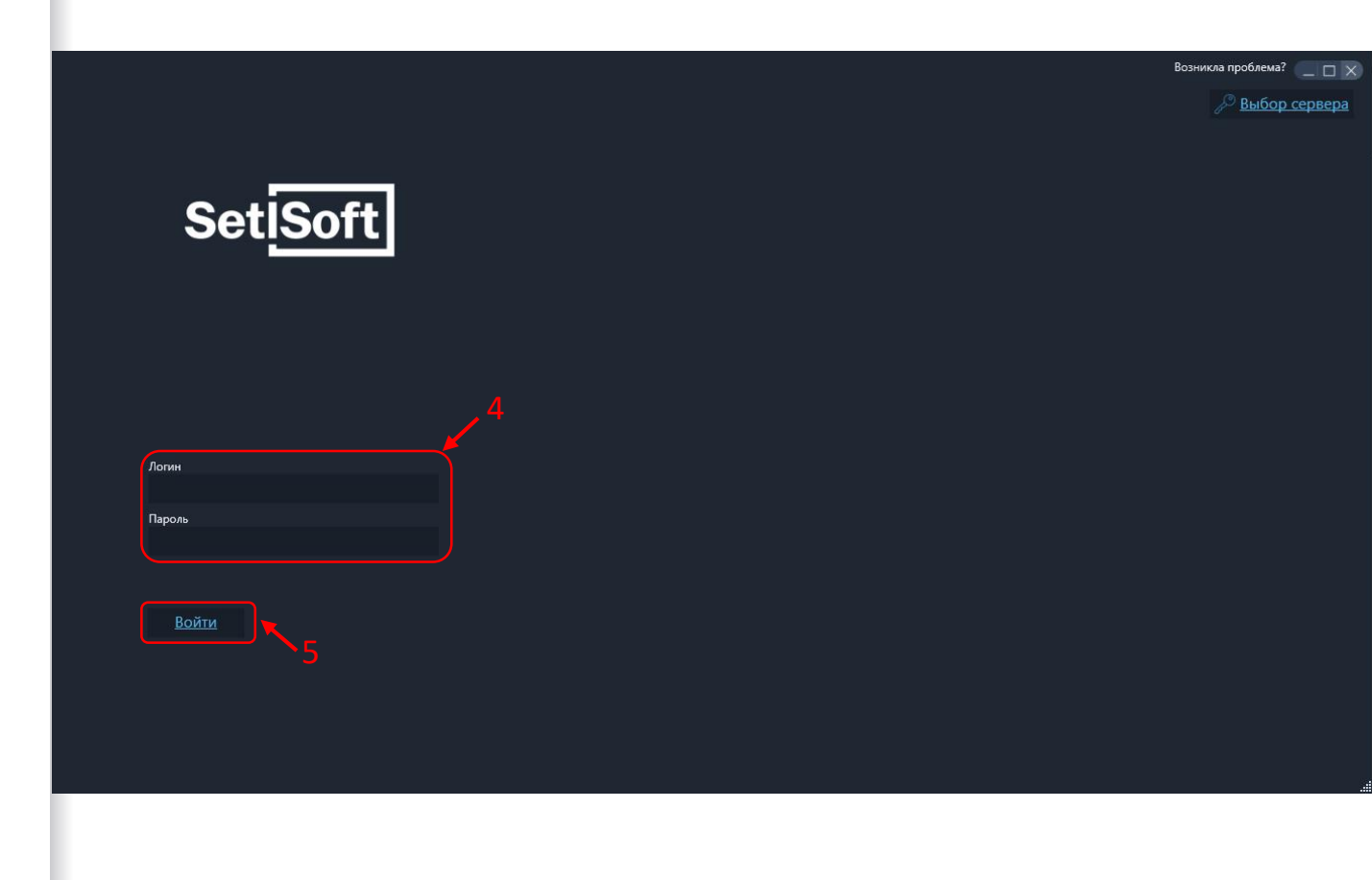

# Инструкция по добавлению пользователей и прав доступа

# Вход в модуль «Права доступа»

На экране модулей выбираем «Права доступа»

#### Вход в модуль «Права доступа»

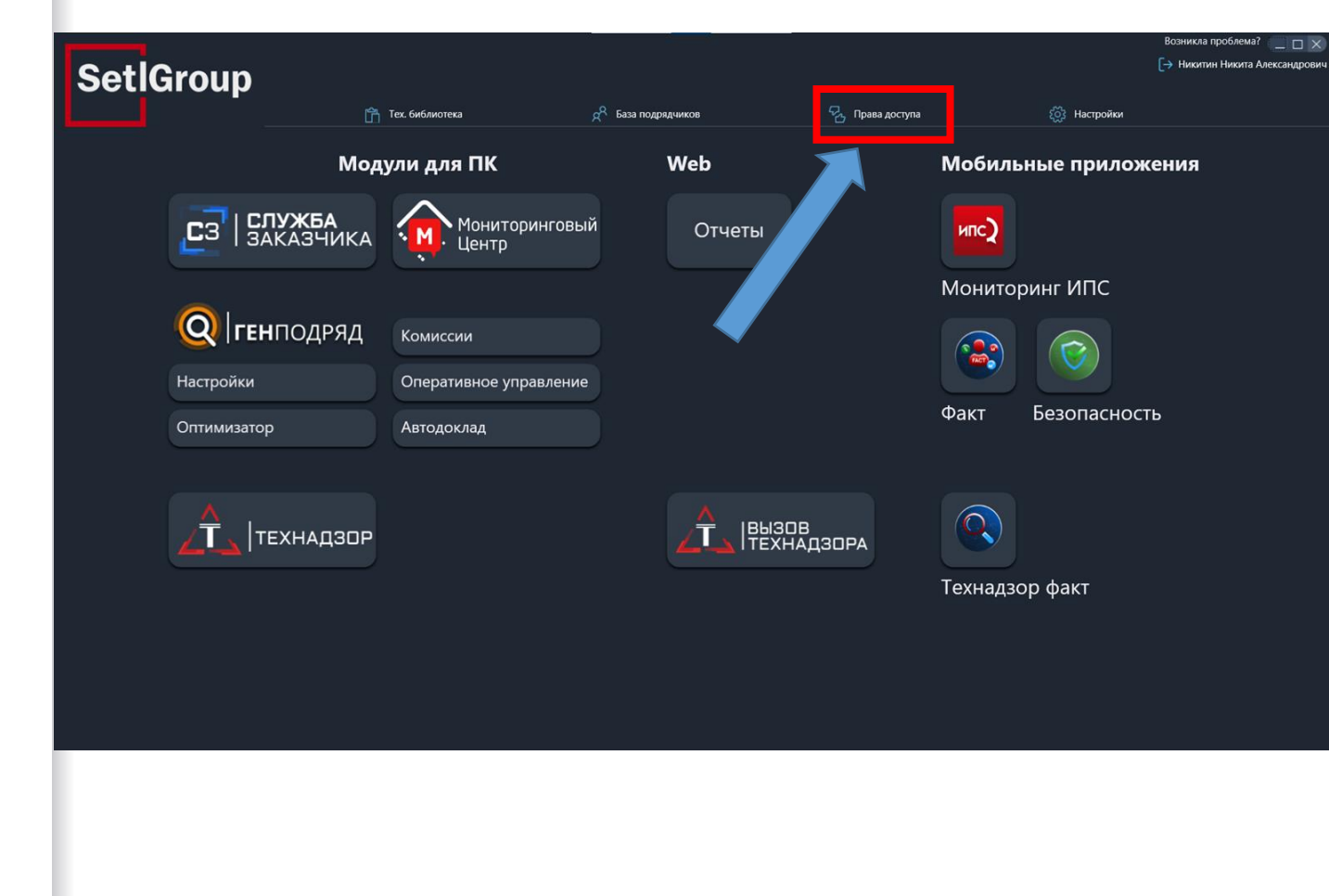

Нажимаем кнопку «+ Пользователь», чтобы добавить нового пользователя

В открывшимся окошке заполняем графы, выбираем фотографию, задаем пароль.

#### Новый пользователь

| Права доступа                          |                |                              |                      |                            |                           | × |
|----------------------------------------|----------------|------------------------------|----------------------|----------------------------|---------------------------|---|
| Отмена Сохранить                       |                |                              |                      |                            |                           |   |
| Пользователи                           |                | учетная запись               |                      |                            |                           |   |
| показывать архивные                    |                |                              | $\checkmark$         |                            | 🗇 УДАЛИТЬ ПОЛЬЗОВАТЕЛЯ    |   |
| Q. Поиск                               | 🕀 ПОЛЬЗОВАТЕЛЬ |                              | ФИО                  | 2 17-45                    |                           |   |
|                                        | TEREMOLI       |                              |                      | - 1175                     |                           |   |
| 1. Новый подьзователь 29.11.2023.17:45 | Нет ланинах    |                              | Должность            |                            | Логин<br>Нет ланных       |   |
|                                        | THE AUTHOR     |                              |                      |                            |                           |   |
|                                        |                |                              | е-ттан<br>Нет данных |                            |                           |   |
|                                        |                |                              |                      |                            |                           |   |
|                                        |                | Права доступа<br>Выбор ролей |                      | Объекты<br>Выбор шаблона   |                           |   |
|                                        |                | Роль не выбрана              |                      | Шаблон не выбран           | ✓ ↓ A T A ↓ Id T A Выбран |   |
|                                        |                | Общее СЗ ГП ТН               |                      |                            |                           |   |
|                                        |                | Мониторинг центр             |                      | <b>x</b> K                 |                           |   |
|                                        |                | 🗌 Охрана труда               |                      | ж                          |                           |   |
|                                        |                | Тех. библиотека              |                      | Копия Тест приемки квартир |                           |   |
|                                        |                | База подрядчиков             |                      |                            |                           |   |
|                                        |                | П Глобальные настройки       |                      |                            |                           |   |
|                                        |                |                              |                      |                            |                           |   |
|                                        |                |                              |                      |                            |                           |   |
|                                        |                |                              |                      |                            |                           |   |
|                                        |                |                              |                      |                            |                           |   |
|                                        |                |                              |                      |                            |                           |   |
|                                        |                |                              |                      |                            |                           |   |
|                                        |                |                              |                      |                            |                           |   |
|                                        |                |                              |                      |                            |                           |   |

Выбираем разделы модулей и необходимые права для пользователя из них. Таблица по правам доступа доступна к прочтению на слайдах ниже. Также можно создать «Роль» - набор прав по модулям, чтобы использовать их для нескольких людей как шаблон.

#### Права доступа пользователя

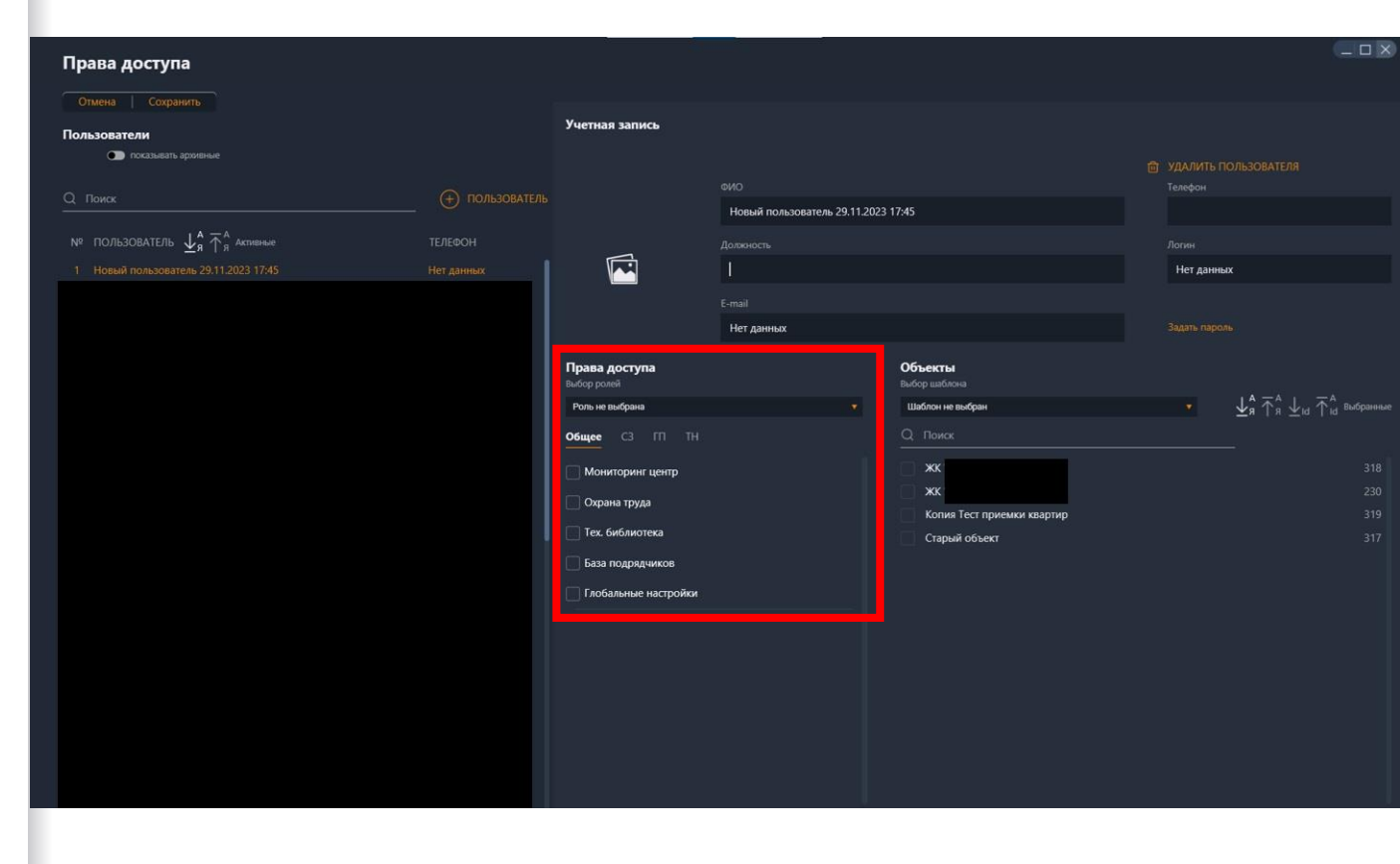

Выбираем необходимые объекты пользователю через <u>чекбоксы</u> (нажав на наименование объекта включается другая функция - для ИПС). Также можно создать «Шаблон» - набор объектов, чтобы использовать их для нескольких людей.

После всех изменений отправляем данные на сервер через кнопку «Сохранить»

#### Объекты пользователя

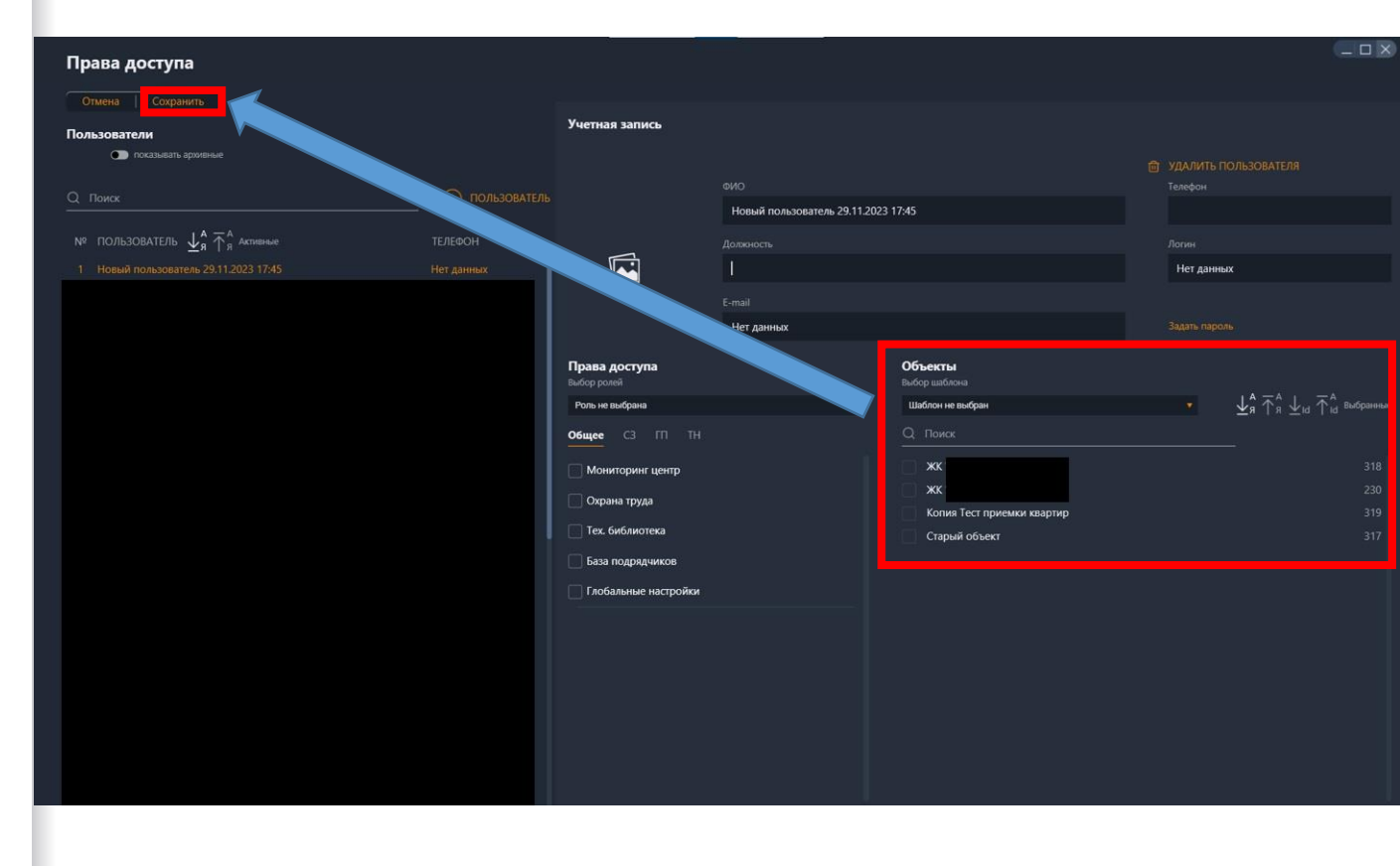

В случае, если нам необходимо удалить пользователя, то выбираем его, кликнув по ФИО в списке пользователей. Далее «Удалить пользователя». После всех изменений на экране отправляем данные на сервер кнопкой «Сохранить»

#### Удаление пользователя

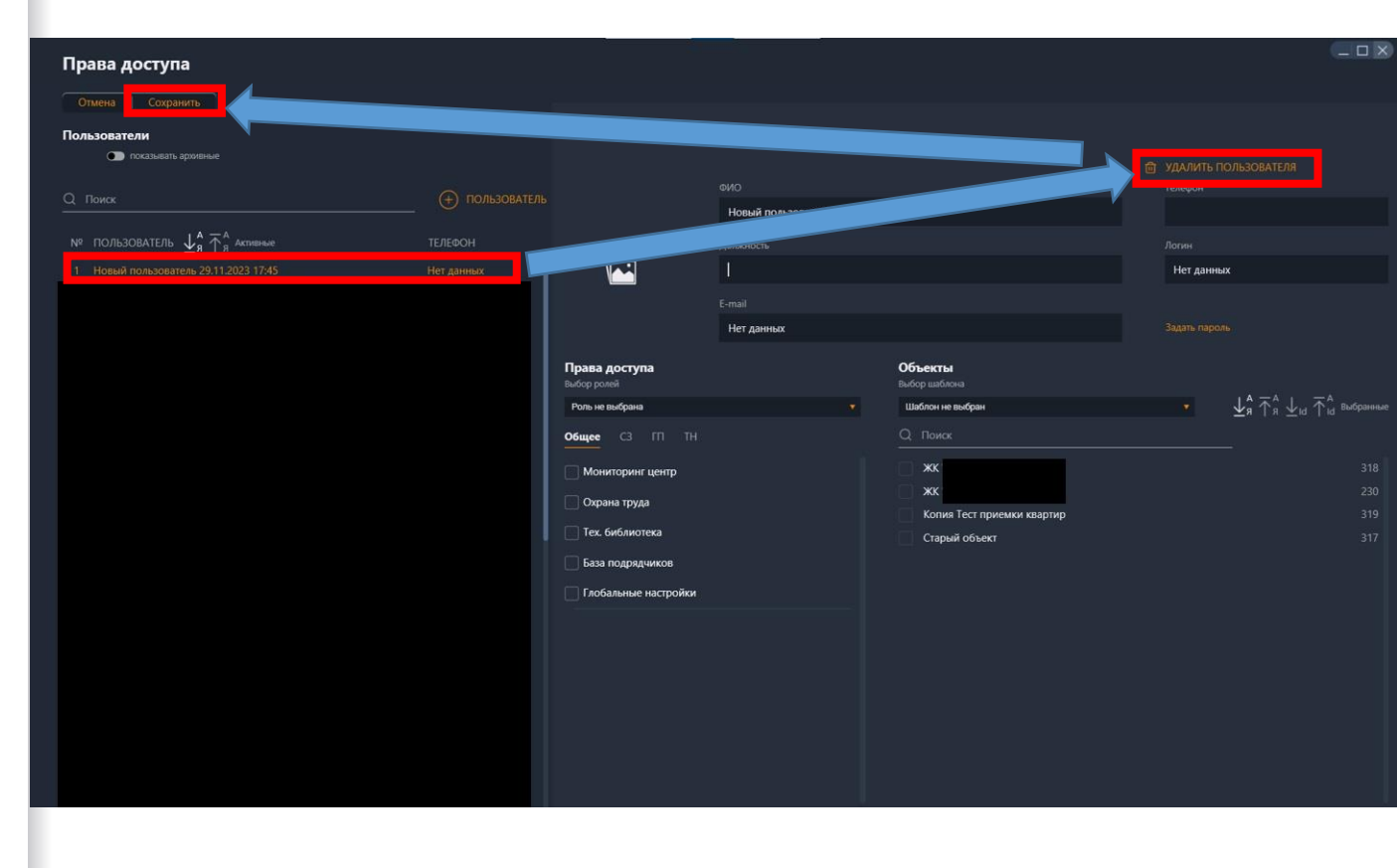

В случае, если нам необходимо пользователю-ИПС дать доступ к графикам и заполнению факта в Службе заказчика, то выбираем пользователя и из его добавленных объектов кликаем по наименованию нужного.

#### Распределение секций ИПС – вход в распределение

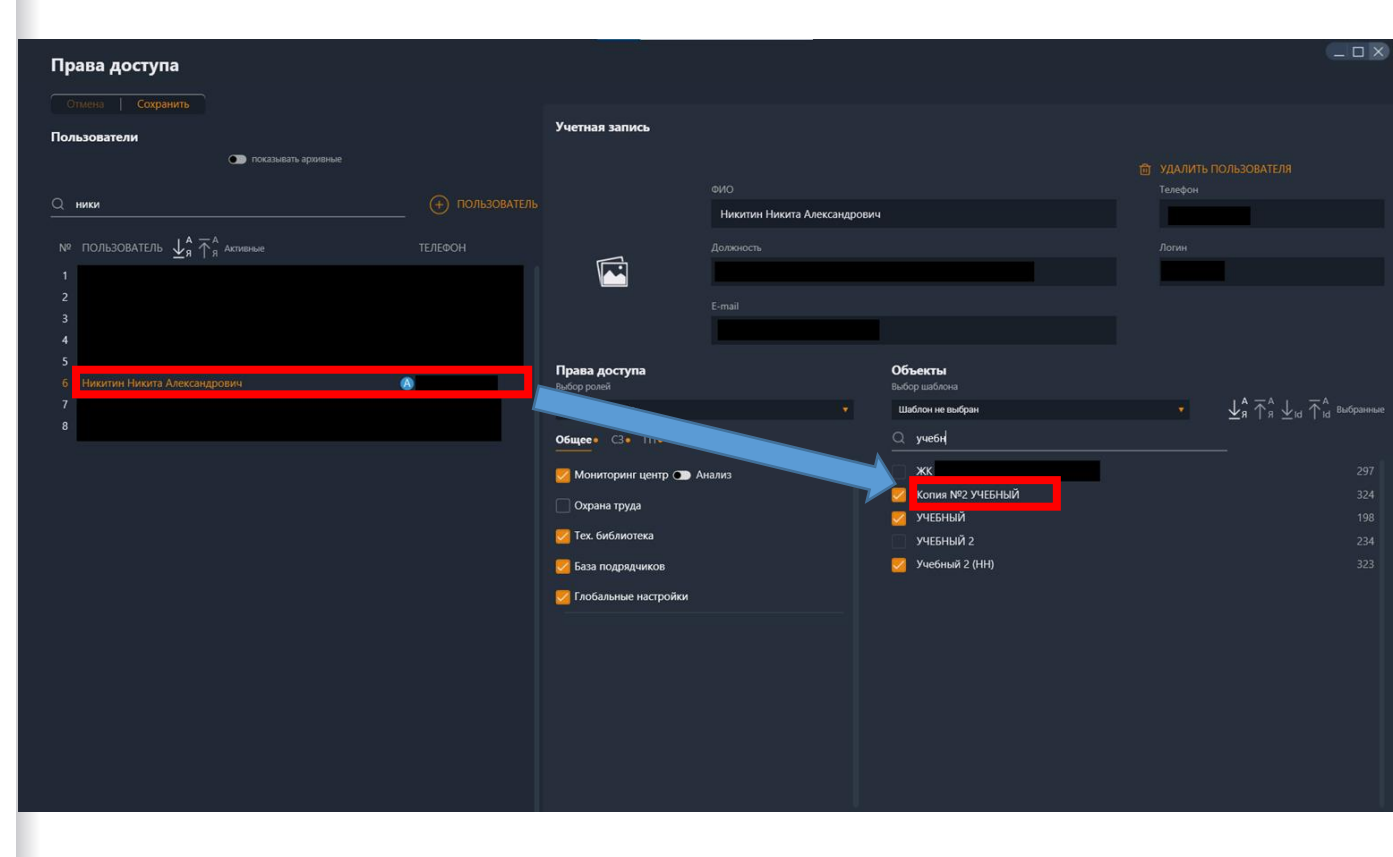

# «Права доступа» распределение секций

Читаем предупреждение, соглашаемся - появляется окно распределения секций.

#### Функционал:

Вехи и Адм. Задачи - выбираем одного ответственного за них на объекте. Доступ к редакции и проставлению факта по ним.

Уникальные - распределение ответственных ИПС за секции объекта в списке ниже. Доступ к месячному графику и проставление факта в нём, а также в мобильном приложении.

Базовые - доступ ко всем секциям объекта, не снимая «Уникальные» настройки распределения с остальных ИПС. Доступ к месячному графику и проставление факта в нём, а также в мобильном приложении.

#### Распределение секций ИПС

.

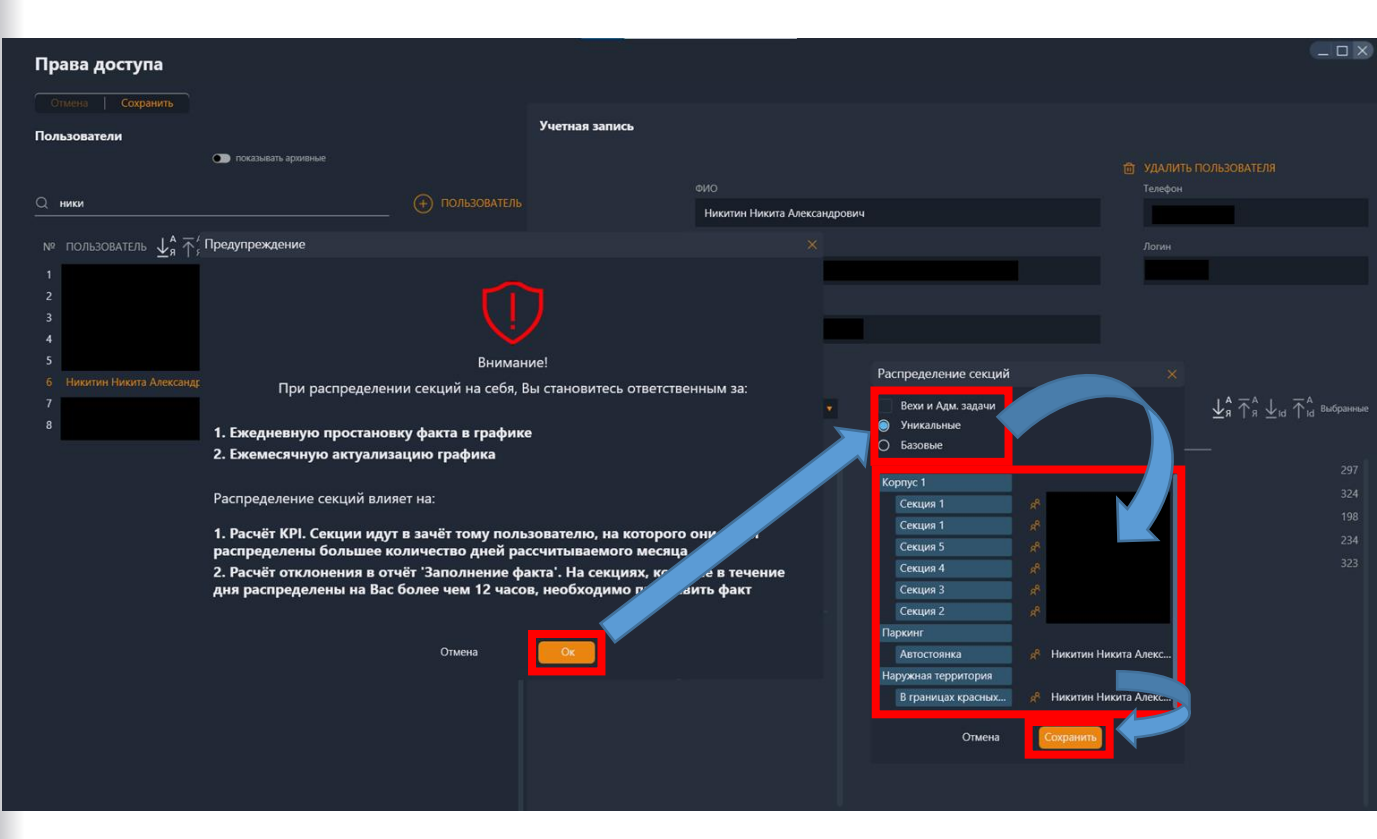

# Инструкция по добавлению в программу объекта и его техникоэкономических показателей

# Вход в модуль «Служба заказчика»

Выбираем из модулей «Служба Заказчика»

#### Шаг 1. Добавление объекта

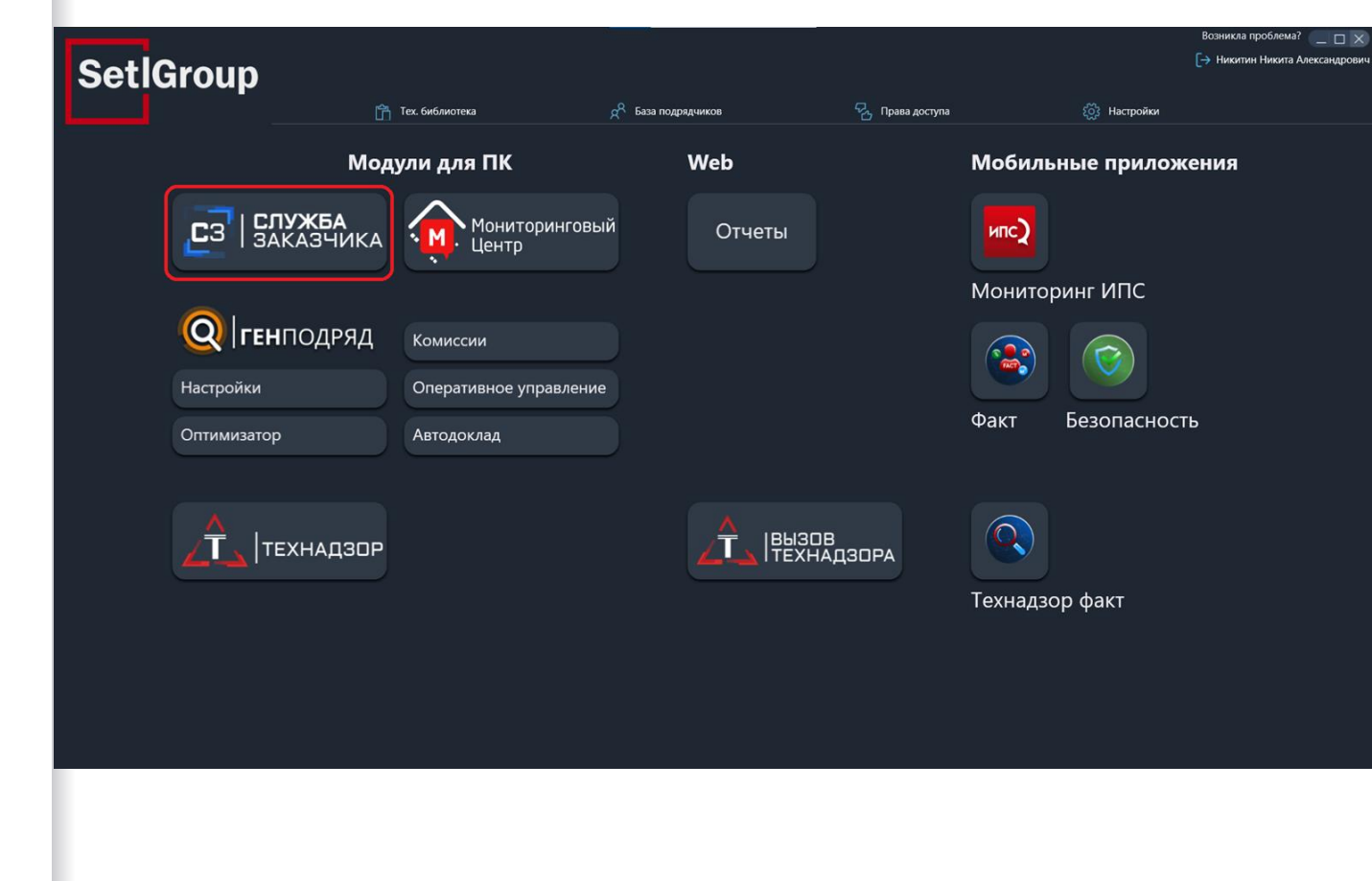

# Добавление объекта

Нажимаем кнопку «Добавить объект», на вопрос «Создать новый объект?» - отвечаем «Да»

#### Шаг 1. Добавление объекта

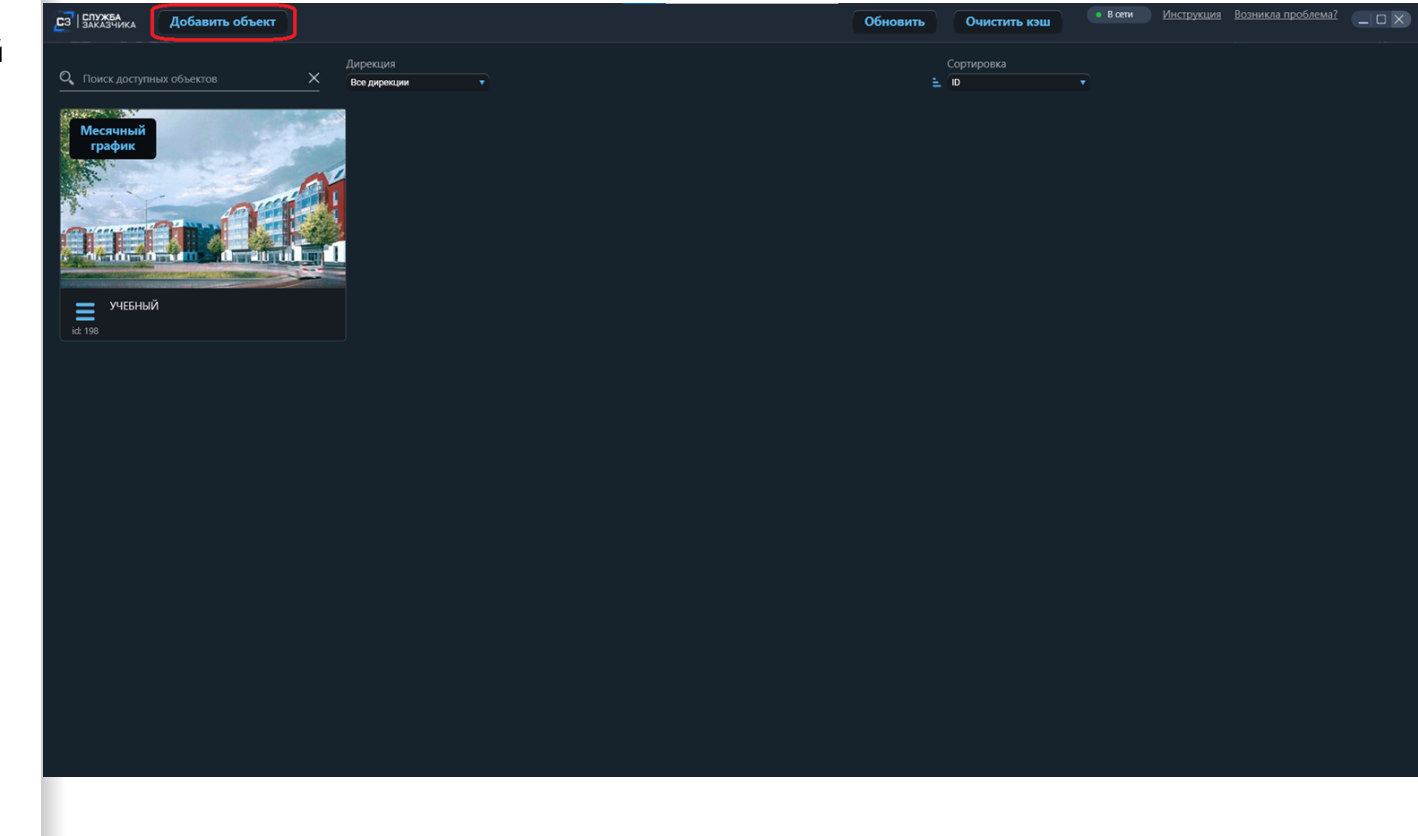

# Вход в ТЭП объекта

Нажимаем кнопку «Настройки объекта», из появившегося меню выбираем пункт «ТЭП». Все дальнейшие этапы настройки объекта будет осуществляться через данное меню.

#### Шаг 1. Добавление ТЭП объекта

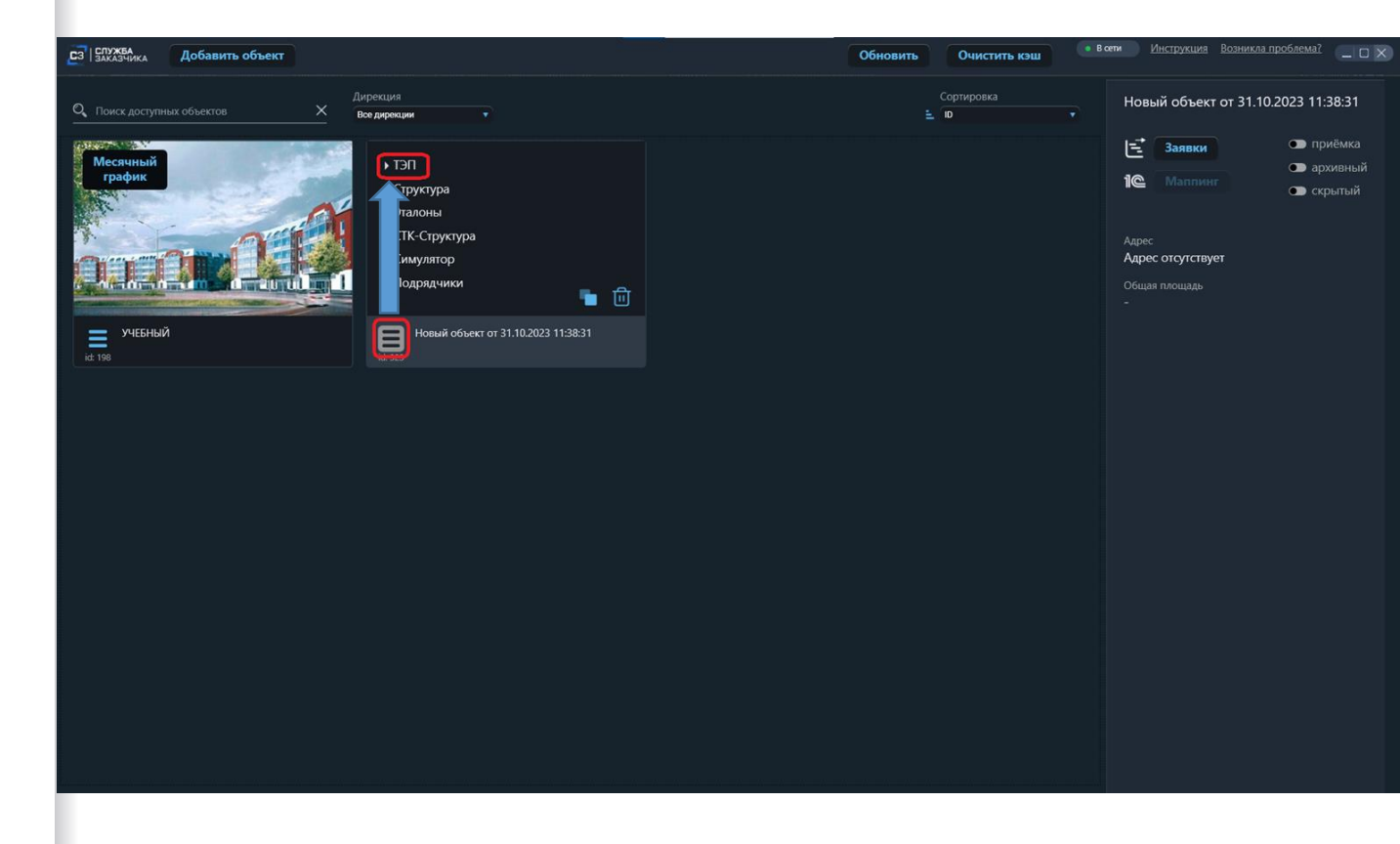

### Заполнение ТЭП

Вносим необходимые данные, загружаем изображение и схемы объекта для отображения в отчетах, нажимаем кнопку «Сохранить»

#### Шаг 2. Добавление ТЭП объекта

| Заказчика Новый объект от 31.10.2023 11:38:31 |                                                                        | • В сети Инструкция Возникла проблема? |
|-----------------------------------------------|------------------------------------------------------------------------|----------------------------------------|
| Отмена Сохранить 🛛 🕅 •ሮ С                     | руктура 🥜 СТК-Структура 🙉 Симулятор 🔛 Месячный график                  |                                        |
| ИЗОБРАЖЕНИЕ ОБЪЕКТА                           | ОБЩАЯ ИНФОРМАЦИЯ                                                       | ПАРАМЕТРЫ                              |
|                                               | Наименование                                                           |                                        |
|                                               |                                                                        |                                        |
|                                               | документальное наименование<br>Документальное наименование отсутствует | количество машиномест                  |
| Ē                                             | Адрес объекта                                                          | Общая площадь дома, м2                 |
|                                               | Адрес отсутствует                                                      |                                        |
|                                               | Радина строительство (номер от даты)                                   | -                                      |
|                                               |                                                                        |                                        |
|                                               | Кадастровый но                                                         | Координаты объекта (долгота)           |
|                                               | Тип объекта                                                            |                                        |
| ТУАЦИОННЫЙ ПЛАН                               | жк                                                                     | <ul> <li>Часовой пояс</li> </ul>       |
|                                               |                                                                        | не отличается от серверного            |
|                                               | Сурректы                                                               | Разрошение - срок вейстрия             |
|                                               | Без диррекции                                                          |                                        |
|                                               | Генподрядчик                                                           |                                        |
|                                               |                                                                        |                                        |
|                                               | Проектная организация                                                  | Производство работ разрешено           |
|                                               |                                                                        |                                        |

# Копирование объекта

В случае, если у нас есть похожий объект, с такими же работами или структурой локаций, то мы можем его скопировать и использовать как новый объект. Для это в похожем объекте нажимаем кнопку «Настройки» и далее кнопку «Копировать».

Скопируется структура (без площадей, схем, заливки помещений), библиотека СТК, привязка СТК к локациям, график со связями работ и остальными параметрами.

#### Копирование объекта

.

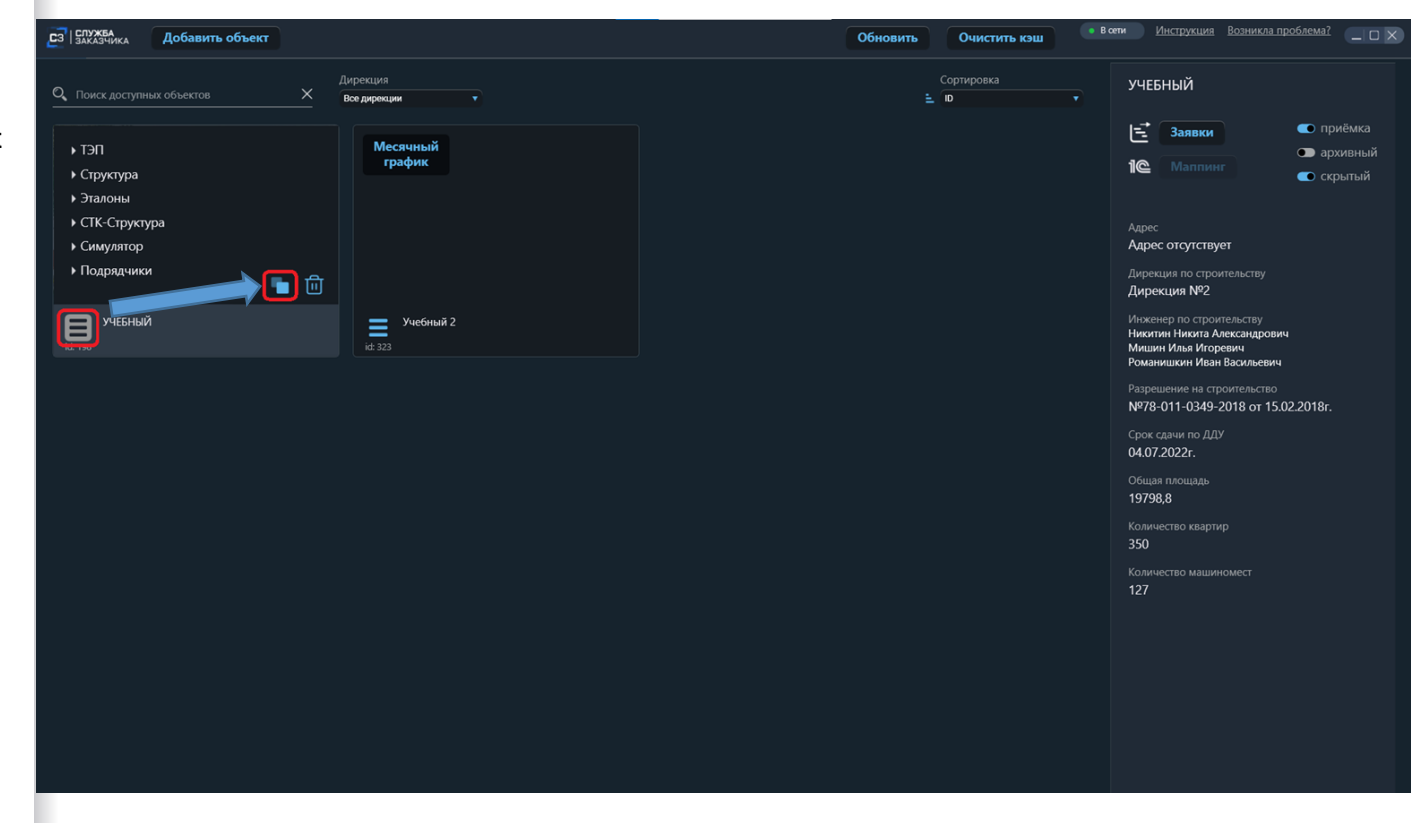

# Копирование объекта

Выбираем выстроенный график объекта, который будем копировать на новый. После нажимаем кнопку «Копировать»

#### Копирование объекта • Инструкция Возникла проблема? C3 CAYKEA Добавить объект Обновить Очистить кэш УЧЕБНЫЙ Q. Поиск доступных объектов Все дирекции E ID Копирование УЧЕБНЫЙ 1 Заявки Выберите графики для копирования (при необходимости) 1@ Структу Название графика Эталонь Копия Копия Копия Копия Копия УЧЕБНЫЙ 05.07.2023 ♦ CTK-CTK 03.10.2023 9:15 15:31 (Надпланирование) Симуля Адрес отсутствует Копия Копия Копия Копия Копия Копия 09.10.2023 12:15 УЧЕБНЫЙ\_05.07.2023 15:31 (Надпланирование) Подряд Копия Копия Копия Копия Копия Копия Копия Дирекция №2 11.10.2023 8:05 УЧЕБНЫЙ 05.07.2023 15:31 (Надпланирование) **1 Учее** УЧЕБНЫЙ 13.10.2023 13:45 (Надпланирование) 11.10.2023 8:10 Никитин Никита Александрович 16.10.2023 9:42 УЧЕБНЫЙ 16.10.2023 14:59 (Надпланирование) Мишин Илья Игоревич 16.10.2023 16:05 Копия УЧЕБНЫЙ 16.10.2023 14:59 (Надпланирование) Романишкин Иван Васильевич 16.10.2023 16:28 Копия Копия УЧЕБНЫЙ 16.10.2023 14:59 (Надпланирование) УЧЕБНЫЙ\_18.10.2023 13:36 (Надпланирование) 18.10.2023 11:47 №78-011-0349-2018 or 15.02.2018r. 18.10.2023 13:45 УЧЕБНЫЙ\_18.10.2023 14:03 (Надпланирование) 19.10.2023 13:22 УЧЕБНЫЙ 19.10.2023 13:24 (Надпланирование) 04.07.2022r. УЧЕБНЫЙ 24.10.2023 8:32 (Надплан 24.10.2023 8:25 24.10.2023 8:33 УЧЕБНЫЙ 24.10.2023 8:36 (Надпланирование) 24.10.2023 8:44 УЧЕБНЫЙ\_24.10.2023 11:05 (Надпланис вани 19798.8

350 Количество машиномен 127 💿 приёмка

архивный

💿 скрытый

# Инструкция по созданию цифровой структуры объекта

Список локаций, схемы, заливка помещений

# Выгрузка шаблона

Структура объекта выполняется по примеру в файле excel, который мы получаем на экране «Структура» в десктоп приложении модуля «Служба Заказчика». Получить данный файл можно, нажав кнопку «Экспорт» •

#### Шаг 1. Подготовка структуры объекта в формате excel

| СЗ СЛУЖБА<br>Заказчика учебный                                                                                                    |                                                                                                    |                                                                                                    |   | • В сепи Инструкция Возникла проблема? _ 🗆 🗙 |
|----------------------------------------------------------------------------------------------------|----------------------------------------------------------------------------------------------------|----------------------------------------------------------------------------------------------------|---|----------------------------------------------|
| Отмена Сохранить 🔚 ТЭП                                                                                                    | •😤 Структура 🥜 СТК-Структура                                                                                     | ด Симулятор 📰 Месячный график                                                                                   |   |                                              |
| Славна Сорранить ст<br>Закспорт  ↓ Импорт  Восстановить от<br>С Поисс заммента<br>Лобавить  Копировать  ↑ Удалить<br>С Секция 2<br>С Зака 1<br>2.1 Тамбур<br>2.2 Вестибюль<br>2.6 ЛК<br>2.3 Лифтохоля<br>2.4 Тамбур<br>2.7 Выход из автостоянки<br>2.5 Колясочная<br>2.0фисное помещение<br>3.0фисное помещение<br>3.0фисное помещение<br>3.0фисное помещение<br>3.0фисное помещение<br>3.0фисное помещение<br>3.0аксочная<br>2.2.1 Коридор<br>2.2.2 Лифтовой холя<br>2.3.8 Колекторная<br>2.6 Лестничная клетка<br>Свартира 1<br>Квартира 1<br>Квартира 1<br>Квартира 1<br>Квартира 1<br>Квартира 2<br>2.2.1 Коридор<br>2.2.2 Лифтовой холя<br>2.3.8 Колекторная<br>2.6 Лестничная клетка<br>С Этаж 3<br>Квартира 1<br>Квартира 2<br>2.2.1 Коридор<br>2.2.2 Лифтовой холя<br>2.3.8 Колекторная<br>2.6 Лестничная клетка | <ul> <li>Спустура</li> <li>Спустура</li> <li>Спустура</li> <li>Передават</li> <li> <ul> <li></li></ul></li></ul> | к ог<br>к ог<br>нси<br>нси<br>наименование №<br>Картира 1<br>Тип помещения<br>Автоопределение<br>Строительный № | 6 | Пометка для моб. приложения Факт             |
|                                                                                                    |                                                                                                    |                                                                                                    |   |                                              |

#### Заполнение структуры

<u>1-ая колонка</u> - наименование объекта - одинаковая для всех

<u>2-ая колонка</u> - "подобъект 1" наименование корпусов или паркингов (Например, Корпус 1, Наружная территория или автостоянка 1-А). Уникальный Подобъект 1 меняется, когда заканчивается перечисление всех его "Подобъектов 2".

<u>3-я колонка</u> - "подобъект 2" наименование секций (секция 1 или блок 1). Уникальный Подобъект 2 меняется, когда перечислены все этажи на секции.

<u>4-ая колонка</u> - "Подобъект 3" перечисление этажей на секции. Перечисляются все этажи по порядку снизу- вверх (От подвала до кровли). Уникальный Подобъект 3 меняется, когда перечислены все его помещения.

#### Подготовка структуры объекта в формате excel

| Наименование<br>объекта, во всех<br>строках таблицы<br>одинаковое | Корпус<br>продолжается до тех<br>пор пока не будут<br>перечислены все<br>секции | Секция<br>продолжается до тех<br>пор пока не будут<br>перечислены все<br>этажи, подвалы и т.д. | Этаж продолжается до<br>тех пор пока не будут<br>перечислены все<br>помещения в нем |  |  |
|-------------------------------------------------------------------|---------------------------------------------------------------------------------|------------------------------------------------------------------------------------------------|-------------------------------------------------------------------------------------|--|--|
| Обърит                                                            | Подобъект-1                                                                     | Подобъект-2                                                                                    | Подобъект-3                                                                         |  |  |
| Oberin                                                            | 110000 Bekiii-1                                                                 | 110000 BERTIT-2                                                                                | 1100000ekiii-3                                                                      |  |  |
| ЖК Дом 1                                                          | Корпус 1                                                                        | Секция 1                                                                                       | Котлован                                                                            |  |  |
| ЖК Дом 1                                                          | Корпус 1                                                                        | Секция 1                                                                                       | Котлован                                                                            |  |  |
| ЖК <mark>Д</mark> ом 1                                            | Корпус 1                                                                        | Секция 1                                                                                       | Подвал                                                                              |  |  |
| ЖК Дом 1                                                          | Корпус 1                                                                        | Секция 1                                                                                       | Этаж 1                                                                              |  |  |
| <mark>ЖК Д</mark> ом 1                                            | Корпус 1                                                                        | Секция 1                                                                                       | Этаж 1                                                                              |  |  |
| <mark>ЖК Д</mark> ом 1                                            | Корпус 1                                                                        | Секция 1                                                                                       | Этаж 1                                                                              |  |  |
| ЖК Дом 1                                                          | Корпус 1                                                                        | Секция 1                                                                                       | Этаж <mark>2</mark>                                                                 |  |  |
| ЖК Дом 1                                                          | Корпус 1                                                                        | Секция 1                                                                                       | Этаж 2                                                                              |  |  |
| ЖК Дом 1                                                          | Корпус 1                                                                        | Секция 1                                                                                       | Этаж 2                                                                              |  |  |
| ЖК Дом 1                                                          | Корпус 1                                                                        | Секция 1                                                                                       | Этаж 2                                                                              |  |  |
| <b>ЖК Дом 1</b>                                                   | Корпус 1                                                                        | Секция 1                                                                                       | Этаж 2                                                                              |  |  |
| ЖК Дом 1                                                          | Корпус 1                                                                        | Секция 1                                                                                       | Этаж 2                                                                              |  |  |
| ЖК Дом 1                                                          | Корпус 1                                                                        | Секция 1                                                                                       | Этаж 2                                                                              |  |  |
| и т.д.                                                            | и т.д.                                                                          | и т.д.                                                                                         | и т.д.                                                                              |  |  |

#### Заполнение структуры

<u>5-ая колонка</u> - "подобъект 4" перечисление всех помещений на этаже (Если этажи типовые, то просто копируем все помещения на следующий этаж). Нумерацию квартир на каждом этаже всегда начинать с №1. Также квартиры подразумевают под собой совокупность помещений внутри них (Спальни, Кухни, Санузлы и тд) и указывать их здесь отдельно не нужно. При отсутствии явного наименования помещения в проекте можно присвоить ему наименование: «Помещение 1», «Помещение 2» и т.д.

<u>6-ая колонка Строительный номер</u> <u>помещения</u> - номер квартиры из экспликации проекта, если есть (значение только из цифр)

<u>7-ая колонка № БТИ</u>- номер квартиры по БТИ, если есть (в значении допускаются буквы и символы)

Структуру лучше делать параллельно со схемами (как в примере). Так как чтобы заполнить подобъект 4, придется перечислять помещения на этаже. Тут лучше сразу и нарезать схемы для того, чтобы не допускать ошибок.

#### Подготовка структуры объекта в формате excel

Столбец с помещениями лучше заполнять после выполнения Шага 2 (подготовка схем), т.к. при готовности схем будет полное понимание состава помещений на этажах. Помещения квартир лучше подписывать "Квартира 1", "Квартира 2" и т.д., чтобы сработало автоопределение программой типа помещения. Название объектов уровней может совпадать если на данном уровне объект с таким же названием. Например на секции объект котлован котлован.

| Подобъект-4 (по экспликации помещений) | Строительный номер помещения | БТИ номер помещения |
|----------------------------------------|------------------------------|---------------------|
|                                        |                              |                     |
| Котлован                               |                              |                     |
| Фундаменты                             |                              |                     |
| Томещение 1                            |                              |                     |
| Коридор                                |                              |                     |
| Томещение 1                            |                              |                     |
| амбур - шлюз                           |                              |                     |
| Квартира 1                             | 35                           | 135                 |
| Квартира 2                             | 36                           | 136                 |
| Квартира 3                             | 37                           | 137                 |
| Квартира 4                             | 38                           | 138                 |
| Квартира 5                             | 39                           | 139                 |
| Квартира б                             | 40                           | 140                 |
| Квартира 7                             | 41                           | 141                 |
| и т.д.                                 | и т.д.                       | и т.д.              |

Вписываем номера квартир из экспликации

проекта

Вписываем номера квартир по

БТИ (если данные отсуствуют

на раннем этапе проекта, то их

можно внести позже)

# Загрузка файла со структурой

- После того, так заполнили ехсеl-таблицу со структурой нашего объекта, необходимо её загрузить в программу. Для этого на экране «Структура» в десктоп приложении модуля «Служба Заказчика» нажимаем кнопку «Импорт» и выбираем файл со структурой.
- После импорта структуры в программу, проверьте добавленные локации на ошибки в раскрывающемся списке ниже. Если ошибок нет, то можно отправлять данные на сервер, нажав кнопку «Сохранить». Все изменения на экране структуры отправляются на сервер только через эту кнопку, важно это помнить!

#### Подготовка структуры объекта в формате excel

|                                   |             |                   |             |                  |   |       | • В сети       | Инструкция   | Возникла проблема? |  |
|-----------------------------------|-------------|-------------------|-------------|------------------|---|-------|----------------|--------------|--------------------|--|
| З Заказчика Учебный               |             |                   |             |                  |   |       |                |              |                    |  |
| Отмена Сохранить 🔚 🦾 🗄 ТЭП        | 🔩 Структура | 🔗 СТК-Структура   | ด Симулятор | 📰 Месячный графи | ĸ |       |                |              |                    |  |
|                                   |             |                   |             |                  |   |       |                |              |                    |  |
| 🛧 Экспорт 🛃 Импорт                | т           | 💿 Передавать в ОГ |             |                  |   |       |                |              |                    |  |
| Q Поиск элемента                  |             |                   |             |                  |   |       | Пометка для ме | об. приложен |                    |  |
| 🕂 Добавить 📲 Копировать 🛅 Удалить |             |                   | Кварт       | ира 1            |   |       |                |              |                    |  |
|                                   |             |                   |             |                  |   |       |                |              |                    |  |
| ▼ Секция 2                        |             |                   | Автооп      | ределение        |   |       |                |              |                    |  |
| ▼ Этаж 1                          |             |                   |             |                  |   |       |                |              |                    |  |
|                                   |             |                   | Строите     | льный и=         |   | DIVIN |                |              |                    |  |
| 2.2 Вестиоюль                     |             |                   |             |                  |   |       |                |              |                    |  |
| 2.0 JIK<br>2.3 Лифтуолл           |             |                   |             |                  |   |       |                |              |                    |  |
| 2.5 Лифтколл<br>2.4 Тамбир        |             |                   |             |                  |   |       |                |              |                    |  |
| 2.7 Выход из автостоянки          |             |                   |             |                  |   |       |                |              |                    |  |
| 2.5 Колясочная                    |             |                   |             |                  |   |       |                |              |                    |  |
| 2 Офисное помещение               |             |                   |             |                  |   |       |                |              |                    |  |
| 3 Офисное помещение               |             |                   |             |                  |   |       |                |              |                    |  |
| ▼ Этаж 2                          |             |                   |             |                  |   |       |                |              |                    |  |
| Квартира 1                        |             |                   |             |                  |   |       |                |              |                    |  |
| Квартира 2                        |             |                   |             |                  |   |       |                |              |                    |  |
| 2.2.1 Коридор                     |             |                   |             |                  |   |       |                |              |                    |  |
| 2.2.2 Лифтовой холл               |             |                   |             |                  |   |       |                |              |                    |  |
| 2.2.3 Коллекторная                |             |                   |             |                  |   |       |                |              |                    |  |
| 2.6 Лестничная клетка             |             |                   |             |                  |   |       |                |              |                    |  |
| ▼ JTax 3<br>Koopyupa 1            |             |                   |             |                  |   |       |                |              |                    |  |
| квартира 1<br>Квартира 2          |             |                   |             |                  |   |       |                |              |                    |  |
| 2.2.1 Коридор                     |             |                   |             |                  |   |       |                |              |                    |  |
| 2.2.2 Лифтовой холл               |             |                   |             |                  |   |       |                |              |                    |  |
| 2.2.3 Коллекторная                |             |                   |             |                  |   |       |                |              |                    |  |
| 2.6 Лестничная клетка             |             |                   |             |                  |   |       |                |              |                    |  |
| ▼ Этаж 4                          |             |                   |             |                  |   |       |                |              |                    |  |
|                                   |             |                   |             |                  |   |       |                |              |                    |  |
|                                   |             |                   |             |                  |   |       |                |              |                    |  |

# Редактирование структуры

- 1. Выбираем подобъект в структуре.
- 2. Если необходимо изменить наименование подобъекта, то вносим корректировки в правой части экрана, затем нажимаем кнопку «Применить».
- Чтобы скопировать выбранный элемент структуры со всеми вложенными в него подобъектами, нажимаем кнопку «Копировать». Он будет размещен на том же уровне «родителя». Прикрепленные схемы не копируется, необходимо добавлять заново.
- Чтобы удалить выбранный элемент структуры, нажимаем кнопку удалить. Удаление происходит со всеми вложенными подобъектами.

#### Редактирование структуры объекта

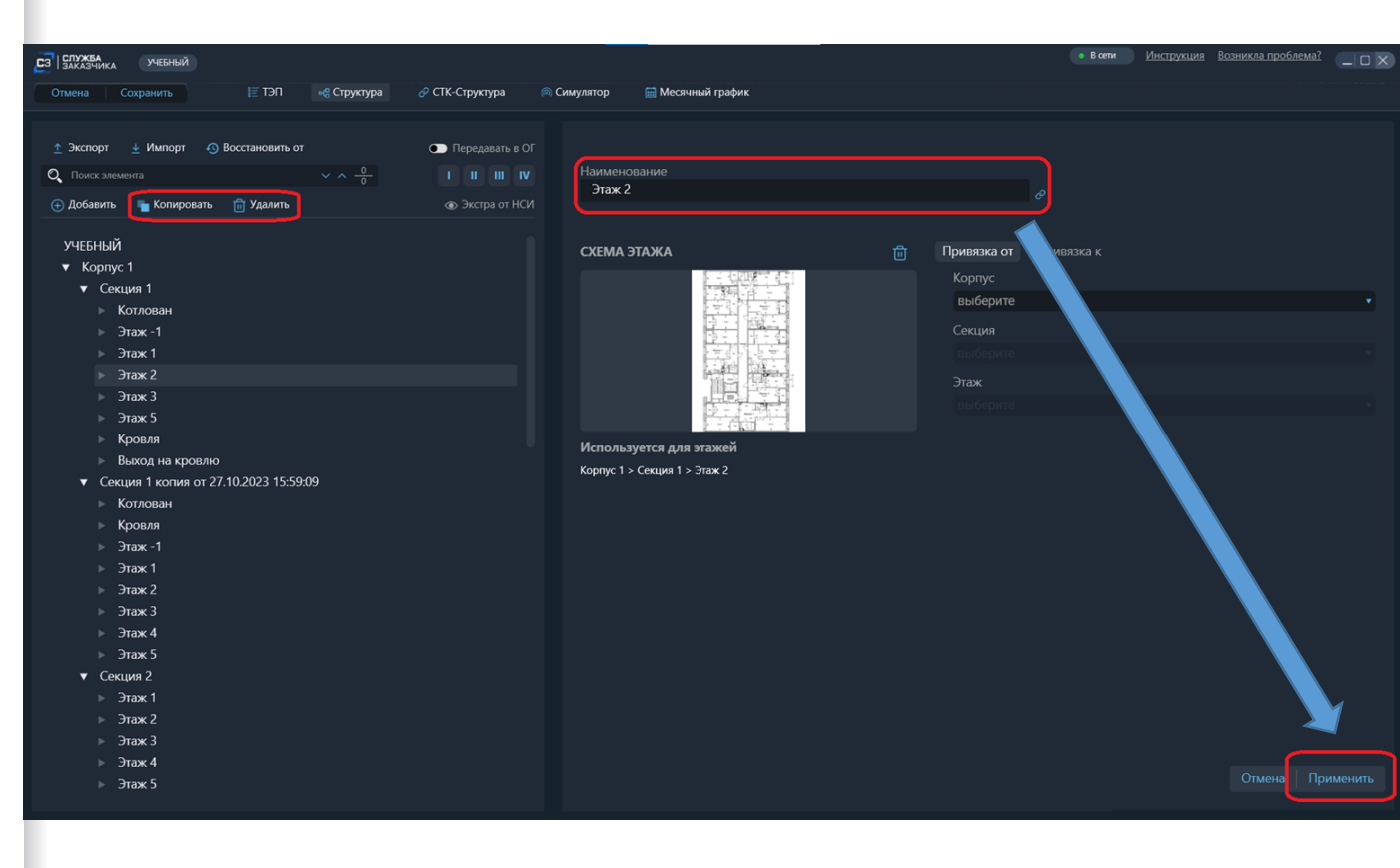

# Добавление подобъектов структуры

- Чтобы добавить необходимый элемент структуры, выбираем подобъект «родитель», в него будет добавляться новый элемент. Нажимаем кнопку «Добавить».
- Вписываем наименование и выбираем добавляемый подобъект из уже имеющихся в структуре или создаем новый.

#### Дополнение структуры объекта

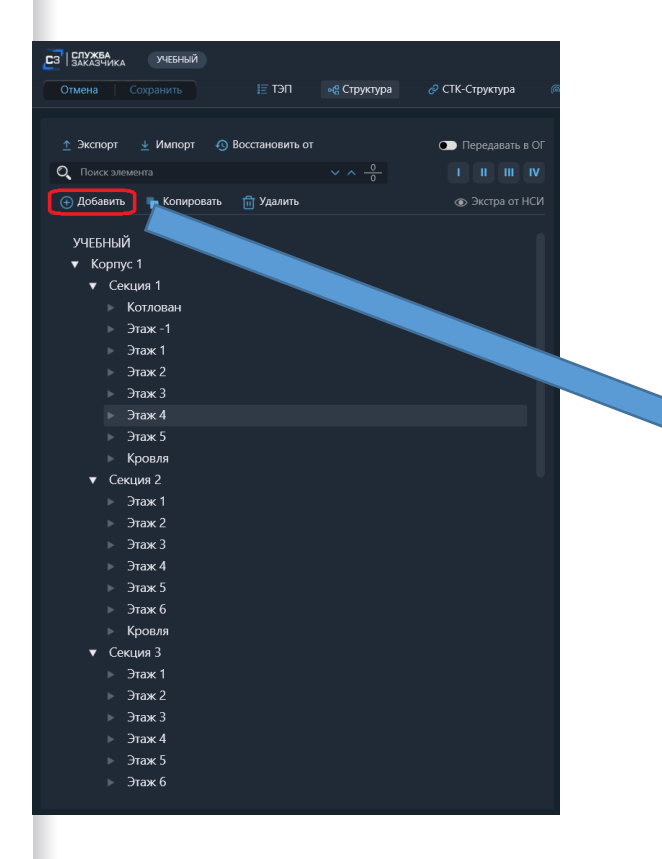

.

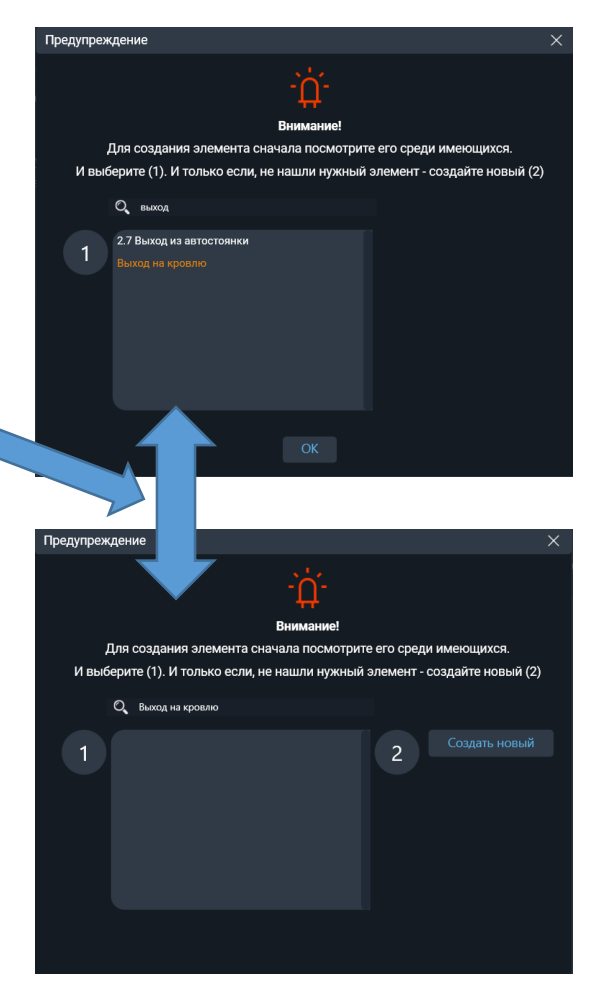

# Редакция схем

- 1. Открываем план нужного этажа в AutoCAD
- Убираем лишние слои с помощью инструмента «заморозка»
- Подписываем все помещения по часовой стрелке, начиная от входа на этаж (лестничная клетка, лифт холл, коридор, квартира 1, квартира 2 и т.д.)
- Если этаж типовой то схема будет одна! В интерфейсе выберем типовой этаж, и система автоматически применит эту схему на выбранные этажи.
- Сохранение схемы. Выбираем область для печати, открываем виртуальный принтер в jpeg и печатаем в хорошем качестве. Для наименования файла использовать его адрес в структуре (Например: Корпус 1 -Секция 3 - Подвал).

Подготовка схем объекта в формате jpeg из dwg.

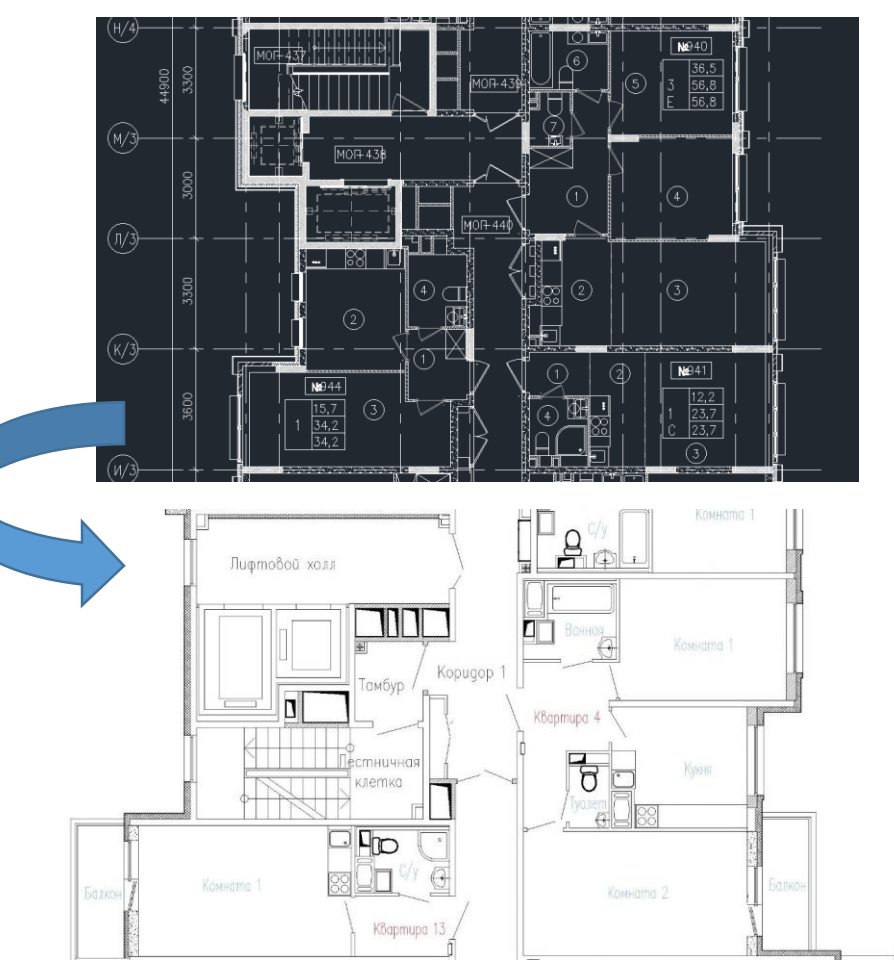

# Загрузка файлов в программу

- На экране «Структура» в десктоп приложении модуля «Служба Заказчика» выбираем в выпадающем списке структуры нужный этаж (подобъект 3-го уровня).
- Кликаем на пустое окошко под заголовком «Схема этажа», выбираем файл со схемой в формате jpeg.
- Загруженную схему можно открыть для просмотра, нажав на неё.
- После загрузки схемы появятся две кнопки «Отмена» и «Применить». В случае, если загрузили не ту схему, то нажимаем «Отмена», если всё сделано правильно -«Применить».
- Также можно удалить загруженную схему, нажав на иконку корзины.

#### Прикрепление схем к структуре объекта

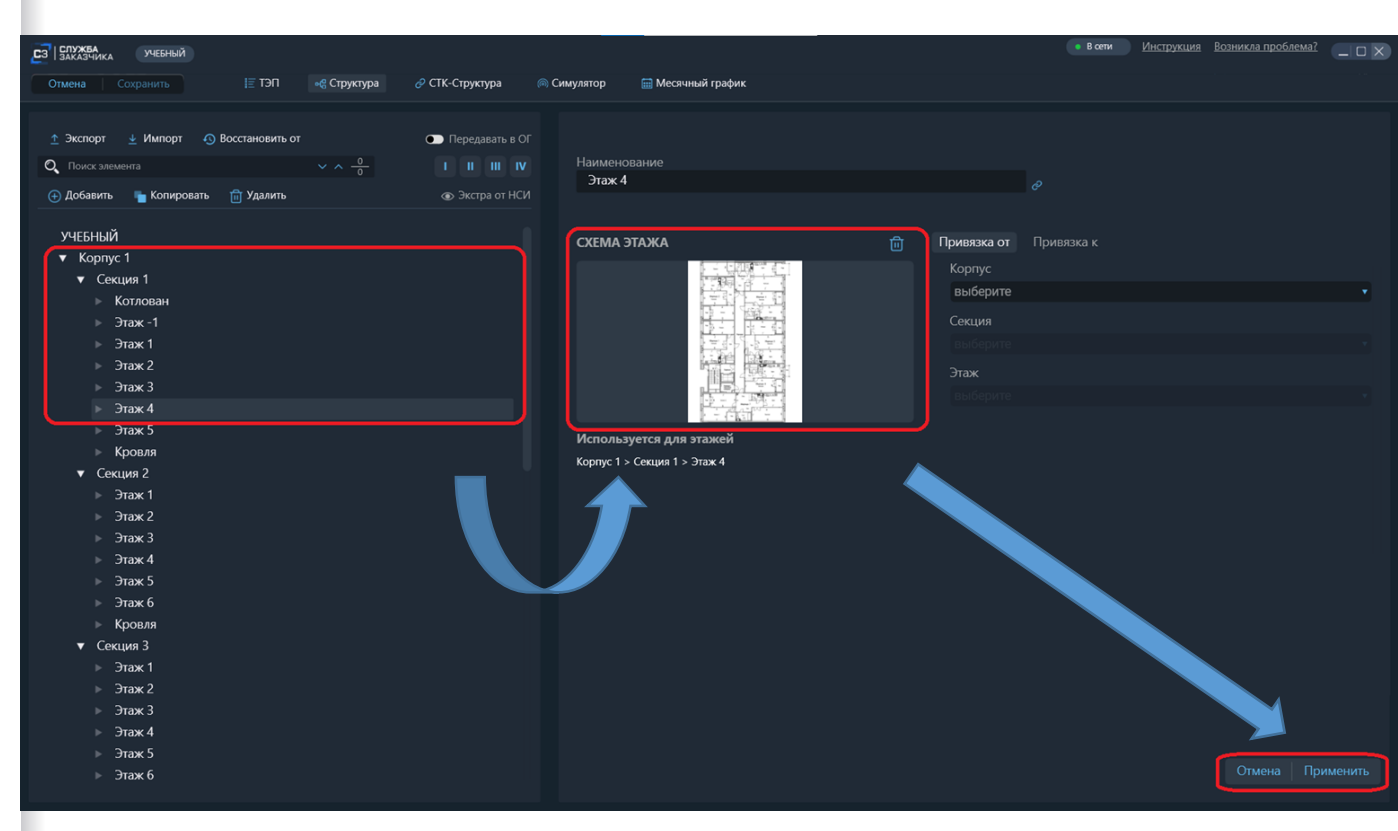

# Привязка типовой схемы от другого подобъекта

- В случае, если на объекте имеются типовые этажи (подобъект 3-го уровня), то можно использовать, уже загруженную схему на один этаж, к остальным этажам и на других секциях (подобъект 2-го уровня). На заранее выбранном этаже из структуры объекта, нажимаем кнопку «Привязка от», выбираем из списка структуры необходимую схему этажа, которую хотим скопировать.
- После выбора структуры, с которой копируется схема, схема этажа обновляется, её можно просмотреть, кликнув на неё. Также появятся две кнопки «Отмена» и «Применить». В случае, если загрузили не ту схему, то нажимаем «Отмена», если всё сделано правильно -«Применить».

#### Прикрепление схем к структуре объекта

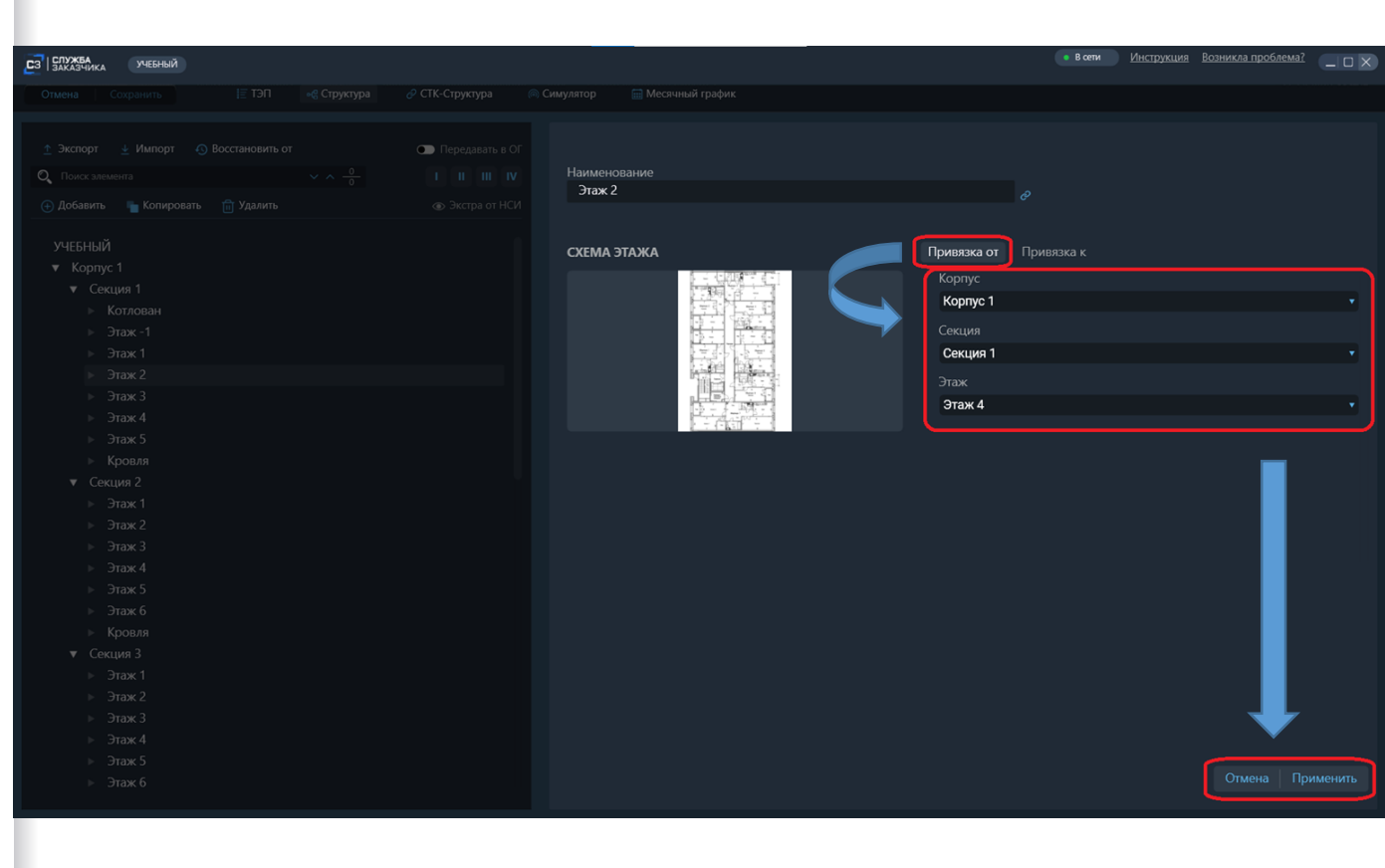

# Привязка типовой схемы к другим подобъектам

- В случае, если на объекте имеются типовые этажи (подобъект 3-го уровня), то можно использовать, уже загруженную схему на один этаж, к остальным этажам на этой же секции (подобъект 2-го уровня). На заранее выбранном этаже из структуры объекта, нажимаем кнопку «Привязка к», выбираем из списка позиции, куда применится та же схема.
- После выбора структуры, куда скопируется схема этажа, если что-то пошло не так, то нажимаем «Отмена», если всё сделано правильно -«Применить».
- 3. <u>После всех принятых изменений</u> не забудьте отправить данные на сервер через кнопку «Сохранить»

#### Прикрепление схем к структуре объекта

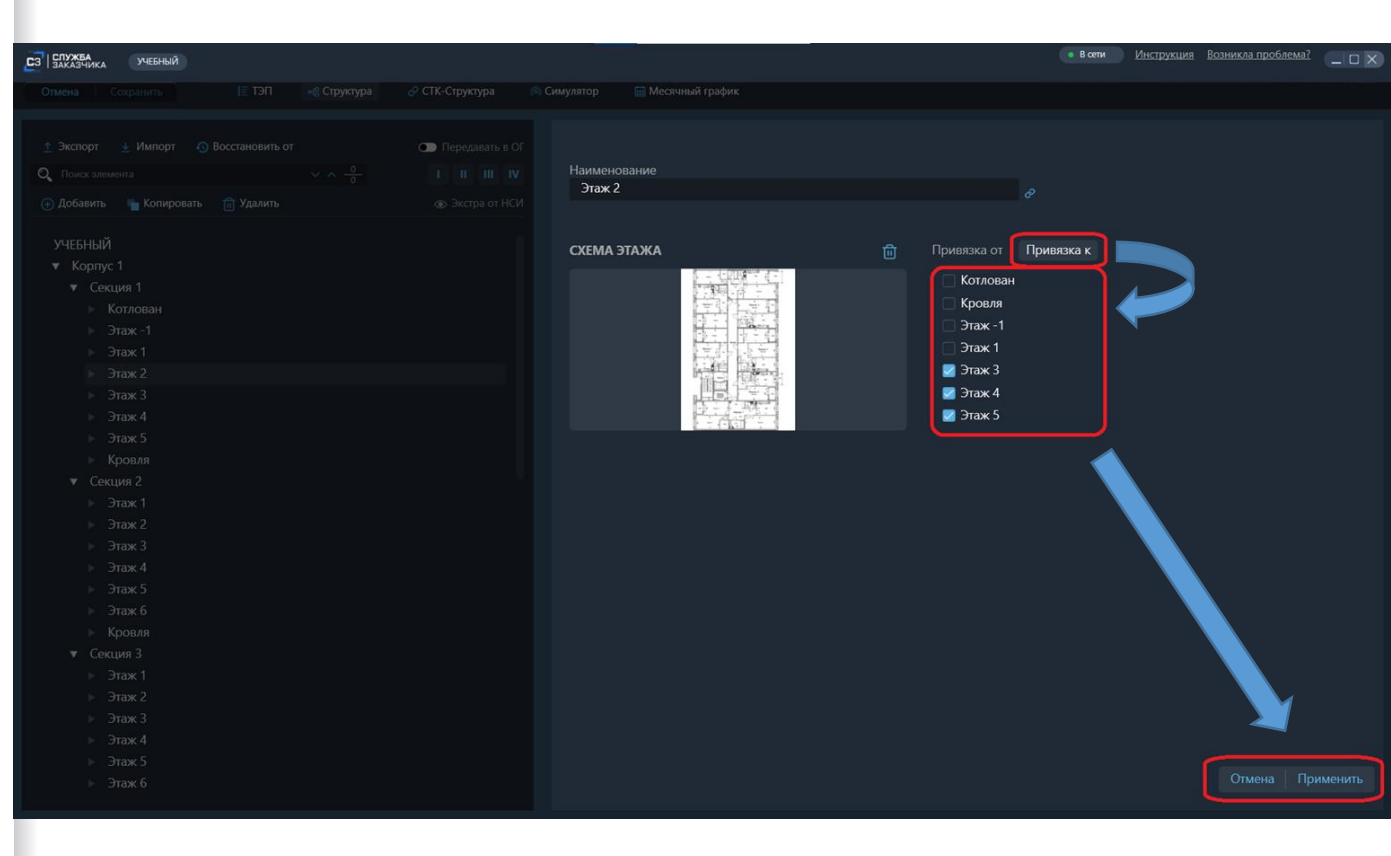

# Размещение на схеме

- 1. В структуре объекта выбираем название объекта (1 уровень)
- На появившейся обложке/схеме объекта перетаскиваем корпусы (подобъекты 2-го уровня) из правой части экрана на место их расположения. Данное расположение будет использоваться для визуализации отчетов.

#### Расположение корпусов подобъектов на схеме объекта

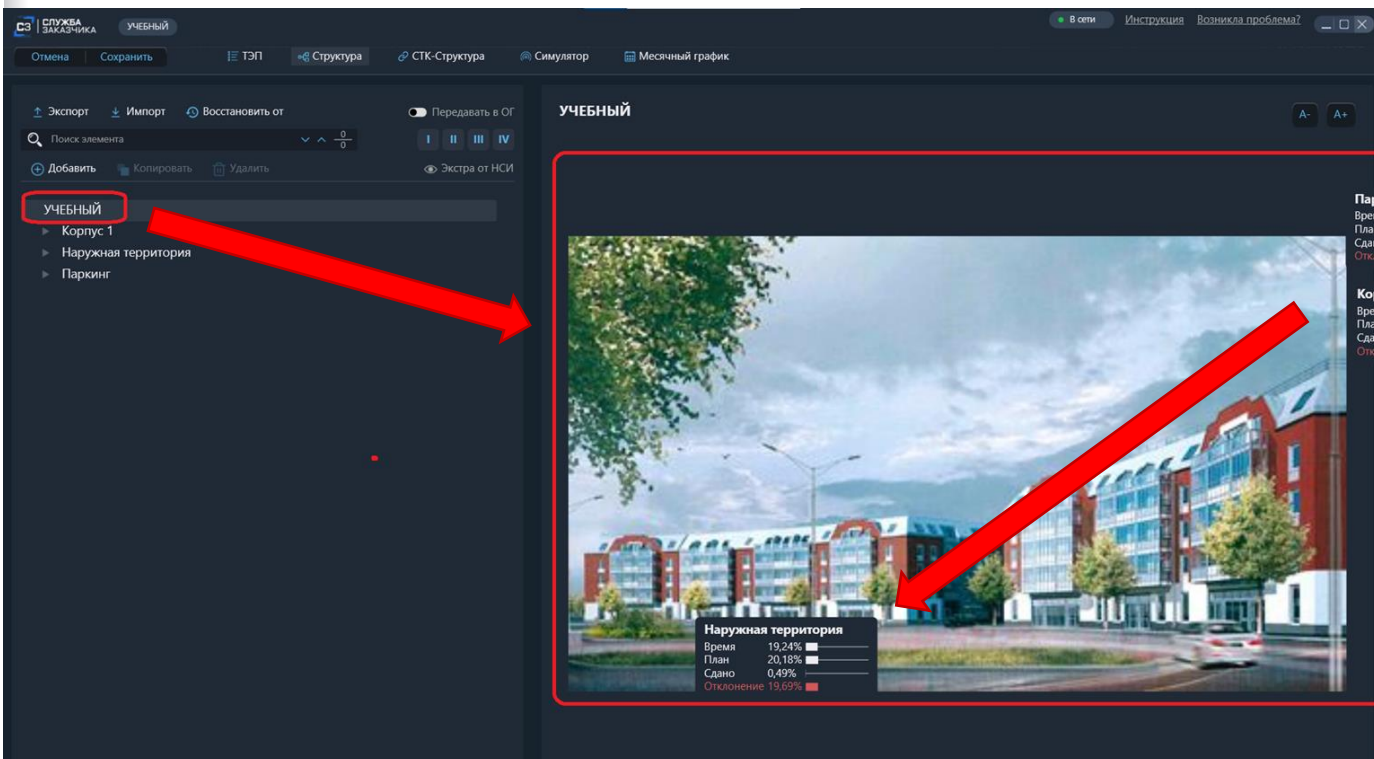

# Эталоны

Переход в экран осуществляется в меню объекта - «Эталоны»

Ранее мы загрузили структуру объекта до уровня квартир на этаже (4 уровень структуры). При помощи инструментов данного экрана мы добавим отдельные помещения квартир (5 уровень) и отметим их на схемах этажей.

В левой части экрана располагаются инструменты «Заливки» для удобного выделения областей на экране. В правой части - выпадающие меню и списки для выбора помещений структуры. В нижнем левом углу можно увидеть значок «Настройки эталонов»

Заливку может выполнять несколько пользователей одновременно, для этого в настройках необходимо распределить уникальные этажи на этих самых пользователей.

#### Заливка помещений на схемах

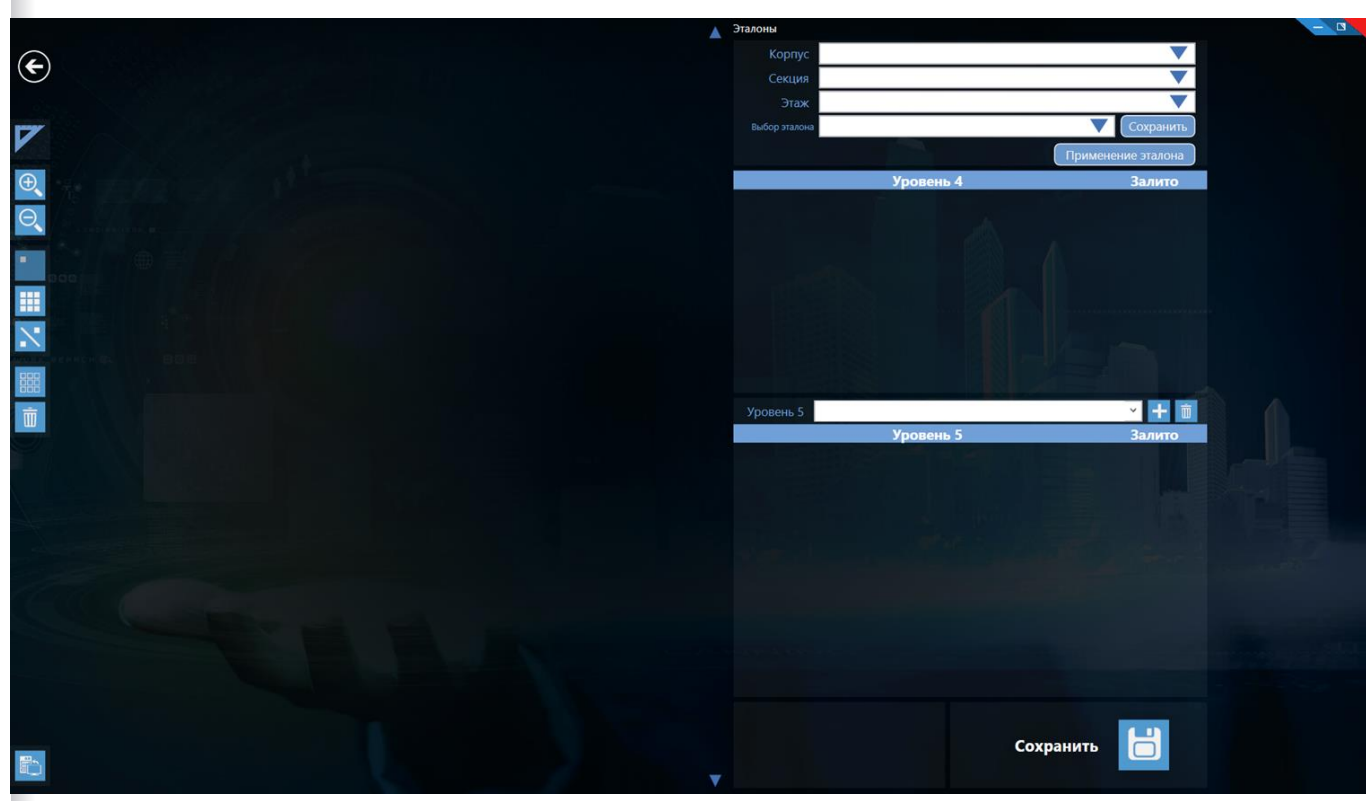

# Распределение и актуализация

В разделе «Настройки эталонов» нажать «Распределить эталоны» и в открывшемся меню выбрать пользователя и галочками отметить те этажи, на которых выбранный пользователь будет выполнять заливку.

После сохранения распределения нажать «Актуализировать от сервера». После загрузки отмеченные этажи станут доступными для выбора и заполнения эталонов.

Для того чтобы загрузить в систему выполненную заливку нажать «Отправить на сервер» и дождаться окончания процесса загрузки.

Кнопка «Удалить эталоны» полностью удаляет все сохраненные на сервере элементы заливки и добавленные элементы структуры 5 уровня.

#### Заливка помещений на схемах

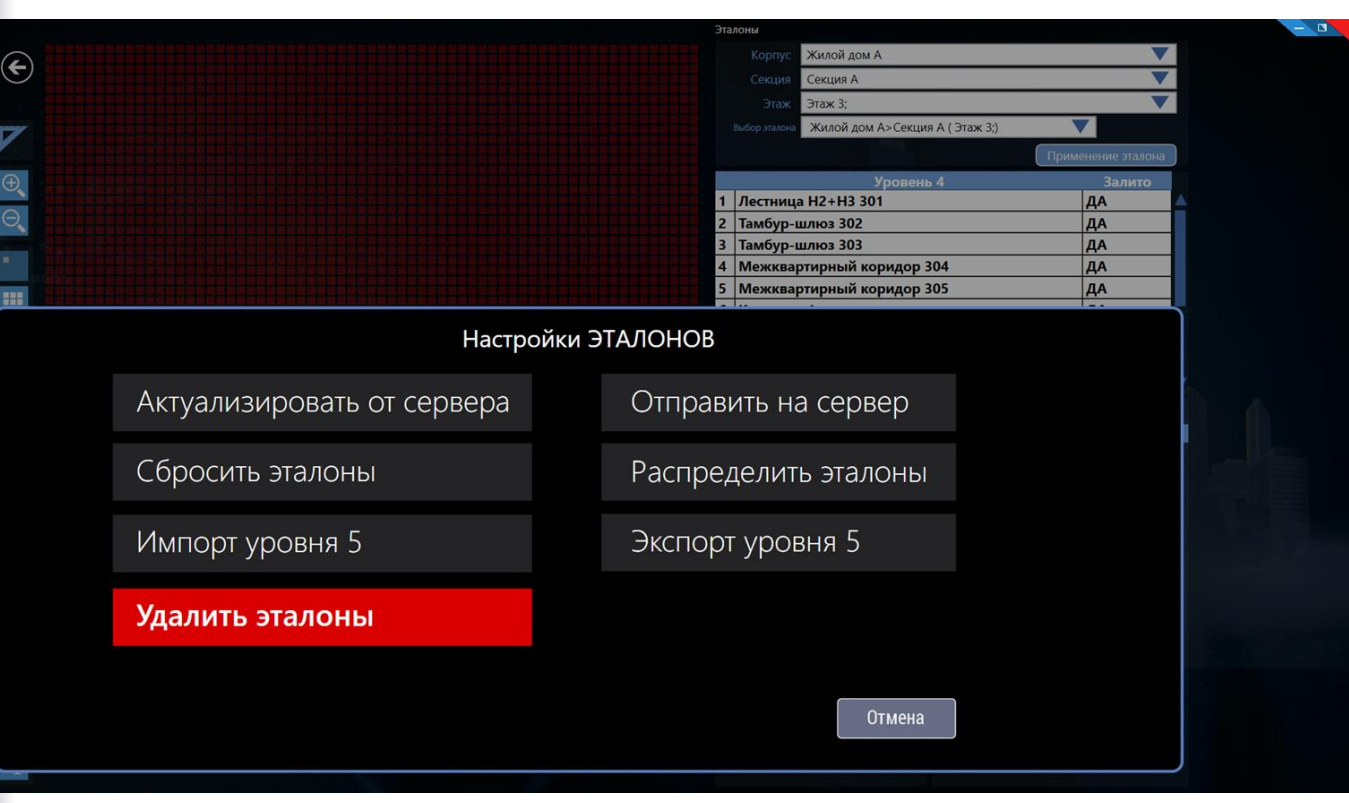

# Заливка сетки помещений

Для выполнения заливки выбираем корпус, секцию, этаж. В появившемся ниже списке «Уровень 4» выделяем строку нужного помещения, из выпадающего меню «Уровень 5» выбираем необходимый тип помещения, нажимаем «Плюс», в списке помещений 5 уровня появляется указанное помещение.

При выборе помещения 5 уровня можно выбрать инструмент заливки и мышью выделить помещение на схеме по сетке.

После выполнения нажать кнопку сохранить. Напротив строк соответствующих «Уровень 5» и «Уровень 4» в столбце «Залито» появится индикатор «Да».

Таким образом выполняем заливку всех помещений на этаже.

После выполнения заливки на всех этажах отправляем на сервер в разделе «Настройка эталонов».

#### Заливка помещений на схемах

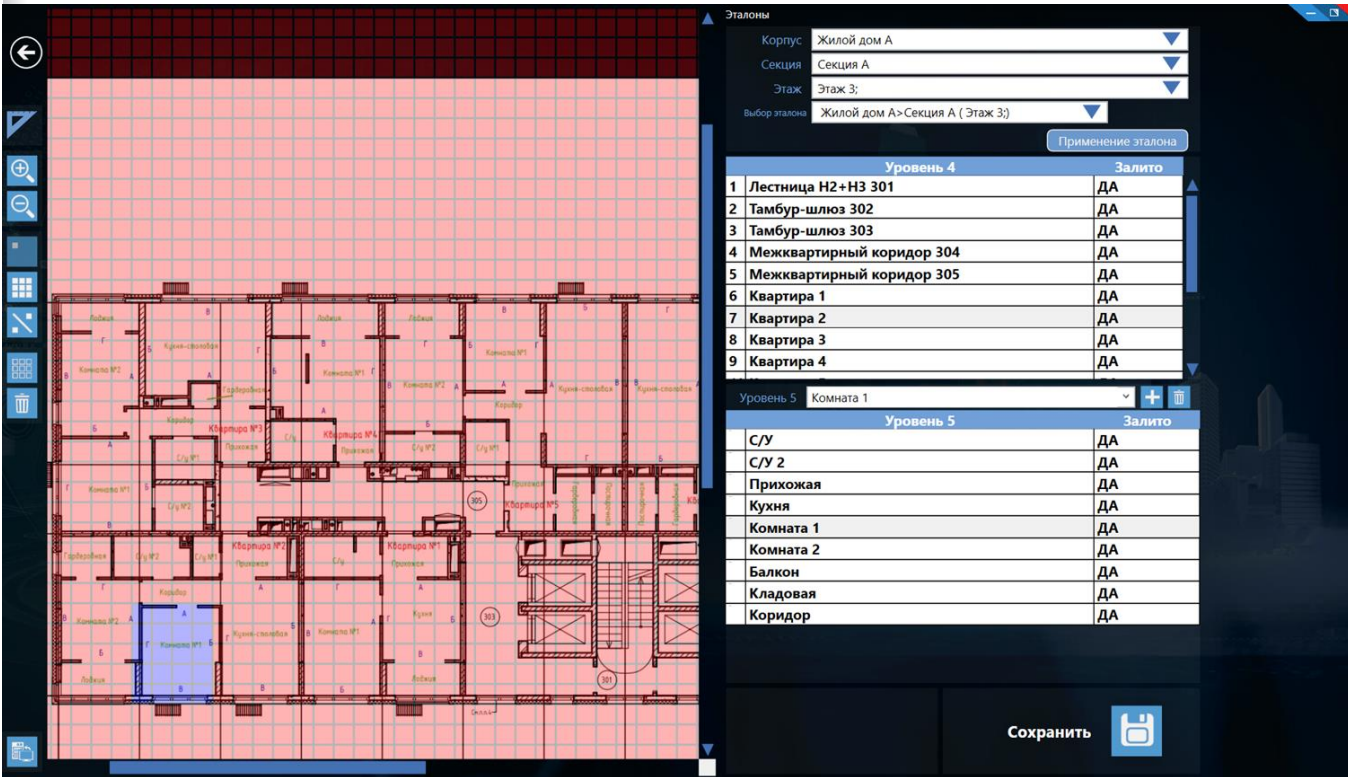
# Дополнение списка помещений 5-го уровня

В случае, если нам не хватает наименований локаций 5-го уровня, то на экране «Настройки эталонов» делаем «Экспорт уровня 5», дополняем эксель таблицу необходимыми локациями, загружаем в систему через «Импорт уровня 5»

#### Заливка помещений на схемах

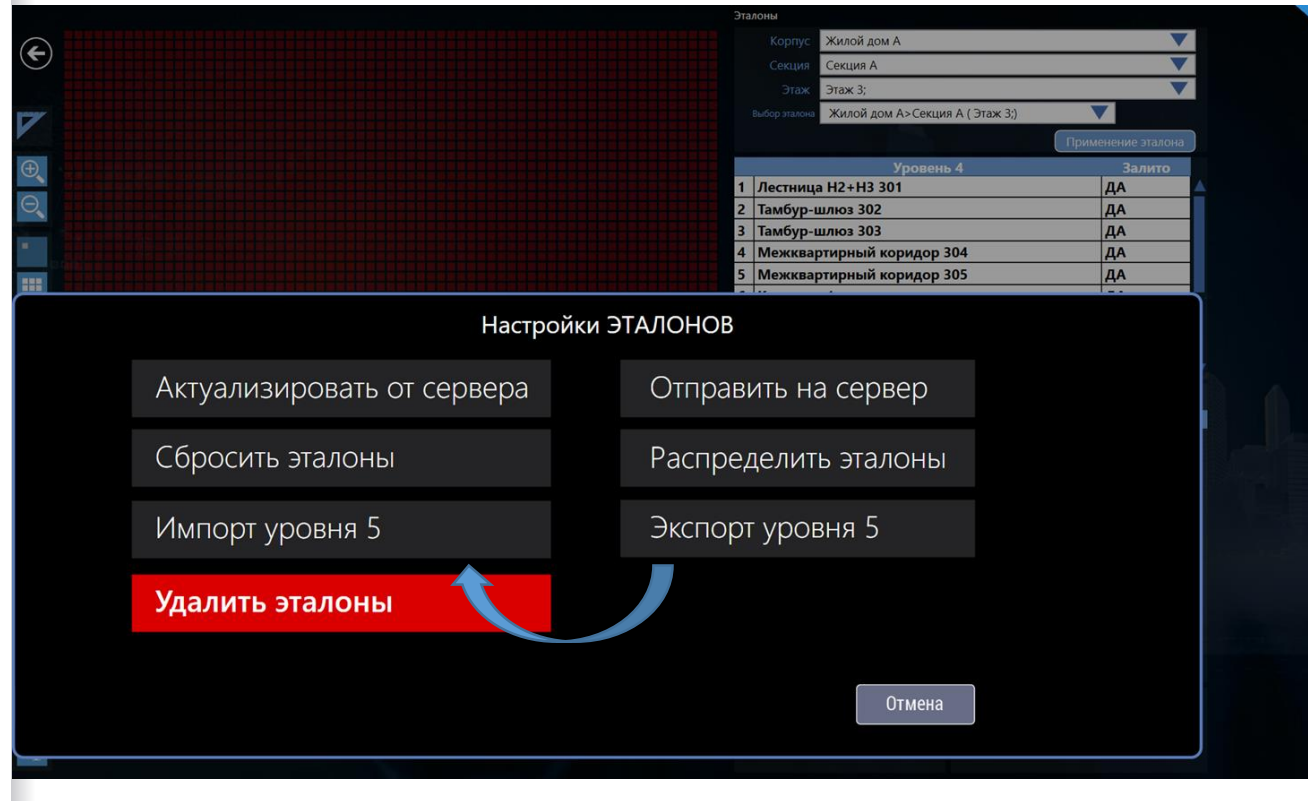

## Применение заливки с других этажей

- Чтобы применить заливку помещений с других этажей, необходимо нажать кнопку «Применение эталона»
- Выбираем, откуда применять заливку (добавится и заливка на схеме и помещения 5 уровня в структуре объекта)
- 3. Нажимаем кнопку «Сохранить»

#### Заливка помещений на схемах

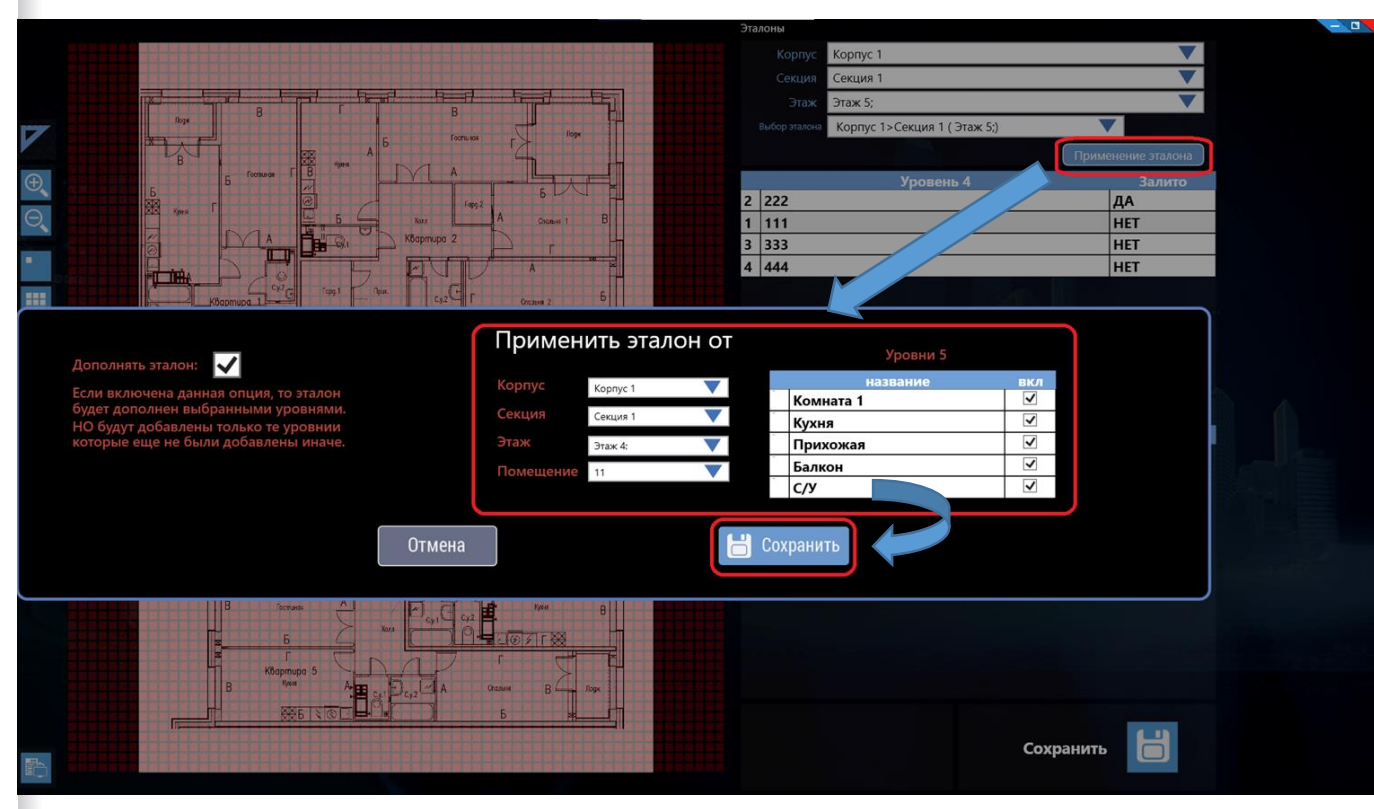

# Инструкция по созданию классификатора работ в технологической библиотеке

# Вход в модуль «Технологическая библиотека»

На экране модулей выбираем «Tex. Библиотека»

#### Вход в модуль

•

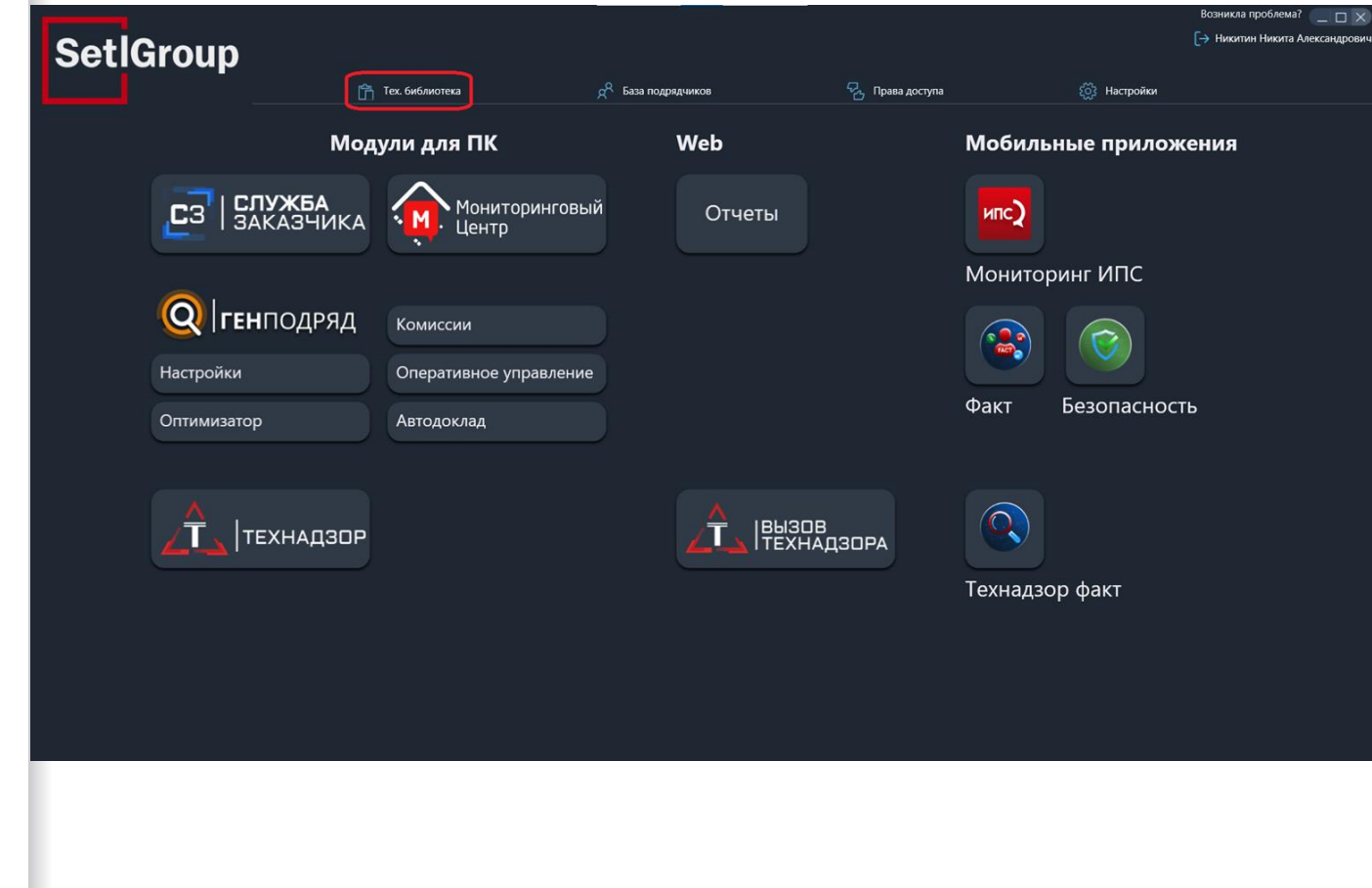

### «Глобальная библиотека»

В технологической библиотеке можно переключаться на экраны:

«Глобальная библиотека» - главное хранилище всех видов работ (СТК) и их настроек, которые используются на всех ваших объектах. Изменение или удаление СТК в «Глобальной библиотеке» повлияет также на все объекты, на которых она использовалась, <u>будьте аккуратны!</u> Для примера мы всегда копируем заказчику свой список настроенных работ, созданный в результате многолетнего опыта.

«Локальная библиотека» индивидуальная подборка из всего списка работ Глобальной библиотеки на конкретный объект.

«Справочники» - список СМР, ресурсы и ед. изм., нормативные документы, которые используются для настройки СТК в Глобальной библиотеке.

Ограждение

#### Переход между экранами

| ОЛОГИЧЕСКАЯ БИБЛИОТЕКА Отмена Сохранить                                                                         |                         |                               |                                |                   |              |  |
|----------------------------------------------------------------------------------------------------|-------------------------|-------------------------------|--------------------------------|-------------------|--------------|--|
| обальная Локальная Справочники                                                                                  |                         |                               |                                |                   |              |  |
|                                                                                                    |                         | ПАРАМЕТРЫ ПРОІ                | <u> ЦЕДУРЫ ОЦЕНКИ КАЧЕСТВА</u> | ПРОЦЕДУРЫ ОЦЕНК   | И ВЫПОЛНЕНИЯ |  |
| O Поиск работ                                                                                                   | стк — = = = стк         |                               |                                |                   |              |  |
| 💼 Удалить 🚦 Переместить                                                                                         | 🦁 Отправить в локальные |                               |                                |                   |              |  |
|                                                                                                    |                         |                               |                                |                   |              |  |
| В Сбросить отметки                                                                                              | оказывать архивные      | СТК. Вырубка зеленых насаж    | дений и корчевание пней        |                   |              |  |
|                                                                                                    |                         |                               |                                |                   |              |  |
|                                                                                                    |                         | Код работы 01.001.001.001.001 |                                |                   |              |  |
| Снос зеленых насаждений                                                                                         |                         |                               |                                |                   |              |  |
| Снос насаждений и очистка территории     Стк. В. в боло стальной почистка территории                            |                         |                               |                                |                   |              |  |
| Стк. выручка зеленых насаждении и корчевание пнеи                                                               |                         | Фикс. время работы, дн        |                                | Ед. измерения     |              |  |
| <ul> <li>Отк. тест</li> <li>Лемонтаж званий и сооружений</li> </ul>                                             |                         | 10                            | 0                              | M2                | ОСИОТ        |  |
| П Демонтаж зданий и сооружений                                                                                  |                         |                               | Коэффициент V                  |                   |              |  |
| СТК. Демонтаж подземной части зданий                                                                            |                         | 10                            | 0,0011367080933616             |                   |              |  |
| СТК. Демонтаж надземной части зданий                                                                            |                         |                               |                                |                   |              |  |
| СТК. Утилизация продуктов сноса подземной части                                                                 |                         | H-6 CMD ()                    |                                |                   |              |  |
| СТК. Утилизация продуктов сноса надземной части                                                                 |                         | паооры Сміг 🍯                 |                                |                   |              |  |
|                                                                                                    |                         | Базовый                       |                                |                   |              |  |
| 🔲 🏢 Ликвидация свалок, планировка площадей                                                                      |                         |                               |                                |                   |              |  |
| СТК. Планировка территории                                                                                      |                         | Трудозатраты, ч/ч 0,06        | Машино-часов 0                 | Стоимость ед.изм. |              |  |
| СТК. Вывоз грунта                                                                                               |                         | Вырубка зеленых наса          | ждений и корчевание пней >     |                   |              |  |
| Вынос сетей из пятна застройки                                                                                  |                         |                               | ИНСТРУМЕ                       |                   |              |  |
| Вынос сетей из пятна застройки                                                                                  |                         |                               |                                |                   |              |  |
| СТК. вынос сетей водоснаожения и водоотведения из пятн<br>СТК. Вынос сетей электроснабжения из пятна застройки. | а застроики             | Обавить СМР                   |                                |                   |              |  |
| СТК. Вынос сетей теплоснабжения из пятна застройки                                                              |                         |                               |                                |                   |              |  |
| СТК. Вынос сетей газоснабжения из пятна застройки                                                               |                         |                               |                                |                   |              |  |
| СТК. Вынос сетей слабых токов из пятна застройки                                                                |                         |                               |                                |                   |              |  |
|                                                                                                    |                         |                               |                                |                   |              |  |
| 🔲 🏢 Усиление конструкций рядом расположенных зданий                                                             |                         |                               |                                |                   |              |  |
| СТК. Усиление конструкций рядом расположенных зданий                                                            |                         |                               |                                |                   |              |  |
|                                                                                                    |                         |                               |                                |                   |              |  |
|                                                                                                    |                         |                               |                                |                   |              |  |

### «Глобальная библиотека»

Фильтры - можно раскрыть список работ классификатора по уровням - 1,2,3,4,СТК. Уровни разбиваются до мелких групп работ и заканчивается конкретным видом работ -СТК.

Поиск - вводим текст, по которому хотим найти работы, между итогами поиска переключаться стрелками в окошке ввода текста, а также правее него можно отфильтровать уровни строительства и выводить в результатах только СТК.

Чтобы открыть параметры уровня работ/СТК - кликните по его наименованию.

Чтобы выбрать работы/СТК для удаления (будьте аккуратны!), перемещения между 4 уровнями работ или внутри текущего, отправки в «Локальную библиотеку» конкретного объекта, необходимо поставить галочку в чекбоксе. Можно выбрать уровень работ, тогда все дочерние уровни и входящие в них СТК, тоже выберутся в чекбоксах. Чтобы снять выбор со всех чекбоксов нажимаем кнопку «Сбросить отметки».

#### Поиск, выбор, менеджмент работ

•

| ОЛОГИЧЕСКАЯ БИБЛИОТЕКА Отмена Сохранить                                                                                    |                         |                          |                                  |                  |            |             |  |
|----------------------------------------------------------------------------------------------------|-------------------------|--------------------------|----------------------------------|------------------|------------|-------------|--|
| <b>бальная</b> Локальная Справочники                                                                                       |                         |                          |                                  |                  |            |             |  |
| O Development of                                                                                                    | BCE DE E                | ПАРАМЕТРЫ                | ПРОЦЕДУРЫ ОЦЕНКИ КАЧЕСТВА        | ПРОЦЕДУРЫ ОЦЕНКИ | выполнения |             |  |
| О Поиск работ                                                                                                    |                         |                          |                                  |                  |            |             |  |
| 💼 Удалить 🚦 Переместить                                                                                                    | 🦁 Отправить в локальные |                          |                                  |                  |            |             |  |
|                                                                                                    |                         |                          |                                  |                  |            |             |  |
|                                                                                                    | Показывать архивные     | СТК. Вырубка зеленых і   | насаждений и корчевание пней     |                  |            |             |  |
| Строительно - монтажные работы                                                                                             | I                       |                          |                                  |                  |            |             |  |
| инженерная подготовка территории                                                                                           |                         | Код работы 01.001.001.00 | 1.001                            |                  |            |             |  |
| Снос зеленых насаждении                                                                                                    |                         |                          |                                  |                  |            |             |  |
| Снос насаждении и очистка территории Спос насаждении и очистка территории СПК Выпибка зеленых насажаений и колневание пней |                         |                          | Фикс. мин. шаг между этажами,    |                  |            |             |  |
|                                                                                                    |                         | Фикс. время работы, дн   | дн                               | сд. измерения    |            |             |  |
| <ul> <li>П Лемонтаж зданий и сооружений</li> </ul>                                                                         |                         | 10                       | 0                                | M2               | • ОСИОТ    | · · · · · · |  |
| Демонтаж зданий и сооружений                                                                                               |                         |                          | Коэффициент V                    |                  |            |             |  |
| СТК. Демонтаж подземной части зданий                                                                                       |                         | 10                       | 0,0011367080933616               |                  |            |             |  |
| СТК. Демонтаж надземной части зданий                                                                                       |                         |                          |                                  |                  |            |             |  |
| СТК. Утилизация продуктов сноса подземной части                                                                            |                         |                          |                                  |                  |            |             |  |
| СТК. Утилизация продуктов сноса надземной части                                                                            |                         | насоры Сми 💿             |                                  |                  |            |             |  |
|                                                                                                    |                         | Базовый                  |                                  |                  |            |             |  |
| 🗌 🏢 Ликвидация свалок, планировка площадей                                                                                 |                         |                          |                                  |                  |            |             |  |
| СТК. Планировка территории                                                                                                 |                         |                          | 0,06 Машино-часов 0              |                  |            |             |  |
| СТК. Вывоз грунта                                                                                                    |                         | Вырубка зеленых          | к насаждений и корчевание пней > |                  |            |             |  |
| Вынос сетей из пятна застройки                                                                                             |                         |                          |                                  |                  |            |             |  |
| Вынос сетей из пятна застройки                                                                                             |                         |                          |                                  |                  |            |             |  |
| СТК. Вынос сетей водоснабжения и водоотведения из пят                                                                      | тна застройки           | О Добавить СМР           |                                  |                  |            |             |  |
| СТК. Вынос сетей электроснабжения из пятна застройки                                                                       |                         |                          |                                  |                  |            |             |  |
| Стк. Вынос сетей теплоснаюжения из пятна застройки                                                                         |                         |                          |                                  |                  |            |             |  |
| Стк. вынос сетей газоснаюжения из пятна застройки                                                                          |                         |                          |                                  |                  |            |             |  |
| Стк. вынос сетей слабых токов из пятна застройки                                                                           |                         |                          |                                  |                  |            |             |  |
| Эсиление конструкции рядом расположенных здани Ш Усиление конструкций рядом расположенных здани                            | и<br>й                  |                          |                                  |                  |            |             |  |
| СТК. Усиление конструкций рядом расположенных здани                                                                        | ıй                      |                          |                                  |                  |            |             |  |
| —<br>Организация строительной площадки (ПОС)                                                                               |                         |                          |                                  |                  |            |             |  |
| Временное ограждение строительной площадки                                                                                 |                         |                          |                                  |                  |            |             |  |
| Ограждение                                                                                                    |                         |                          |                                  |                  |            |             |  |
|                                                                                                    |                         |                          |                                  |                  |            |             |  |

# «Глобальная библиотека» -Параметры СТК

После выбора работы, нажав на её наименование, мы можем изменить её параметры:

Наименование - влияет на отображение, одинаковые названия не допустимы.

Фикс. Время работы, Фикс. Мин. Шаг между этажами, Последовательность влияют на планирование графиков работ на объектах (можно менять в локальной библиотеке объекта).

Коэффициент V - влияет на расчет %Время/Сдано объекта, вычисляется по формуле (можно менять в локальной библиотеке объекта).

Ед. изм. - выбирается, чтобы зафиксировать, к чему считаем коэффициент V и трудозатраты работ.

Профиль - влияет на профиль направления технадзора, который будет принимать данные работы.

#### Изменение СМР

**ТЕХН** 

| ОЛОГИЧЕСКАЯ БИБЛИОТЕКА Отмена Сохранить                       |                     |                        |                                     |                     |            |  |
|---------------------------------------------------------------|---------------------|------------------------|-------------------------------------|---------------------|------------|--|
| б <b>альная</b> Локальная Справочники                         |                     |                        |                                     |                     |            |  |
|                                                               |                     | ПАРАМЕТРЫ              | ПРОЦЕДУРЫ ОЦЕНКИ КАЧЕСТВА           | ПРОЦЕДУРЫ ОЦЕНКИ    | выполнения |  |
| <b>Q</b> Поиск работ                                          | стк — — = = = стк   |                        |                                     |                     |            |  |
|                                                               |                     |                        |                                     |                     |            |  |
|                                                               |                     |                        |                                     |                     |            |  |
| Сбросить отметки                                              | показывать архивные | СТК. Бетонирование г   | ионолитных парапетов и надстроек на |                     |            |  |
|                                                               |                     | кровле                 |                                     |                     |            |  |
| П Падземная часть здания<br>П ІІІ Каркас монолитный           |                     |                        | 100.454                             |                     |            |  |
| И чаркає пополитили Устройство ж/б монолитного каркаса здания |                     | Код работы 01.004.016. | 133.451                             |                     |            |  |
| СТК. Бетонирование монолитных стен, колонн                    |                     |                        | Фикс мин шаг межли атажани          |                     |            |  |
| <ul> <li>СТК. Бетонирование монолитных перекрытий</li> </ul>  |                     |                        | дн                                  |                     |            |  |
| СТК. Бетонирование лестниц (надземная часть)                  |                     | 14                     |                                     | M2                  | 🔻 ОС и ОТ  |  |
| СТК. Монолитный пояс                                          |                     |                        |                                     |                     |            |  |
| <br>Устройство ж/б монолитного каркаса надземного пари        | кинга               |                        | Коэффициент V                       |                     |            |  |
| СТК. Бетонирование стен надземного паркинга                   |                     |                        | 0,002657742267855                   |                     |            |  |
| СТК. Бетонирование перекрытий надземного паркинга             |                     |                        |                                     |                     |            |  |
| ] 🏢 Устройство ж/б монолитных лифтовых шахт                   |                     | Наборы СМР 🙆           |                                     |                     |            |  |
| СТК. Бетонирование шахт лифтов                                |                     |                        |                                     |                     |            |  |
| Монолит кровли                                                |                     | Базовый                |                                     |                     |            |  |
| СТК. Бетонирование монолитных парапетов и надстроек на        | а кровле            | Трудозатраты, ч/ч      | 0.21 Машино-часов 0                 | Стоимость ед.изм. 0 |            |  |
| ] 📗 Сборные элементы каркаса                                  |                     | _                      |                                     |                     |            |  |
| Сборные лифтовые шахты                                        |                     | Бетонирование          | монолитных парапетов и надстроек н  | а кровле >          |            |  |
| СТК. Сборные лифтовые шахты                                   |                     |                        |                                     |                     |            |  |
| Сборные вентиляционные блоки                                  |                     | A Johanum, CME         |                                     |                     |            |  |
| СТК. Вентиляционные блоки                                     |                     | O HOOSENIB CHIL        |                                     |                     |            |  |
| Сборные лестничные марши                                      |                     |                        |                                     |                     |            |  |
| Стк. лестничные марши                                         |                     |                        |                                     |                     |            |  |
| СТК Сборные перекрытия                                        |                     |                        |                                     |                     |            |  |
|                                                               |                     |                        |                                     |                     |            |  |
| П Наружные стены                                              |                     |                        |                                     |                     |            |  |
| СТК. Кладка наружных стен                                     |                     |                        |                                     |                     |            |  |
| Надстройки на кровле                                          |                     |                        |                                     |                     |            |  |
| СТК. Кладка надстроек на кровле                               |                     |                        |                                     |                     |            |  |
|                                                               |                     |                        |                                     |                     |            |  |

# «Глобальная библиотека» -Параметры СТК

После выбора работы мы можем изменить её параметры:

Набор СМР - сумма трудозатрат чел/ч по СМР, включенным в набор для данной СТК. Итоговая сумма трудозатрат СТК влияет на расчет %Время/Сдано объекта. Рассчитываются трудозатраты по принципу - сколько чел/ч потребуется на выполнение 1 ед. изм. СТК одним человеком.

Наборы СМР можно добавлять/удалять у СТК, менять их наименование в наборах. СМР можно добавлять/удалять на экране «Справочники» в разделе «СМР».

После всех изменений параметров для сохранения необходимо нажать кнопку «Применить» - локальное сохранение на компьютере, затем кнопку «Сохранить» - отправка данных на сервер.

#### Изменение СМР

техноло

| ГИЧЕСКАЯ БИБЛИОТ          | <b>ЕКА</b> Отмена Сохранить    |                         |                                 |                                |                                       |            |        |           |
|---------------------------|--------------------------------|-------------------------|---------------------------------|--------------------------------|---------------------------------------|------------|--------|-----------|
|                           |                                |                         |                                 |                                |                                       |            |        |           |
|                           |                                |                         |                                 |                                |                                       |            |        |           |
|                           |                                |                         |                                 |                                |                                       |            |        |           |
|                           |                                |                         |                                 |                                |                                       |            |        |           |
|                           |                                |                         |                                 |                                |                                       |            |        |           |
|                           |                                | 💿 показывать архивные   | СТК. Бетонирование              | монолитных парапетов и надстро | рек на                                |            |        |           |
|                           |                                |                         | кровле                          |                                |                                       |            |        |           |
|                           |                                |                         |                                 |                                |                                       |            |        |           |
|                           |                                |                         | Код работы 01.004.016           | 5.133.451                      |                                       |            |        |           |
|                           |                                |                         |                                 |                                |                                       |            |        |           |
| СТК. Бетонирование мо     |                                |                         |                                 | Фикс. мин. шаг между э<br>дн   | тажами,<br>Ед. измерения              |            |        |           |
| ТК Бетонирование мо       | стими (излоемиза изсть)        |                         | 14                              | 0                              | M2                                    | <b>v</b> 0 | СиОТ   | <b></b>   |
| СТК. Монолитный позе      | enning (nagasenning) seerey    |                         |                                 |                                |                                       |            |        |           |
| III Устройство ж/б        | Выберите СМР                   | X                       |                                 |                                |                                       |            |        |           |
| СТК. Бетонирование        |                                | $\sim$                  |                                 | 0,002657742267855              |                                       |            |        |           |
| СТК. Бетонирование        | O Rever                        |                         |                                 |                                |                                       |            |        |           |
| Устройство ж/б            | Поиск                          | -                       | Наборы СМР 💿                    |                                |                                       |            |        |           |
| СТК. Бетонирование        | 1-ый гидроизоляционный слой к  |                         |                                 |                                |                                       |            |        |           |
| Монолит кровл             | 2-ой гидроизоляционный слой к  | ровл.                   | Базс й                          |                                |                                       |            |        |           |
| СТК. Бетонирование        | HPL панели                     |                         |                                 | 021 Maiiimuo-uacop             |                                       |            |        |           |
| 📗 Сборные элеме           | Автоматические раздвижные дв   | зери                    | трудол тов чуч                  |                                |                                       |            |        |           |
| 📗 Сборные лифто           | Автомобильные подъёмники       |                         | Бетон рвани                     |                                |                                       |            |        |           |
| СТК. Сборные лифто        | Акустические панели            |                         | матер, ы                        |                                |                                       |            |        |           |
| Сборные венти.            | Алюминиевые оконные блоки      |                         |                                 |                                |                                       |            |        |           |
| СТК. Вентиляционны        | Анкерное основание опор (НО) н | наружного освещения с у | ⊙ Доб ъ СМ                      | IP                             |                                       |            |        |           |
| Сборные лестни            | Арматура розеток, выключателе  | ей, светильников в С/У  |                                 |                                |                                       |            |        |           |
| СТК. Лестничные ма        | Армирование монолитных перен   | крытий                  | Новый набор                     | )                              |                                       |            |        | 🍵 Удалить |
| Сборный карка             | Армирование монолитных пере    | крытий подвала          |                                 |                                |                                       |            |        |           |
| СТК. Сборные перек        | Армирование монолитных стен    | и колонн подвала        | трудозатраты, ч/ч               | и машино-часов                 | <ul> <li>Стоимость ед.изм.</li> </ul> |            |        |           |
| Ограждающие і             |                                |                         | <ul> <li>Добавить СМ</li> </ul> | IP                             |                                       |            |        |           |
| ПП Наружные стен          |                                |                         |                                 |                                |                                       |            |        |           |
| кладка наружных с         |                                |                         |                                 |                                |                                       |            |        |           |
| ПП надстройки на кро      |                                |                         |                                 |                                |                                       |            |        |           |
| и кладка надстроек н<br>П | на кровле                      |                         |                                 |                                |                                       |            | Отмена | Применить |
|                           |                                |                         |                                 |                                |                                       |            |        |           |

# «Глобальная библиотека» -Процедуры оценки качества

После выбора СТК и перехода на вкладку процедуры оценки качества, которые будут отображаться в приемочном и операционном контроле инженера строительного контроля, мы можем изменить их:

- Удалить/отредактировать уже имеющийся пункт процедуры оценки СТК
- Добавить новый пункт процедуры оценки для СТК

Важно! Нормативные документы, к которым можно ссылаться в пунктах, добавляются через экран «Справочники» - раздел «Нормативные документы» Технической библиотеки

#### Изменение Процедур оценки качества

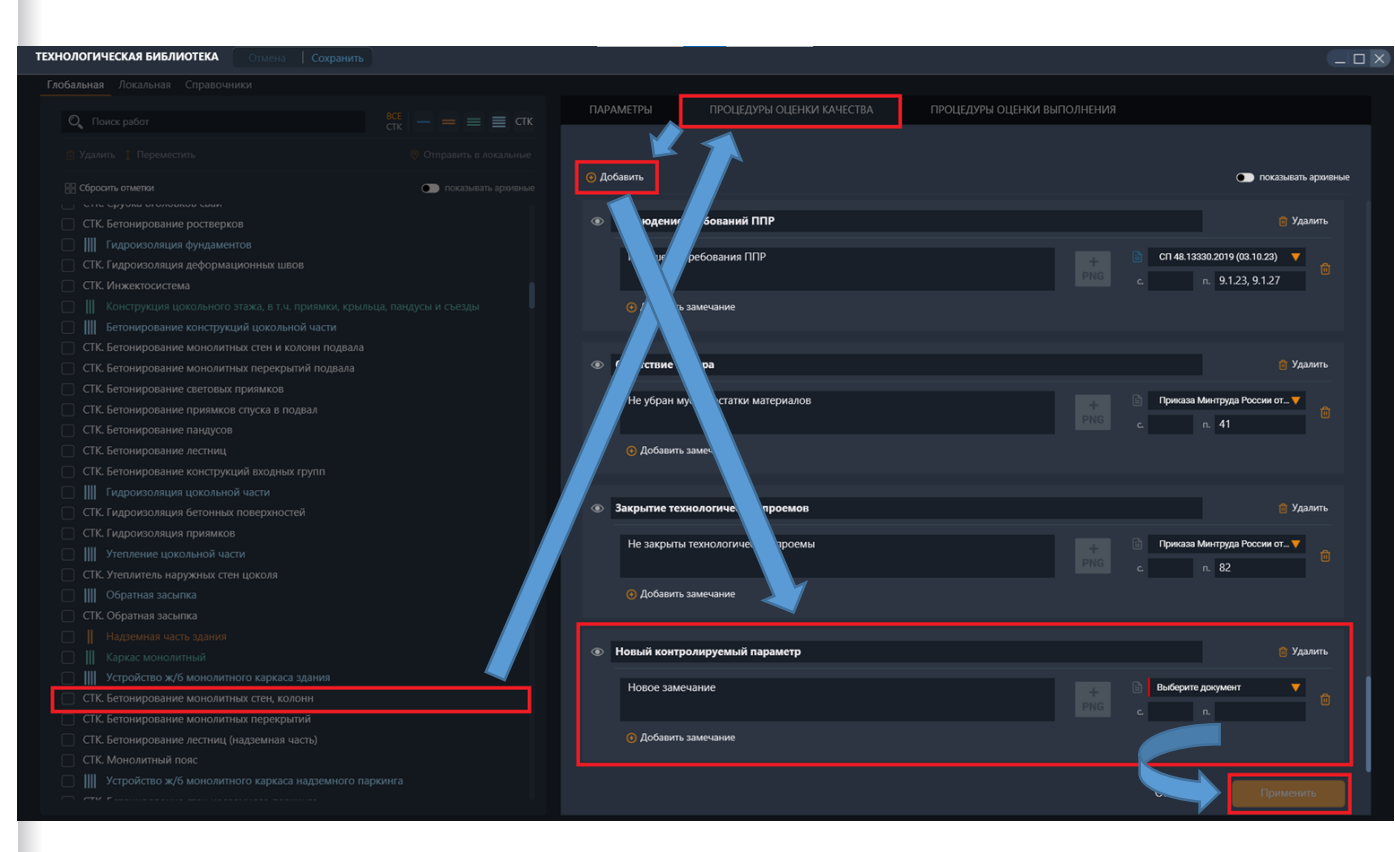

# «Глобальная библиотека» -Процедуры оценки выполнения

После выбора СТК и перехода на вкладку процедуры оценки выполнения, которые будут отображаться в приемочном и операционном контроле инженера строительного контроля, мы можем изменить их:

- Удалить/отредактировать уже имеющийся пункт процедуры оценки СТК
- Добавить новый пункт процедуры оценки для СТК

#### Изменение Процедур оценки выполнения

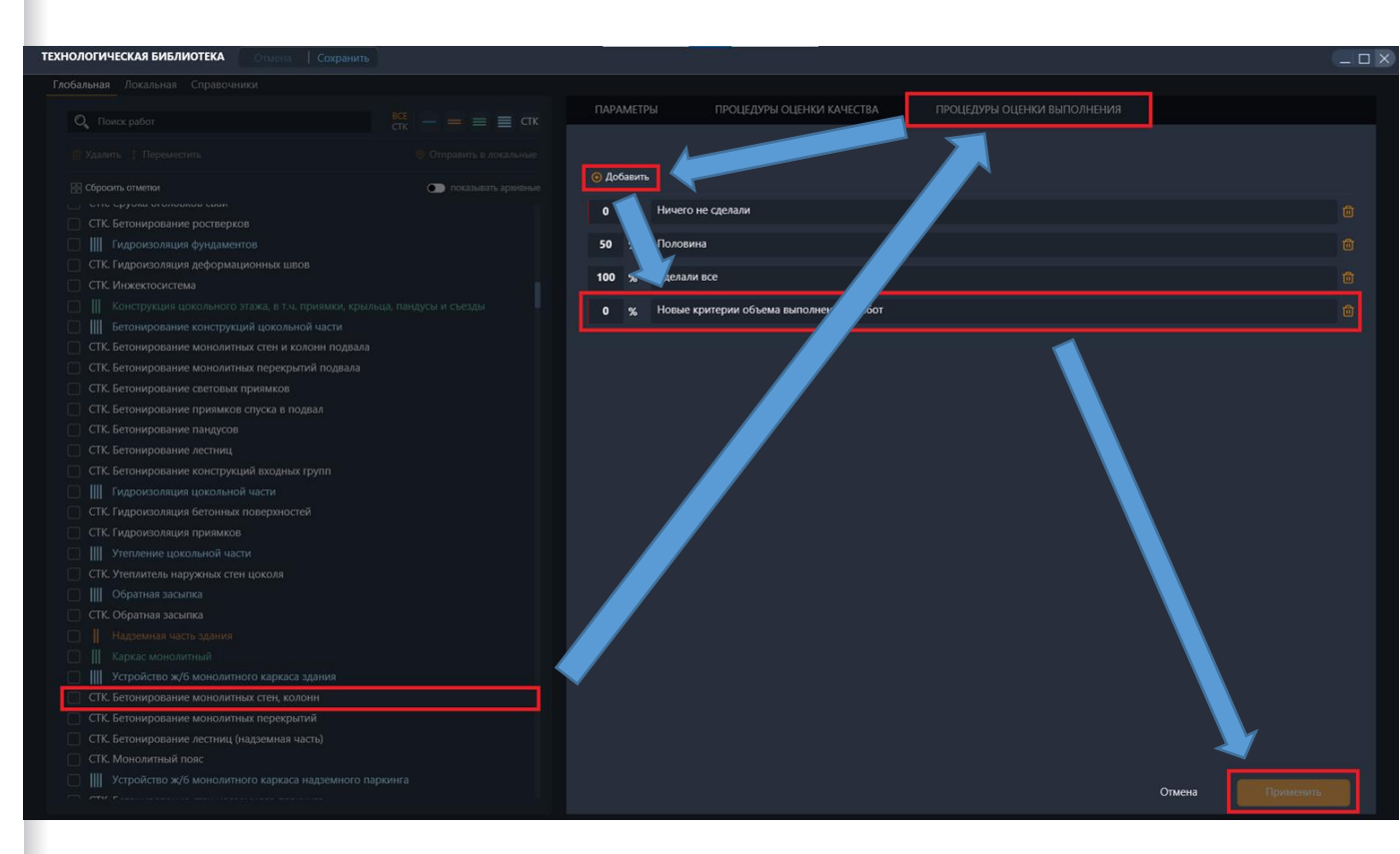

### «Глобальная библиотека» - отправка в локальные

После выбора необходимых работ из Глобальной библиотеки и нажатия кнопки «Отправить в локальные», выбираем объект, где будет они будут использоваться, нажимаем кнопку «Отправить»

#### ТЕХНОЛОГИЧЕСКАЯ БИБЛИОТЕКА Глобальная Локальная Справочники **О** Поиск работ — 💻 🔳 стк 📎 Отправить в локальные 向 Удалить 🚦 Переместить правка работ в библиотеки объектов 🕅 Сбросить отметки 🔍 чист 📈 🔣 "Чистое Небо" 14 очередь Снос насаждений и очистка территории ДЛЯ РЕФАКТОРИНГА ЖК "Чистое Небо" 9 очередь СТК. Вырубка зеленых насаждений и корчевание пней 🔲 🏢 Демонтаж зданий и сооружений Демонтаж зданий и сооружений 🗾 СТК. Демонтаж подземной части зданий ЖК "Чистое небо" 5 очередь 🔽 СТК. Демонтаж надземной части зданий ЖК "Чистое небо", 3 очередь (Дом 3.1 и 3.2) эталоны 🔽 СТК. Утилизация продуктов сноса подземной части ЖК "Чистое небо" 6 очередь И СТК. Утилизация продуктов сноса надземной части ЖК "Чистое небо". 4 очередь 🦳 📗 Земляные работы по подготовке территории ЖК "Чистое небо" 7 очередь Ликвидация свалок, планировка площадей ЖК "Чистое небо" 8 очередь СТК. Планировка территории ЖК "Чистое Небо" 9 очередь СТК. Вывоз грунта ЖК "Чистое Небо" 10 очередь 🔲 📗 Вынос сетей из пятна застройки Вынос сетей из пятна застройки ЖК "Чистое Небо" 11 очередь СТК. Вынос сетей водоснабжения и водоотведения из пятна застройки СТК. Вынос сетей электроснабжения из пятна застройки Отмена СТК. Вынос сетей теплоснабжения из пятна застройки СТК. Вынос сетей газоснабжения из пятна застройки СТК. Вынос сетей слабых токов из пятна застройки Усиление конструкций рядом расположенных зданий СТК. Усиление конструкций рядом расположенных зданий Временное ограждение строительной площадки Ограждение

СТК. Покраска ж/б плит ограждения

.

#### Внесение СТК из Глобальной библиотеки в Локальную библиотеку объекта

### «Локальная библиотека»

При входе в экран, необходимо выбрать объект, с которым будем работать и просматривать список работ.

#### Выбор объекта

•

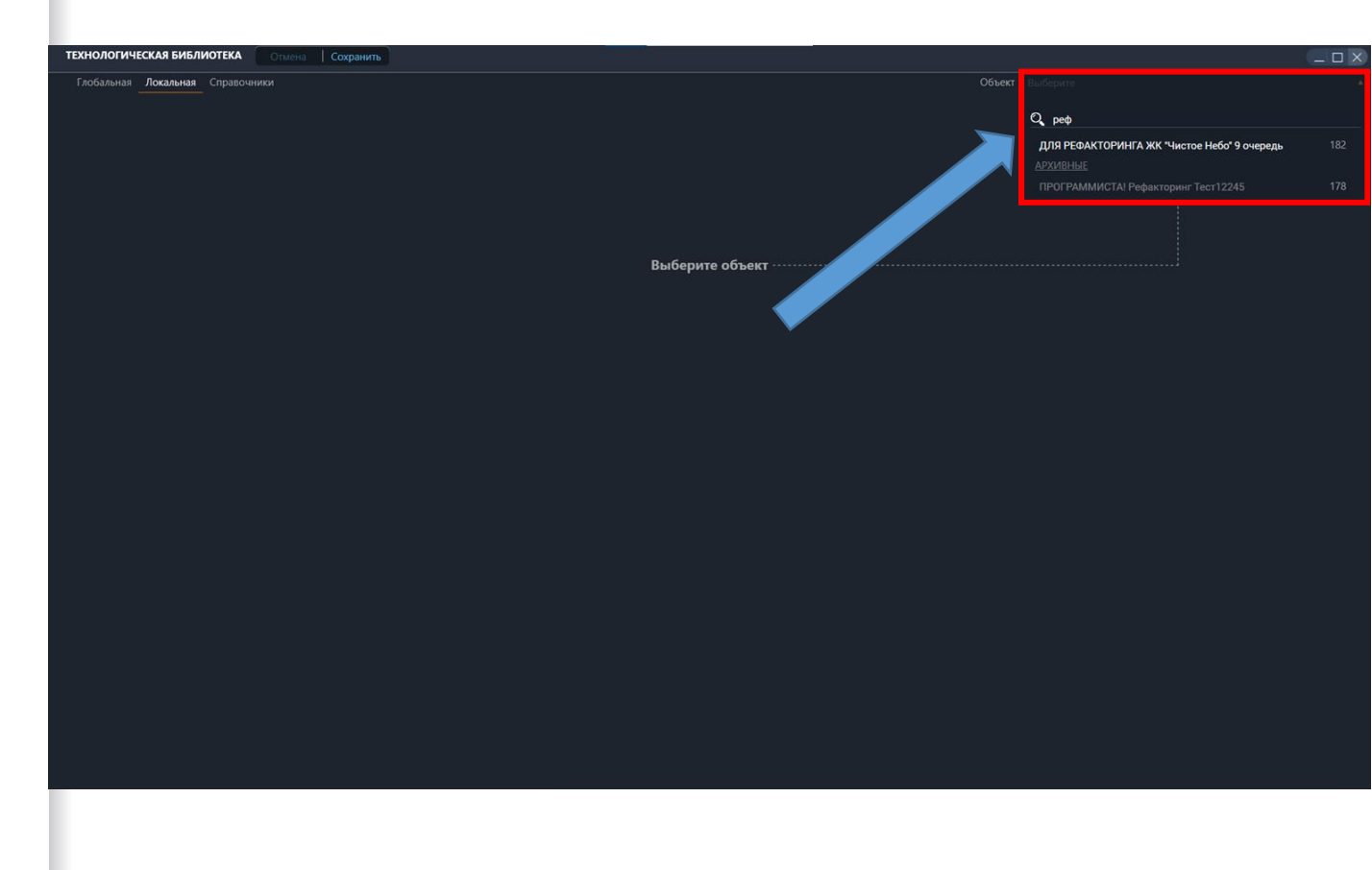

# «Локальная библиотека» - Добавить

После выбора объекта, чтобы добавить в него необходимый список работ, нажимаем кнопку «Добавить». В открывшемся окне можем пользоваться поиском, раскрытием уровней работ. По умолчанию видны только не! добавленные на объект работы из глобальной библиотеки.

#### Добавление работ из глобальной библиотеки

•

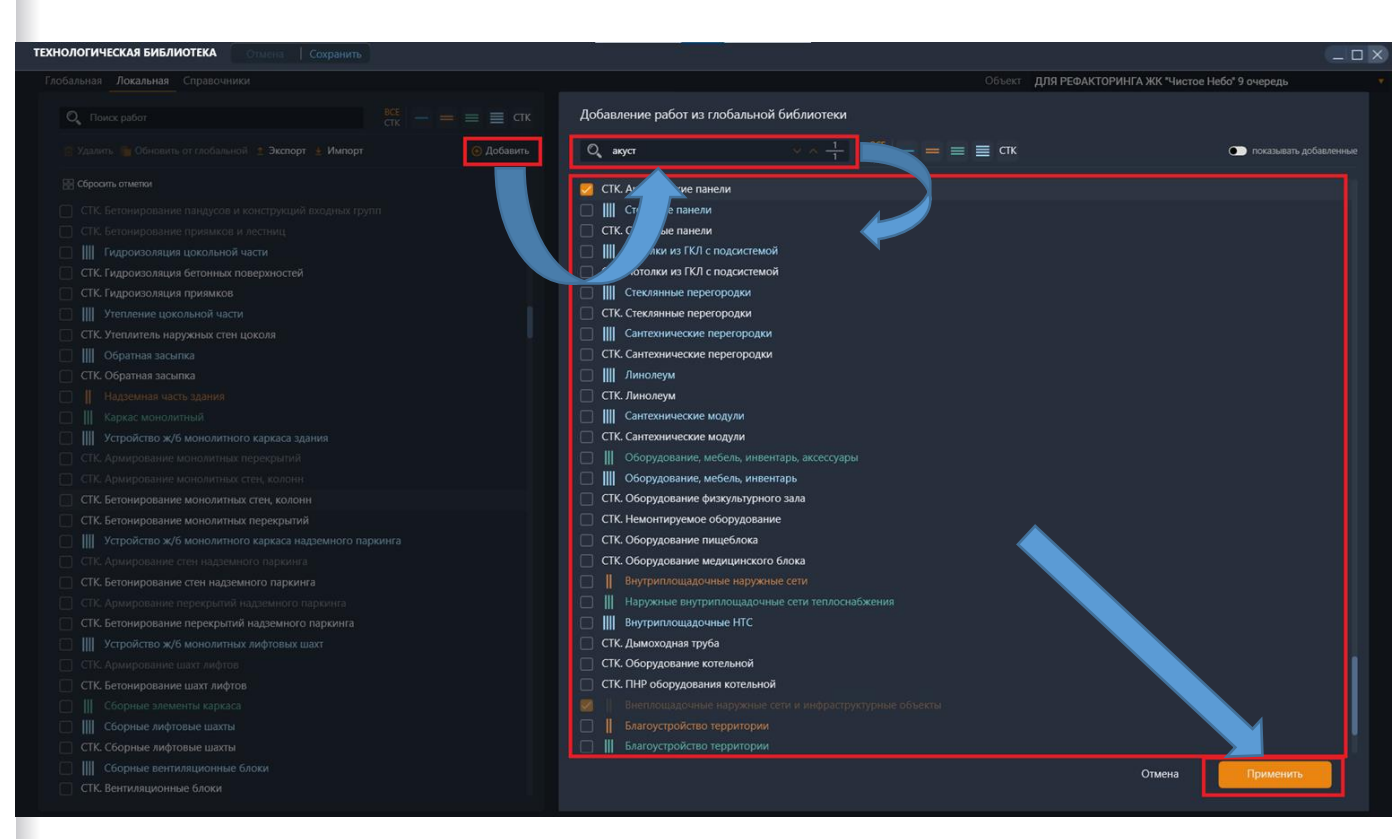

### «Локальная библиотека»

После выбора работ их можно удалить из локальной библиотеки или обновить от глобальной (если в ней были изменения).

Также Можно экспортировать текущую локальную библиотеку объекта в эксель таблицу.

<u>«Импорт» работает только по</u> коэффициентам объема (Коэффициент V - влияет на расчет %Время/Сдано объекта). Заполняем таблицу коэффициентов, которую выгрузили через «Экспорт», загружаем готовую через «Импорт».

Пример заполнения таблицы ниже.

#### Поиск, выбор, менеджмент работ

•

технологи

💼 Удал

🗆 стк

🗹 СТК

🗆 стк

| Локальная         Справочники         Объект         Для РЕФАКТОРИНГА ЖК Чистов Небо' 9 очередь           локальная         Справочники         ПРОЦЕДУРЫ ОЦЕНКИ КАЧЕСТВА         ПРОЦЕДУРЫ ОЦЕНКИ ВЫПОЛНЕНИЯ           локовальной         Э эспорт         Импорт         © добавнит           по обеленть от глобальной         Э эспорт         Импорт         © добавнит           по обеленть от глобальной         Э эспорт         Импорт         © добавнит           Параменование работы         Промечание         Примечание           Строительно - монтах         работы         Промечание           Инахенерований и совук         Общест, мин. цая между этаками, ди         Профиль           Спос зелениях наскажде         Общест, мин. цая между этаками, ди         Ед. измерения           Демонтах завний и соору         347         0         М2         Оси от                                                                                                    |  |
|----------------------------------------------------------------------------------------------------|--|
| на работ Ста Собелина от глобальной в Заспорт в Импорт Ос Добавания<br>по опектами<br>По са селения на каждар и коричевание пней<br>Вакрибка заеленыя насаждар и коричевание пней<br>Демонтара завиный и сооруна                                                                                                    |  |
| <ul> <li>              Моновино от любальной 2 Эхспорт 2 Импорт                  По полноги             по полноги             по полноги             по полноги             По полноги             По полноги             По полноги                  Наименование работы               По полноги               По полноги               Дат               Дат               Дат</li></ul>                                                                                                    |  |
| ин слижени ракола ракола (СПС Планировка территории)<br>Спостанасждений и очис притории<br>Вырубка зеленых насажден<br>Фисс. время работы, дн дн<br>347 0 0 M2 ОС и ОТ                                                                                                    |  |
| Инженерная подготое роттории<br>Спос зеленых насаждений и очис роитории<br>Вврубка зеленых насаждений и очис притории<br>Ввирбка зеленых насаждений и соорул<br>Демонтах задний и соорул<br>Вемонтах задний и соорул                                                                                                    |  |
| Снос насаждений и очиб рортории<br>Выруба зеленых насажа торчевание пней Фисс. время работы, дн дн Сисс. время работы, дн дн Сисс. время работы, дн дн Сисс. время работы, дн Сисс. время работы, дн Сисс. время |  |
| Вирубазеленых насяда         горчевание пней         Фис. время работы, ди         ди         Ед. комерения         Профиль           демонтах зданий и соору         347         0         M2         ОС и ОТ                                                                                                    |  |
| Демонтаж зданий и соору<br>Заят о M2 ОС и ОТ                                                                                                    |  |
| Демонтаж зданий и сооруж                                                                                                    |  |
|                                                                                                    |  |
| Демонтаж подземной части и последовательность<br>« Козфенциятия V по                                                                                                    |  |
| Демонтаж надземной части з 1 Кортусам                                                                                                    |  |
|                                                                                                    |  |
| Yunusaujua npojykrote okoca ka loo vacru<br>Hadop CMP                                                                                                    |  |
| земляные расоты по подготоки и тории<br>Базовый трудозатраты, ч/ч 0,01 Машино-часов О Стоимость едиам. 0                                                                                                    |  |
|                                                                                                    |  |
| тавлародова (здрагодини<br>Видара гладата) – Планировка территории > ТЕУ/ФЕР                                                                                                    |  |
|                                                                                                    |  |
| на сегиа из пятна застройки<br>Вынос сегей из пятна застройки                                                                                                    |  |
| вынос сетей водоснабжения и водостведения из пятна застройки                                                                                                    |  |
| вынос сетей электроснабжения из пятна застройки                                                                                                    |  |
| вынос сетей теплосныбжения из пятны застройки                                                                                                    |  |
| Вынос сетей газоснабжения из пятна застройки                                                                                                    |  |
| Вынос сегей слабых токов из пятна застройки                                                                                                    |  |
|                                                                                                    |  |
| Усиление конструкций рядом расположенных зданий                                                                                                    |  |
| Усиление конструкций радом расположенных зданий                                                                                                    |  |
|                                                                                                    |  |
|                                                                                                    |  |
| Ограждение                                                                                                    |  |
| Покраска ж/б плит ограждения                                                                                                    |  |
|                                                                                                    |  |

# «Локальная библиотека» экспорт в excel

После выгрузки таблицы у всех СТК из локальной библиотеки объекта отображается их привязка к корпусам желтым цветом из экрана СТК-Структура модуля Служба Заказчика. Вписываем в выделенные ячейки коэф СТК по корпусам. Формула:

К(коэфф.) = V (объём СТК на этаж) \* N (кол-во этажей, где выполняется СТК) / S (общая площадь сооруж.) Расчёт коэффициентов для СТК по наружной территории необходимо производить по площади застройки. Для паркинга производим расчёт по аналогии с наружной территорией (т.е. по площади паркинга). Пример:

СТК. Наименование 1.Объем СТК на этаже = 1200 м2 (выполняется на всех этажах корпуса). Площадь корпуса - 10 000м2, Количество секций - 3, Количество этажей на секции - 10 K=1200\*3\*10/10000=3,6

#### Заполнение коэффициентов через таблицу

|      | <b>∽</b> -∂               | ÷                                 |                                  |                         |             |                            |                                         |          | 3045754        | c-bee0-47c          |                 |                          |                                       |                       |            |               |                                              |                                |                            |                       |
|------|---------------------------|-----------------------------------|----------------------------------|-------------------------|-------------|----------------------------|-----------------------------------------|----------|----------------|---------------------|-----------------|--------------------------|---------------------------------------|-----------------------|------------|---------------|----------------------------------------------|--------------------------------|----------------------------|-----------------------|
| Фай  | л Главная                 | Вставка                           | Разметка стр                     | аницы ¢                 | ормулы      | Данные                     | Рецензирование                          | Вид      |                |                     |                 |                          |                                       |                       |            |               |                                              |                                |                            | <b>А</b> Общий достуг |
| став | ить 💉 Саlib<br>ить 💉 Ж. И | ri • 1<br>К <u>Ч</u> • ⊞<br>Шоифт | 1 A A<br>• <u>0</u> • <u>A</u> • |                         | &> -<br>€ → | Перенес Объедин Выравниван | ти текст<br>нить и поместить в і<br>ние | центре × | Общий<br>🖙 - % | 6 000   50<br>Нисло | фо              | условное<br>рматирование | Форматирова<br>• как таблицу<br>Стили | ть Стили<br>• ячеек • | Вставить У | далить Формат | ∑ Автосумма ~<br>↓ Заполнить ~<br>Очистить ~ | Ат<br>Сортировка<br>и фильтр • | Р<br>Найти и<br>выделить - |                       |
| 4.6  |                           | asp i 4 i                         |                                  |                         |             | e a p a a r a a a          |                                         |          |                |                     |                 |                          |                                       |                       |            |               |                                              |                                |                            |                       |
| A1   | · · ·                     | XV                                | fx                               |                         |             |                            |                                         |          |                |                     |                 |                          |                                       |                       |            |               |                                              |                                |                            |                       |
|      |                           |                                   |                                  |                         |             |                            |                                         |          |                |                     | (               | 2                        | -                                     |                       |            |               |                                              |                                |                            |                       |
|      |                           |                                   | - жел                            | тый цвет э              | то налич    | ие привязки                | СТК-ЛОКАЦИИ                             |          |                |                     |                 |                          | Коэффиц                               | иент                  |            | Коэффиц       | иент                                         | Ко                             | эффициен                   | r                     |
| (    | только для инс            | формации.                         | (толь                            | ко для инс              | формаци     | и.                         |                                         |          |                | Трудозат            | раты<br>ля инфо | ормации.                 | Hammun                                |                       |            | Konnya 1      |                                              |                                |                            |                       |
| 3 0  |                           | 001                               | СТК                              | ипортируе<br>Вырубка за | псяј        | асажлений                  | и колчевание пне                        | й        |                | 0.060               | over            | .91                      | 0.0041748                             | 64147108              | 330<br>330 | 0.0100000     | 0000000000                                   | 0.0                            | 100000000                  | 0000000               |
| 4 0  | 1.001.003.003             | 006                               | СТК.                             | Планировк               | а террит    | ории                       | intop lebunite nite                     |          | -              | 0.010               |                 |                          | 0.9823992                             | 39637898              | 000        | 0.3797423     | 94317100000                                  | 0.3                            | 797423943                  | 17100000              |
| 5 0  | 1.002.006.006.            | 017                               | СТК.                             | Демонтаж                | ж/б пли     | т ограждени                | я                                       |          | 1              | 0,200               |                 | $\sim$                   | 0.0166625                             | 99396185              | 000        | 0.0557046     | 19692020000                                  | 0.0                            | 557046196                  | 92020000              |
| 6 0  | 1.002.006.006.            | 016                               | CTK.                             | Установка               | ворот       |                            |                                         |          |                | 2,320               |                 |                          | 0,0001904                             | 08885424              | 190        | 0,0001458     | 23611759200                                  | 0,0                            | 001458236                  | 11759200              |
| 7 0  | 1.002.007.008.            | 021                               | CTK.                             | Демонтаж                | поста ма    | ойки колес                 |                                         |          | 1              | B,000               |                 |                          | 0,0018514                             | 84216185              | 890        | 0,0100000     | 00000000000                                  | 0,0                            | 100000000                  | 00000000              |
| 8 0  | 1.002.006.006.            | 014                               | CTK.                             | Монтаж ж/               | б плит о    | граждения                  |                                         |          | (              | 0,500               |                 |                          | 0,2666015                             | 90338959              | 000        | 0,0557046     | 19692020000                                  | 0,0                            | 557046196                  | 92020000              |
| 9 0  | 1.002.007.008.            | 020                               | CTK.                             | Организац               | ия поста    | мойки коле                 | c                                       |          | 1              | 16,000              |                 |                          | 0,0016268                             | 28874655              | 200        | 0,0000391     | 35879774580                                  | 0,0                            | 000391358                  | 79774580              |
| .0 0 | 1.002.008.010.            | 024                               | CTK.                             | Устройство              | времен      | ных дорог и                | з ж/б плит                              |          | 0              | 0,500               |                 |                          | 0,2117904                             | 40655182              | 000        | 0,1380322     | 47964900000                                  | 0,1                            | 380322479                  | 64900000              |
| 1 0  | 1.002.008.011.            | 026                               | CTK.                             | Устройство              | времен      | ных площад                 | ок складировани                         | я        | 0              | 0,500               |                 |                          | 0,0277710                             | 05921034              | 200        | 0,0780936     | 91296180000                                  | 0,0                            | 780936912                  | 96180000              |
| 2 0  | 1.002.008.010.            | 025                               | CTK.                             | Демонтаж                | временн     | ных дорог из               | ж/б плит                                |          | 0              | 0,300               |                 |                          | 0,3621616                             | 53520361              | 000        | 0,1380322     | 47964900000                                  | 0,1                            | 380322479                  | 64900000              |
| .3 0 | 1.002.008.011.            | 027                               | CTK.                             | Демонтаж                | временн     | ных площадо                | ок складирования                        |          | 0              | 0,150               |                 |                          | 0,0555420                             | 11842068              | 400        | 0,0100000     | 00000000000                                  | 0,0                            | 10000000                   | 00000000              |
| .4 0 | 1.002.009.013.            | 031                               | CTK.                             | Временны                | е сети      |                            |                                         |          |                | 0,100               |                 |                          | 1,4811202                             | 04950210              | 000        | 0,0583294     | 44703690000                                  | 0,0                            | 583294447                  | 03690000              |
| .5 0 | 1.003.012.018.            | 040                               | CTK.                             | Котлован                |             |                            |                                         |          | 0              | 0,024               |                 |                          | 0,0100000                             | 00000000              | 000        | 3,0669287     | 43141490000                                  | 0,0                            | 100000000                  | 0000000               |
| .6 0 | 1.003.014.021.            | 045                               | CTK.                             | Бетонная г              | одготов     | ка                         |                                         |          |                | 1,810               |                 |                          | 0,0728057                             | 53446650              | 000        | 0,0505393     | 39718787900                                  | 0,0                            | 728057534                  | 46650000              |
| 7 0  | 1.003.014.022.            | 047                               | CTK.                             | Бетониров               | ание ро     | стверков                   |                                         |          |                | 0,300               |                 |                          | 0,0499776                             | 23923970              | 000        | 0,1752634     | 87977722000                                  | 0,0                            | 499776239                  | 23970000              |
| .8 0 | 1.003.014.023.            | 050                               | CTK.                             | Гидроизол               | яция де     | формационн                 | ных швов                                |          |                | 0,270               |                 |                          | 0,0100000                             | 00000000              | 000        | 0,0010255     | 93099288680                                  | 0,0                            | 10000000                   | 0000000               |
| .9 0 | 1.003.014.023.            | 049                               | CTK.                             | Инжектоси               | стема       |                            |                                         |          |                | 0,070               |                 |                          | 0,0100000                             | 00000000              | 000        | 0,1675134     | 27968183000                                  | 0,0                            | 100000000                  | 0000000               |
| 0 0  | 1.003.015.024.            | 051                               | CTK.                             | Гидроизол               | яция бет    | тонных пове                | рхностей                                |          |                | 0,280               |                 |                          | 0,0100000                             | 00000000              | 000        | 0,0041878     | 35513234070                                  | 0,0                            | 10000000                   | 0000000               |
| 1 0  | 1.003.015.025.            | 053                               | CTK.                             | Утеплитель              | ь наружн    | ых стен цок                | оля                                     |          |                | 0,160               |                 |                          | 0,0114131                             | 17674210              | 000        | 0,0502540     | 28388669500                                  | 0,0                            | 114131176                  | 74210000              |
| 2 0  | 1.003.015.027.            | 062                               | CTK.                             | Обратная з              | васыпка     |                            |                                         |          |                | 0,130               |                 |                          | 0,0826236                             | 69380090              | 000        | 0,3350268     | 55936365000                                  | 0,0                            | 826236693                  | 80090000              |
| 3 0  | 1.003.015.026.            | 055                               | CTK.                             | Бетониров               | ание мо     | нолитных ст                | ен и колонн подв                        | ала      |                | 0,370               |                 |                          | 0,0331034                             | 30120000              | 000        | 0,1089179     | 12161151000                                  | 0,0                            | 331034301                  | 2000000               |
| 4 0  | 1.003.015.026.            | 061                               | CTK.                             | Бетониров               | ание мо     | нолитных пе                | ерекрытий подвал                        | a        | (              | 0,210               |                 |                          | 0,0276081                             | 29096800              | 000        | 0,1518995     | 94515674000                                  | 0,0                            | 276081290                  | 96800000              |
| .5 0 | 1.004.016.028.            | 064                               | CTK.                             | Бетониров               | ание мо     | нолитных ст                | ен, колонн                              |          |                | 0,370               |                 |                          | 0,1639245                             | 00487000              | 000        | 0,4330629     | 73007598000                                  | 0,1                            | 639245004                  | 8700000               |
| 6 0  | 1.004.016.028.            | 066                               | CTK.                             | Бетониров               | ание мо     | нолитных пе                | ерекрытий                               |          | (              | 0,210               |                 |                          | 0,1419169                             | 71595500              | 000        | 0,5617419     | 48646545000                                  | 0,1                            | 419169715                  | 95500000              |
| 27 0 | 1.003.015.026.            | 422                               | CTK.                             | Бетониров               | ание све    | етовых прия                | мков                                    |          | 4              | 4,410               |                 |                          | 0,0014451                             | 64773162              | 760        | 0,0082047     | 38843253350                                  | 0,0                            | 014451647                  | 73162760              |
| 8 0  | 1.004.016.029.            | 068                               | CTK.                             | Бетониров               | ание сте    | ен налземно                | го паркинга                             |          |                | 0.370               |                 |                          | 0.0100000                             | 00000000              | 000        | 0.0100000     | 00000000000000                               | 0.0                            | 10000000                   | 00000000              |
| -    | Экспо                     | орт (+                            | )                                |                         |             |                            |                                         |          |                |                     |                 |                          |                                       |                       |            |               |                                              |                                | _                          |                       |

# «Локальная библиотека» - Параметры

После выбора работы, нажав на её наименование, мы можем изменить её параметры:

Фикс. Время работы, Фикс. Мин. Шаг между этажами,

Последовательность - влияют на планирование графиков работ на объектах.

Коэффициент V - влияет на расчет %Время/Сдано объекта, вписывается по каждому корпусу отдельно (формула на слайде выше).

Наименование, ед.изм., профиль технадзора, настройки СМР с трудозатратами - можно изменять только в глобальной библиотеке.

#### Редакция параметров СТК

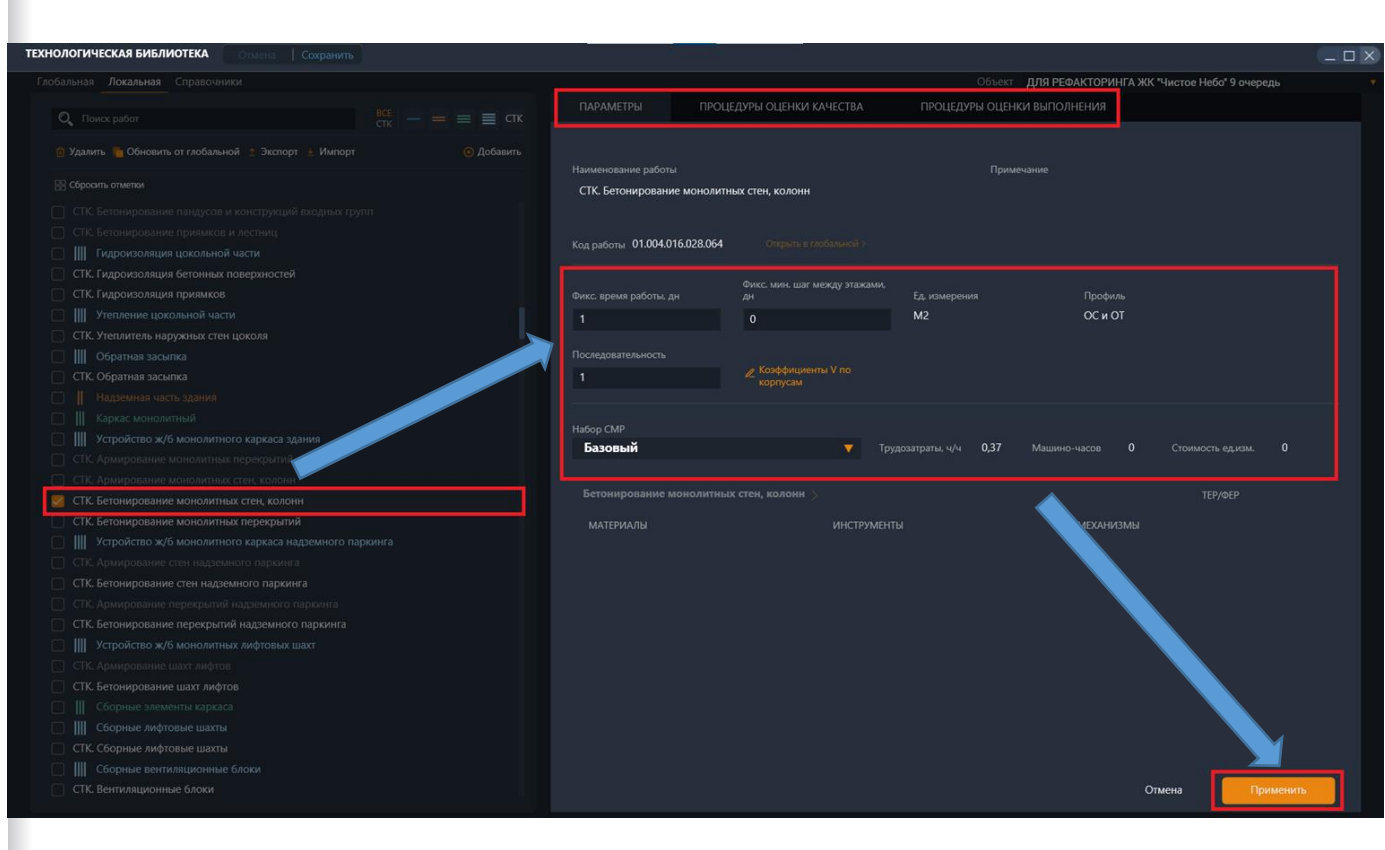

# «Локальная библиотека» - Коэффициент V

•

После выбора СТК, нажав кнопку редакции Коэффициентов V, отображается её привязка к корпусам из экрана СТК-Структура модуля Служба Заказчика, можно откорректировать те цифры корпусов, у которых есть индикатор - синяя цепочка.

#### Редакция Коэффициента объема по корпусам

| Стмена Сохранить                                                                          |                         |                        |                       |                           |                        |
|-------------------------------------------------------------------------------------------|-------------------------|------------------------|-----------------------|---------------------------|------------------------|
| лобальная <mark>Локальная</mark> Справочники                                              |                         |                        | Объе                  | ект ДЛЯ РЕФАКТОРИНГА ЖК " | нистое Небо" 9 очередь |
| Q, Поихс работ ВСЕ — = ≡ ≡ СТК                                                            | ПАРАМЕТРЫ               | ПРОЦЕДУРЫ ОЦЕНКИ КАЧ   | ЕСТВА ПРОЦЕДУРЫ ОЦ    | ЕНКИ ВЫПОЛНЕНИЯ           |                        |
| 🙆 Удалить 🍗 Обновить от глобальной 🙏 Экспорт 🛓 Импорт 💿 Добавить                          | Наименование работы     |                        |                       | зимечание                 |                        |
| 🔛 Сбросить отметки                                                                        | СТК. Бетонирование м    | юнолитных стен, колонн |                       |                           |                        |
|                                                                                           |                         |                        |                       |                           |                        |
|                                                                                           | u - 01.004.016.0        | 20.064                 |                       |                           |                        |
| Гидроизоляция цокольной части                                                             | Код работы 01.004.016.0 | 128.064 Ontputs B Moda |                       |                           |                        |
| СТК. Гидроизоляция бетонных поверхностей                                                  |                         | fluxe sees mar saw     | au waaraa             |                           |                        |
| СТК. Гидроизоляция приямков                                                               |                         | дн                     | Ед. измерения         |                           |                        |
| Утепление цокольной части                                                                 |                         | 0                      | M2                    | OC и OT                   |                        |
| СТК. Утеплитель наружных стен цоколя                                                      |                         |                        |                       |                           |                        |
| Обратная засыпка                                                                          |                         | и Козффициенты         | / 10                  |                           |                        |
| СТК. Обратная засыпка                                                                     | 1                       | корпусам               |                       |                           |                        |
| Надземная часть здания                                                                    |                         |                        |                       |                           |                        |
| Каркас монолитный                                                                         | Har                     | КОЭФФИЦИЕНТ V          | корг с                | X                         |                        |
| устроиство жль монолитного каркаса здания     Ст. Аркиссование монолитного каркаса здания | азовый                  |                        |                       |                           |                        |
|                                                                                           |                         | 0,643207989520846      | 🖉 Корпу Г             |                           |                        |
|                                                                                           | Бетонирование мс        | 0,643207989520846      | Автостоянка 1         |                           |                        |
| СТК. Бетонирование монолитных перекрытий                                                  |                         | 0.643207989520846      | А Наружная территория |                           |                        |
| Устройство ж/б монолитного каркаса надземного паркинга                                    |                         |                        | C nopyman reppiropin  |                           |                        |
| СТК. Армирование стен надземного паркинга                                                 |                         |                        |                       |                           |                        |
| СТК. Бетонирование стен надземного паркинга                                               |                         |                        |                       |                           |                        |
|                                                                                           |                         |                        |                       |                           |                        |
| СТК. Бетонирование перекрытий надземного паркинга                                         |                         |                        |                       |                           |                        |
| 🔄 📗 Устройство ж/б монолитных лифтовых шахт                                               |                         |                        |                       |                           |                        |
|                                                                                           |                         |                        |                       |                           |                        |
| СТК. Бетонирование шахт лифтов                                                            |                         |                        |                       |                           |                        |
| 🗌 📗 Сборные элементы каркаса                                                              |                         |                        |                       |                           |                        |
| Сборные лифтовые шахты                                                                    |                         |                        |                       |                           |                        |
| СТК. Сборные лифтовые шахты                                                               |                         |                        |                       |                           |                        |
| Сборные вентиляционные блоки                                                              |                         |                        | Отнена                | Применить                 |                        |
| СТК. Вентиляционные блоки                                                                 |                         |                        | Ofmena                | Tiphacture                |                        |

#### «Справочники» - СМР

На экране отображается весь список СМР, их параметры, а также к каким СТК они привязаны. Есть поиск и сортировка, возможность добавить и удалить выбранную через чекбокс СМР. Привязку к СТК можно увидеть справа от наименования СМР и развернуть, кликнув по синей цепочке. Под каждую СТК лучше создавать свою уникальную СМР конкретно под неё.

#### Менеджмент СМР

| НОЛОГИЧЕСКАЯ БИБЛИОТЕКА Отмена Сохранить                                                       |               |           |                                     |                                        |             |    |           | _ O X |
|------------------------------------------------------------------------------------------------|---------------|-----------|-------------------------------------|----------------------------------------|-------------|----|-----------|-------|
| обальная Локальная Справочники                                                                 |               |           |                                     |                                        |             |    |           |       |
| МР Ресурсы и ед. измерения Нормативные документы                                               |               |           |                                     |                                        |             |    |           |       |
|                                                                                                |               |           |                                     |                                        |             |    |           |       |
| Q Поиск СМР                                                                                    | О Добавить    | 💮 Удалить | Параметры СМР                       |                                        |             |    |           |       |
|                                                                                                |               |           |                                     |                                        |             |    |           |       |
| Показать: Все Привязанные Без привязки                                                         |               | Архивные  | Входные квартирные две              | ри                                     |             | M2 |           |       |
| Наименование CMP :                                                                             |               |           |                                     |                                        |             |    |           |       |
| 🕺 Входные квартирные двери                                                                     |               | 🔗 1 СТК   | Трудозатраты ч/ч<br>на ед. изм. СТК | Стоимость труда руб.<br>на ед.изм. СТК |             |    |           |       |
| Общеобменная вентиляция                                                                        |               |           | 0,9                                 | 0                                      |             |    |           |       |
| Срубка оголовков свай                                                                          |               |           |                                     |                                        |             |    |           |       |
| Монтаж ограждений балконов                                                                     |               |           | Материалы                           |                                        | Инструменты |    | Механизмы |       |
| Расключение ГРЩ. Электрические сети 0,4/10 кВ                                                  |               |           | О Поиск                             |                                        | О Помск     |    | О Поиск   |       |
| Металлический каркас лифта (бизнес)                                                            |               |           | TIONER                              |                                        | HONCK       |    | TIONCK    |       |
| Натяжные потолки                                                                               |               |           |                                     |                                        |             |    |           |       |
| Линейная прокладка трубопровода холодоснабжения                                                |               |           |                                     |                                        |             |    |           |       |
| Кронштейны и направляющие лифта                                                                |               |           |                                     |                                        |             |    |           |       |
| Металлоконструкции входных групп                                                               |               |           |                                     |                                        |             |    |           |       |
| Фиброцементная стяжка (квартиры и МОП)                                                         |               |           |                                     |                                        |             |    |           |       |
| Пожарный гидрант                                                                               |               |           |                                     |                                        |             |    |           |       |
| Бетонирование конструкций входных групп                                                        |               |           |                                     |                                        |             |    |           |       |
| Основание под колодец хозяйственно - бытовой и ливнево                                         | й канализации |           |                                     |                                        |             |    |           |       |
| Оконечное оборудование СОТ видеонаблюдения                                                     |               |           |                                     |                                        |             |    |           |       |
| Окрытия балконов верхних этажей                                                                |               | 🔗 1 СТК   |                                     |                                        |             |    |           |       |
| Буронабивные сваи                                                                              |               | 🔗 1 СТК   |                                     |                                        |             |    |           |       |
| Упрочненные полы паркинга                                                                      |               | 0 1 CTK   |                                     |                                        |             |    |           |       |
| Траншея и основание под прокладку наружного водопрово<br>— — — — — — — — — — — — — — — — — — — | ода           | ∂ 1 СТК   |                                     |                                        |             |    |           |       |
| □ Линейный монтаж ТФ                                                                           |               | ∂ 1 CTK   |                                     |                                        |             |    |           |       |
| Гидроизоляция бетонных поверхностей                                                            |               | 69 1 CTK  |                                     |                                        |             |    |           |       |
| Линейный монтаж системы радиофикации                                                           |               | 6º 1 CTK  |                                     |                                        |             |    |           |       |
| Циркуляционные насосные установки                                                              |               | O I CTK   |                                     |                                        |             |    |           |       |
| Оконные и дверные балконные блоки                                                              |               | O I CIK   |                                     |                                        |             |    |           |       |
| выруска зеленых насаждении и корчевание пней                                                   |               | O I CIK   |                                     |                                        |             |    |           |       |
|                                                                                                |               |           |                                     |                                        |             |    |           |       |

#### «Справочники» - СМР

Нажав на наименование СМР, в окне справа отображаются их параметры, которые можно редактировать.

Наименование СМР - лучше называть аналогично СТК, к которой будет привязаны.

Ед. измерения - можно выбрать только из уже имеющихся, которые добавляются на экране «Ресурсы и ед. измерения».

Трудозатраты ч/ч на ед. изм. СТК итоговая сумма трудозатрат СТК влияет на расчет %Время/Сдано объекта. Рассчитываются трудозатраты по принципу - сколько чел/ч потребуется на выполнение 1 ед. изм. СТК одним человеком.

Параметры - ТЕР/ФЕР, Стоимость труда на ед. изм., Материалы, Инструменты, Механизмы на данный момент не используются.

#### Редакция параметров СМР

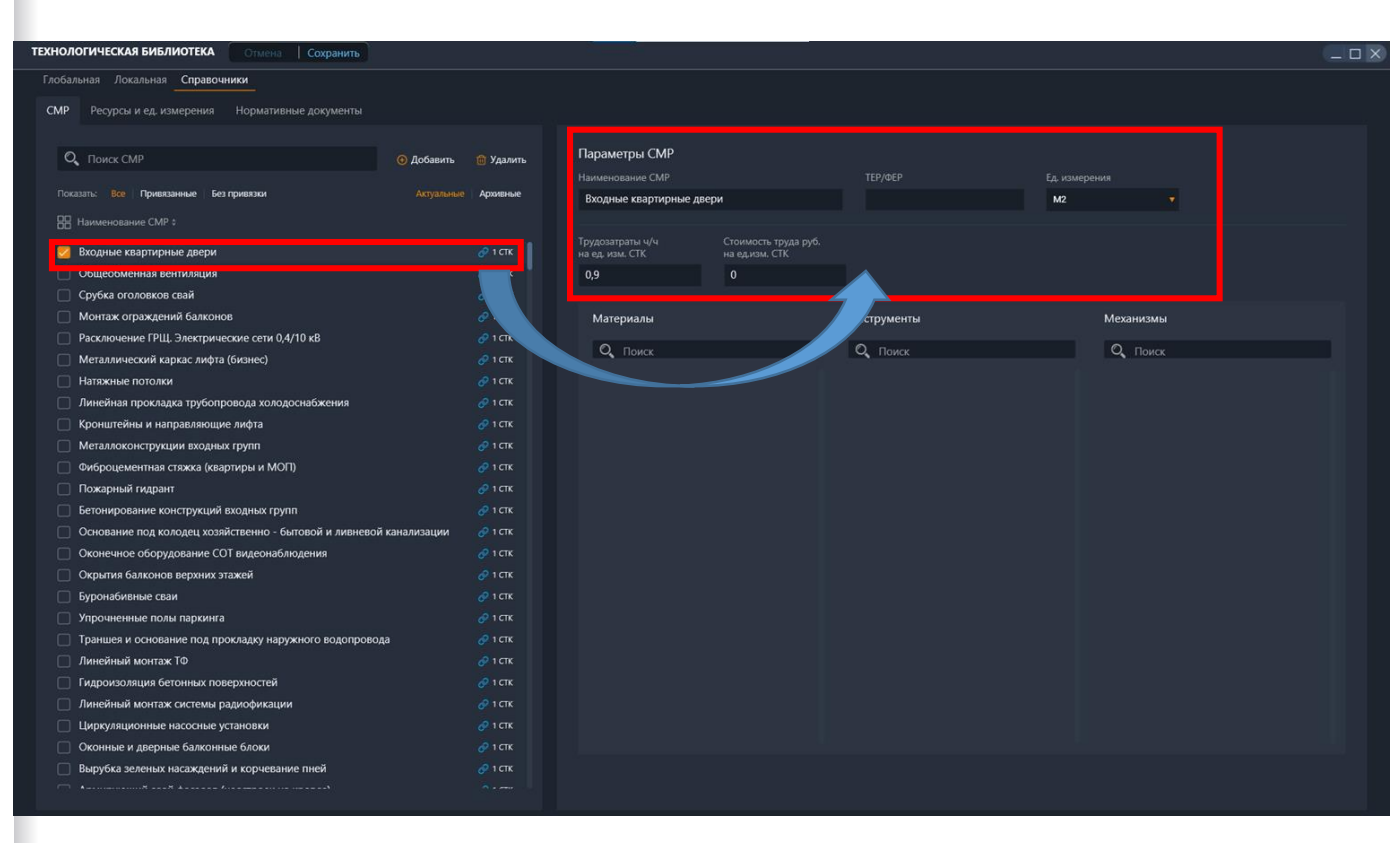

# «Справочники» - единицы измерения

В левой части экрана располагаются «Ресурсы» - они на данный момент не используются.

В правой части экрана отображаются существующие единицы измерения для СМР/СТК, их можно удалить/редактировать название или добавить новое наименование.

#### Менеджмент и редакция единиц измерения

•

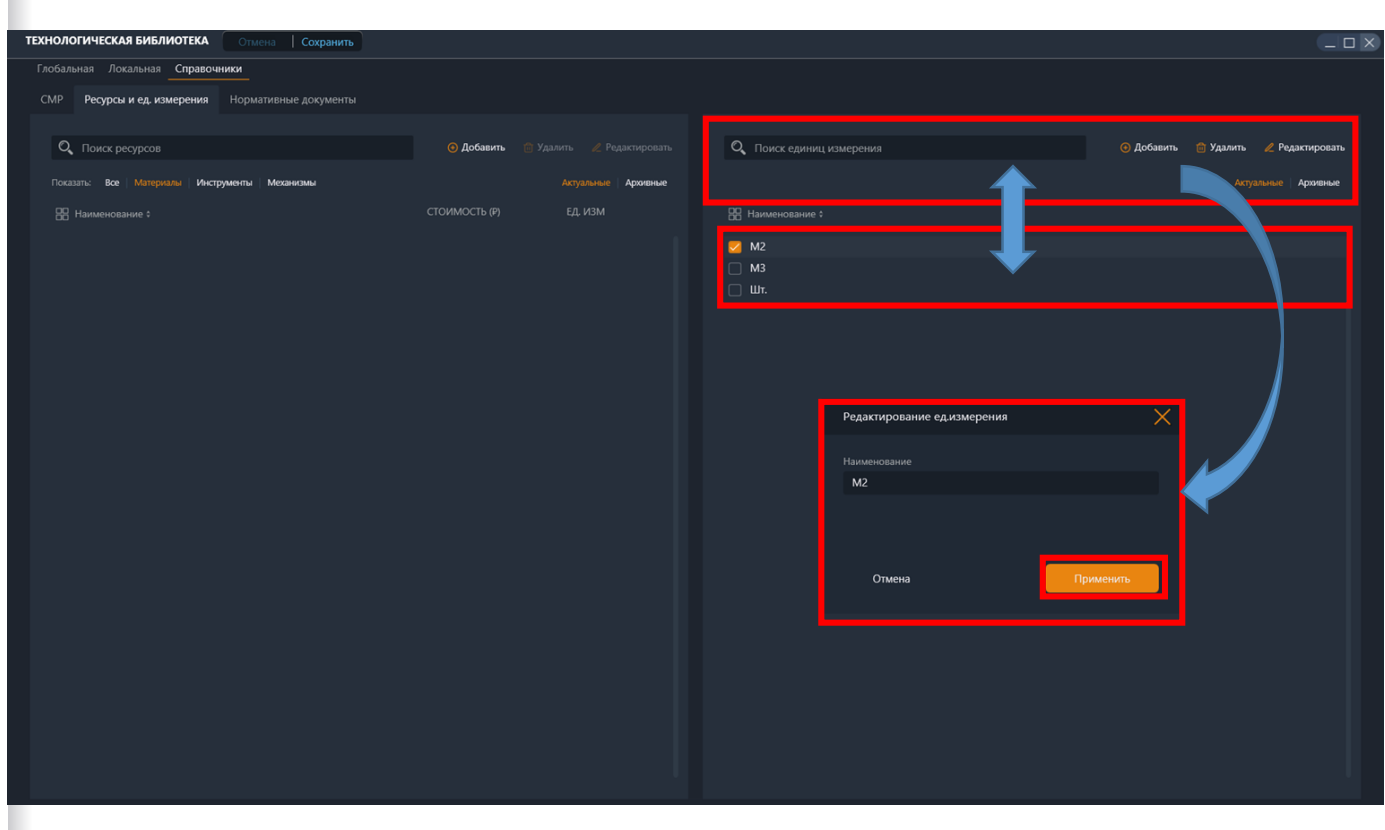

# «Справочники» -Нормативные документы

На данном экране отображаются все добавленные нормативные документы. Можно их удалять, редактировать, а также добавлять новые.

При удалении документа, лучше проверить его привязку к СТК, иначе добавленные пункты процедуры оценки качества также удалятся.

#### Менеджмент и редакция ед. измерения

•

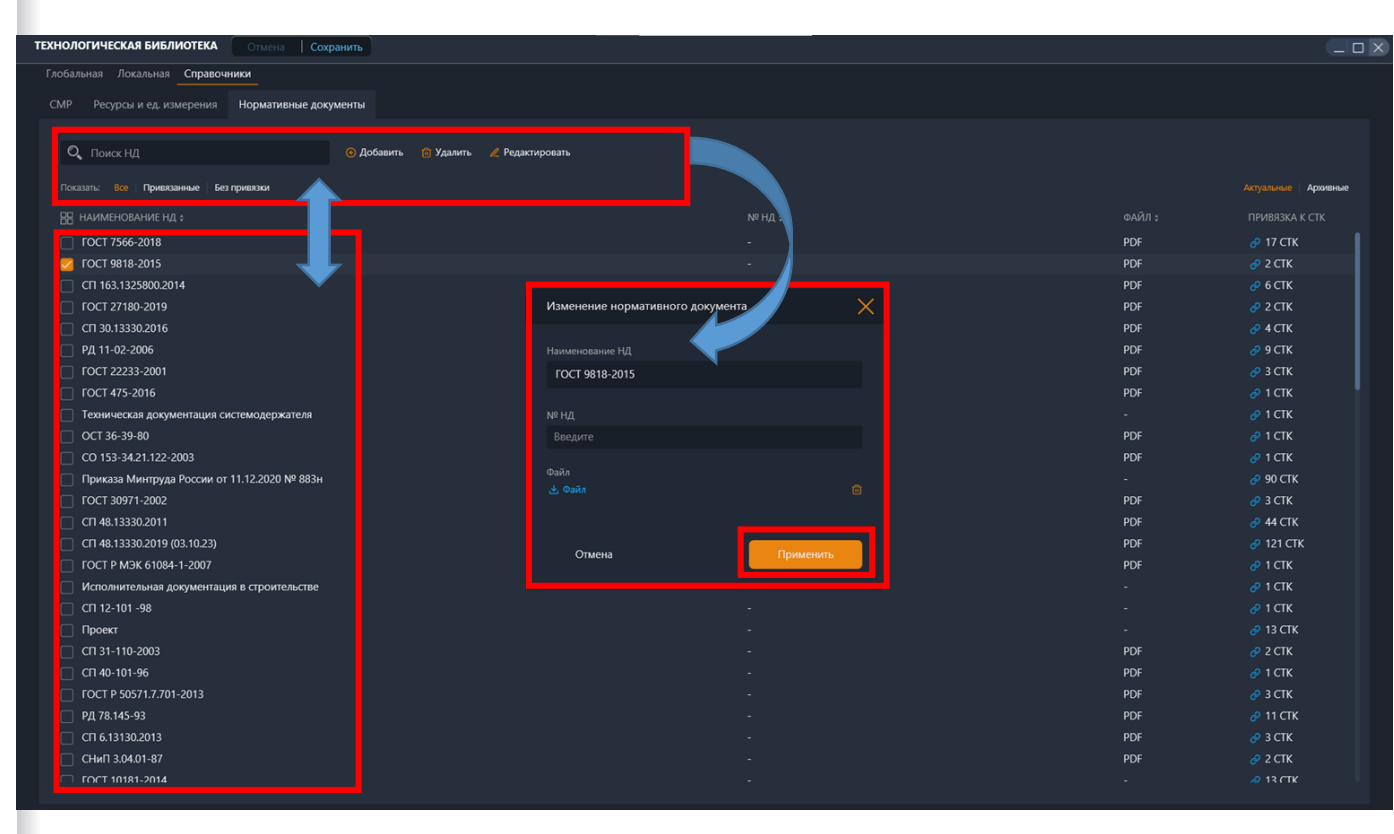

# Инструкция по привязке СТК к локациям объекта

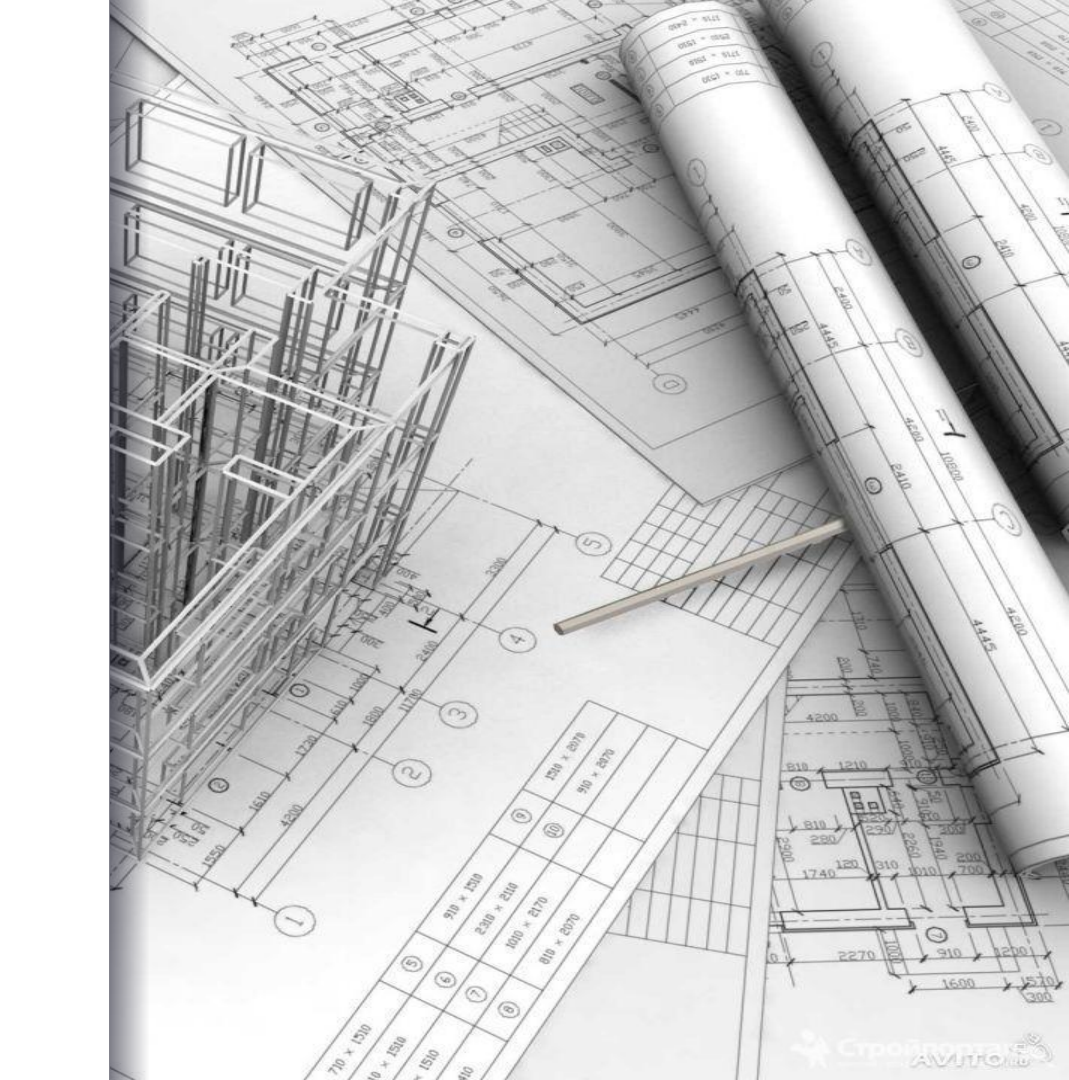

# Служба заказчика.

# Главный экран.

- На экране отображаются доступные объекты (доступные объекты настраиваются в правах доступа).
- Справа блок с данными по ВЫБРАННОМУ объекту (данные настраиваются в ТЭП).
- Объекты могут быть действующими и архивными.
- В раздел «Архив» помещены объекты, <u>строи</u>тельство которых завершено.
  - Кнопка вызова меню

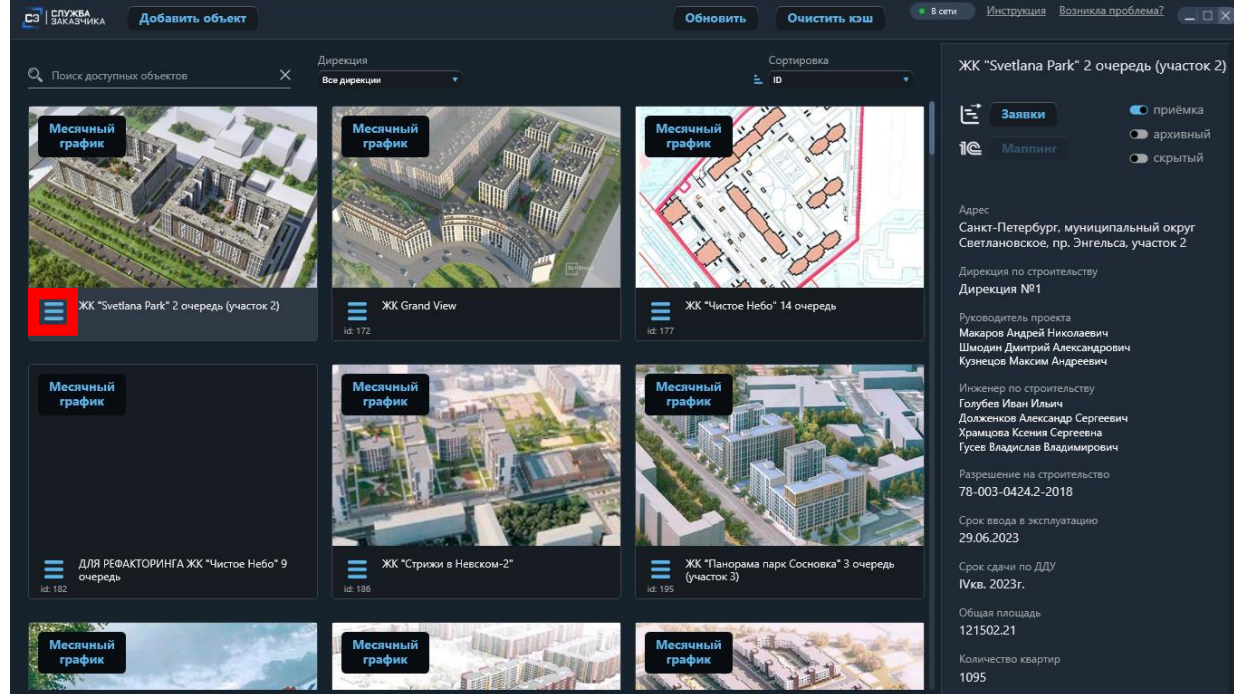

# Меню объекта

Выбираем пункт «СТК-Структура»

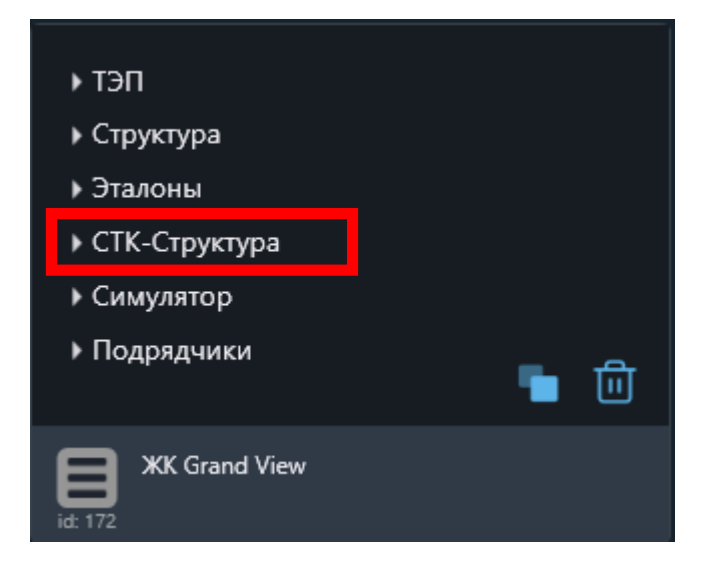

#### Привязка СТК к локациям.

Сперва выбираем СТК в списке слева, потом выбираем корпус, секцию и этаж, где эта работа будет выполняться. После выбора локаций строка с СТК будет выделена зеленым цветом, это означает что данная работа привязана к локации и при построении графика по данной работе будет выполняться расчет на выбранную локацию.

В основном несколько СТК можно сгруппировать в комплексы, которые будут выполняться на нескольких локациях, как следствие доступен мультивыбор как СТК так и локаций. Для этого в белом поле каждой нужной строки выставляем «галочки» – то есть создаем группу СТК, указываем к каких корпусах они будут выполняться и так далее. Вся привязываемая группа СТК выделится зеленым цветом. После привязки всех необходимых СТК нажимаем «Отправить» и только после этого возвращаемся на предыдущий экран.

| СЗ ЗАКАЗЧИКА ДЕМО (НН)                                                  |                               | e B cen    | и Инструкция Возникла проблема?  |
|-------------------------------------------------------------------------|-------------------------------|------------|----------------------------------|
| Отмена Сохранить Е ТЭП «Структура с СТК-Структура                       | Оимулятор Парадик             |            |                                  |
|                                                                         |                               |            |                                  |
| Группы 4 1 1 2 1 1 9 3 5 3 1                                            |                               |            | 1 1 1 4 1 1                      |
|                                                                         |                               |            |                                  |
|                                                                         |                               |            |                                  |
|                                                                         |                               |            |                                  |
| СТК все выбранная группо                                                | а СТРУКТУРА 🔊 Восстановить от |            |                                  |
| Q Поиск элемента V л 0                                                  | Уровень 1                     | Уровень 2  | Р Уровень 3                      |
|                                                                         |                               |            |                                  |
| Конструкция цокольного этажа, в т.ч. приямки, крыльца, пандусы и съезды | 🛃 Корпус 1                    | 🛃 Секция 1 | Котлован                         |
| Бетонирование конструкций цокольной части                               |                               | 🛃 Секция 2 | Сваи                             |
| 🗹 СТК. Бетонирование монолитных стен и колонн подвала                   |                               | 🗹 Секция 3 | 🛃 Тех. подполье/паркинг          |
| СТК. Бетонирование монолитных перекрытий подвала                        |                               |            | 🗌 Этаж 1                         |
| 🗹 СТК. Бетонирование световых приямков                                  |                               |            | 🗌 Этаж 2                         |
| СТК. Бетонирование приямков спуска в подвал                             |                               |            | 🗌 Этаж 3                         |
| 🛃 СТК. Бетонирование пандусов                                           |                               |            | 🗌 Этаж 4                         |
| 🛃 СТК. Бетонирование лестниц                                            |                               |            | 🗌 Этаж 5                         |
| 🛃 СТК. Бетонирование конструкций входных групп                          |                               |            | 🗌 Этаж б                         |
| Гидроизоляция цокольной части                                           |                               |            | Кровля                           |
| 🛃 СТК. Гидроизоляция бетонных поверхностей                              |                               |            | 🔲 Фасад лицевой в/о 57/1 - 64    |
| 🗹 СТК. Гидроизоляция приямков                                           |                               |            | 🔲 Фасад внутренний в/о 64 - 57/1 |
| Утепление цокольной части                                               |                               |            | 📄 Фасад торцы в/о Ф - Ю          |
| 🛃 СТК. Утеплитель наружных стен цоколя                                  |                               |            |                                  |
| <u>Обратная засыпка</u>                                                 |                               |            |                                  |
| 🛃 СТК. Обратная засыпка                                                 |                               |            |                                  |
| Каркас монолитный                                                       |                               |            |                                  |
| Устройство ж/б монолитного каркаса здания                               |                               |            |                                  |
| 🗹 СТК. Бетонирование монолитных перекрытий                              |                               |            |                                  |
| 🗹 СТК. Бетонирование монолитных стен, колонн                            |                               |            |                                  |
| 🛃 СТК. Бетонирование лестниц (надземная часть)                          |                               |            |                                  |
| СТК. Монолитный пояс                                                    |                               |            |                                  |
| Устройство ж/б монолитного каркаса надземного паркинга                  |                               |            |                                  |

# Инструкция по созданию графика производства работ объекта

Директивный и рабочий графики, вехи, административные задачи

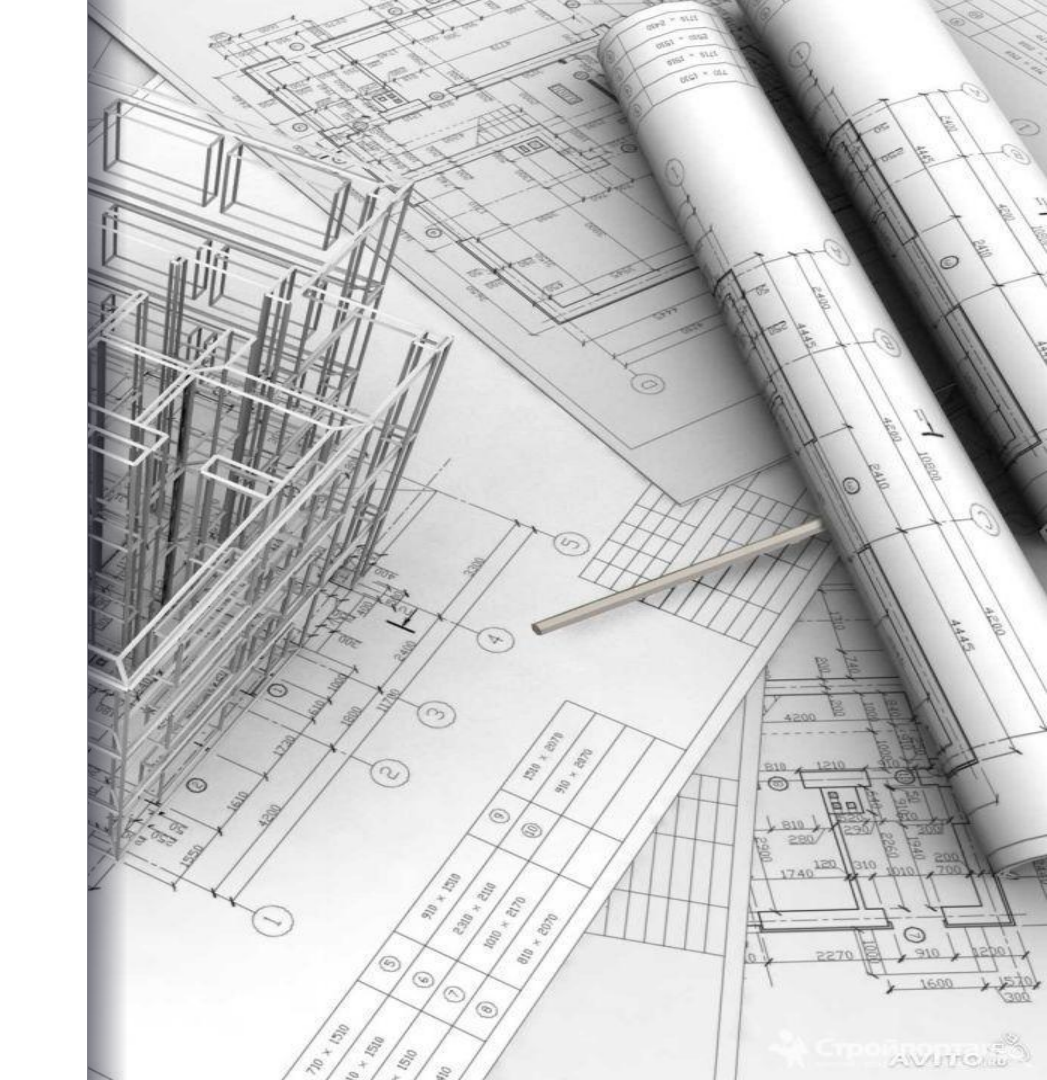

# Служба заказчика.

# Главный экран.

- На экране отображаются доступные объекты (доступные объекты настраиваются в правах доступа).
- Справа блок с данными по ВЫБРАННОМУ объекту (данные настраиваются в ТЭП).
- Объекты могут быть действующими и архивными.
- В раздел «Архив» помещены объекты, <u>строи</u>тельство которых завершено.
  - Кнопка вызова меню

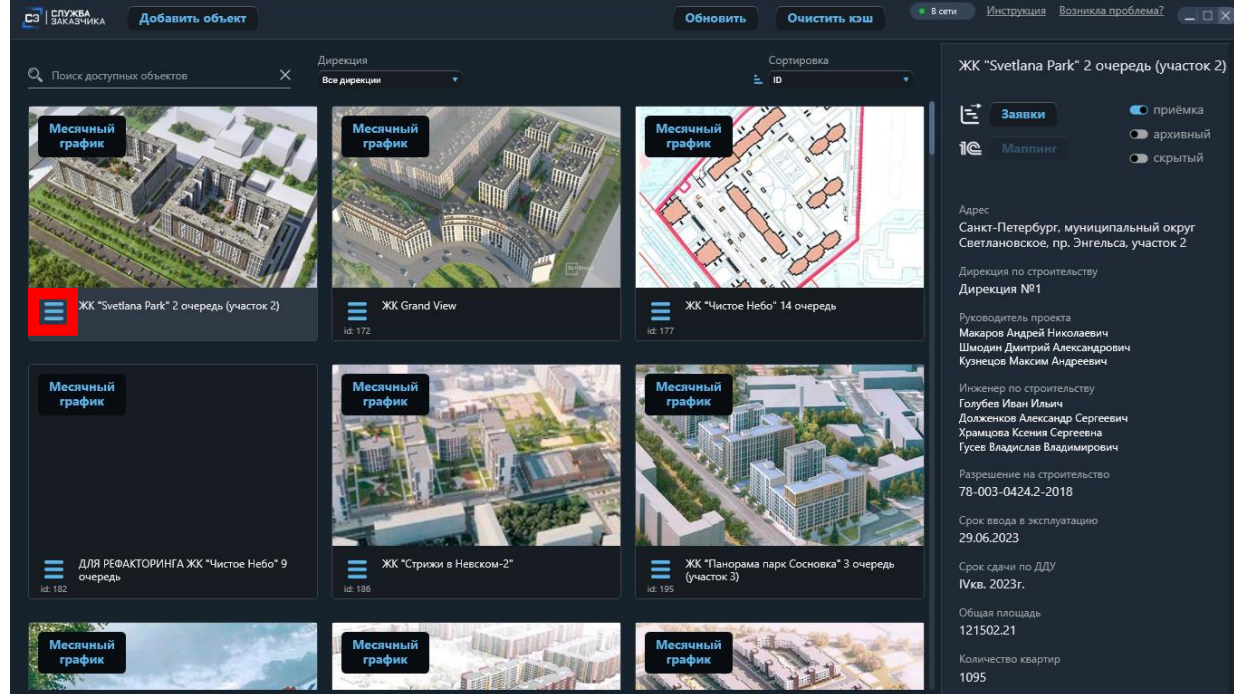

# Меню объекта

Выбираем пункт «Симулятор»

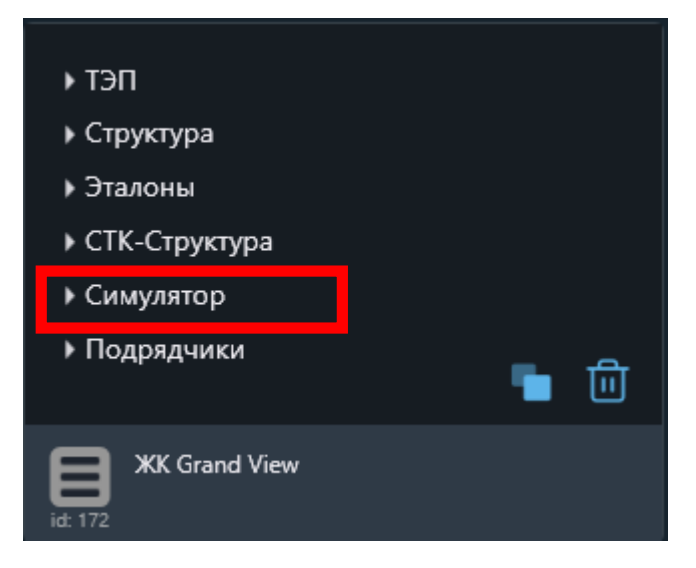

# Симулятор. Первая генерация графика

Симулятор – комплекс экранов и инструментов для генерации, ознакомления и редакции директивного и рабочего графиков производства работ.

Экран разделен на несколько частей. После генерации графика в левой части будет располагаться список СТК. В правой будет визуализировано выполнение этих работ в виде диаграммы Ганта. В верхней части располагаются инструменты.

Перед первой генерацией графика производства работ необходимо «указать» какие работы на каких локациях выполнялись, выполняются и/или будут выполняться на экране «СТК-Локации». После приступаем к генерации графика. В панели инструментов выбираем «Создание графика»

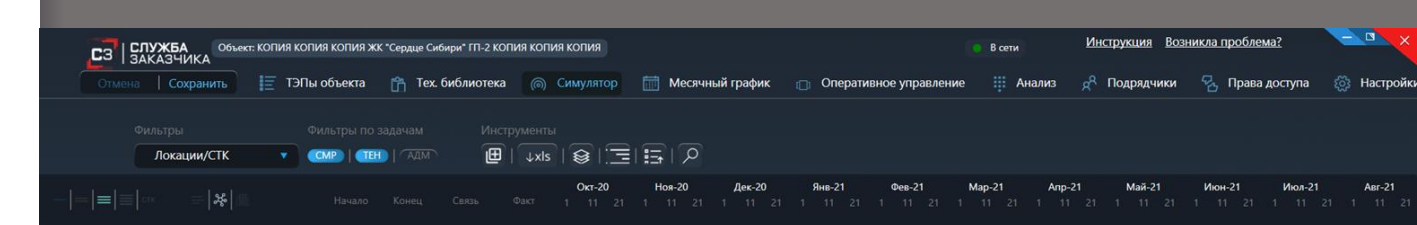

# Симулятор. Первая генерация графика

Открывается окно с параметрами генерации. Задаем срок начала по объекту и/или по каждому корпусу при необходимости. Дата начала это срок с которого в графике начнется выполнение первой по заданной последовательности СТК. Способ генерации выбираем «Новый график».

- Для первых объектов, внедряемых в систему, рекомендуется задать параметр генерации «по фиксированному времени работы».
- Выбираем «Сгенерировать график» и после продолжительной генерации получаем привычную диаграмму Ганта в соответствии с указанными ранее параметрами.

| СЗ СЛУЖБА<br>ЗАКАЗЧИКА                                                                          | R Cospera Cities             | në ite i nëntanë nëntan në enge                                                                                    |          | 🔋 В сети                                 | Инструкция Возникла проблема?               | - • ×                              |
|-------------------------------------------------------------------------------------------------|------------------------------|----------------------------------------------------------------------------------------------------|----------|------------------------------------------|---------------------------------------------|------------------------------------|
| Отмена   Сохранить 📴 ТЭПы объекта                                                               | 📸 Tex. (                     | Генерация графика 👔                                                                                                | $\times$ | правление 🏢 Анализ                       | 📌 Подрядчики 🛛 😤 Права доступ               | а 💮 Настройки                      |
| Фильтры Фильтры по<br>Локации/СТК ФИЛЬТРЫ   ТВ                                                  | задачам<br>Н) ( АДМ )        | 1. Задайте сроки объекту<br>Намало 73 12 2021 📾                                                                    |          |                                          |                                             |                                    |
| = ≡ ≡ ⊂IK =   <b>&amp;</b>                                                                      |                              | Окончание 23.12.2024 mil                                                                                           |          | в-21 Мар-21 Апр-21<br>11 21 1 11 21 1 11 | Май-21 Июн-21 Июл<br>21 1 11 21 1 11 21 1 1 | <b>i-21 Abr-21</b><br>1 21 1 11 21 |
| Жилой дом>Секция 2.1<br>Подготовительные работы 16.02.202                                       | 21 22.02.2021                | 2. Задайте сроки по корпусам и секциям                                                                             |          |                                          |                                             |                                    |
| ≡ Башенный кран и другая техника 30.01.202                                                      | 1 16.04.2022                 | Жилой дом <b>т</b> Начало 23.12.2021 (                                                                             | Ð        | jõeses                                   |                                             |                                    |
| <ul> <li>Земляные работы 26.10.202</li> <li>Погружение железобетонных свай 03.11.202</li> </ul> | 0 07.11.2020<br>0 27.11.2020 | Окончание 23.12.2024                                                                                               | 1        |                                          |                                             | + + + +                            |
| Устройство монолитного железобетонного карка 29.11.202                                          | 0 01.01.2021                 | Автопарковка • Окончание 23.12.2021                                                                                |          |                                          |                                             |                                    |
| Срубка оголовков свай 28.11.202                                                                 | 0 07.12.2020                 | Начало 23.12.2021 ј                                                                                                | a        |                                          |                                             |                                    |
| Конструкция цокольного этажа, в т.ч. приямки, кр 24.12.202                                      | 20 23.01.2022                | Окончание 23.12.2024                                                                                               | 1        |                                          |                                             | ╶┥╴┥╴┥╿                            |
| Устройство монолитного железобетонного карка 15.01.202                                          | 1 08.09.2021                 |                                                                                                    |          |                                          | ╺╺╸╸╸╸╸                                     | ┶┷┵┶╢╹                             |
| Сборные элементы каркаса 14.02.202                                                              | 1 06.09.2021                 |                                                                                                    |          |                                          |                                             | ++++                               |
| Опраждающие конструкции     Опол.202     Вилланина станы и переголодики     24.09.202           | 1 20.12.2021                 |                                                                                                    |          |                                          |                                             |                                    |
| ■ Отделочные работы фасадов 11.10.202                                                           | 21 23.08.2022                |                                                                                                    |          |                                          |                                             |                                    |
| Монтаж наружных светопрозрачных конструкций 14.09.202                                           | 1 05.09.2022                 |                                                                                                    |          |                                          |                                             |                                    |
| ≡ Двери 24.02.202                                                                               | 12.06.2022                   |                                                                                                    |          |                                          |                                             |                                    |
| 🚍 Кровельные работы 20.12.202                                                                   | 1 26.03.2022                 | 3. Выберите способ генерации                                                                                       |          |                                          |                                             |                                    |
| Конструкции металлические 23.12.202                                                             | 1 16.09.2022                 |                                                                                                    |          |                                          |                                             |                                    |
| Вертикальный транспорт 06.02.202                                                                | 2 17.04.2022                 | Новый график                                                                                                    |          |                                          |                                             |                                    |
| Внутренние сантехнические системы (ОВ и ВК) 06.07.202                                           | 1 18.09.2022                 | <ul> <li>Генерация по фиксированному времени работы</li> <li>Сенерация по трудозатратам и козффициентам</li> </ul> |          |                                          |                                             |                                    |
| Внутренние электромонтажные системы 22.10.202                                                   | 1 10.06.2023                 |                                                                                                    |          |                                          |                                             |                                    |
| Внутренние слаботочные системы 🕺 20.11.202                                                      | 1 01.09.2022                 | Отмена Сгенерировать график                                                                                        |          |                                          |                                             |                                    |
| Черновые отделочные работы 24.01.202                                                            | 2 12.07.2022                 |                                                                                                    |          |                                          |                                             |                                    |

# Симулятор. Отображение графика

График сгенерирован. По умолчанию работы выполняются одна за другой «в лесенку», начало работы по окончании предыдущей по установленной технологической последовательности.

Выбираем удобный формат отображения графика

по уровню технологической структу 💥 вплоть до СТК.

Значок означает для работы не указаны параметры связи, связь автоматически установлена по умолчанию.

В столбцах «Начало» и «Конец» указаны даты начала и окончания работы соответственно.

Для изменения графика переходим в редакцию графика по нажатию на

|                                               |            |                  |                        |           |          |          |                 |           | _      |                         |                 |           |
|-----------------------------------------------|------------|------------------|------------------------|-----------|----------|----------|-----------------|-----------|--------|-------------------------|-----------------|-----------|
| СЗ СЛУЖБА Объект: Же Уларе                    |            |                  |                        |           |          |          |                 | 😑 В сети  | Ŀ      | Инструкция Воз          | никла проблема? |           |
| Отмена Сохранить 📘 ТЭ                         | Пы объекта | 👚 Tex. библиотек | а 🔘 Симулятор          | 🛅 Месячны | й график | 🔲 Операт | ивное управлени | ие 🏢 Анал | из 🕺   | <sup>8</sup> Подрядчики | 🐁 Права доступа | 🔅 Настрой |
|                                               |            |                  |                        |           |          |          |                 |           |        |                         |                 |           |
| Локации/СТК 🔘 🔻                               |            | адичым Ин        | I   🗍 🕸   📴            |           |          |          |                 |           |        |                         |                 |           |
| _ = ≡ =                                       |            |                  | Дек-21<br>Фаст 1 11 21 | Янв-22    | Фев-22   | Map-22   | Anp-22          | Май-22    | Июн-22 | Июл-22                  | Авг-22 Сен-22   | 2 Окт-22  |
| Жилой дом Г>Секция Г                          |            |                  |                        |           |          | 1 .11 21 | 1 11 21         | 1 11 21 1 | 11 4   | 0. 1. 11. 41.           | 1. 11 21 1 11   |           |
| Испытание грунтов сваями                      | 8.12.2021  | 08.12.2021       |                        | TITI      | 1 1 1    |          |                 | 111       | T      |                         | THE REPORT      |           |
| ≡ Земляные работы                             | 09.12.2021 | 20.12.2021       |                        |           |          |          |                 |           |        |                         |                 |           |
| Свайное основание                             | 21.12.2021 | 21.01.2022       |                        |           |          |          |                 |           |        |                         |                 |           |
| 🚍 Фундаменты                                  | 22.01.2022 | 02.03.2022       |                        |           |          |          |                 |           |        |                         |                 |           |
|                                               | 03.03.2022 | 30.09.2024       |                        |           |          |          |                 |           |        |                         |                 |           |
| 🚍 Каркас монолитный                           | 27.03.2022 | 25.11.2022       |                        |           |          |          |                 |           |        |                         |                 |           |
|                                               | 03.10.2022 | 04.01.2023       |                        |           |          |          |                 |           |        |                         |                 |           |
|                                               | 06.05.2022 | 23.07.2024       |                        |           |          |          |                 |           |        |                         |                 |           |
|                                               | 17.10.2022 | 12.01.2023       |                        |           |          |          |                 |           |        |                         |                 |           |
| 🚍 Фасады                                      | 24.08.2022 | 05.01.2025       |                        |           |          |          |                 |           |        |                         |                 |           |
|                                               | 10.11.2022 | 16.08.2028       |                        |           |          |          |                 |           |        |                         |                 |           |
| ≡ Двери                                       | 24.12.2026 | 18.02.2027       |                        |           |          |          |                 |           |        |                         |                 |           |
|                                               | 24.07.2024 | 31.01.2027       |                        |           |          |          |                 |           |        |                         |                 |           |
| 🗮 Конструкции металлические                   | 08.10.2022 | 27.01.2028       |                        |           |          |          |                 |           |        |                         |                 |           |
| 🗮 Витражное остекление                        | 23.01.2023 | 12.03.2023       |                        |           |          |          |                 |           |        |                         |                 |           |
| 🚍 Вертикальный транспорт                      | 06.01.2025 | 18.08.2028       |                        |           |          |          |                 |           |        |                         |                 |           |
| Внутренние сантехнические системы (ОВ и ВК)   | 18.03.2023 | 24.08.2028       |                        |           |          |          |                 |           |        |                         |                 |           |
| Внутренние электромонтажные системы           | 19.03.2022 | 03.09.2028       |                        |           |          |          |                 |           |        |                         |                 |           |
| Внутренняя отделка помещений                  | 20.04.2024 | 21.07.2028       |                        |           |          |          |                 |           |        |                         |                 |           |
| 🚍 Оборудование, мебель, инвентарь, аксессуары | 03.08.2028 | 29.08.2028       |                        |           |          |          |                 |           |        |                         |                 |           |
| Наружные внутриплощадочные сети теплосн       | 13.03.2023 | 17.03.2023       |                        |           |          |          |                 |           |        |                         |                 |           |
|                                               |            |                  |                        |           |          |          |                 |           |        |                         |                 |           |

### Симулятор.

#### Режим редакции.

Режим редакции дает возможность изменять даты начала и окончания вплоть до каждой отдельной СТК по этажам и их последовательность, устанавливать и изменять административные задачи и ключевые события графика (Вехи).

При выборе месяца или нескольких месяцев в верхней части диаграммы и нажатии кнопки «Подневный график» переходим в экран более точной (поденной) визуализацией. При этом в подневном графике будут отображаться только те СТК, которые попадали по срокам в выбранные месяца.

При выборе строки (нажатии на наименование СТК) кнопка открывает «Поэтажное планирование» с отображением

выполнения СТК по каждому этажу.

Двойное нажатие на тип связи в колонке «Связь» открывает окно с параметрами соответствующей СТК.

| C3 3AKA34UKA                                   |              |            |             |      |        |     |               |         |        |     |       |     |       |               |       |       |       | сети |       | Ni    | стру  | кция   | <u>Bo3</u> | никла | про     | блем  | <u>a?</u> |      |         | ×      |
|------------------------------------------------|--------------|------------|-------------|------|--------|-----|---------------|---------|--------|-----|-------|-----|-------|---------------|-------|-------|-------|------|-------|-------|-------|--------|------------|-------|---------|-------|-----------|------|---------|--------|
| Отмена Сохранить 📔 ТЭПы о                      | объекта      | 📸 Tex. 6   | библиотека  | 0    | Симуля | тор | <b>1</b>      | Лесячны | й граф | ик  |       | Опе | ратив | ное уг        | равле | ение  |       | Ан   | ализ  |       | Πόμ   | црядчі | ики        |       | , Пр    | ава д | оступа    | e e  | ्रेड Ha | стройк |
|                                                |              |            |             |      |        |     |               |         |        |     |       |     |       |               |       |       |       |      |       |       |       |        |            |       |         |       |           |      |         |        |
| о С Локации/СТК 🔻 🥑                            | MP   TEH     |            |             | ↓xls | 10     |     |               | По      | днев   | ный | гра   | фик |       | Тенд          | ep    | Ад    | м. за | дача | a   B | ехи   | Бу    | фер    |            |       |         |       | Отпра     | вить | данн    | ые     |
| = = = cnx = &                                  |              |            | Сеязь       |      | leк-23 | \$  | нв-24<br>11 2 | Φe      | в-24   |     | Map-2 | 4   | Ar    | 1 <b>p-24</b> |       | Май-а | 24    | И    | он-24 |       | Июл-2 | 24     | , A        | BF-24 |         | Ce    | н-24      |      | Окт-24  |        |
| Корпус 1>Секция 1.1                            |              |            |             |      |        |     |               |         |        |     |       |     |       |               |       |       |       |      |       |       |       |        | ·          |       | <u></u> |       |           |      |         |        |
| СТК. Устройство котлованов                     | 04.06.2021   | 10.07.2021 | OH(Ø)       | 70   |        | T ( |               |         | T      | T   |       |     |       | T             | T     | T     |       |      |       | T     | T     |        |            |       |         | T     |           |      |         |        |
| СТК. Бетонирование ростверков                  | 26.02.2024   | 01.03.2024 | OH(960)     |      |        |     |               |         | к      | к   |       |     |       |               |       |       |       |      |       |       |       |        |            |       |         |       |           |      |         |        |
| СТК. Бетонирование монолитных стен и колонн п  | 01.03.2024   | 25.03.2024 | OH(-1)      |      |        |     |               |         |        | -1  | -1    |     |       |               |       |       |       |      |       |       |       |        |            |       |         |       |           |      |         |        |
| СТК. Бетонирование монолитных перекрытий по    | 10.03.2024   | 03.04.2024 | HH(9)       |      |        |     |               |         |        | -1  | -1    | -1  | -1    |               |       |       |       |      |       |       |       |        |            |       |         |       |           |      |         |        |
| СТК. Монтаж инжектосистемы                     | 28.02.2024   | 15.03.2024 | HH(-2)      |      |        |     |               |         | -1     | -1  | -1    |     |       |               |       |       |       |      |       |       |       |        |            |       |         |       |           |      |         |        |
| СТК. Бетонирование лестниц                     | 01.03.2024   | 25.03.2024 | HH(0)       |      |        |     |               |         |        | -1  | -1    | -1  |       |               |       |       |       |      |       |       |       |        |            |       |         |       |           |      |         |        |
| СТК. Обратная засыпка 🛛 🕅                      | 26.03.2024   | 14.04.2024 | OH(0)       |      |        |     |               |         |        |     |       | к   | к     | к             |       |       |       |      |       |       |       |        |            |       |         |       |           |      |         |        |
| СТК. Бетонирование монолитных стен, колонн 🕕   | ) 26.04.2024 | 17.09.2024 | OH(22-147)  |      |        |     |               |         |        |     |       |     |       | 1             | 1     | 1     | 2     | 2    | 3 3   | 3-4   | 4     | 4      | 5          | 5     | 5.K     | к     | к         |      |         |        |
| СТК. Бетонирование монолитных перекрытий 🕕     | ) 01.05.2024 | 22.09.2024 | HH(5)       |      |        |     |               |         |        |     |       |     |       |               | 1     | 1     | 2     | 2    | 2-3 3 | 3 3   | 4     | 4      | 4-5        | 5     | 5       | к     | к к       |      |         |        |
| СТК. Монтаж лестничных маршей                  | 13.05.2024   | 17.09.2024 | OH(-3)      |      |        |     |               |         |        |     |       |     |       |               |       | 1     |       | 2    | T     | 3     |       | 4      |            |       | 5       |       | к         |      |         |        |
| СТК. Устройство наружных стен 🕕                | ) 10.07.2024 | 04.10.2024 | OH(27-50)   |      |        |     |               |         |        |     |       |     |       |               |       |       |       |      |       | 1     | 1     |        | 2          | 2     | 3       | 3     | 4 4-9     | 5    |         |        |
| СТК. Монтаж эл. каналов до бетонирования       | 26.04.2024   | 23.08.2024 | HH(0)       |      |        |     |               |         |        |     |       |     |       | 1             | 1     | 1     | 2     | 2    | 3 3   | 3 3-4 | 4     | 4      | 5          | 5     | 5       |       |           |      |         |        |
| СТК. Проверка проходимости эл. каналов после д | 21.05.2024   | 02.09.2024 | OH(0)       |      |        |     |               |         |        |     |       |     |       |               |       |       | 1     |      | 2     | 3     | 3     |        | 4          | I     | 5       | 5     |           |      |         |        |
| СТК. Монтаж трубопроводов для магистральн 💥    | 20.05.2024   | 31.08.2024 | OH(-6)      |      |        |     |               |         |        |     |       |     |       |               |       | 1     | 1     |      | 2     | 3     | 3     |        | 4          |       | 5       |       |           |      |         |        |
| СТК. Монтаж шахт дымоудаления и подп 🕕 🗙       | 28.06.2024   | 02.07.2024 | OH(-65-35)  | 50   |        |     |               |         |        |     |       |     |       |               |       |       |       |      | 1     | 5 1-5 |       |        |            |       |         |       |           |      |         |        |
| СТК. Установка оконных и дверных балконных бл  | 09.08.2024   | 03.11.2024 | OH(20)      |      |        |     |               |         |        |     |       |     |       |               |       |       |       |      |       |       |       |        | 1          | 1     |         | 2     | 2 3       | 3    | 4       | 4-5    |
| СТК. Устройство пароизоляционного слоя         | 01.09.2024   | 04.09.2024 | OH(0)       |      |        |     |               |         |        |     |       |     |       |               |       |       |       |      |       |       |       |        |            |       |         | к     |           |      |         |        |
| СТК. Монтаж технических, входных дверей те 💥   | 04.11.2024   | 13.11.2024 | OH(0)       |      |        |     |               |         |        |     |       |     |       |               |       |       |       |      |       |       |       |        |            |       |         |       |           |      |         | 1      |
| СТК. Устройство уклонообразующего слоя         | 05.09.2024   | 09.09.2024 | OH(0)       |      |        |     |               |         |        |     |       |     |       |               |       |       |       |      |       |       |       |        |            |       |         | к     |           |      |         |        |
| СТК. Монтаж ограждений лестниц 🛛 🛛 💥           | 21.08.2025   | 09.10.2025 | OH(280-320) |      |        |     |               |         |        |     |       |     |       |               |       |       |       |      |       |       |       |        |            |       |         |       |           |      |         |        |
| СТК. Подготовка наружных стен под монтаж отоп  | 05.09.2024   | 24.10.2024 | OH(0-40)    |      |        |     |               |         |        |     |       |     |       |               |       |       |       |      |       |       |       |        |            |       |         | 1 1   | -2 2-3    | 3-4  | 4-5     | 5      |

#### Режим редакции.

# Параметры СТК.

Открыв окно настройки параметров СТК мы можем изменить ее последовательность[1], указать продолжительность выполнения работы на этаже [2], задать шаг выполнения работы от окончания одного и начала следующего этажа [3], задать порядок выполнения этажей [4], если он не стандартный (например сверху вниз), указать предшественника [5] – выполнение какой работы будет влиять на начало выбранной нами СТК, и тип связи между ними [6] и задержку в днях [7], по прошествии которых сработает установленный тип связи.

Всего существует 4 типа связи. По умолчанию установлен «окончаниеначало». Для изменения нажимаем на него и выбираем нужный. Важно учитывать что этот параметр сработает только после указанного параметра задержки.

|                                                                    |                                        |                                  |                                                          |            |                |        |         |         | -                   |         |
|--------------------------------------------------------------------|----------------------------------------|----------------------------------|----------------------------------------------------------|------------|----------------|--------|---------|---------|---------------------|---------|
| СЗ СЛУЖБА Объект: УЧЕБНЫЙ                                          |                                        |                                  | 📑 В сети 🛛 💆                                             | Інструкция | Возникл        | а проб | лема?   |         | - 0                 | ×       |
| Отмена Сохранить 朣 ТЭПы объекта 📸 Те                               | х. Настройка параметров (СТК. Установ  | зка оконных и дверных балконны   | ых блоков)                                               | Х цач      | ики 🦞          | 5 Пра  | ва дост | упа     | 🀯 Ha                | астройк |
|                                                                    | 1.Технологические параметры            | 2.Текущие предшественники / н    | последователи ()                                         |            |                |        |         |         |                     |         |
| S СМР СТК СМР СТЕН ГАДМ                                            | Последовательность ()                  | Предшественники                  | Последователи                                            | ер         |                |        | Отг     | равит   | ъ данн              | ње      |
| —   =   ≡   <b>стк =</b>   №                                       | 23 1                                   | СТК. Устройство наружных стен    | СТК. Монтаж технических, вх<br>СТК. Установка алюминиевы | од<br>х    | Авг-24<br>1 11 | 21     | Сен-24  | 21 1    | <b>Окт-24</b><br>11 | 21 1    |
| Корпус 1>Секция 1.1                                                | 1,000000                               |                                  |                                                          |            |                |        |         |         |                     |         |
| СТК. Устройство котлованов 🛛 💥 04.06.2021 10.07.20                 |                                        |                                  |                                                          |            |                |        |         |         |                     |         |
| СТК. Бетонирование ростверков 🛛 💥 26.02.2024 01.03.20              | 24 работы (дн)                         | 3. Укажите предшественника (і    | D                                                        |            |                |        |         |         |                     |         |
| СТК. Бетонирование монолитных стен и колонн п 01.03.2024 25.03.20  | <sup>24</sup> <u>10</u> <del>–</del> 2 | Q Поиск                          | ←5                                                       |            |                |        |         |         |                     |         |
| СТК. Бетонирование монолитных перекрытий по 10.03.2024 03.04.20    | 24 Фиксированный шаг                   |                                  |                                                          |            |                |        |         |         |                     |         |
| СТК. Монтаж инжектосистемы 28.02.2024 15.03.20                     | между этажами                          | — Строительно - монтажные работы |                                                          |            |                |        |         |         |                     |         |
| СТК. Бетонирование лестниц. 01.03.2024 25.03.20                    | 24 2-15 3                              |                                  |                                                          |            |                |        |         |         |                     |         |
| СТК. Обратная засылка 🔆 26.03.2024 14.04.20                        | 24                                     | ≡ Земляные работы                |                                                          |            |                |        |         |         |                     |         |
| СТК. Бетонирование монолитных стен, колонн ()) 26.04.2024 17.09.20 | Сместить последовательности ()<br>24   | 🗮 Земляные работы                |                                                          | -          | 5 5            | 5.K N  | K K     |         |                     |         |
| СТК. Бетонирование монолитных перекрытий () 01.05.2024 22.09.20    | 🔲 Неимперативная СТК 🦉 🧃               | СТК. Устройство котлованов       |                                                          | 4          | 4-5 5          | 5 1    | ĸĸ      | к       |                     |         |
| СТК. Монтаж лестничных маршей 13.05.2024 17.09.20                  | 24                                     | 🚍 Фундаменты                     |                                                          |            |                | 5      | к       |         |                     |         |
| СТК. Устройство наружных стен () 10.07.2024 04.10.20               | 24                                     | Монолитные ростверки             |                                                          |            | 2 2            | 3 3    | 3 4     | 4-5 5   |                     |         |
| СТК. Монтаж эл. каналов до бетонирования 26.04.2024 23.08.20       | 24                                     | СТК. Бетонирование ростверков    |                                                          |            | 5 5            | 5      |         |         |                     |         |
| СТК. Проверка проходимости эл. каналов после д 21.05.2024 02.09.20 | 24                                     | 🗮 Гидроизоляция фундаментов      |                                                          |            | 4              | 5 5    | 5       |         |                     |         |
| СТК. Монтаж трубопроводов для магистральн 🌺 20.05.2024 31.08.20    | 24                                     | 4.Тип связи і                    |                                                          |            | 4              | 5      |         |         |                     |         |
| СТК. Монтаж шахт дымоудаления и подп 10 28 06 2024 02 07 20        | 24 6                                   |                                  |                                                          |            |                |        |         |         |                     |         |
| СТК. Установка оконных и дверных балконных бл                      | 24                                     | OKON4anue-na4a/lo                | Л Здалить связь                                          |            | 1 1            | ۲,     |         | 3 3     |                     | 4-5     |
| СТК. Устройство пароизоляционного слоя 🛛 🗞 01.09.2024 04.09.20     | 24 4 7 5                               | Задержка (дн) 🎁                  | По окончанию СТК 🛛 🚹 🧃                                   |            |                |        |         |         |                     |         |
| СТК Монтаж технических входных дверей те                           | ··· 4 /                                |                                  |                                                          |            |                |        |         |         |                     |         |
| CTK V-tronifetero vranuonfinazionillaro cana 05.00.2024 09.00.20   | 24                                     |                                  |                                                          |            |                |        |         |         |                     |         |
| CTK Meurani eranimenti eranimu                                     |                                        |                                  |                                                          |            |                |        |         |         |                     |         |
|                                                                    | 25 Задать порядок этажей 🕧             |                                  | Сохранить                                                |            |                |        |         |         |                     |         |
| стк. подготовка наружных стей под монтаж отоп 05,09,2024 24.10.20  | 24                                     |                                  |                                                          |            |                |        | 1-2     | 2-3 3-4 | 4-5                 | -       |

# Параметры СТК.

### Тип связи.

Из четырех типов связи два первых считаются основными.

Окончание-начало. Эта связь означает что после того как заканчивается работа предшественник – начинается выбранная работа.

**Начало-начало.** Эта связь означает что выбранная работа начнется тогда же, когда и предшественник.

Два типа связи используются в некоторых исключительных случаях.

**Начало-окончание.** Выбранная работа полностью заканчивается до того, как начинается предшественник.

**Окончание-окончание.** Обе работы будут заканчиваться в одно время, независимо от их начала.

| СЗ СЛУЖБА Объект: ЖК "Корней"                                                                                                    |                                                            | В сети ИНСТРА                                                                                                    | кция          | Boa             | никла         | проб                  | блема:          | 2             |                   | C                | 3 ×            |
|----------------------------------------------------------------------------------------------------|------------------------------------------------------------|----------------------------------------------------------------------------------------------------|---------------|-----------------|---------------|-----------------------|-----------------|---------------|-------------------|------------------|----------------|
| Отмена   Сохранить 📋 ТЭЛы объекта 🖺 Тех. (                                                                                                    | Настройка параметров (СТК. Устрой                          | іство внутренних перегородок) Х                                                                                                    | ( 144         | ики             |               | , Пра                 | ава до          | ступа         |                   | 🔅 На             | астройк        |
| Управление<br>действиями Фильтры Фильтры по задачам<br>5 2 Локации/СТК О ССЕР ( ТЕН) ( АДМ)                                                                                                    | 1.Технологические параметры<br>Последовательность 👔<br>205 | 2.Текущие предшественники / последователи 1<br>Продилественники Последователи                                                                             | eŗ            | 2               |               |                       | 0               | тпра          | вить              | данн             | ные            |
| <ul> <li></li></ul>                                                                                                    | Трудозатраты<br>4,580000                                   | СТК. Устройство внутренних ст СТК. Монтаж вентиляционных                                                                                                  | p-2<br> 1     | 2<br>21         | м<br>1        | а <b>й-22</b><br>11 2 | 21 1            | Июн-2         | 2<br>21           | ин<br>1          | ол-22<br>11 21 |
| СТК. Бетонирование лестниц цокольной части 23.02.2022 24.02.2022     СТК. Бетонирование монолитных стен, колонн 23.02.2022 25.12.2022     СТК. Монтаж эл. каналов до бетонирования (II) 16.02.2022 18.12.2022 | оиксированные время ()<br>6<br>Фиксированный шаг           | 3. Укажите предшественника 👔<br>Q Поисс                                                                                                    | 5             | 6<br>5-6        | 7<br>6-7      | 7-8 8                 | ⊧9 9<br>8 9     | 10            | 11<br>10-1        | 12<br>11-1       | 13 1<br>12     |
| СТК. Монтаж эл. коробок до бетонирования () 16.02.2022 18.12.2022<br>СТК. Бетонирование монолитных перекрытий 01.03.2022 31.12.2022<br>СТК. Бетонирование монолитных перекрытий 01.03.2022 31.12.2022         | между этажами П<br>0-6                                     | <ul> <li>— Строительно - монтажные работы</li> <li>■ Работы нулевого цикла</li> <li>■ Испытание грунтов сваями</li> </ul>                                 | 5<br>-5<br>3  | 5-6<br>5-6<br>4 | 6-7<br>6<br>5 | 7                     | 89<br>89        | 10<br>10<br>8 | 10-1<br>10-1<br>9 | 11-1<br>11<br>10 | 12<br>12<br>11 |
| СТК. Гидроизоляция бетонных поверхностей 07.03.2022 16.03.2022<br>СТК. Гидроизоляция бетонных поверхностей 07.03.2022<br>СТК. Гидроизоляция световых приямков 07.03.2022 16.03.2022                           | Сместить последовательности ()<br>Неимперативная СТК 🦻 ()  | Пробные сваи     Стк. Попуряение пробных свай для испытаний груптов     Стк. Копытания груптов пробными сваями     Стк. Испытания груптов пробными сваями |               |                 |               |                       |                 |               |                   |                  |                |
| Стк. инонтак утелиятися по наружным Стеная (о. 1203-2022 1603-2022     СТК. Обратная засылка 17.03.2022 2603.2022     СТК. Устройство оснований и фундаментов/рельс 10.01.2022 19.01.2022                     |                                                            |                                                                                                    |               |                 |               |                       |                 |               |                   |                  |                |
| СТК Монтак башенных кранов     2001/2022     2401/2022     СТК. Бегонирование лестниц выше отм. +0.000     11.03.2022     20.03.2022     СТК. Монтак лестничных маршей     21.03.2022     22.12.2022          |                                                            | 4.Тип связи ()<br>начало-начало 🔺 🗙 Удалить связь ()                                                                                                    | 4             | 5               | 6             | 7                     | 8               | 9             | 10                | 11               | 12             |
| СТК. Устройство наружных стен монолитно-карка                                                                                                    |                                                            | начало-начало По окончанию СТК 📭 ()<br>начало-окончание<br>окончание начало                                                                               | 2<br>-2<br>-2 | 3<br>2-3<br>2-3 | 4<br>3<br>3   | 4-5 5<br>4<br>4       | -66<br>56<br>56 | 7<br>7<br>7   | 8<br>7-8<br>7-8   | 9<br>8<br>8      | 10 1<br>9 9    |
| СТК. Монтаж вентиляционных каналов из мелкош 06.04.2022 24.01.2023<br>СТК. Установка оконных и дверных балконных бл 30.08.2022 09.03.2023<br>СТК. Монтаж каркасов витражных конструкций 15.09.2022 21.03.2023 | Задать порядок этажей 🕧                                    | окончание окончание Отменить Сохранить                                                                                                    | -2            | 2-3             | 3             | 4                     | 5 6             | 7             | 7-8               | 8                | 9              |

#### Режим редакции.

# Параметры СТК.

Для случаев, когда СТК необходимо «вклинить» в сформированную последовательность (номер последовательности предшественника должен быть ниже), можно выбрать подходящее для этого место в последовательности и воспользоваться функционалом «Сместить последовательности» [1]. При этом выбранная и все последующие СТК увеличат номер своих последовательностей на +1.

Если выполнение какой-то работы не привязано к другим работам, а к конкретным датам в календаре – включаем параметр «Неимперативная СТК» [2].

Когда СТК начинается только после того как будут выполнены работы предшественника на всех этажах, то включаем переключатель «По окончанию СТК» [3].

| СЗ СЛУЖБА Объект: УЧЕБНЫЙ                                                                                                    |                                                                                                    | В сети В                                                                                                    | Инструкция Возникла пр                                | юблема?                    |
|----------------------------------------------------------------------------------------------------|----------------------------------------------------------------------------------------------------|----------------------------------------------------------------------------------------------------|-------------------------------------------------------|----------------------------|
| Отмена   Сохранить 🏢 ТЭПы объекта 👚 Тех.                                                                                                    | Настройка параметров (СТК. Устанс                                                                      | овка оконных и дверных балконных блоков)                                                                                            | 🗙 идчики 😤 Г                                          | Ірава доступа 🛛 🍪 Настройк |
| Управление<br>действиями Фильтры по задачам                                                                                                    | 1.Технологические параметры<br>Последовательность 👔                                                    | 2.Текущие предшественники / последователи 🕧<br>Предшественники Последователи                                                        | ep                                                    | Отправить данные           |
| Корпус 1> Секция 1.1         Начало         Конец           СПК. Устройство котлованов         № 04.06.2021         10.072.021           СПК. Бегонирование ростверков         № 26.022.024         01.032.022           СПК. Бегонирование ростверков         № 26.022.024         01.032.022                                                                                                    | 23<br>Трудозатраты<br>1,00000<br>Фиссированное время<br>работы (дн)                                    | СТК. Устройство наружных стен СТК. Монтаж технических, вх<br>СТК. Установка алюминиевь<br>3. Укажите предшественника ()             | код <u>Авг-24</u><br>81 1 11 21<br>90 <b>.</b>        | Ce+24 Oxr-24               |
| Стк. Бетонирование монолитных стен и колони п. 01032024 22032024     Стк. Бетонирование монолитных перекрытий по 10032024 03.04.2024     Стк. Монтаж инжектосистемы 28.02.2024 15.03.2024     Стк. Монтаж инжектосистемы 28.02.2024 15.03.2024     Стк. бетонирование лестинц     Стк. Обетонирование монолитных стен, колони ()) 26.04.2024     Стк. Сбетонирование монолитных стен, колони     Стк. Сбетонирование монолитных стен, колони     Стк. Сбетонирование монолитных стен, колони     Стк. Сбетонирование монолитных стен, колони     Стк. Сбетонирование монолитных стен, колони     Стк. Сбетонирование монолитных стен, колони     Стк. Сбетонирование монолитных стен, колони     Стк. Сбетонирование монолитных стен, колони | Фиссированный шаг     Фиссированный шаг     Фиссированный шаг     2-15     Сместить последовательности | <ul> <li>Страительно - монтажные работы</li> <li>Работы нулевого цикла</li> <li>Земляные работы</li> <li>Земляные работы</li> </ul> | 4 5 5 5.K                                             |                            |
| СТК. Бегонирование монолитных перекрытий         III         01.05.2024         22.09.2024           СТК. Монтаж лестичных маршей         13.05.2024         17.09.2024           СТК. Устройство наруховых стен         III         00.72024         04.10.2024           СТК. Имитаж зак. какалов до бетонирования         26.04.2024         23.08.2024         23.08.2024           СТК. Проверка проходимости эл. каналов после д         21.05.2024         02.09.2024         02.09.2024                                                                                                    | ☐ Неимперативная СТК 🧶 👔<br>2                                                                          | Стк. Устройство котлованов  Сундаменты  Монолитные ростверки СтК. Бетонерование ростверков  Гидроизоляция фундаментов               | 4 4.5 5 5<br>4 2 2 3<br>4 5 5 5<br>4 5 5 5<br>4 5 5 5 | K K K<br>K<br>3 4 45 5     |
| СТК. Монтаж трубопроводов для магистралы 2005/2024 31.082/02/2024     СТК. Монтаж шаст дымоудаления и подп ()) 28.06/2024 02.07/2024     СТК. Установка оконных и дверных балконных бал 09.082/024 03.11.2024     СТК. Устройство пароизоляционного слоя 01.092/024 04.092/0224     СТК. Иситаж техлических входных дверей те 2011/12/024 13.11.2024     СТК. Устройство уклонообразующего слоя 05.092/024 09.092/024                                                                                                    |                                                                                                    | 4.Тип связи ()<br>окончание-начало УУдалить связь ()<br>Задержа (ди) ()<br>20<br>3<br>3                                             |                                                       | 2 2 3 3 4 45<br>K          |
| СТК. Монтаж ограждений лестниц         21.08.2025         09.10.2025           СТК. Подготовка наружных стен под монтаж отоп         05.09.2024         24.10.2024                                                                                                    | Задать порядок этажей 🌗                                                                                | Отменить Сохранить                                                                                                    |                                                       | 1 1.2 2.3 3.4 4.5 5        |

#### Поэтажное планирование.

Для внесения изменений на экране поэтажного планирования можно либо передвигать запланированные работы в графике захватом мыши, либо изменяя даты в столбцах «Начало» и «Конец».

Для отмены изменений и к возврату планирования по порядку нажать «Сброс поэтажного планирования».

Также при нестандартном порядке выполнения этажей можно задать его в специальном меню, нажав соответственно на «Задать порядок этажей».

При внесении изменений автоматически будет изменяться количество дней задержки связи.

Для сохранения изменений нажимаем «Сохранить».

| СЗ СЛУЖБА Объект: Уч                  | ІЕБНЫЙ    |              |           |             |            |      |       |          |        |         |     |   |      |        |        |      |      | Bo  | ети |    | Ин | струкці | <u>ия Во</u> | зникл | а проб.            | лема?     |          | ×        |
|---------------------------------------|-----------|--------------|-----------|-------------|------------|------|-------|----------|--------|---------|-----|---|------|--------|--------|------|------|-----|-----|----|----|---------|--------------|-------|--------------------|-----------|----------|----------|
| Отмена Сохранить                      | 🗧 ТЭПы об | бъекта 😭     | ት Tex.    | библиотека  |            | муля | тор   | <b>1</b> | Лесячі | ный гра | фик |   | Опер | ративі | ное уп | равл | ение |     | Ана | из |    | Подря   | ідчики       |       | <mark>у</mark> Пра | ва доступ | a 🔅      | Настройк |
|                                       | Поэтажнь  | ый режим     | (СТК. І   | Бетониров   | ание мон   | олит | ных г | ерекр    | оытий  | i)      |     |   |      |        |        |      |      |     |     |    |    |         |              |       |                    | ×         |          |          |
| 5 / Локации/СТК                       |           |              |           |             |            |      |       |          |        |         |     |   | N    | Иай    |        |      |      |     |     |    |    |         |              |       |                    |           | вить да  | нные     |
|                                       |           |              |           |             |            |      |       |          |        |         |     |   |      |        |        |      |      |     |     |    |    |         |              |       |                    |           | Окт-     | -24      |
| - = = = CTK == % @                    | Этаж 1    | Б нн(5)      |           | 01.05.2024  | 20.05.2024 | 1    | 1     | 1 1      | 1      | 1 1     | 1   | 1 | 1    | 1 1    | 1      |      | 1    | 1 1 | 1   | 1  |    |         |              |       |                    |           | 1 11     | 21 1     |
| Корпус 1>Секция 1.1                   | Этаж 2    | HH(5)        |           | 26.05.2024  | 14.06.2024 |      |       |          |        |         |     |   |      |        |        |      |      |     |     |    |    |         |              |       | 2                  | 2         |          |          |
| СТК. Устройство котлованов            | Этаж З    | HH(5)        |           | 20.06.2024  | 09.07.2024 |      |       |          |        |         |     |   |      |        |        |      |      |     |     |    |    |         |              |       |                    |           |          |          |
| СТК. Бетонирование ростверков         | Этаж 4    | HH(5)        |           | 15.07.2024  | 03.08.2024 |      |       |          |        |         |     |   |      |        |        |      |      |     |     |    |    |         |              |       |                    |           |          |          |
| СТК. Бетонирование монолитных стен    | Этаж 5    | HH(5)        | 20        | 09.08.2024  | 28.08.2024 |      |       |          |        |         |     |   |      |        |        |      |      |     |     |    |    |         |              |       |                    |           |          |          |
| СТК. Бетонирование монолитных пере    | Кровля    | HH(5)        | 20        | 03.09.2024  | 22.09.2024 |      |       |          |        |         |     |   |      |        |        |      |      |     |     |    |    |         |              |       |                    |           |          |          |
| СТК. Монтаж инжектосистемы            |           |              |           |             |            |      |       |          |        |         |     |   |      |        |        |      |      |     |     |    |    |         |              |       |                    |           |          |          |
| СТК. Бетонирование лестниц            |           |              |           |             |            |      |       |          |        |         |     |   |      |        |        |      |      |     |     |    |    |         |              |       |                    |           |          |          |
| СТК. Обратная засыпка                 |           |              |           |             |            |      |       |          |        |         |     |   |      |        |        |      |      |     |     |    |    |         |              |       |                    |           |          |          |
| СТК. Бетонирование монолитных стен,   |           |              |           |             |            |      |       |          |        |         |     |   |      |        |        |      |      |     |     |    |    |         |              |       |                    |           |          |          |
| СТК. Бетонирование монолитных пере    |           |              |           |             |            |      |       |          |        |         |     |   |      |        |        |      |      |     |     |    |    |         |              |       |                    |           |          |          |
| СТК. Монтаж лестничных маршей         |           |              |           |             |            |      |       |          |        |         |     |   |      |        |        |      |      |     |     |    |    |         |              |       |                    |           |          |          |
| СТК. Устройство наружных стен         |           |              |           |             |            |      |       |          |        |         |     |   |      |        |        |      |      |     |     |    |    |         |              |       |                    |           | 5        |          |
| СТК. Монтаж эл. каналов до бетониро   |           |              |           |             |            |      |       |          |        |         |     |   |      |        |        |      |      |     |     |    |    |         |              |       |                    |           |          |          |
| СТК. Проверка проходимости эл. кана/  |           |              |           |             |            |      |       |          |        |         |     |   |      |        |        |      |      |     |     |    |    |         |              |       |                    |           |          |          |
| СТК. Монтаж трубопроводов для маги    |           |              |           |             |            |      |       |          |        |         |     |   |      |        |        |      |      |     |     |    |    |         |              |       |                    |           |          |          |
| СТК. Монтаж шахт дымоудаления и по    |           |              |           |             |            | _    |       |          | _      |         |     |   |      |        |        |      |      |     |     |    |    |         |              |       |                    |           |          |          |
| СТК. Установка оконных и дверных бал  |           |              |           |             |            |      |       |          |        |         |     |   |      |        |        |      |      |     |     |    |    |         |              |       |                    |           | 3 4      | 4-5      |
| СТК. Устройство пароизоляционного с   | × Сброс   | поэтажного   | о плани   | рования ([] |            |      |       |          |        |         |     |   |      |        |        |      |      |     |     |    |    |         |              |       |                    |           |          |          |
| СТК. Монтаж технических, входных дві  | Задать п  | юрядок этах  | кей 🧃     |             |            |      |       |          |        |         | ia  |   |      | ть     |        |      |      |     |     |    |    |         |              |       |                    |           |          |          |
| СТК. Устройство уклонообразующего (   |           |              |           |             |            |      |       |          |        |         |     |   |      | -      |        |      |      |     |     |    |    |         |              |       |                    |           |          |          |
| СТК. Монтаж ограждений лестниц        | *         | 21.08.2025 0 | 9.10.2025 | OH(280-320) |            |      |       |          |        |         |     |   |      |        |        |      |      |     |     |    |    |         |              |       |                    |           |          |          |
| СТК. Подготовка наружных стен под мон | таж отоп  | 05.09.2024 2 | 4.10.2024 | OH(0-40)    | 0          |      |       |          |        |         |     |   |      |        |        |      |      |     |     |    |    |         |              |       |                    | 1-2 2-    | 3 3-4 4- | 5 5      |
|                                       |           |              |           |             |            |      |       |          |        |         |     |   |      |        |        |      | -    |     | _   | _  | -  |         |              |       |                    |           |          |          |
# Подневный график.

Из названия экрана следует, что в нем график производства работ отображен по дням. Сделано это для более подробного планирования работ в конкретные месяцы. Доступны все те же инструменты, что и в подекадном графике.

Так же на экране присутствуют инструменты для проставления факта выполненных работ, но это уже на этапе контроля объекта, поэтому для работы в рамках планирования рекомендуется отключать переключатели «Факт» и «Визуализация выполненных этажей» как это показано на скриншоте.

Для возврата на предыдущий экран нажать «Подекадный график».

| <b>C</b> 3  | <b>СЛУЖБА</b><br>ЗАКАЗЧИКА | Объект:    | учебный  | ă      |           |            |           |          |           |            |   |    |    |      |              |              |   |      |     |      |      |      |      | 0            | Boe               | ати        |          |   | Инс            | трук          | ция             | <u>Bo</u> 3 | никл | а пр       | обле | <u>ма?</u> |      |     | - 0  |        | ×  |
|-------------|----------------------------|------------|----------|--------|-----------|------------|-----------|----------|-----------|------------|---|----|----|------|--------------|--------------|---|------|-----|------|------|------|------|--------------|-------------------|------------|----------|---|----------------|---------------|-----------------|-------------|------|------------|------|------------|------|-----|------|--------|----|
|             | а   Сохрани                | ить        | ет 🗐     | Пы объ | екта      | 📸 Tex.     | библиотек | a 🍥      | Сим       | лулят      |   |    | Me | сячн | ый гр        | рафин        | ¢ |      | Опе | рати | вное | упра | влен | ие           |                   | Ан         | ализ     |   | <del>ر</del> م | Подр          | ядчи            | ки          |      | <u></u> зп | рава | дост       | упа  |     | B Ha | астроі | йк |
|             | Фильтры                    | тк         |          | Фильт  | ры по за  |            | Ин        | струмент | ы<br>П (2 | <u>新</u> 」 | Q | 04 | 2  | Выб  | ор гр<br>ОЛе | афик<br>каль | а | гра  | фи  | 2    | Факт |      |      | зация<br>эта | вып<br>жей<br>Нет |            |          |   | Выб<br>Ма      | ор м<br>ай 25 | есяце           | 125         |      |            |      | OT         | IDAB | ить | ланн | ые     |    |
|             |                            |            |          |        | 1.        |            |           |          |           |            |   |    | ,  |      | одс          | каді         |   | - pe | φια | •    |      |      |      |              |                   |            | ər.      |   |                |               | , <b>F</b> 1101 |             |      |            |      | 011        | pub  |     | quin | DIC    |    |
|             |                            |            |          |        |           |            |           |          |           |            |   |    |    |      |              |              |   |      |     |      |      |      |      |              |                   | июн-<br>15 | 25<br>16 |   |                |               |                 |             |      |            |      |            |      |     |      |        |    |
| Корпус 1>0  | Секция 1.1                 |            |          |        |           |            |           |          |           |            |   |    |    |      |              |              |   |      |     |      |      |      |      |              |                   |            |          |   |                |               |                 |             |      |            |      |            |      |     |      |        |    |
| СТК. Устроі | іство ламината             |            |          | × 1    | .04.2025  | 30.05.2025 | OH(0-40)  |          |           | 5          |   |    |    |      |              |              |   |      |     |      |      |      |      |              |                   |            |          |   |                |               |                 |             |      |            |      |            |      |     |      |        |    |
| СТК. Монта  | ж межкомнатных             | дверей в   | квартира | ax 2   | .04.2025  | 29.06.2025 | OH(0-16)  |          |           | 3          | 3 | 3  | 4  | 4    | 4            | 4            | 4 | 4    | 4   | 4    | 4    | 4    | 4    | 4            | 4                 | 4          | 5        | 5 | 5              | 5             | 5               | 5           | 5    | 5          | 5    | 5          | 5    | 5   | 5    | 5      |    |
| СТК. Устроі | іство плинтусов            |            |          | 0      | 5.05.2025 | 04.07.2025 | OH(0)     |          |           |            |   |    | 3  | 3    | 3            | 3            | 3 |      |     |      |      |      |      |              |                   |            | 4        | 4 | 4              | 4             | 4               |             |      |            |      |            |      |     |      |        |    |
| СТК. Окрас  | ка стен МОП                |            |          |        | 5.05.2025 | 13.07.2025 | OH(5)     |          | 2         | 2          | 2 | 2  |    |      |              |              |   |      |     |      |      |      | 3    | 3            | 3                 | 3          |          |   |                |               |                 |             |      |            |      |            | 4    | 4   | 4    | 4      |    |
| СТК. Монта  | ж подвесного пот           | голка - за | полнение | : 1!   | 0.05.2025 | 16.07.2025 | OH(0)     |          |           |            |   |    | 2  | 2    | 2            |              |   |      |     |      |      |      |      |              |                   |            | 3        | 3 | 3              |               |                 |             |      |            |      |            |      |     |      |        |    |
|             |                            |            |          |        |           |            |           |          |           |            |   |    |    |      |              |              |   |      |     |      |      |      |      |              |                   |            |          |   |                |               |                 |             |      |            |      |            |      |     |      |        |    |
|             |                            |            |          |        |           |            |           |          |           |            |   |    |    |      |              |              |   |      |     |      |      |      |      |              |                   |            |          |   |                |               |                 |             |      |            |      |            |      |     |      |        |    |
|             |                            |            |          |        |           |            |           |          |           |            |   |    |    |      |              |              |   |      |     |      |      |      |      |              |                   |            |          |   |                |               |                 |             |      |            |      |            |      |     |      |        |    |
|             |                            |            |          |        |           |            |           |          |           |            |   |    |    |      |              |              |   |      |     |      |      |      |      |              |                   |            |          |   |                |               |                 |             |      |            |      |            |      |     |      |        |    |
|             |                            |            |          |        |           |            |           |          |           |            |   |    |    |      |              |              |   |      |     |      |      |      |      |              |                   |            |          |   |                |               |                 |             |      |            |      |            |      |     |      |        |    |
|             |                            |            |          |        |           |            |           |          |           |            |   |    |    |      |              |              |   |      |     |      |      |      |      |              |                   |            |          |   |                |               |                 |             |      |            |      |            |      |     |      |        |    |
|             |                            |            |          |        |           |            |           |          |           |            |   |    |    |      |              |              |   |      |     |      |      |      |      |              |                   |            |          |   |                |               |                 |             |      |            |      |            |      |     |      |        |    |
|             |                            |            |          |        |           |            |           |          |           |            |   |    |    |      |              |              |   |      |     |      |      |      |      |              |                   |            |          |   |                |               |                 |             |      |            |      |            |      |     |      |        |    |
|             |                            |            |          |        |           |            |           |          |           |            |   |    |    |      |              |              |   |      |     |      |      |      |      |              |                   |            |          |   |                |               |                 |             |      |            |      |            |      |     |      |        |    |
|             |                            |            |          |        |           |            |           |          |           |            |   |    |    |      |              |              |   |      |     |      |      |      |      |              |                   |            |          |   |                |               |                 |             |      |            |      |            |      |     |      |        |    |
|             |                            |            |          |        |           |            |           |          |           |            |   |    |    |      |              |              |   |      |     |      |      |      |      |              |                   |            |          |   |                |               |                 |             |      |            |      |            |      |     |      |        |    |
|             |                            |            |          |        |           |            |           |          |           |            |   |    |    |      |              |              |   |      |     |      |      |      |      |              |                   |            |          |   |                |               |                 |             |      |            |      |            |      |     |      |        |    |
|             |                            |            |          |        |           |            |           |          |           |            |   |    |    |      |              |              |   |      |     |      |      |      |      |              |                   |            |          |   |                |               |                 |             |      |            |      |            |      |     |      |        |    |
|             |                            |            |          |        |           |            |           |          |           |            |   |    |    |      |              |              |   |      |     |      |      |      |      |              |                   |            |          |   |                |               |                 |             |      |            |      |            |      |     |      |        |    |
|             |                            |            |          |        |           |            |           |          |           |            |   |    |    |      |              |              |   |      |     |      |      |      |      |              |                   |            |          |   |                |               |                 |             |      |            |      |            |      |     |      | 4      |    |

# Копирование свойств.

Зачастую применяемые технологии строительства в рамках одного проекта практически идентичны для нескольких корпусов/секций. В таких случаях можно скопировать свойства с уже настроенной секции на другие, а после сделать небольшие коррекции при необходимости.

Для этого в режиме редакции нажимаем п на панели инструментов. В открывшемся меню выбираем секцию с которой и секции на которые копировать свойства.

При необходимости можно скопировать только некоторые элементы технологической структуры. Для этого выбираем их.

После нажатия «Сохранить» произойдет копирование свойств.

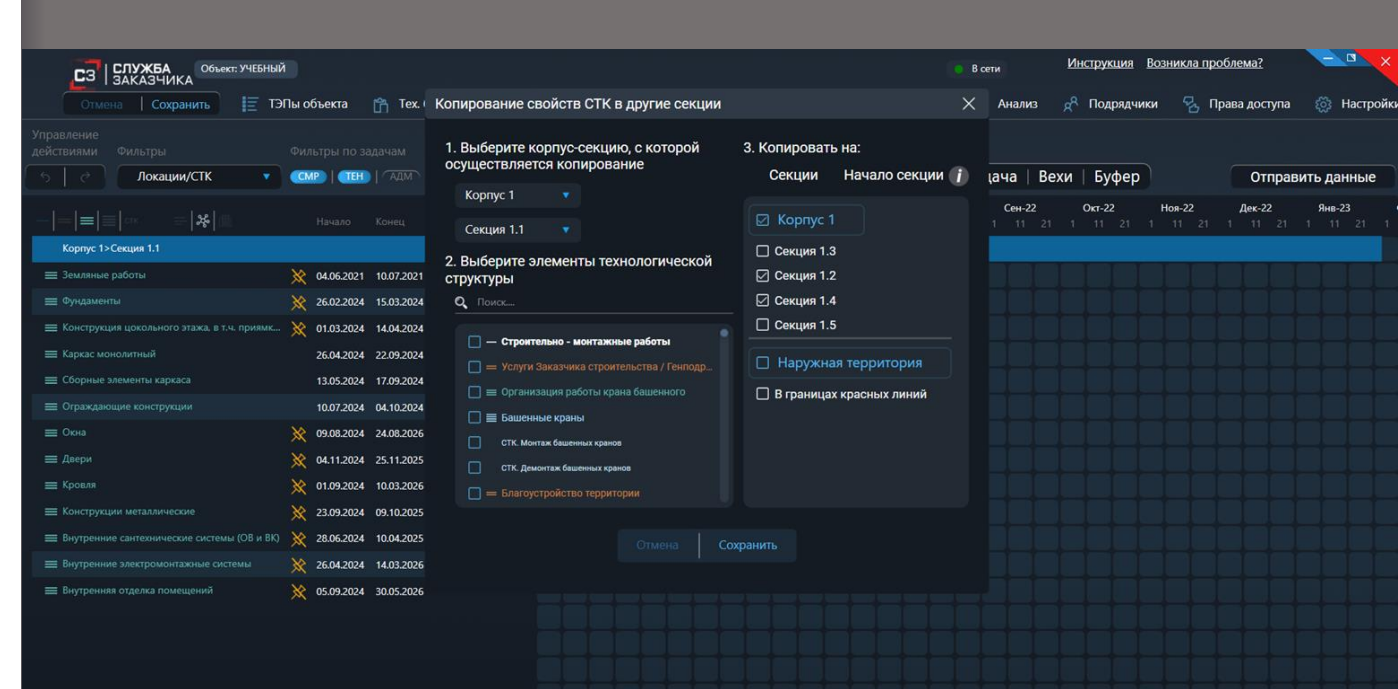

## Административная задача.

Это задачи, обычно не влияющие непосредственно на выполнение СМР на объекте (получение разрешений, освидетельствование работ и т.д.), однако сроки их исполнения напрямую зависят от выполнения работ на площадке.

Для назначения задачи выбираем из выпадающего меню нужную и указываем на какой локации выполняется. Далее выбираем предшественника для задачи – после окончания какой работы начинается выполнение административной задачи. Задаем продолжительность выполнения задачи и задержку для срабатывания связи при необходимости.

Важно учитывать что для административной задачи возможна задержка связи только ОН (окончание-начало).

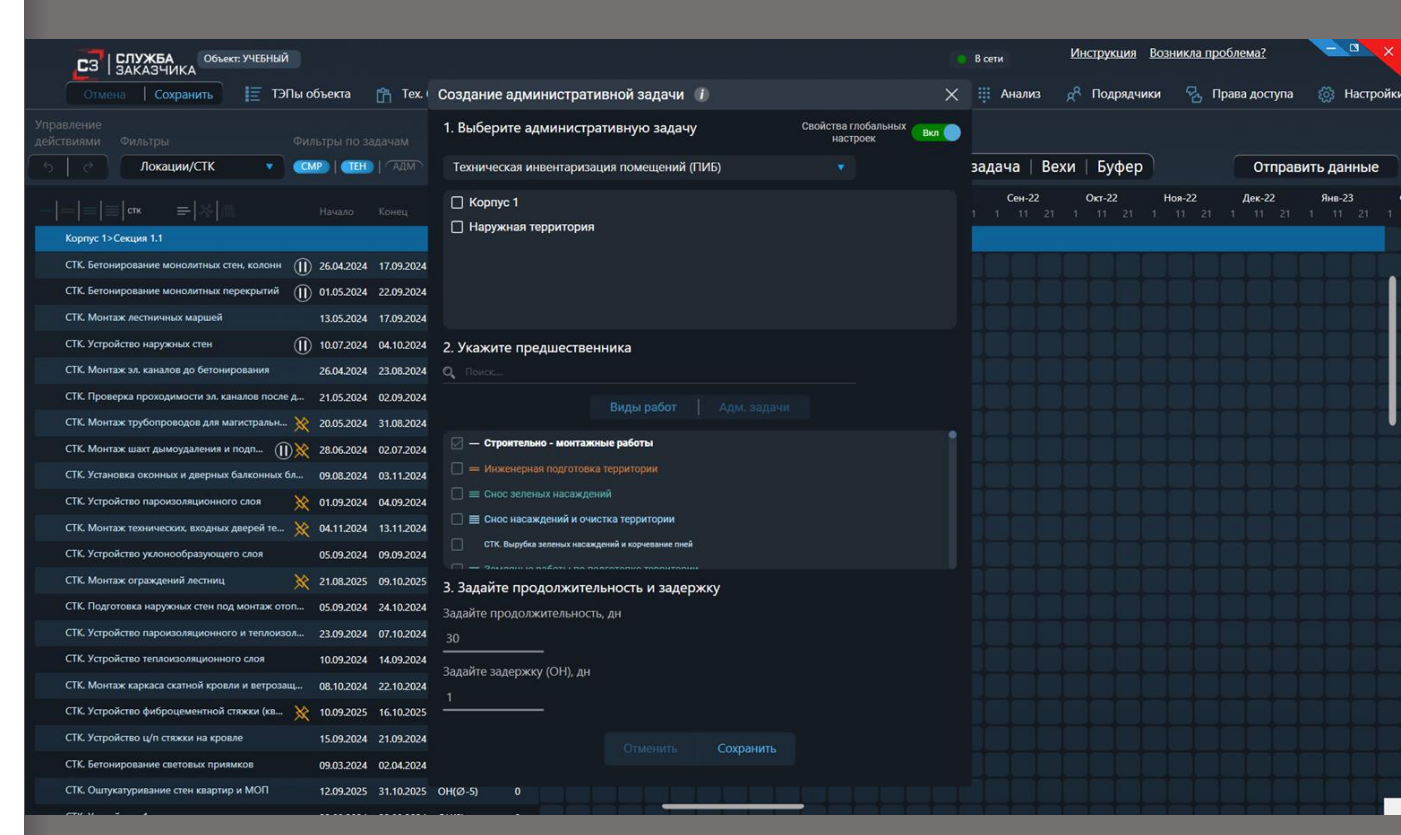

# Вехи.

Веха это ключевое событие проекта, которое может зависеть как от выполнения работ (например завершение работ по устройству «коробки»), так и от конкретной даты (например срок сдачи квартир по ДДУ), а также и от других вех (передача квартир службе клиентского сервиса).

Выбираем веху из выпадающего списка, выбираем предшественника для визуализации – после выполнения какого этапа работ будет отображаться веха в графике, и локацию.

Закрытие вехи может происходить автоматически, после загрузки конкретного документа, либо вручную. Данные настройки можно выполнить в пункте главного меню «Глобальные настройки».

| СЗ СЛУЖБА Объект. УЧЕБНЫЙ                                                                  |                                                                                   | ۰                   | В сети       | Инструкция Во | озникла проблема? | - • ×      |
|--------------------------------------------------------------------------------------------|-----------------------------------------------------------------------------------|---------------------|--------------|---------------|-------------------|------------|
| Отмена   Сохранить 📋 ТЭПы объекта 📸 Тех. (                                                 | Создание Вехи ()                                                                  | ×                   | Нализ        | 🥂 Подрядчики  | 🐁 Права доступа   | 🔯 Настройк |
| правление<br>РКствиями Фильтры Фильтры по задачам<br>b   с? Локации/СТК ▼ СМР   СНР   АДМ. | 1. Выберите Веху Глобал                                                           | њные настройки \tag | задача   Вех | и   Буфер     | Отправи           | ить данные |
|                                                                                            | Завершены работы "О" цикла 🔹 От предшествен                                       | ников               | Сен-22       | Окт-22        | Ноя-22 Дек-22     | Янв-23     |
| Корпус 1>Секция 1.1                                                                        | 2. Выберите потенциального предшественника для визуа.                             | изации              | 1 1 11 21    | 1 11 21 1     | 11 21 1 11 21     | 1 11 21 1  |
| СТК. Бетонирование монолитных стен, колонн 🕕 26.04.2024 17.09.2024                         | Работы нулевого цикла 🔹                                                           |                     |              | TTT           |                   |            |
| СТК. Бетонирование монолитных перекрытий 🕕 01.05.2024 22.09.2024                           |                                                                                   |                     |              |               |                   |            |
| СТК. Монтаж лестничных маршей 13.05.2024 17.09.2024                                        | <ul> <li>с. Укажите предшественника для вехи</li> <li>Опоиск</li> </ul>           |                     |              |               |                   |            |
| СТК. Устройство наружных стен 🕕 10.07.2024 04.10.2024                                      |                                                                                   |                     |              |               |                   |            |
| СТК. Монтаж эл. каналов до бетонирования 26.04.2024 23.08.2024                             | виды расот Адм. задачи                                                            |                     |              |               |                   |            |
| СТК. Проверка проходимости эл. каналов после д 21.05.2024 02.09.2024                       | внутренние сантехнические системы (ОВ и ВК)     в в в в в в в в в в в в в в в в в |                     |              |               |                   |            |
| СТК. Монтаж трубопроводов для магистральн 💥 20.05.2024 31.08.2024                          | Водоснаожение и канализация                                                       |                     |              |               |                   |            |
| СТК. Монтаж шахт дымоудаления и подп 🕕 🔀 28.06.2024 02.07.2024                             | Стк. установка санитарного фаянса, полотенцесушителя                              |                     |              |               |                   |            |
| СТК. Установка оконных и дверных балконных бл 09.08.2024 03.11.2024                        |                                                                                   |                     |              |               |                   |            |
| СТК. Устройство пароизоляционного слоя 🛛 💥 01.09.2024 04.09.2024                           | Стк. Установка вентилиторов, решеток и кли в квартирах                            |                     |              |               |                   |            |
| СТК. Монтаж технических, входных дверей те 💥 04.11.2024 13.11.2024                         | Стт. монтаж шал домоздаления и надпоре воздуле в могт                             |                     |              |               |                   |            |
| СТК. Устройство уклонообразующего слоя 05.09.2024 09.09.2024                               | 4. Выберите локацию                                                               |                     |              |               |                   |            |
| СТК. Монтаж ограждений лестниц 🛛 💥 21.08.2025 09.10.2025                                   | С Корпус 1                                                                        |                     |              |               |                   |            |
| СТК. Подготовка наружных стен под монтаж отоп 05.09.2024 24.10.2024                        | 🗌 Наружная территория                                                             |                     |              |               |                   |            |
| СТК. Устройство пароизоляционного и теплоизол 23.09.2024 07.10.2024                        |                                                                                   |                     |              |               |                   |            |
| СТК. Устройство теплоизоляционного слоя 10.09.2024 14.09.2024                              |                                                                                   |                     |              |               |                   |            |
| СТК. Монтаж каркаса скатной кровли и ветрозащ 08.10.2024 22.10.2024                        |                                                                                   |                     |              |               |                   |            |
| СТК. Устройство фиброцементной стяжки (кв 💥 10.09.2025 16.10.2025                          |                                                                                   |                     |              |               |                   |            |
| СТК. Устройство ц/п стяжки на кровле 15.09.2024 21.09.2024                                 |                                                                                   |                     |              |               |                   |            |
| СТК. Бетонирование световых приямков 09.03.2024 02.04.2024                                 | стменить Сохранить                                                                |                     |              |               |                   |            |
| СТК. Оштукатуривание стен квартир и МОП 12.09.2025 31.10.2025                              | OH(Ø-5) 0                                                                         |                     |              |               |                   |            |
|                                                                                            |                                                                                   |                     |              |               |                   |            |

# Буфер.

Буферная задача – временной отрезок, заложенный при составлении Директивного графика, закрепляется за этапом строительства, определяет запас времени, в рамках которого можно осуществлять планирование работ (технологических карт), если не укладываемся в изначальные запланированные сроки.

То есть мы выбираем этап строительства и указываем значение в процентах, в каких пределах отставание еще будет не критичным, может негативно сказаться на сроках проекта или приводит к срыву сроков.

Это позволяет оперативно на этапе контроля отслеживать риски при выполнении проекта.

| СЗ СЛУЖБА Объект: УЧЕБНЫЙ                                                                                                    |                                                                                                    | 0 | В сети         | И    | нструкция              | Возникла         | проблема?                   | - • ×                      |
|----------------------------------------------------------------------------------------------------|----------------------------------------------------------------------------------------------------|---|----------------|------|------------------------|------------------|-----------------------------|----------------------------|
| Отмена   Сохранить 📔 ТЭПы объекта 📸 Тех.                                                                                                    | Создание буферных задач 🧃                                                                                                    | × | Нализ          | R    | Подрядчи               | ки 😤             | Права доступа               | 🔯 Настройкі                |
| правление<br>ействиями Фильтры по задачам<br>5 СЛР Локации/СТК ССМР (ТЕН) АДМ                                                                                                    | <ol> <li>Выберите этап и локацию для добавления буферной задачи</li> <li>Снос зеленых насаждений</li> </ol>                                                                         | 3 | адача          | Вехи | Буфер                  |                  | Отправ                      | ить данные                 |
| -  =   =   стк =   %                                                                                                    | Снос зеленых насаждений<br>Земляные работы по подготовке территории                                                                                                    | 1 | Сен-22<br>1 11 | 21 1 | <b>Окт-22</b><br>11 21 | Ноя-22<br>1 11 2 | <b>Дек-22</b><br>11 1 11 21 | <b>Янв-23</b><br>1 11 21 1 |
| СТК. Бетонирование монолитных стен, колонн () 26.04.2024 17.09.2024<br>СТК. Бетонирование монолитных стен, колонн () 01.05.2024 22.09.2024                                                                                                    | Временное ограждение строительной площадки<br>Временные здания и сооружения                                                                                                    |   |                | ł    | H                      |                  |                             |                            |
| СТК. Монтаж лестниченых маршей         13.05.2024         17.09.2024           СТК. Устройство наруживах стем         10         10.07.2024         04.10.2024           СТК. Устройство наруживах стем         10         10.07.2024         03.02.024           СТК. Устройство наруживах стем         10         26.04.2024         23.08.2024           СТК. Монтаж зл. каналов до бетонирования         21.05.2024         02.09.2024           СТК. Проверка проходимости эл. каналов после д | <ul> <li>Секция 1.4</li> <li>Секция 1.5</li> <li>Наружная территория</li> <li>В границах красных линий</li> </ul>                                                                   |   |                |      |                        |                  |                             |                            |
| СТК. Устройство пароизолящиенного слоя                                                                                                    | <ul> <li>2.Укажите продолжительность буферной задачи</li> <li><u>дн.</u></li> <li>3. Укажите максимальное значение "зон" для выбранной буферной задачи</li> <li>Зона 20%</li> </ul> |   |                |      |                        |                  |                             |                            |
| С.К. Устройство пароизоляционного и теплоизол 23.092024 07.102024     СТК. Устройство теплоизоляционного слоя     10.092024 14.092024     СТК. Устройство теплоизоляционного слоя     СТК. Устройство теплоизоляционного слоя     СТК. Устройство теплоизоляционного слякки изверозац     Об. 10.2022 21.02024     СТК. Устройство фиброцементной стякки изв                                                                                                    | Зона 50%<br>Зона 100%                                                                                                    |   |                |      |                        |                  |                             |                            |
| СТК. Бетонирование световых прилыков 09.03.2024 02.04.2024<br>СТК. Оштукатуривание стен квартир и МОП 12.09.2025 31.10.2025                                                                                                    | Отменить Сохранить<br>Он(Ø-5) 0                                                                                                    |   |                |      |                        |                  |                             |                            |

# Директивный и рабочий графики.

Для системы существует два графика – директивный и рабочий.

Директивный – график, указанный для системы как «Главный». Он недоступен для изменения, но является основой для создания рабочего графика.

Рабочий – график с некоторыми изменениями в реалиях конкретного строительного объекта. Такой график обычно «ужат» по отношению к директивному для минимизации рисков срыва сроков.

Для назначения графика директивным или рабочим в панели инструментов выбираем и в открывшемся окне назначаем директивный график переключателем. Скопировав директивный график можно скорректировать его и назначить рабочим.

| СЗ СЛУЖБА Объект: УЧЕБНЫЙ                   | 1                       |       |                          |                   |                       | в сети Инструкция Возникла проблема?                                                             |   | - • ×                |
|---------------------------------------------|-------------------------|-------|--------------------------|-------------------|-----------------------|--------------------------------------------------------------------------------------------------|---|----------------------|
| Отмена Сохранить 📘 ТЭ                       | Пы объекта 🛛 📸 Тех. і   | Библи | ютека графиков           |                   |                       |                                                                                                  | × | 🔅 Настройк           |
| Фильтры                                     | Фильтры по задачам      |       | Дата / время<br>создания | Рабочий<br>график | Директивный<br>график | Название графика                                                                                 |   |                      |
| Локации/СТК 🔹                               | CMP   CTEHD   / ADM S   |       | 29 04 2021 09:37         |                   |                       | ЖК "Зелёный квартал на Пулковских высотах" 6 очередь (68 уч.)_30.04.2021 18:41 (Надпланирование) |   |                      |
|                                             |                         |       | 23 03 2021 12:38         |                   | 0                     | ЖК Зеленый квартал 6 очередь (68уч.) Директивный график от 14.04.21                              |   | Anp-22<br>21 1 11 21 |
| Корпус 1>Секция 1.1                         |                         |       | 26 05 2021 14:14         |                   |                       | Учебный                                                                                          |   |                      |
| 🚍 Земляные работы                           | 04.06.2021 10.07.2021   |       | 31 05 2021 13:39         |                   | $\bigcirc$            | УЧЕБНЫЙ _26.10.2021 10:05 (Надпланирование)                                                      |   |                      |
| 🚍 Фундаменты                                | 11.07.2021 29.07.2021   | п     | 26 10 2021 10:06         |                   |                       | УЧЕБНЫЙ 26.10.2021 10:13 (Надпланирование)                                                       |   |                      |
| Конструкция цокольного этажа, в т.ч. приямк | 15.07.2021 28.08.2021   |       |                          |                   |                       |                                                                                                  |   |                      |
| 🧮 Каркас монолитный                         | 09.09.2021 05.02.2022   | Ш     | 26 10 2021 10:14         | 0                 | 0                     | УЧЕБНЫИ _27.10.2021 9:52 (Надпланирование)                                                       |   |                      |
| 🧮 Сборные элементы каркаса                  | 26.09.2021 31.01.2022   |       | 27 10 2021 10:45         | $\bigcirc$        | $\bigcirc$            | УЧЕБНЫЙ _27.10.2021 10:51 (Надпланирование)                                                      |   |                      |
| 🗮 Ограждающие конструкции                   | 23.11.2021 17.02.2022   |       | 27 10 2021 10:52         |                   | $\bigcirc$            | УЧЕБНЫЙ _27.10.2021 11:00 (Надпланирование)                                                      |   |                      |
| ≡ Окна                                      | 23.12.2021 07.01.2024   | П     | 27 10 2021 11:16         |                   |                       | УЧЕБНЫЙ 28 10 2021 10-12 (Наловациорвацие)                                                       |   |                      |
| ≡ Двери                                     | 20.03.2022 10.04.2023   |       |                          |                   |                       |                                                                                                  |   |                      |
| ≡ Кровля                                    | 15.01.2022 24.07.2023   |       | 28 10 2021 10:13         | $\bigcirc$        |                       | УЧЕБНЫЙ _29.10.2021 10:31 (Надпланирование)                                                      |   |                      |
| 🗮 Конструкции металлические                 | 06.02.2022 22.02.2023   |       | 29 10 2021 10:32         |                   | $\bigcirc$            | УЧЕБНЫЙ _29.10.2021 11:19 (Надпланирование)                                                      |   |                      |
| Внутренние сантехнические системы (ОВ и ВК) | 11.11.2021 24.08.2022   |       | 29 10 2021 11:19         |                   |                       | УЧЕБНЫЙ _29.10.2021 11:38 (Надпланирование)                                                      |   |                      |
| Внутренние электромонтажные системы         | 28.07.2023              |       |                          |                   |                       |                                                                                                  |   |                      |
| Внутренняя отделка помещений                | ☆ 19.01.2022 13.10.2023 |       |                          |                   |                       |                                                                                                  |   |                      |

# Директивный и рабочий графики.

От рабочего графика будут строиться графики контроля на объекте. При необходимости, например изменение в сроках поставки материалов, его допустимо изменять. Рабочий график не может по своей продолжительности превышать директивный, в таких случаях будет появляться системное сообщение.

График можно экспортировать (выгрузить из программы) в формате Excel. Для этого в панели инструментов выбираем vis и соответствующий пункт в открывшемся меню.

|                                                  |                              |                             |                                                      | Инстрикция Возниказ пробаонз2                            | - 0 -                |
|--------------------------------------------------|------------------------------|-----------------------------|------------------------------------------------------|----------------------------------------------------------|----------------------|
| СЗ ЗАКАЗЧИКА                                     |                              |                             | 🗧 В сети                                             | PINCIPYCUM OCSTANIA TPOOREMU.                            |                      |
| Отмена   Сохранить 📗 ТЭПы с                      | рбъекта 👚 Тех. библиотека 🍥  | Симулятор 🛗 Месячный график | 🕞 Оперативное управление 🛛 🏭 Анализ                  | 📌 Подрядчики 🧏 Права доступа                             | 🔅 Настройкі          |
|                                                  |                              |                             |                                                      |                                                          |                      |
| Фильтры Фи                                       | льтры по задачам Инструменть |                             |                                                      |                                                          |                      |
| Локации/СТК                                      |                              |                             |                                                      |                                                          |                      |
|                                                  |                              | Сен-21 Окт-21 Ноя-21        | Дек-21 Янв-22 Фев-22 Ма<br>1 11 21 1 11 21 1 11 21 1 | ир-22 Апр-22 Май-22 Июн-22<br>11 21 1 11 21 1 11 21 1 11 | Июл-22<br>21 1 11 21 |
| Жилой дом А>Секция А                             | Типэн                        | кспорта                     | ×                                                    |                                                          | Î                    |
| 🗮 Испытание грунтов сваями 🛛 💥                   | 27.09.2021 29.09.2021        |                             |                                                      |                                                          |                      |
| 🚍 Земляные работы                                | 17.11.2021 22.11.2021        | 📃 Экспорт графика           |                                                      |                                                          |                      |
| Свайное основание                                | 19.11.2021 05.12.2021        |                             |                                                      |                                                          |                      |
| 🚍 Фундаменты                                     | 06.12.2021 14.01.2022        | 😽 Экспорт тех. структуры    |                                                      |                                                          |                      |
| Конструкция цокольного этажа, в т.ч. приямки, кр | 16.01.2022 19.11.2022        |                             |                                                      |                                                          |                      |
| 🗮 Каркас монолитный                              | 23.02.2022 09.11.2022        |                             |                                                      |                                                          |                      |
| 🗮 Сборные элементы каркаса                       | 16.03.2022 01.11.2022        |                             |                                                      |                                                          |                      |
| 🗮 Ограждающие конструкции                        | 30.03.2022 29.11.2022        |                             |                                                      |                                                          |                      |
| Внутренние стены и перегородки                   | 25.03.2022 04.12.2022        |                             |                                                      |                                                          |                      |
| ≡ Фасады                                         | 03.04.2023 04.10.2023        |                             |                                                      |                                                          |                      |
| 🚍 Окна                                           | 27.06.2022 30.08.2023        |                             |                                                      |                                                          |                      |
| ≡ Двери                                          | 25.11.2022 13.07.2023        |                             |                                                      |                                                          |                      |
| ≡ Кровля                                         | 07.12.2022 25.06.2023        |                             |                                                      |                                                          |                      |
| ≡ Конструкции металлические                      | 28.05.2023 30.08.2023        |                             |                                                      |                                                          |                      |
| Витражное остекление                             | 11.07.2022 25.12.2022        |                             |                                                      |                                                          |                      |
| Вертикальный транспорт                           | 21.01.2023 02.08.2023        |                             |                                                      |                                                          |                      |
| Внутренние сантехнические системы (ОВ и ВК)      | 18.06.2022 17.10.2023        |                             |                                                      |                                                          |                      |
| Внутренние электромонтажные системы              | 20.02.2022 15.10.2023        |                             |                                                      | الالقا و و و و و و و                                     |                      |
| Внутренняя отделка помещений                     | 01.03.2023 12.10.2023        |                             |                                                      |                                                          |                      |
| Оборудование, мебель, инвентарь, аксессуары      | 16.07.2023 21.07.2023        |                             |                                                      |                                                          | + + +                |
| Наружные внутриплощадочные сети теплоснабж       | 13.06.2022 28.06.2022        |                             |                                                      |                                                          |                      |

Инструкция по работе в «Месячном графике» (Рабочем) производства работ объекта

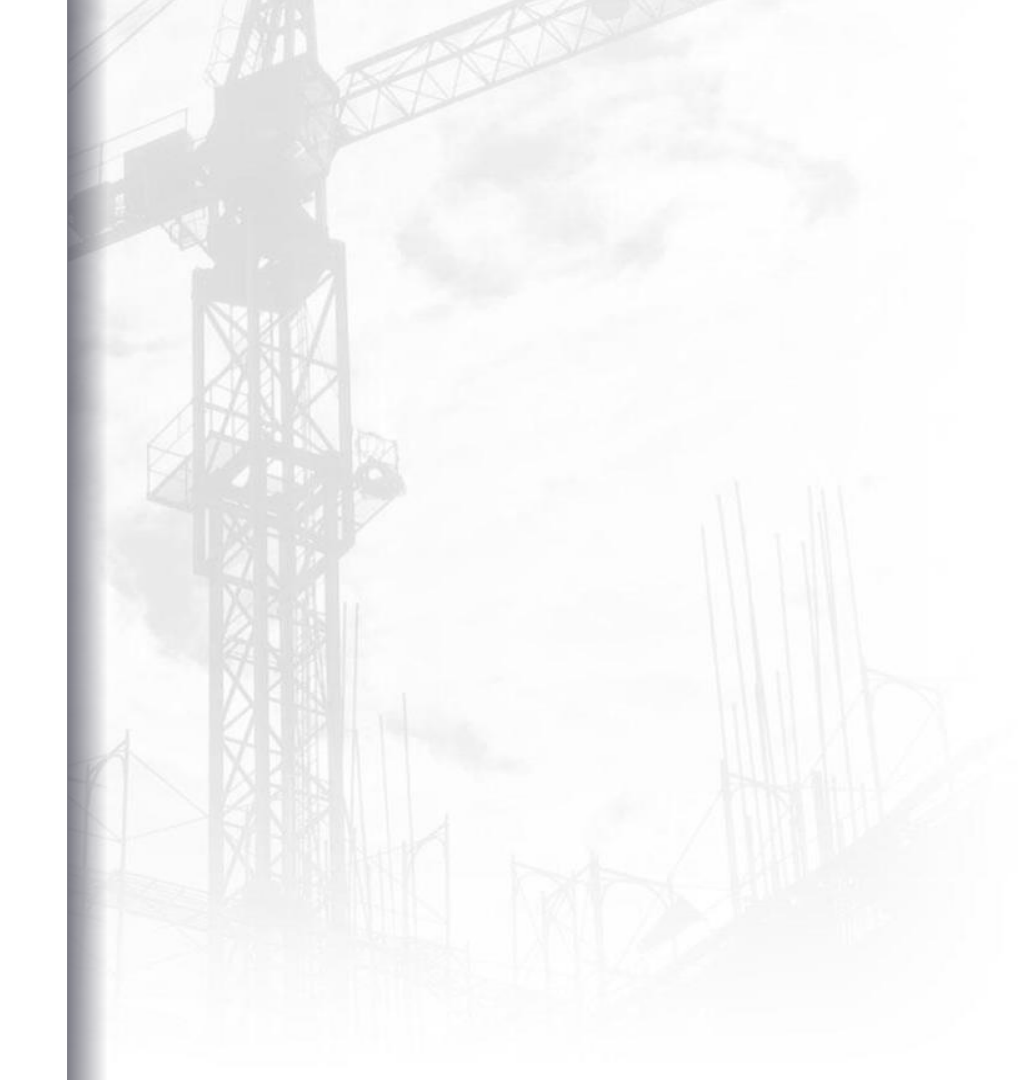

# Служба заказчика.

# Главный экран.

На экране отображаются доступные объекты (доступные объекты настраиваются в правах доступа).

Нажимаем кнопку "Месячный график" на нужном объекте. Чтобы получить доступ к месячному графику, необходимо заранее настроить распределение ИПС на объекте (Уникальное - посекционно на пользователей/ Базовое - для одного пользователя на весь объект сразу)

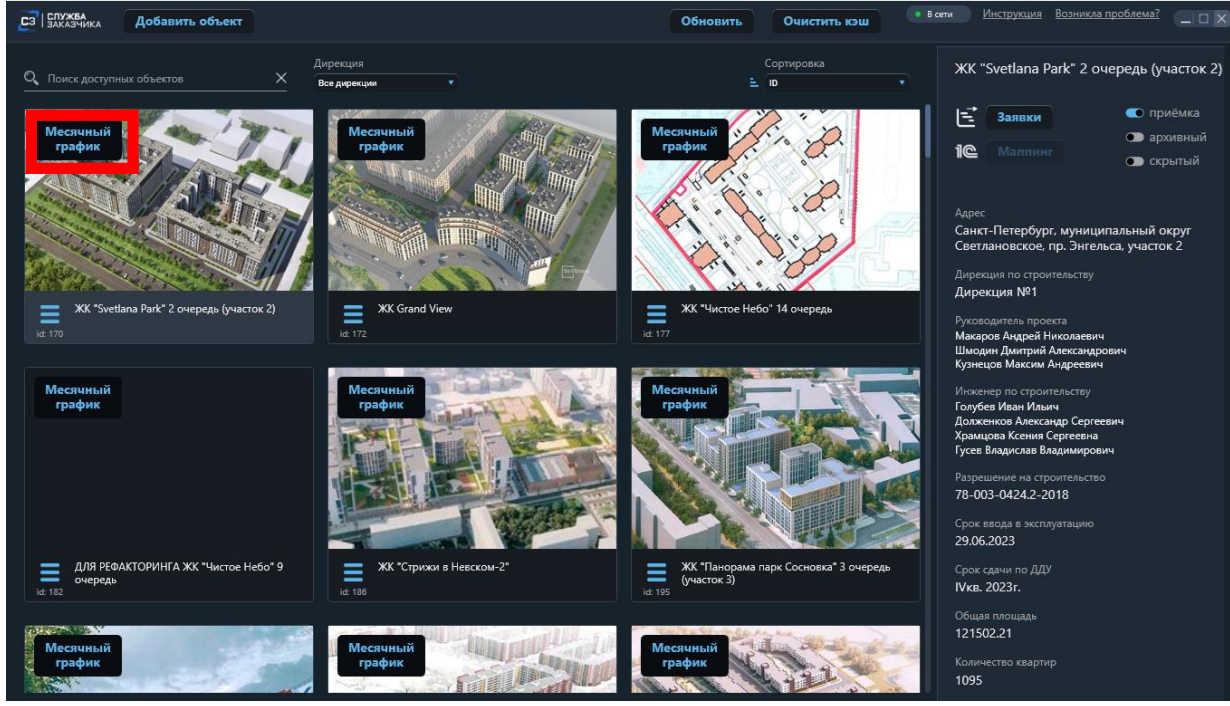

1. <u>Управление действиями:</u> Вы можете отменить последние выполненные действия (до 10), а также вернуть отменённые действия (до 10)

#### 2. <u>Фильтры:</u>

- Возможно скрывать ненужные (например не распределённые на Вас) корпуса / секций
- Возможно скрывать запланированные на текущий месяц СТК полностью или выборочно

#### 3. Фильтры по задачам:

- СМР скрывать / отображать СТК в графике
- ТЕН скрывать / отображать тендер в графике (не функционирует)
- АДМ скрывать / отображать административные задачи в графике

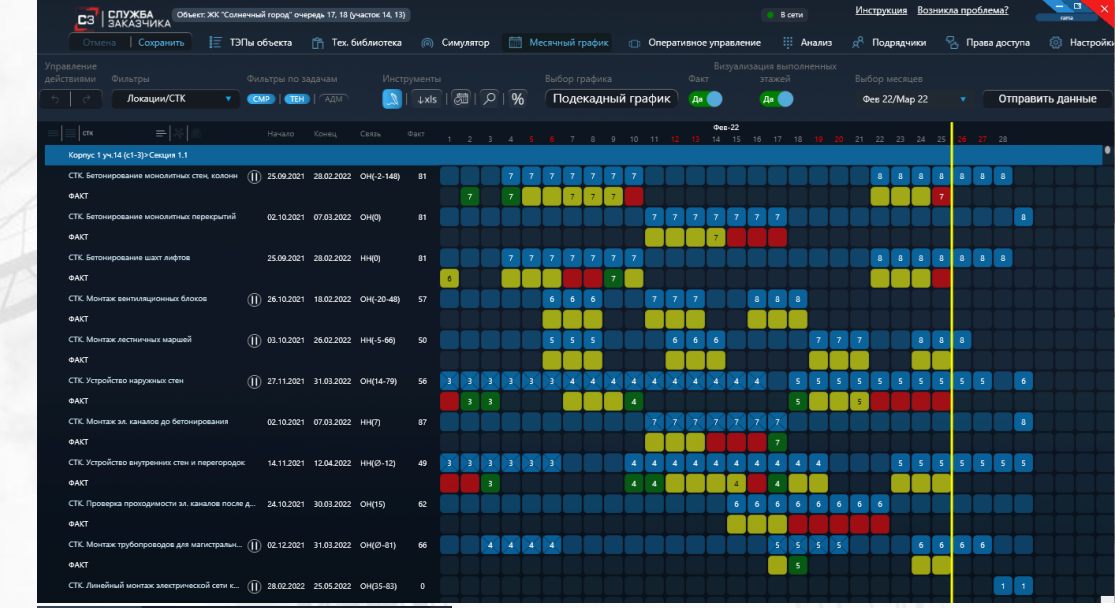

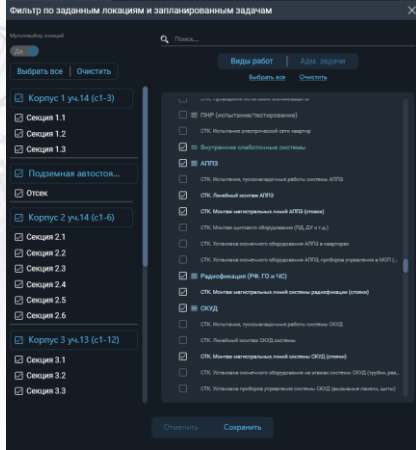

- 4. Инструменты:
- <u>Режим поэтажного планирования</u>
- Экспорт в Excel
- Открыть выбранную дату
- Поиск
- <u>Упрощённое проставление факта</u>
- 5. <u>Выбор графика:</u> переключения между режимами графика подекадный / подневный. Если в подекадном графике не выбран ни один месяц и ни одна СТК, то открывается месячный график
- 6. Факт: включение / выключение отображения строки факт в месячном графике
- 7. <u>Визуализация выполненных этажей:</u> скрытие / включение отображения визуализации «Светофор» для этажей которые имеют статус «Выполнено» либо выполнены на 100%
- 8. Выбор месяцев: Вы можете выбрать до 2-х смежных месяцев
- 9. Отправить данные: отправка данных делится на 2 типа:
- Если было изменение сроков, параметров СТК / Админ задач / Вех, то для выбора доступно только «Отправить всё»
- Если производилась только отметка факта, то для выбора доступно только «Отправить факт»

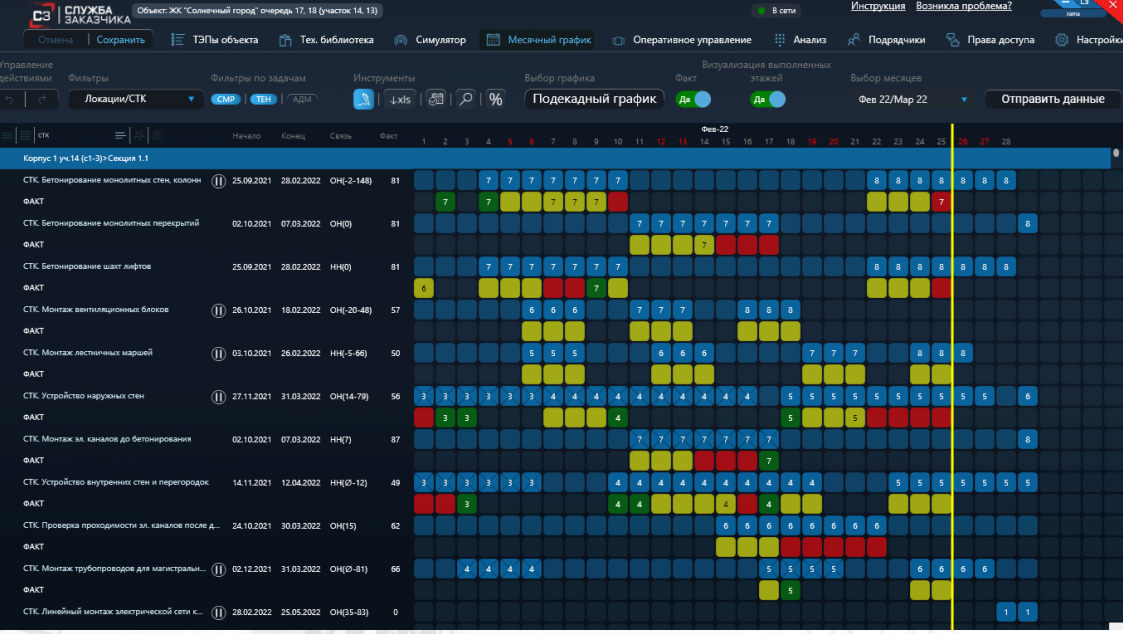

10. <u>Отображение работ в графике возможно по</u> следующим уровням (кнопки под «Управление действиями):

- этапам строительства
- Группам СТК
- СТК
- Комбинацией перечисленных уровней
- 11. <u>Сортировки графика возможны по следующим типам</u> (кнопки под «Фильтры):
- По последовательности СТК в графике 🔚
- По расположению СТК в технологической структуре 👫
- По пользовательскому шаблону по этапам 📻
- По дате начала (возрастание / убывание)
- По дате конца (возрастание / убывание)
- По значению факта для СТК (возрастание / убывание)

| СЗ СЛУЖБА Объект: ЖК "Солнечный город" очере              | едь 17, 18 (участок 14, 13) |          |                   |                               |               | Инструкция Возния       | сла проблема?                |
|-----------------------------------------------------------|-----------------------------|----------|-------------------|-------------------------------|---------------|-------------------------|------------------------------|
| Отмена Сохранить 📄 ТЭПы объекта 👔                         | 🛅 Тех. библиотека 🏾 🍥 Си    | имулятор | 🛗 Месячный график | 💿 Оперативное управл          | ение 🔛 Анализ | <sup>2</sup> Подрядчики | 洛 Права доступа 🛛 🔞 Настройк |
|                                                           | дачам Инструменты           |          |                   |                               |               |                         |                              |
| Локации/СТК 🔻 СМР ТЕН                                     |                             | (B)      | % Подекадн        | ый график 🛛 д 🔵               | <b>A</b>      | Фев 22/Мар 22           | • Отправить данные           |
|                                                           |                             |          |                   | Фес-22<br>9 10 11 12 13 14 15 |               |                         | 26 27 28                     |
| Корпус 1 уч.14 (с1-3)>Секция 1.1                          | _                           |          |                   |                               |               |                         | •                            |
| СТК. Бетонирование монолитных стен, колонн 🕕 25.09.2021   | 28.02.2022 OH(-2-148) 81    |          | 7 7 7 7 7         | 7 7                           |               | 8 8 8 8                 | 8 8 8                        |
| ΦΑΚΤ                                                      |                             | 7        | 7 7 7             | 7                             |               | 7                       |                              |
| СТК. Бетонирование монолитных перекрытий 02.10.2021       | 07.03.2022 OH(0) 81         |          |                   | 77777                         | 7 7           | ++++                    |                              |
| ΦΑΚΤ                                                      |                             |          |                   | 7                             |               |                         |                              |
| СТК. Бетонирование шахт лифтов 25.09.2021 :               | 28.02.2022 HH(0) 81         |          | 7 7 7 7 7         |                               | ┥┥┥┥          |                         |                              |
|                                                           | 19.02.2022 OH( 20.49) E7    | °        |                   |                               |               |                         |                              |
| 04KT                                                      | 10.02.2022 On(*20*48) 57    |          |                   |                               |               |                         |                              |
| СТК. Монтаж лестничных маршей П 03.10.2021                | 26.02.2022 HH(+5-66) 50     |          | 5 5 5             | 6 6 6                         | 7 7           | 7 8 8                   |                              |
| ØAKT                                                      |                             |          |                   |                               |               |                         |                              |
| СТК. Устройство наружных стен () 27.11.2021               | 31.03.2022 OH(14-79) 56     |          | 3 3 3 4 4         |                               | 4 5 5 5       | 5 5 5 5 5               | 5 5 6                        |
| ФАКТ                                                      |                             | 3 3      |                   | 4                             | 5             | 5                       |                              |
| СТК. Монтаж эл. каналов до бетонирования 02.10.2021       | 07.03.2022 HH(7) 87         |          |                   | 77777                         |               |                         |                              |
| ΦΑΚΤ                                                      |                             |          |                   |                               | 7             |                         |                              |
| СТК. Устройство внутренних стен и перегородок 14.11.2021  | 12.04.2022 HH(Ø-12) 49 🔰    | 3 3 3    | 3 3 3             | 4 4 4 4 4                     | 4 4 4 4       | 5 5 5                   | 5 5 5 5                      |
| ΦΑΚΤ                                                      |                             | 3        |                   |                               |               |                         |                              |
| СТК. Проверка проходимости зл. каналов после д 24.10.2021 | 30.03.2022 OH(15) 62        |          |                   |                               | 6 6 6 6 6     | 66                      |                              |
| ΦΑΚΤ                                                      |                             |          |                   |                               |               |                         |                              |
| СТК. Монтаж трубопроводов для магистральн (]]) 02.12.2021 | 31.03.2022 OH(Ø-81) 66      | 4        | 4 4 4             |                               | 5 5 5 5       | 66                      | 6 6                          |
| ΦΑΚΤ                                                      |                             |          |                   |                               | 5             |                         |                              |
| СТК. Линейный монтаж электрической сети к 🕕 28.02.2022 :  | 25.05.2022 OH(35-83) 0      |          |                   |                               |               |                         |                              |

12. <u>Выбор даты –</u> выбор даты необходим, чтобы отфильтровать СТК, будут отображаться только те СТК, план которых входит в выбранные даты. Можно выбрать одну или несколько <u>смежных</u> дат, нажимая ЛКМ на выбранное число. Выбранная (-ые) даты будут выделены оранжевым столбцом (-ами). В выбранные даты выбираются и СТК. Снятие выбора – повторное нажатие ЛКМ на дату

13. <u>Выбор СТК –</u> выбор СТК необходим, чтобы убрать ненужные СТК, план которых попал в выбранные даты. Можно выбрать одну или несколько СТК, нажимая ЛКМ на наименование СТК в графике. Выбранная (-ые) СТК будут выделены оранжевыми строками. Снятие выбора – повторное нажатие ЛКМ на наименование СТК

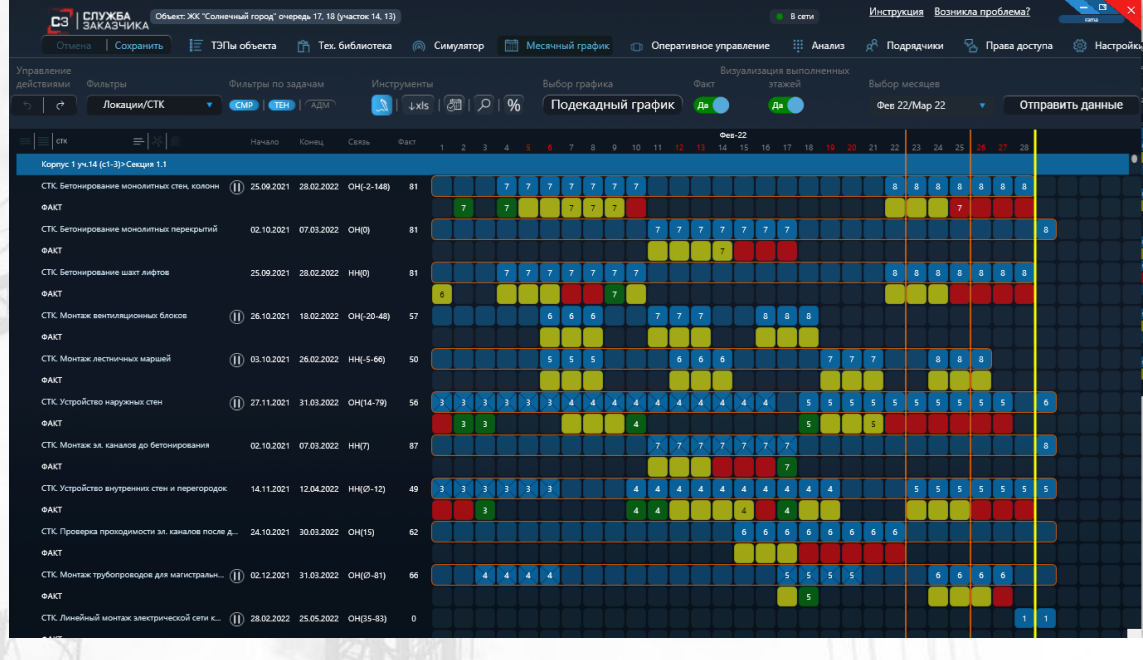

## Отметка выполнения в месячном графике:

1. <u>Отметка выполнения -</u> производится по двойному нажатию ЛКМ на ячейку с необходимой датой под запланированной работой.

2. Отметка выполнения производятся по двум типам:

 A) Если работа выполняется на нескольких этажах, то для каждого этажа пользователь выбирает один из трёх статусов: «Не в работе», «В работе» и «Выполнено».

**Б) Если работа выполняется на одном этаже, то пользователь** устанавливает процент выполнения этажу:

- Слайдером
- Кнопкой 100%
- Прописыванием значения

|    | СТК. Устройс | тво наружных стен          |                      |           |             | 27.0         | 2.2022       | ×     |
|----|--------------|----------------------------|----------------------|-----------|-------------|--------------|--------------|-------|
| )  | Локация      | Статус                     | Дата отметки факта 👔 |           | Комментарий | Вошли в граф | ик / Сброс ф | факта |
|    | Этаж 1       | Выполнено                  | 06.12.2021           |           |             |              |              |       |
|    | Этаж 2       | Выполнено                  | 09.01.2022           |           |             |              |              |       |
|    | Этаж З       | Выполнено                  | 03.02.2022           |           |             |              |              |       |
|    | Этаж 4       | Выполнено                  | 10.02.2022           |           |             |              |              |       |
|    | Этаж 5       | Не в работе                | 21.02.2022           |           |             |              |              |       |
|    | Этаж б       | Не в работе                |                      |           |             |              |              |       |
|    | Этаж 7       | Не в работе                |                      |           |             |              |              |       |
|    | Этаж 8       | Не в работе                |                      |           |             |              |              |       |
|    | 🗌 Работы     | на объекте не ведутся 🧃    | Отмена               | Сохранить |             |              |              |       |
|    | СТК. Монтаж  | кабельных конструкций (кој | роб, лоток)          |           |             | 28.02        | 2.2022       | ×     |
| 5) | Локация      | % выполнения               | Дата отметки факта 🚺 |           | Комментарий |              | Сброс ф      | акта  |
|    | Этаж -1      | 100%                       | 92% × 15.02.2022     |           |             |              |              |       |
|    |              |                            |                      |           |             |              |              |       |
|    | 🗌 Работы     | на объекте не ведутся 🦷 🧃  |                      |           |             |              |              |       |

3. <u>«Работы на объекте не ведутся»</u> - если на объекте на выбранную дату не выполняется ни одна СТК, то необходимо ставить данную отметку. Эта отметка скрывает функционал простановки факта и позволяет амнистировать отклонение в отчёте заполнение факта. Снять сохранённою отметку возможно в любой СТК, но за сохранённую дату.

4. После отметки выполнения или отметки «Работы на объекте не ведутся» по выбранной СТК необходимо нажать кнопку «сохранить».

# Визуализация отметки выполнения в месячном графике:

1. Визуализация состояния отметки выполнения начинается по каждой работе с плановой даты начала этажа и отображается тремя цветами:

А) Некритичное отставание (3 дня на этаж)
 визуализируется <u>жёлтым</u> цветом.

**Б)** Отставание более трёх дней визуализируется красным цветом.

В) Выполненный в срок этаж визуализируется <u>зелёным</u> цветом, и также отображается перечёркиванием в строке план.

| CЗ      | СЛУЖБА Объек                 | т: ЖК "Солнечні | ый город" оче | редь 17, 18 ( | масток 14, 13) |      |      |            |       |     |       |       |      |     |     |      |       |        |             |     | Bo | ети |       | VIH | струк | ция   | <u> BO3</u> | никла | про | олем     | £.       |        | rama    | Ń   |
|---------|------------------------------|-----------------|---------------|---------------|----------------|------|------|------------|-------|-----|-------|-------|------|-----|-----|------|-------|--------|-------------|-----|----|-----|-------|-----|-------|-------|-------------|-------|-----|----------|----------|--------|---------|-----|
|         | мена Сохранить               | 📃 тэпы          | объекта       | 🗂 Tex. 6      | библиотека     |      | Симу | /лятор     |       | і м | есячн | ый гр | рафи | к   |     | Опер | ативн | ое упр | равле       | ние |    | Ана | лиз   |     | Под   | рядчи | ки          |       | Пр  | ава д    | оступа   |        | в Настр | юйк |
|         |                              |                 |               |               |                |      |      |            |       |     |       |       |      |     |     |      |       |        |             |     |    |     |       |     |       |       |             |       |     |          |          |        |         |     |
|         | Локации/СТК                  | •               | mp   (teh     |               |                | ↓xls | 18   | 17         | ) ا ( | %   | Π     | оде   | кад  | ный | гра | фик  | ) (   |        |             | A   | -  |     |       | ¢   | ев 22 | !/Map |             |       |     |          | Отпра    | вить , | данные  | e   |
|         |                              |                 |               |               |                |      |      |            |       |     |       |       |      |     |     |      |       | 00     | <b>e-22</b> |     |    |     |       |     |       |       |             |       |     |          |          |        |         |     |
| Корпус  | : 1 уч.14 (c1-3)>Сееция 1.1  |                 |               |               |                |      |      | 2 :        | ) 4   | -   | U     | ć     | •    | 9   | 10  |      | 12 1  | 14     | 15          | 10  | 17 | 10  | 9 20  | 21  |       | 25    | 24          | 20    | 20  | <u> </u> |          |        |         |     |
| ΦΑΚΤ    |                              |                 |               |               |                |      | I    | I          | Ι     | Τ   | Ι     |       |      | Ι   | I   | T    | Ι     | Τ      | Ι           |     | 7  | Ι   | Ι     | Ι   |       |       | I           | Ι     | T   | Ι        |          | ΙΙ     | I       |     |
| СТК. Ус | тройство внутренних стен и п | ерегородок      | 26.11.2021    | 24.04.2022    | HH(Ø-12)       |      |      |            | Τ     | Γ   |       |       |      | 3   | 3   | 3    | 3     | 3      | 3           | 3   | 3  | 3   | Ι     |     | 4     | 4     | 4           | 4     | 4   | 4        | 4 4      |        |         |     |
| ΦΑΚΤ    |                              |                 |               |               |                |      |      |            |       |     |       |       |      |     | 4   |      |       |        |             |     |    |     |       |     |       |       |             |       |     |          | 4        |        |         |     |
| стк. Пр | ооверка проходимости эл. кан | алов после д    | 19.11.2021    | 25.04.2022    | OH(15)         |      |      |            |       | Ι   |       |       |      |     |     |      |       |        |             |     |    |     |       |     |       |       |             |       |     |          |          |        |         |     |
| ΦΑΚΤ    |                              |                 |               |               |                |      |      |            |       |     |       |       |      |     |     |      |       |        |             |     |    |     |       |     |       |       |             |       |     |          |          |        |         |     |
| СТК. М  | онтаж трубопроводов для ма   | гистральн 🕕     | ) 15.12.2021  | 13.04.2022    | ОН(Ø-68)       |      |      |            |       | 3   | 3     |       | 3    |     |     |      |       |        |             |     | 4  | 4   | 4     |     |       |       |             |       |     |          |          |        |         |     |
| ΦΑΚΤ    |                              |                 |               |               |                |      |      |            |       |     |       |       |      |     |     |      |       |        |             |     |    |     |       |     |       |       |             |       |     |          |          |        |         |     |
| СТК. М  | онтаж кабельных конструкци   | й (короб, лот   | 04.02.2022    | 14.05.2022    | OH(60)         |      |      |            | -1    | -1  | -1    | -1    | -1   | -1  | -1  | -1   | -1 -  | -1     | -1          | -1  | -1 | -1  | -1 -1 | -1  | -1    | -1    | -1          | -1    | -1  | -1       | 1 -1     |        |         |     |
| ΦΑΚΤ    |                              |                 |               |               |                |      |      | 36         | 196   |     |       |       |      |     |     | 60%  |       |        | 67%         |     |    |     |       |     |       |       |             |       |     |          |          |        |         |     |
| СТК. М  | онтаж стояков ливневой кана  | лизации 🕕       | 25.12.2021    | 16.04.2022    | HH(-7-16)      |      | 2    | 2          | 2 2   |     |       |       |      |     |     |      | 3     | 3      | 3           |     | 3  | 3   | 3     |     |       |       |             | 4     | 4   | 4        | 4 4      |        |         |     |
| ΦΑΚΤ    |                              |                 |               |               |                |      |      | _          | 1 4   | 4   | 4     |       |      |     |     |      |       |        | 4-5         |     |    |     |       |     |       |       |             |       | _   | _        |          |        |         |     |
| СТК. М  | онтаж стояков систем ХВС, ГВ | С, канали 🕕     | 28.12.2021    | 17.04.2022    | HH(-5-22)      |      |      |            | 2 2   | 2   | 2     |       | 2    | 2   | 2   | 3    | 3     | 3      | 3           |     | 3  | 3   |       |     |       |       |             |       |     |          |          |        |         |     |
| ΦΑΚΤ    |                              |                 |               |               |                |      |      |            |       |     |       |       |      |     |     |      |       |        |             |     |    |     |       |     |       |       |             |       |     |          |          |        |         |     |
| СТК. М  | онтаж стояков системы отопл  | ения ([]        | ) 11.12.2021  | 09.04.2022    | HH(6-71)       | 50   | 3    | 3          | 3     | 3   | 3     |       | 3    |     | 4   | 4    | 4 4   | 4      | 4           | 4   | 4  |     |       |     |       |       |             | _     | _   |          |          |        |         |     |
| ΦΑΚΤ    |                              |                 |               |               |                |      |      | _          |       |     |       |       |      |     |     |      |       |        |             |     |    | _   |       |     |       |       |             |       |     |          |          |        |         |     |
| СТК. М  | онтаж шахт дымоудаления и г  | подпора возд    | 09.12.2021    | 22.04.2022    | HH(0)          | 50   |      |            |       | -   |       |       |      | 3   | 3   | 3    | 3 3   | 3      | 3           |     |    |     |       |     | 4     | 4     | 4           | 4     | 4   | 4        | 4 4      |        |         |     |
| ΦΑΚΤ    |                              |                 |               |               |                |      |      |            | 3     |     |       |       |      |     | _   |      |       |        |             |     |    |     |       |     |       |       |             |       |     |          | 4        |        |         |     |
| CIK Ve  | проиство транзитных воздухо  | eodo 🕤 🗍        | J 20.01.2022  | 10.04.2022    | OH(0-77)       | 50   | 2    | $\Delta V$ | 2     | 2   | 2     |       |      |     |     |      | 3     |        | 3           |     | 3  | 3   | -     |     | 4     | 4     | 4           | 4     | 4   |          | 4        |        |         |     |
| ΦΑΚΙ    |                              |                 |               |               |                |      |      |            |       |     |       |       |      |     |     |      |       |        |             |     |    |     |       |     |       |       |             |       |     |          | <u> </u> |        |         |     |
| CIK M   | онтаж минераловатных плит у  |                 | ) 23.02.2022  | 09.06.2022    | OH[-28-81)     | 12   |      |            |       |     |       |       |      |     |     |      |       |        |             |     |    |     |       |     |       | 2     | 2           | 2     | 2   | 2        |          |        |         |     |
| ΦΑΚΙ    |                              |                 |               |               |                |      |      |            |       |     |       |       |      |     |     |      |       |        |             |     |    |     |       |     |       |       |             |       |     |          |          |        |         |     |

# Поэтажный режим:

1. <u>Доступ в экран</u> – осуществляется путём выбора СТК (по однократному нажатию ЛКМ на наименование СТК). После выбора СТК в диаграмме выделяются оранжевой рамкой.

2. <u>Обозначение</u> **Б**- это базовый этаж. Минимальный по последовательности этаж, от которого строится поэтажная связь с предшественником

- 3. Цветовые обозначения диаграмм:
  - Синий запланированный этаж
- Зелёный плановые сроки в процессе переноса
- Красный нарушен установленный порядок этажей в графике, не будет возможности сохранить
- 4. Возможности планирования:
- Перенос сроков при помощи зажатия курсора мыши на диаграмме этажа.
- Изменение плановой продолжительности этажа необходимо прописать значение в «Фикс этажа» и убрать курсор с текстового окна
- Изменение сроков по календарю (по дате начала / дате конца), при этом продолжительность СТК не изменяется
- Для сохранения настроек поэтажного планирования необходимо использовать кнопку «Сохранить». Этажи с настроенным поэтажным планированием обозначаются в графике 🔟
- 5. Задать порядок этажей:
- Изменение порядка этажей в графике.

| 37824343       Personal personal persona personal persona pers | _       | _     | 1.15    | 781    |            | -          | 1    | 87  | 1   | 10   |     | 1   | 12   | 1   | 1    | -    |      |      | _    | -   |  |  |   |   |   |   |   |  |  |
|----------------------------------------------------------------------------------------------------|---------|-------|---------|--------|------------|------------|------|-----|-----|------|-----|-----|------|-----|------|------|------|------|------|-----|--|--|---|---|---|---|---|--|--|
| Maxia       Maxia                                                                                                    | оэтажны | ый ре | ежим (( | СТК. М | Ионтаж ш   | ахт дымо   | удал | ени | яиг | тодп | юра | B03 | духа | ав№ | иоп) |      |      |      |      |     |  |  |   |   |   |   |   |  |  |
| 2mx       Case       Outcome       1       1       1       1       1       1       1       1       1       1       1       1       1       1       1       1       1       1       1       1       1       1       1       1       1       1       1       1       1       1       1       1       1       1       1       1       1       1       1       1       1       1       1       1       1       1       1       1       1       1       1       1       1       1       1       1       1       1       1       1       1       1       1       1       1       1       1       1       1       1       1       1       1       1       1       1       1       1       1       1       1       1       1       1       1       1       1       1       1       1       1       1       1       1       1       1       1       1       1       1       1       1       1       1       1       1       1       1       1       1       1       1       1       1       1 <t< th=""><th></th><th></th><th></th><th></th><th></th><th></th><th></th><th></th><th></th><th></th><th></th><th></th><th></th><th></th><th></th><th></th><th>Дека</th><th>абрь</th><th>/Янв</th><th>арь</th><th></th><th></th><th></th><th></th><th></th><th></th><th></th><th></th><th></th></t<>                                                                                                    |         |       |         |        |            |            |      |     |     |      |     |     |      |     |      |      | Дека | абрь | /Янв | арь |  |  |   |   |   |   |   |  |  |
| Parket       6       00122201       1012201       1       1       1       1       1       1       1       1       1       1       1       1       1       1       1       1       1       1       1       1       1       1       1       1       1       1       1       1       1       1       1       1       1       1       1       1       1       1       1       1       1       1       1       1       1       1       1       1       1       1       1       1       1       1       1       1       1       1       1       1       1       1       1       1       1       1       1       1       1       1       1       1       1       1       1       1       1       1       1       1       1       1       1       1       1       1       1       1       1       1       1       1       1       1       1       1       1       1       1       1       1       1       1       1       1       1       1       1       1       1       1       1       1       1                                                                                                           |         |       |         |        |            |            |      |     |     |      |     |     |      |     |      |      |      |      |      |     |  |  |   |   |   |   |   |  |  |
| integral       integral       integral <td< td=""><th>Этаж 1</th><td>6</td><td>HH(0)</td><td></td><td>09.12.2021</td><td>16.12.2021</td><td></td><td></td><td></td><td></td><td></td><td></td><td></td><td></td><td></td><td></td><td></td><td></td><td></td><td></td><td></td><td></td><td></td><td></td><td></td><td></td><td></td><td></td><td></td></td<>                                                                                                    | Этаж 1  | 6     | HH(0)   |        | 09.12.2021 | 16.12.2021 |      |     |     |      |     |     |      |     |      |      |      |      |      |     |  |  |   |   |   |   |   |  |  |
| 3mx3       4m(4)       8       2000000000000000000000000000000000000                                                                                                    | Этаж 2  |       | HH(-24) |        | 19.12.2021 | 26.12.2021 |      |     |     |      |     |     |      |     |      |      | 2    |      |      |     |  |  |   |   |   |   |   |  |  |
| 3rack       HH(4)       8       242203       1012023       1013022       1013022       1013022       1013022       1013022       1013022       1013022       1013022       1013022       1013022       1013022       1013022       1013022       1013022       1013022       1013022       1013022       1013022       1013022       1013022       1013022       1013022       1013022       1013022       1013022       1013022       1013022       1013022       1013022       1013022       1013022       1013022       1013022       1013022       1013022       1013022       1013022       1013022       1013022       1013022       1013022       1013022       1013022       1013022       1013022       1013022       1013022       1013022       1013022       1013022       1013022       1013022       1013022       1013022       1013022       1013022       1013022       1013022       1013022       1013022       1013022       1013022       1013022       1013022       1013022       1013022       1013022       1013022       1013022       1013022       1013022       1013022       1013022       1013022       1013022       1013022       1013022       1013022       1013022       1013022       1013022       1013022       1013022       10                                                                                                    | Этаж 3  |       | HH(-44) |        | 27.12.2021 | 03.01.2022 |      |     |     |      |     |     |      |     |      |      |      |      |      |     |  |  | 3 | 3 | 3 | 3 | 3 |  |  |
| Smark         He(0)         B         0703202         Ha33202           Smark         He(0)         B         2003202         2703202           Smark         He(0)         B         0 02 04202         09042022           Smark         He(0)         B         1 5043022         22 043022                                                                                                    | Этаж 4  |       | HH(-60) |        | 24.12.2021 | 31.12.2021 |      |     |     |      |     |     |      |     |      |      |      |      |      |     |  |  |   |   |   |   |   |  |  |
| этик 6         H+(0)         8         203.202         27.03.202         03.4022         03.4022         03.4022         03.4022         03.4022         03.4022         03.4022         03.4022         03.4022         03.4022         03.4022         03.4022         03.4022         03.4022         03.4022         03.4022         03.4022         03.4022         03.4022         03.4022         03.4022         03.4022         03.4022         03.4022         03.4022         03.4022         03.4022         03.4022         03.4022         03.4022         03.4022         03.4022         03.4022         03.4022         03.4022         03.4022         03.4022         03.4022         03.4022         03.4022         03.4022         03.4022         03.4022         03.4022         03.4022         03.4022         03.4022         03.4022         03.4022         03.4022         03.4022         03.4022         03.4022         03.4022         03.4022         03.4022         03.4022         03.4022         03.4022         03.4022         03.4022         03.4022         03.4022         03.4022         03.4022         03.4022         03.4022         03.4022         03.4022         03.4022         03.4022         03.4022         03.4022         03.4022         03.4022         03.4022         03.40                                                                                                    | Этаж 5  |       | HH(0)   |        | 07.03.2022 | 14.03.2022 |      |     |     |      |     |     |      |     |      |      |      |      |      |     |  |  |   |   |   |   |   |  |  |
| Энже         HHQ0         8         02.04.2002         06.04.2002           Энже         HHQ0         8         15.04.2002         22.04.2002                                                                                                    | Этаж б  |       | HH(0)   |        | 20.03.2022 | 27.03.2022 |      |     |     |      |     |     |      |     |      |      |      |      |      |     |  |  |   |   |   |   |   |  |  |
| Этих 8 нн(0) 8 1504.2022 22.04.2022                                                                                                    | Этаж 7  |       | HH(0)   |        | 02.04.2022 | 09.04.2022 |      |     |     |      |     |     |      |     |      |      |      |      |      |     |  |  |   |   |   |   |   |  |  |
|                                                                                                    | Этаж 8  |       | HH(0)   |        | 15.04.2022 | 22.04.2022 |      |     |     |      |     |     |      |     |      |      |      |      |      |     |  |  |   |   |   |   |   |  |  |
|                                                                                                    |         |       |         |        |            |            |      |     |     |      |     |     |      |     |      |      |      |      |      |     |  |  |   |   |   |   |   |  |  |
|                                                                                                    |         |       |         |        |            |            |      |     |     |      |     |     |      |     |      |      |      |      |      |     |  |  |   |   |   |   |   |  |  |
|                                                                                                    |         |       |         | ей 🚺   |            |            |      |     |     |      |     |     |      |     | Co   | хран | ить  |      |      |     |  |  |   |   |   |   |   |  |  |

### Изменение последовательности этажей:

1. <u>Изменение последовательности этажей</u> – необходимо при ситуации, когда необходимо изменить плановый порядок выполнения, например: когда первые этажи используются под склад, и работы необходимо спланировать с последующих этажей, при этом последовательность первых переносим после последующих.

2. <u>Доступ в экран</u> – осуществляется путём нажатия на кнопку «Задать порядок этажей» на экране поэтажного планирования или параметров СТК

3. Порядок этажей – по умолчанию порядок берём из структуры объекта.

- 4. Изменение порядка этажей:
  - Выбираем этаж
- Зажимаем строку с этажом ЛКМ
- Переносим в необходимую новую последовательность
- Вводим комментарий (необязательно)
- Нажимаем кнопку «Сохранить»
- 5. СТК, у которых сохранено изменение этажей обозначаются в графике

6. <u>СТК, которые имеют настроенную связь с СТК у которых изменена последовательность</u> <u>этажей –</u> наследую установленную последовательность и специальных обозначений в графике не имеют. У СТК которые унаследовали настроенную последовательность возможно изменить последовательность на новую или сбросить её в любом месте цепочки. СТК у которых сбросили унаследованную последовательность имеют обозначение. СТК. Монтаж шахт дымоудаления и подпора воздуха в МОП 🛛 🗙

| Порядок       | с Название этажа   |
|---------------|--------------------|
| 1             | Котлован           |
| 2             | Этаж -1            |
| 3             | Этаж 1             |
| 4             | Этаж 2             |
| 5             | Этаж 3             |
| 6             | Этаж 4             |
| 7             | Этаж 5             |
| 8             | Этаж б             |
| 9             | Этаж 7             |
| 10            | Этаж 8             |
| 11            | Кровля             |
| 12            | Фасад торцевой     |
| 13            | Фасад лицевой      |
|               |                    |
| Комментарий 🥡 |                    |
|               |                    |
|               |                    |
|               | Отменить Сохранить |
|               |                    |

# Экспорт месячного графика:

1. Экспорт – осуществляется путём нажатия на кнопку «Xls»

2. <u>Экспортировать СТК закрытые на 100%</u> – по умолчанию стоит отметка. По умолчанию в экспорте содержаться все СТК из месячного графика. Если снимаем отметку перед экспортом, то СТК которые закрыты на 100% будут ОТСУТСТВОВАТЬ в экспорте

3. <u>Экспорт графика – выгружает и открывает график в Excel на устройстве.</u>

4. <u>Экспорт тех структуры –</u> выгружает и открывает справочник СТК в 5-ть уровней с параметрами в Excel на устройстве (требуется для внедряющих).

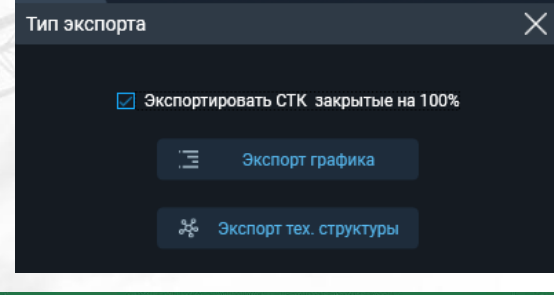

|                                                                                                    | Rabes attanta in                                                                                                    | Sarati A                                                                                                    | have a                                                                                                    | 4000 C 1000 C 1000                                                                                                    | 1 mm 1                                                                                                    | \$thereises active                                           | ing"                                                                                                    |                                                                                                    | and a state                                                                                                    | Charren' 44                                                                                                    | decisity." its                                                                                                    |
|----------------------------------------------------------------------------------------------------|----------------------------------------------------------------------------------------------------|----------------------------------------------------------------------------------------------------|----------------------------------------------------------------------------------------------------|----------------------------------------------------------------------------------------------------|----------------------------------------------------------------------------------------------------|--------------------------------------------------------------|----------------------------------------------------------------------------------------------------|----------------------------------------------------------------------------------------------------|----------------------------------------------------------------------------------------------------|----------------------------------------------------------------------------------------------------|----------------------------------------------------------------------------------------------------|
|                                                                                                    | COLUMN TRAVER                                                                                                    | Termine of the second                                                                                                    |                                                                                                    |                                                                                                    |                                                                                                    |                                                              |                                                                                                    |                                                                                                    |                                                                                                    |                                                                                                    |                                                                                                    |
|                                                                                                    | Construction of Construction of Construction o |                                                                                                    | A                                                                                                    |                                                                                                    | and the second second s | 1.1.1.1.00.0010000                                           |                                                                                                    |                                                                                                    | 101010-0010-001                                                                                                    |                                                                                                    | M. L. M                                                                                                    |
|                                                                                                    |                                                                                                    | an inclusion of the                                                                                                    |                                                                                                    |                                                                                                    |                                                                                                    |                                                              |                                                                                                    |                                                                                                    |                                                                                                    |                                                                                                    |                                                                                                    |
|                                                                                                    |                                                                                                    | Manufact Agenciation                                                                                                    | - 19 19 19 19 19 19 19 19 19 19 19 19 19                                                                                                    |                                                                                                    |                                                                                                    |                                                              |                                                                                                    |                                                                                                    |                                                                                                    |                                                                                                    |                                                                                                    |
|                                                                                                    | Komes XX. "Conservation inpose" of                                                                                                    | everyoan 17, 58 (pres                                                                                                    | crew \$4, \$3) 06.02 20                                                                                                    | 22 SE 33 (Hannann                                                                                                    | (Commond)                                                                                                    |                                                              |                                                                                                    |                                                                                                    |                                                                                                    |                                                                                                    |                                                                                                    |
|                                                                                                    | Report 1 on 14 (c1.1)                                                                                                    |                                                                                                    |                                                                                                    |                                                                                                    |                                                                                                    | The second second                                            |                                                                                                    |                                                                                                    |                                                                                                    |                                                                                                    |                                                                                                    |
|                                                                                                    | Smart E1                                                                                                    |                                                                                                    |                                                                                                    | CONTRACTOR OF                                                                                                    |                                                                                                    |                                                              |                                                                                                    |                                                                                                    |                                                                                                    |                                                                                                    |                                                                                                    |
| Note         Note                                                                                                    | Ch. Servicebook monthartube comm                                                                                                    | 17 30.0031 30.00.000                                                                                                    | - 1 - 60.                                                                                                    | 30.30.50                                                                                                    |                                                                                                    |                                                              |                                                                                                    |                                                                                                    |                                                                                                    |                                                                                                    |                                                                                                    |
|                                                                                                    | PE Broughters contribut taking the                                                                                                    | 38363021 00.0-202                                                                                                    | ~ 1 m                                                                                                    |                                                                                                    |                                                                                                    |                                                              |                                                                                                    |                                                                                                    |                                                                                                    |                                                                                                    |                                                                                                    |
|                                                                                                    | Ci brennen an nen                                                                                                    | 17.36.353 32.46.002                                                                                                    | am 1 40                                                                                                    |                                                                                                    |                                                                                                    |                                                              |                                                                                                    |                                                                                                    |                                                                                                    |                                                                                                    |                                                                                                    |
| Note       Note                                                                                                    | 174. Aurile Belonamen beist                                                                                                    | 0111-2021 (Million 2003                                                                                                    | - 1 FS                                                                                                    |                                                                                                    |                                                                                                    |                                                              |                                                                                                    |                                                                                                    |                                                                                                    |                                                                                                    |                                                                                                    |
|                                                                                                    | Ch. North & Investment all will                                                                                                    | 3631303 (734302                                                                                                    | ~ I m                                                                                                    |                                                                                                    |                                                                                                    |                                                              |                                                                                                    |                                                                                                    |                                                                                                    |                                                                                                    |                                                                                                    |
|                                                                                                    | Ch. Londo M. Appear (m)                                                                                                    | 18-12-1031 (27-12-00)                                                                                                    | Aug. 1 185                                                                                                    | 100                                                                                                    | <b>H</b>                                                                                                    | 1 24 1 1 1 24                                                |                                                                                                    |                                                                                                    |                                                                                                    |                                                                                                    |                                                                                                    |
|                                                                                                    | PR Roda to cancel a ferrorana                                                                                                    | 34.30.0031 38.96.043                                                                                                    | - T = 1                                                                                                    |                                                                                                    |                                                                                                    |                                                              |                                                                                                    |                                                                                                    |                                                                                                    |                                                                                                    |                                                                                                    |
|                                                                                                    | CX. Insult to an entropy of a state state                                                                                                    | MILINI PORT                                                                                                    | - I m.                                                                                                    |                                                                                                    | 144 1 14 14                                                                                                    |                                                              |                                                                                                    |                                                                                                    |                                                                                                    |                                                                                                    |                                                                                                    |
|                                                                                                    | provine machine annual printe charitie                                                                                                    | 1843-3631 (K.H.194)                                                                                                    |                                                                                                    |                                                                                                    |                                                                                                    |                                                              |                                                                                                    |                                                                                                    |                                                                                                    |                                                                                                    |                                                                                                    |
| Image: section of the section of the section of th                                | referance cost in their costs                                                                                                    | 10.11.001 (0.04.201                                                                                                    | Auto 000                                                                                                    |                                                                                                    |                                                                                                    |                                                              |                                                                                                    |                                                                                                    |                                                                                                    |                                                                                                    |                                                                                                    |
|                                                                                                    | 175. Note about conjust just see                                                                                                    | 1 NO2 2021 2018 2020                                                                                                    | - 1 m                                                                                                    |                                                                                                    |                                                                                                    |                                                              |                                                                                                    |                                                                                                    |                                                                                                    |                                                                                                    |                                                                                                    |
|                                                                                                    | 175 Name Office and American                                                                                                    |                                                                                                    | Nor Arts                                                                                                    | 10001                                                                                                    |                                                                                                    |                                                              |                                                                                                    |                                                                                                    |                                                                                                    |                                                                                                    |                                                                                                    |
|                                                                                                    | Particular in a second second s                                                                                                    | -11301 Piezos                                                                                                    |                                                                                                    |                                                                                                    |                                                                                                    |                                                              |                                                                                                    |                                                                                                    |                                                                                                    |                                                                                                    |                                                                                                    |
|                                                                                                    | The second strend strends of the second strends of the second stre | m-02.0031 (M-04.000                                                                                                    | No. of Lot.                                                                                                    |                                                                                                    |                                                                                                    |                                                              |                                                                                                    |                                                                                                    |                                                                                                    |                                                                                                    |                                                                                                    |
|                                                                                                    | NAME AND ADDRESS OF ADDRESS OF AD | and here and                                                                                                    | North State                                                                                                    | 10000000                                                                                                    |                                                                                                    |                                                              |                                                                                                    |                                                                                                    |                                                                                                    |                                                                                                    |                                                                                                    |
|                                                                                                    | Co. Sandar and and and and a statement of                                                                                                    | era.eal 202.00                                                                                                    | ter I III                                                                                                    |                                                                                                    |                                                                                                    |                                                              |                                                                                                    |                                                                                                    |                                                                                                    |                                                                                                    |                                                                                                    |
|                                                                                                    | Name and Address of the Address of Table 2 and 2 and 2 | 1010.000 00.000                                                                                                    | the state                                                                                                    |                                                                                                    |                                                                                                    |                                                              |                                                                                                    |                                                                                                    |                                                                                                    |                                                                                                    |                                                                                                    |
|                                                                                                    | In care                                                                                                    | Parent Power                                                                                                    | the number of the party                                                                                                    |                                                                                                    |                                                                                                    |                                                              |                                                                                                    |                                                                                                    |                                                                                                    |                                                                                                    |                                                                                                    |
|                                                                                                    | NAMES AND IN COLUMN ADDRESS OF THE OWNER OF                                                                                                    | 27.00.000 (PUR,000                                                                                                    | North Carlos                                                                                                    |                                                                                                    |                                                                                                    |                                                              |                                                                                                    |                                                                                                    |                                                                                                    |                                                                                                    |                                                                                                    |
|                                                                                                    | Hatter and the state                                                                                                    | 0.4100 0.000                                                                                                    | And Box                                                                                                    |                                                                                                    |                                                                                                    |                                                              |                                                                                                    |                                                                                                    |                                                                                                    |                                                                                                    |                                                                                                    |
|                                                                                                    | Chineses                                                                                                    | and a second                                                                                                    | And Brit                                                                                                    |                                                                                                    |                                                                                                    |                                                              |                                                                                                    |                                                                                                    |                                                                                                    |                                                                                                    |                                                                                                    |
|                                                                                                    | the second second sector M. Normany .                                                                                                    |                                                                                                    | N HARTING BUT DOD.                                                                                                    |                                                                                                    |                                                                                                    |                                                              |                                                                                                    |                                                                                                    |                                                                                                    |                                                                                                    |                                                                                                    |
|                                                                                                    | and the state                                                                                                    | There are a second                                                                                                    |                                                                                                    |                                                                                                    |                                                                                                    |                                                              |                                                                                                    |                                                                                                    |                                                                                                    |                                                                                                    |                                                                                                    |
|                                                                                                    | Contract of the local division of the local division of the local  |                                                                                                    |                                                                                                    |                                                                                                    |                                                                                                    |                                                              |                                                                                                    |                                                                                                    |                                                                                                    | INC N. C.                                                                                                    |                                                                                                    |
|                                                                                                    |                                                                                                    |                                                                                                    |                                                                                                    |                                                                                                    |                                                                                                    |                                                              |                                                                                                    |                                                                                                    |                                                                                                    |                                                                                                    |                                                                                                    |
|                                                                                                    | a 10 10 10                                                                                                    |                                                                                                    | teres bit 1                                                                                                    |                                                                                                    | The second second second second                                                                                                    | 1175-00-000                                                  |                                                                                                    | Ball CONNETTAL Date                                                                                                    | 200                                                                                                    |                                                                                                    | 10                                                                                                    |
|                                                                                                    | 2                                                                                                    | a (See a                                                                                                    |                                                                                                    | -                                                                                                    | Harmon & Hamman &                                                                                                    | 111 Page and a state (200)                                   | 00 14 9 1947 AVIS 197 44                                                                                                    | Build States (Sur June                                                                                                    | 2                                                                                                    | Reservation Proc Res.                                                                                                    |                                                                                                    |
| $ \begin{array}{                                    $                                                                                                    | a fann kan dann                                                                                                    | -10 - 2 Z                                                                                                    | ton 12<br>Anna Association                                                                                                    | an dag Quintan                                                                                                    | Harmon & Damas and a                                                                                                    | K a                                                          | ) (Strengt) (10)                                                                                                    | Real Classicitud Acad                                                                                                    |                                                                                                    | Reconstant Proc Data                                                                                                    |                                                                                                    |
|                                                                                                    | Al (1980) Annu Annu<br>Martin Annu Annu<br>Martin Annu Annu<br>Martin Annu Annu<br>Martin Annu Annu<br>Martin Annu Annu Annu                                                                                                    | - 10 - 20 Z                                                                                                    |                                                                                                    | normal constants (<br>normal constants)<br>normal constants<br>normal constants                                                                                                    | Norman Villandiana<br>Start<br>Start<br>Start                                                                                                    | <u>R</u>                                                     | 2                                                                                                    | Nucleonitist Auto<br>National Transf<br>& Rama                                                                                                    | intern Sport                                                                                                    |                                                                                                    |                                                                                                    |
|                                                                                                    | CA State of State of  | -10 - 20 - 2                                                                                                    | - 11<br>- 11 + 12<br>- 11 + 12<br>- 11 + 12<br>- 12 + 12<br>- 12                |                                                                                                    | Historica Villa Martina Villa<br>International<br>State 1<br>1 State 1<br>1 State 1                                                                                                    | <u></u>                                                      | C 2 2 2 2 2 2 2 2 2 2 2 2 2 2 2 2 2 2 2                                                                                                    | Soul States (Sof Joor<br>Openmal)<br>(Damy<br>(Damy)                                                                                                    | alt and a                                                                                                    | Element of the second second s                                                                                                    | <u>क्र</u> ेन<br>कर                                                                                                    |
| Image: state         Image: state         Image: state<                                                                                                    | an Tanan Asam<br>Asam<br>Asam<br>Asam<br>Asam<br>Asam<br>Asam<br>Asam                                                                                                    | 10000 L                                                                                                    |                                                                                                    |                                                                                                    |                                                                                                    | <u>E</u>                                                     | Coverand Mar<br>Coverand Mar<br>Name<br>Name<br>Films                                                                                                    | Sout 20000 (Suf Joor<br>Age result<br>Barry<br>Barry                                                                                                    | Anter Speed                                                                                                    | E destruction (<br>E destruction (<br>Construction (<br>Construction                                                                                   | 4.7<br>1.7                                                                                                    |
|                                                                                                    | And France Annual Annual Annua | - In - Si a'<br>landi b<br>Ipoma I                                                                                                    |                                                                                                    |                                                                                                    | H province (s. 14,000,000 a)<br>meta aproval<br>Standon<br>a Standon<br>a Standon                                                                                                    | <u></u>                                                      | Coverant and<br>Coverant and<br>National Based<br>Trans                                                                                                    | And Constitute Acad<br>Constant<br>Constant<br>Constant<br>Constant                                                                                                    | Billion States                                                                                                    | Entertaine (San Carlos Carlos                                                                                                    | 2.<br>2.                                                                                                    |
|                                                                                                    | Constant and a second and a second and a sec | - Jan - S. Z.<br>- Jan - S. Z.<br>Jacobie - Le<br>Spanse - Le<br>Spanse - Le    | 1 = 11<br>2 = 1 = 12 = 2 = 12 = 12 = 12 = 12 = 12                                                                                                    | an ta Que a constant<br>a ta Que Que a constant<br>anno a constant<br>a ta Constant<br>a ta Consta                                                                                                    |                                                                                                    | <u>E</u>                                                     |                                                                                                    | And Construction Point<br>And Construction<br>Parameters<br>and Construction<br>And Construction<br>And Construc                                                                                                    |                                                                                                    |                                                                                                    | 27<br>27<br>2000                                                                                                    |
|                                                                                                    | All of a second second se      | -lm + 2 st<br>-lm + 2 st<br>target to<br>typesed<br>4<br>target to<br>target to<br>target target                                | 1 1. 1. 1. 1. 1. 1. 1. 1. 1. 1. 1. 1. 1.                                                                                                    | nomenal repit energy (<br>m fan © non er<br>maar and<br>maar and<br>see 1<br>see 1<br>see | $\begin{array}{c} H_{1} \mbox{ served} \ A \ M \ M \ M \ M \ M \ M \ M \ M \ M$                                                                                                    | ti Paramanan (10)<br>Timora<br>Ananan Paraman<br>Ananan (10) | Constant and a second at                                                                                                    | And Corrector And<br>Address Transf<br>Barrier Angeler<br>Address Transf                                                                                                    | Reported Topological                                                                                                    | Envertenza por lette<br>Envertenza por lette<br>Envertenza<br>Envertenza | 2.<br>2.                                                                                                    |
|                                                                                                    | Total Total Conception                                                                                                    | - (n - 2) C<br>- (n - 2) C<br>- (n | Arrow 11<br>Density Appropriate<br>The Point Appropriate<br>The Point Appropriate<br>The Point Appropriate<br>Approximation Approximation<br>Approximation Approximation<br>Approximation Approximation<br>Approximation Approximation<br>Approximation Approximation<br>Approximation Approximation<br>Approximation Approximation<br>Approximation Approximation<br>Approximation Approximation<br>Approximation Approximation<br>Approximation Approximation<br>Approximation Approximation<br>Approximation Approximation<br>Approximation<br>Approxima                                                                                                    | na ka je na prese<br>na ka je na pres<br>na ka je na pres<br>na ka                                                                                                    |                                                                                                    |                                                              |                                                                                                    | And Form for Ann                                                                                                    | Research 1                                                                                                    | E Antonio Contra Contra                                                                                                    | 4.44<br>(1000)                                                                                                    |
|                                                                                                    | A manual sector and the sector and the sector       | - (n + 2 C d)<br>- (n + 2 C d)<br>- (n +                                          |                                                                                                    |                                                                                                    |                                                                                                    |                                                              | Conservation of the second second sec |                                                                                                    |                                                                                                    |                                                                                                    | App<br>App<br>App<br>App                                                                                                    |
|                                                                                                    | A and a second second s |                                                                                                    | Arrow 10 1<br>Arrow Arrowson<br>The Constraints of the Constraints<br>The Constraints of the Constraints<br>Arrowson Arrowson<br>Arrowson Arrowson<br>Arrowson Arrowson<br>Arrowson Arrowson<br>Arrowson<br>Arrowson |                                                                                                    |                                                                                                    |                                                              |                                                                                                    |                                                                                                    |                                                                                                    |                                                                                                    | 2.<br>2.<br>2.<br>2.<br>2.<br>2.<br>2.<br>2.<br>2.<br>2.<br>2.<br>2.<br>2.<br>2                                                                                                    |
|                                                                                                    |                                                                                                    |                                                                                                    |                                                                                                    |                                                                                                    |                                                                                                    |                                                              |                                                                                                    | Conference for Anna<br>Conference<br>Conference<br>Co |                                                                                                    |                                                                                                    | 2<br>2<br>2<br>2<br>2<br>2<br>2<br>2<br>2<br>2<br>2<br>2<br>2<br>2<br>2<br>2<br>2<br>2<br>2                                                                                                    |
|                                                                                                    |                                                                                                    |                                                                                                    |                                                                                                    |                                                                                                    |                                                                                                    |                                                              |                                                                                                    |                                                                                                    |                                                                                                    |                                                                                                    | 2<br>2<br>7<br>7<br>7<br>7<br>7<br>7<br>7<br>7<br>7<br>7<br>7<br>7<br>7<br>7<br>7<br>7<br>7<br>7                                                                                                    |
|                                                                                                    |                                                                                                    | - (n + 2) of a large state of a large state of a large st                                                                                                    |                                                                                                    |                                                                                                    |                                                                                                    |                                                              |                                                                                                    |                                                                                                    | Region of the second second se |                                                                                                    |                                                                                                    |
|                                                                                                    |                                                                                                    |                                                                                                    |                                                                                                    |                                                                                                    |                                                                                                    |                                                              |                                                                                                    | And and a second second                                                                                                    |                                                                                                    |                                                                                                    |                                                                                                    |
|                                                                                                    | A Construction of the second second s |                                                                                                    |                                                                                                    | n (k) (k) (k)<br>n (k) (k) (k) (k)<br>n (k) (k) (k) (k) (k)<br>n (k) (k) (k) (k) (k) (k)<br>n (k) (k) (k) (k) (k) (k) (k)<br>n (k) (k) (k) (k) (k) (k) (k) (k)<br>n (k) (k) (k) (k) (k) (k) (k) (k) (k) (k)                                                                                                    |                                                                                                    |                                                              |                                                                                                    |                                                                                                    |                                                                                                    |                                                                                                    |                                                                                                    |
|                                                                                                    |                                                                                                    |                                                                                                    |                                                                                                    |                                                                                                    |                                                                                                    |                                                              |                                                                                                    |                                                                                                    | An and a second second  |                                                                                                    | 11<br>2000 2<br>2<br>2<br>2<br>2<br>2<br>2<br>2<br>2<br>2<br>2<br>2<br>2<br>2<br>2<br>2<br>2                                                                                                    |
|                                                                                                    |                                                                                                    |                                                                                                    |                                                                                                    |                                                                                                    |                                                                                                    |                                                              |                                                                                                    |                                                                                                    |                                                                                                    |                                                                                                    | Annual Contraction of the second second seco                                                                                                    |
|                                                                                                    |                                                                                                    |                                                                                                    |                                                                                                    |                                                                                                    |                                                                                                    |                                                              |                                                                                                    |                                                                                                    |                                                                                                    |                                                                                                    | Antonia (Constant)<br>Antonia (Constant)<br>Antoni                                                                                                    |
|                                                                                                    |                                                                                                    |                                                                                                    |                                                                                                    |                                                                                                    |                                                                                                    |                                                              |                                                                                                    |                                                                                                    |                                                                                                    |                                                                                                    | Annual Annual Annua                                                                                                    |
|                                                                                                    |                                                                                                    |                                                                                                    |                                                                                                    |                                                                                                    |                                                                                                    |                                                              |                                                                                                    |                                                                                                    |                                                                                                    |                                                                                                    | ни<br>Атт<br>Атт<br>анини<br>анининини                                                                                                    |
|                                                                                                    |                                                                                                    |                                                                                                    |                                                                                                    |                                                                                                    |                                                                                                    |                                                              |                                                                                                    |                                                                                                    |                                                                                                    |                                                                                                    | 111<br>2010<br>217<br>217<br>217<br>217<br>217<br>217<br>217<br>217                                                                                                    |
|                                                                                                    |                                                                                                    |                                                                                                    |                                                                                                    |                                                                                                    |                                                                                                    |                                                              |                                                                                                    |                                                                                                    |                                                                                                    |                                                                                                    |                                                                                                    |
|                                                                                                    |                                                                                                    |                                                                                                    |                                                                                                    |                                                                                                    |                                                                                                    |                                                              |                                                                                                    |                                                                                                    |                                                                                                    |                                                                                                    |                                                                                                    |
|                                                                                                    |                                                                                                    |                                                                                                    |                                                                                                    |                                                                                                    |                                                                                                    |                                                              |                                                                                                    |                                                                                                    |                                                                                                    |                                                                                                    |                                                                                                    |
|                                                                                                    |                                                                                                    |                                                                                                    |                                                                                                    |                                                                                                    |                                                                                                    |                                                              |                                                                                                    |                                                                                                    |                                                                                                    |                                                                                                    |                                                                                                    |
|                                                                                                    |                                                                                                    |                                                                                                    |                                                                                                    |                                                                                                    |                                                                                                    |                                                              |                                                                                                    |                                                                                                    |                                                                                                    |                                                                                                    |                                                                                                    |
| 1 Control and Control and C    |                                                                                                    |                                                                                                    |                                                                                                    |                                                                                                    |                                                                                                    |                                                              |                                                                                                    |                                                                                                    |                                                                                                    |                                                                                                    |                                                                                                    |
| Commission and American Annual Annual Annua<br>Annual Annual Annual Annual Annual Annual Annual Annual Annual Annual Annual Annual Annual Annual Annual Annual Annual Annual Annual Annual Annual Annual Annual Annual Annual Annual Annual Annual Annual Annual Annual Annual Annual Annu |                                                                                                    |                                                                                                    |                                                                                                    |                                                                                                    |                                                                                                    |                                                              |                                                                                                    |                                                                                                    |                                                                                                    |                                                                                                    |                                                                                                    |
|                                                                                                    |                                                                                                    |                                                                                                    |                                                                                                    |                                                                                                    |                                                                                                    |                                                              |                                                                                                    |                                                                                                    |                                                                                                    |                                                                                                    | ание (р. 2000)<br>Атт<br>(р. 2000)<br>(р. 2000)<br>(р. 20 |
|                                                                                                    | Control of the second second sec      |                                                                                                    |                                                                                                    |                                                                                                    |                                                                                                    |                                                              |                                                                                                    |                                                                                                    |                                                                                                    |                                                                                                    |                                                                                                    |

# Поиск:

1. Поиск – осуществляется нажатием на кнопку поиск

2. <u>Поиск</u> осуществляется среди списка элементов графика среди следующих элементов:

СТК

- Адм. Задачи
- Вехи
- Даты начала и дата конца

3. <u>Найденные элементы</u>выделяются жёлтым цветом, количество найденных элементов отображаются в окне поиска. Переключение между найденными элементами осуществляется стрелками в окне поиска

| Отмена Сохранить 🔚 ТЭПы объекта                            | 🗂 Тех. би    | блиотека  | @ <b>(</b> | Симул | ятор |      | Me | сячнь | ий грас | фик  |      | Опе  | рати | зное у | /npae | ление |          | Щ A | нали | 3  |     | Под        | рядчи | ки         |    | , Пр | ава        | досту  | па    | ⊚ н     | астройк |
|------------------------------------------------------------|--------------|-----------|------------|-------|------|------|----|-------|---------|------|------|------|------|--------|-------|-------|----------|-----|------|----|-----|------------|-------|------------|----|------|------------|--------|-------|---------|---------|
|                                                            |              |           |            |       |      |      |    |       |         |      |      |      |      |        |       |       |          |     |      |    |     |            |       |            |    |      |            |        |       |         |         |
| ствиями фильтры фильтры по за                              |              | инстру    | менты      | i Ism |      |      | Ð  | выос  | p rpaq  | рика | ŭ ro | -    | 2    | Факт   |       |       | этаж     | 211 |      |    | выс | юр и<br>22 | есяці | ев<br>. 22 |    |      |            | Отп    | 00047 | ri- nou |         |
|                                                            |              |           |            | 00    |      | 1 90 | 2  | TIC   | дека    | дны  | итр  | афиі | •    | Да     | •     |       | Да       |     |      |    | Ψ   | es 22      | лмар  |            |    |      |            | UIII   | рави  | гь дан  | ные     |
|                                                            |              |           |            |       |      |      |    |       |         |      |      |      |      | 13     | Пои   | СК    |          |     |      |    |     |            |       |            |    |      |            |        |       |         |         |
| Корпус 1 уч.14 (с1-3)>Секция 1.1                           |              |           |            |       |      |      |    |       |         |      |      |      |      |        | мар   | þ     |          |     |      |    |     |            |       |            | 1  | /15  | $\bigcirc$ | $\sim$ |       |         | •       |
| СТК. Монтаж лестничных маршей 🕕 29.10.2021                 | 07.04.2022 H | HH(1-56)  | 50         | Ι     | Ι    |      |    | Ι     | Ι       | Ι    | Ι    |      |      |        |       |       |          |     | 4    | 4  | 4   |            |       |            |    |      |            |        |       |         |         |
| ΦΑΚΤ                                                       |              |           |            |       |      |      |    |       |         |      |      |      |      |        |       |       |          |     |      |    |     |            |       |            |    |      |            |        |       |         |         |
| СТК. Устройство наружных стен 🕕 09.12.2021                 | 12.04.2022 C | DH(0-65)  |            |       |      |      |    |       |         | 3    |      | 3    | 3    | 3      | 3     | 3     | () s     | 3   | 4    | 4  | 4   | 4          | 4     | 4          | 4  | 4    | 4          | 4      |       |         |         |
| ΦΑΚΤ                                                       |              |           |            |       | 3 3  |      |    |       |         |      |      |      |      |        |       |       |          |     |      |    |     |            |       |            |    |      |            | 5      |       |         |         |
| СТК. Монтаж эл. каналов до бетонирования 24.10.2021        | 29.03.2022 + | HH(7-17)  |            |       |      |      |    |       |         |      |      |      |      |        |       | 6 6   | 6        | 6   | 6    | 6  | 6   |            |       |            |    |      |            |        |       |         |         |
| ΦAKT                                                       |              |           |            |       |      |      |    |       |         |      |      |      |      |        |       |       |          |     |      |    |     |            |       |            |    |      |            |        |       |         |         |
| СТК. Устройство внутренних стен и перегородок 26.11.2021   | 24.04.2022 + | HH(Ø-12)  |            |       |      |      |    |       |         | 3    |      | 3    | 3    | 3      | 3     | 3     | <b>3</b> | J3  |      |    |     | 4          | 4     | 4          | 4  | 4    | 4          | 4      | 4     |         |         |
| ΦΑΚΤ                                                       |              |           |            |       | 3    |      |    |       |         |      |      |      |      |        |       |       |          |     |      |    |     |            |       |            |    |      |            | 4      |       |         |         |
| СТК. Проверка проходимости эл. каналов после д 19.11.2021  | 25.04.2022 C | DH(15)    | 62         | 5     | 5 5  | 5    |    |       |         |      |      |      |      |        |       |       |          |     |      |    |     |            |       |            |    |      |            |        |       |         |         |
| ΦΑΚΤ                                                       |              |           |            |       |      |      |    |       |         |      |      |      |      |        |       |       |          |     |      |    |     |            |       |            |    |      |            |        |       |         |         |
| СТК. Монтаж трубопроводов для магистральн (]] 15.12.2021   | 13.04.2022 C | DH(Ø-68)  |            |       |      |      | 3  | 3     |         |      |      |      |      |        |       | 4     | 4        | 4   | 4    |    |     |            |       |            |    |      |            |        |       |         |         |
| ΦΑΚΤ                                                       |              |           |            |       |      |      |    |       |         |      |      |      |      |        |       |       |          |     |      |    |     |            |       |            |    |      |            |        |       |         |         |
| СТК. Монтаж кабельных конструкций (короб, лот 04.02.2022   | 14.05.2022 C | DH(60)    |            |       |      | -1   | -1 | -1    | -1 -2   | 1 -1 | -1   | -1   | -1   | -1     | -1    | -1 -1 | -1       | -1  | -1   | -1 | -1  | -1         | -1    | -1         | -1 | -1   | -1         | -1     | -1    |         |         |
| ΦAKT                                                       |              |           |            |       | 399  |      |    |       |         |      |      | 60%  |      |        | 6     | 796   |          |     |      |    |     |            |       |            |    |      |            |        |       |         |         |
| СТК. Монтаж стояков ливневой канализации 🕕 25.12.2021      | 16.04.2022 H | HH(-7-16) | 62         | 2     | 2 2  | 2    |    |       |         |      |      |      | 3    | 3      | 3     | 3     | 3        | 3   | 3    |    |     |            |       |            | 4  | 4    | 4          | 4      | 4     |         |         |
| ΦΑΚΤ                                                       |              |           |            |       | 4    | 4    | 4  | 4     |         |      |      |      |      |        | 4     | 1-5   |          | _   |      |    |     |            |       |            |    |      |            |        |       |         |         |
| СТК. Монтаж стояков систем ХВС, ГВС, канали. () 28.12.2021 | 17.04.2022 H | HH(-5-22) |            |       | 2    | 2    | 2  | 2     | 2 2     | 2 2  | 2    |      | 3    | 3      | 3     | 3     | 3        | 3   |      |    |     |            |       |            |    |      |            | _      |       |         |         |
| ΦΑΚΤ                                                       |              |           |            |       |      |      |    | _     |         |      |      |      |      |        |       |       |          | _   |      |    |     |            |       |            |    | _    |            |        |       |         |         |
| СТК. Монтаж стояков системы отогления                      | 09.04.2022 H | HH(6-71)  | 50         | 3     |      | X    | 3  | 3     | X )     |      | 4    | 4    | 4    | 4      | 4     | 4 4   | 4        |     |      |    |     |            |       |            |    |      |            |        |       |         |         |
| ΦΑΚΤ                                                       |              |           |            |       | 4    |      |    |       |         |      |      |      |      |        |       |       | 1        | Į.  |      |    |     |            |       |            |    |      |            |        |       |         |         |
| СТК. Монтаж шахт дымоудаления и подпора возд 09.12.2021    | 22.04.2022 H | HH(0)     |            |       | -    |      |    |       |         | 3    | 3    | 3    | 3    | 3      | 3     | 3 3   |          | Ļ   |      |    |     | 4          | 4     | 4          | 4  | 4    | 4          | 4      | 4     |         |         |
|                                                            | 1127         |           | 1.7.3637   |       |      |      |    |       |         |      |      |      |      |        |       |       |          |     |      |    |     | -          |       |            |    |      |            |        |       |         |         |

| Поиск | ×        |
|-------|----------|
| мар   | 1/15 🛇 🔿 |

Инструкция Возникла проблема

# Упрощенное проставление факта:

- 1. Упр<u>ощённая отметка факта</u> осуществляется нажатием на кнопку %
- 2. <u>Упрощённая отметка факта</u>осуществляется по СТК в рамках корпуса по всем секциям. Служит для проставления факта «Горизонтом».
- 3. <u>Проставление факта на этом экране разделяется также на 2</u> типа:
- Отметка для СТК, которая запланирована на одном этаже.
- Отметка для СТК, которая запланирована на нескольких этажах.

| C3   3AKA34MKA                     |                  |                   |          |     |      |        |          |     |         |          |         |          |       |                         |
|------------------------------------|------------------|-------------------|----------|-----|------|--------|----------|-----|---------|----------|---------|----------|-------|-------------------------|
| Отмена Сохранить                   | 📃 ТЭПы объекта   | 👘 Тех. библиотека | 向 Симуля | пор | 🛗 Me |        | график   |     | Операти | вное упр | равлени | • 0      | Анали | <b>з</b> к <sup>8</sup> |
|                                    |                  |                   |          |     |      |        |          |     |         |          |         |          |       |                         |
|                                    |                  |                   |          |     |      | факт в | з текуще |     |         |          |         | э закрыт |       |                         |
|                                    |                  |                   |          |     |      | Да     |          |     |         |          |         | Her      |       |                         |
|                                    |                  |                   | 28.02.2  | 022 |      |        |          |     |         |          |         |          |       |                         |
| орпус 3 уч.13 (с1-12)              |                  |                   |          |     |      |        |          |     |         |          |         |          |       |                         |
| СТК. Бетонирование монолитных      | стен, колони     |                   |          |     | 62%  |        | 75%      | 87% | 81%     | 62%      | 62%     | 75%      |       | 87%                     |
| СТК. Бетонирование шахт лифтов     |                  |                   |          |     | 62%  |        | 75%      | 87% | 81%     | 62%      | 62%     | 62%      |       | 87%                     |
| СТК. Монтаж вентиляционных бло     | KOR              |                   |          |     | 28%  |        | 42%      |     | 50%     | 28%      | 42%     | 42%      |       | 57%                     |
| СТК. Монтаж лестничных маршей      |                  |                   |          |     | 50%  |        | 50%      | 50% | 50%     |          |         |          |       | 50%                     |
| .ТК. Устройство наружных стен      |                  |                   | 75%      | 56% |      | 62%    | 50%      | 50% | 37%     | 25%      | 25%     | 25%      | 62%   | 37%                     |
| .ТК. Кладка надстроек на кровле    |                  |                   |          |     |      |        |          |     |         |          |         |          |       |                         |
| ТК. Устройство внутренних стен и   | к перегородок    |                   |          | 55% | 44%  | 66%    | 66%      | 44% | 44%     | 33%      | 33%     | 22%      | 66%   | 44%                     |
| ТК. Монтаж минераловатных пли      | пт утеглителя (н |                   |          |     |      |        |          |     |         |          |         |          |       |                         |
| ТК. Монтаж минераловатных пли      | п утеплителя (с  |                   | 0%       |     |      |        | 0%       | 0%  | 0%      |          |         |          | 0%    | 0%                      |
| ГК. Монтаж минераловатных пли      | п утеплителя (с  |                   |          |     |      |        |          |     |         |          |         |          |       |                         |
| ТК. Устройство армирующего сл      | оя фасадов (с ба |                   |          |     |      |        |          |     |         |          |         |          |       |                         |
| TK. Установка оконных и дверны     | х балконных бл   |                   |          |     |      |        |          |     |         |          |         |          |       |                         |
| ТК. Устройство пароизоляционн      | хо слоя          |                   |          |     |      |        |          |     |         |          |         |          |       |                         |
| СТК. Устройство уклонообразующ     | ero caoa         |                   |          |     |      |        |          |     |         |          |         |          |       |                         |
| СТК. Устройство зонтов над вент. 1 | иахтами          |                   |          |     |      |        |          |     |         |          |         |          |       |                         |
| СТК. Монтаж ограждений кровли      |                  |                   |          |     |      |        |          |     |         |          |         |          |       |                         |
| СТК. Монтаж кронштейнов и напр     | авляющих лифта   |                   |          |     |      |        |          |     |         |          |         |          |       |                         |
| .ТК. Монтаж магистралей канализ    | ации в подвале   |                   | 70%      | 40% |      | 70%    | 70%      | 61% | 6096    |          |         | 44%      | 70%   |                         |
| СТК. Монтаж магистралей ливнев     | ой канализации   |                   | 70%      | 50% |      | 75%    | 74%      | 62% | 60%     |          |         | 38%      | 70%   | 72%                     |
| СТК. Монтаж магистралей систем     | ХВС, ГВС в подв  |                   |          |     | 50%  |        |          | 76% | 63%     | 59%      | 64%     | 67%      |       | 82%                     |
| СТК. Монтаж стояков ливневой ка    | нализации        |                   |          |     | 50%  |        | 75%      | 62% | 62%     | 37%      | 50%     | 50%      |       | 62%                     |

|                                                                                                    | Для одного этажа   | Для неско | льких этажей    |
|----------------------------------------------------------------------------------------------------|--------------------|-----------|-----------------|
| 4. Отметка для СТК на одном этаже осуществляется изменением значения в текстовом окне. Невозможно    |                    |           |                 |
| установить значение меньше установленного ранее. Возврат к предыдущему (которое было при             | Этаж-1 5 <u>81</u> | Этаж 1    | Выполнено 🔅     |
| скачивании графика) значению по кнопке 🕤                                                             |                    | Этаж 2    | Выполнено       |
|                                                                                                    | Отмена Сохранить   | Этаж З    | Выполнено 💷 🕄   |
| 5. Отметка для СТК на нескольких этажах осуществляется изменением статусов (Не в работе / В работе / |                    | Этаж 4    | Выпалнено       |
| Выполнено) по СТК для конкретного этажа в выбранной секции                                           |                    | Этаж 5    | Выполнено       |
|                                                                                                    |                    | Этаж б    | Не в работе 🛛 🌑 |
|                                                                                                    |                    | Этаж 7    | Не в работе     |
|                                                                                                    |                    | Этаж В    | Не в работе 🛛 🌑 |
|                                                                                                    |                    |           |                 |

# Упрощенное проставление факта:

#### 6. Фильтры отображения:

- СТК, имеющие факт в текущем месяце, но не запланированы. Если да - показываем. Если нет – скрываем
- СТК, по которым факт закрыт на 100% и они запланированы в текущем месяце. Если да - показываем. Если нет – скрываем.
- 7. <u>«Сохранить» -</u> сохраняет установленные значения для этажей и закрывает всплывающее окно с простановкой факта.

| СЗ ЗАКАЗЧИКА                                   | чередь 17, 18 (участок 14, 13) |            |     |       |     |        |     |         |          |         | Bce |        |     | ciblering room | nikola nipoz | 2712 1012   |        |
|------------------------------------------------|--------------------------------|------------|-----|-------|-----|--------|-----|---------|----------|---------|-----|--------|-----|----------------|--------------|-------------|--------|
| Отмена Сохранить 📰 ТЭПы объекта                | 🖺 Tex. библиотека              | (б) Симуля | тор | 🛗 Mea |     | график |     | Операти | вное упр | авление |     | Анализ |     | Подрядчики     | 😵 Пр         | ава доступа |        |
|                                                |                                |            |     |       |     |        |     |         |          |         |     |        |     |                |              |             |        |
|                                                |                                |            |     |       | Да  |        |     |         |          |         | Her |        |     |                |              | Сохрани     | гь и в |
|                                                |                                | 28.02.2    | 022 |       |     |        |     |         |          |         |     |        |     |                |              |             |        |
| Корпус 3 уч.13 (с1-12)                         |                                |            |     |       |     |        |     |         |          |         |     |        |     |                |              |             |        |
| СТК. Бетонирование монолитных стен, колонн     |                                |            |     | 62%   |     | 75%    | 87% | 8196    | 62%      | 62%     | 75% |        | 87% |                |              |             |        |
| СТК. Бетонирование шахт лифтов                 |                                |            |     | 62%   |     | 75%    | 87% | 8196    | 62%      | 62%     | 62% |        | 87% |                |              |             |        |
| СТК. Монтаж вентиляционных блоков              |                                |            |     | 28%   |     | 42%    |     | 50%     | 28%      | 42%     | 42% |        |     |                |              |             |        |
| СТК. Монтаж лестничных маршей                  |                                |            |     | 50%   |     | 50%    | 50% | 50%     | 37%      | 37%     | 37% |        | 50% |                |              |             |        |
| СТК. Устройство наружных стен                  |                                | 75%        | 56% |       | 62% | 50%    | 50% | 37%     | 25%      | 25%     | 25% | 62%    | 37% |                |              |             |        |
| СТК. Кладка надстроек на кровле                |                                | 0%         |     |       | 0%  |        |     |         |          |         |     | 0%     |     |                |              |             |        |
| СТК. Устройство внутренних стен и перегородок  |                                |            | 55% | 44%   | 66% | 66%    | 44% | 44%     | 33%      | 33%     | 22% | 66%    | 44% |                |              |             |        |
| СТК. Монтаж минераловатных плит утеглителя (н  |                                |            |     |       |     |        |     |         |          |         |     |        |     |                |              |             |        |
| СТК. Монтаж минераловатных плит утеглителя (с  |                                | 0%         |     |       |     | 0%     | 0%  | 0%      |          |         |     | 0%     | 0%  |                |              |             |        |
| СТК. Монтаж минераловатных плит утеглителя (с  |                                |            |     |       |     |        |     |         |          |         |     | 0%     |     |                |              |             |        |
| СТК. Устройство армирующего слоя фасадов (с ба |                                |            |     |       |     |        | 0%  | 0%      |          |         |     | 0%     | 0%  |                |              |             |        |
| СТК. Установка оконных и дверных балконных бл  |                                |            |     |       |     |        |     | 696     |          |         |     | 6%     |     |                |              |             |        |
| СТК. Устройство пароиголяционного слоя         |                                | 0%         |     |       |     |        |     |         |          |         |     | 0%     |     |                |              |             |        |
| СТК. Устройство уклонообразующего слоя         |                                |            |     |       |     |        |     |         |          |         |     | 0%     |     |                |              |             |        |
| СТК. Устройство зонтов над вент. шахтами       |                                |            |     |       |     |        |     |         |          |         |     |        |     |                |              |             |        |
| СТК. Монтаж ограждений кровли                  |                                |            | 15% |       |     |        |     |         |          |         |     | 0%     |     |                |              |             |        |
| СТК. Монтаж кронштейнов и направляющих лифта   |                                | 0%         |     |       |     |        |     |         |          |         |     | 0%     |     |                |              |             |        |
| СТК. Монтаж магистралей канализации в подвале  |                                | 70%        | 40% |       | 70% | 70%    | 61% | 60%     | 0%       | 0%      | 44% | 70%    |     |                |              |             |        |
| СТК. Монтаж магистралей ливневой канализации   |                                | 70%        | 50% |       | 75% | 74%    | 62% | 60%     |          |         | 38% | 70%    | 72% |                |              |             |        |
| СТК. Монтаж магистралей систем ХВС, ГВС в подв |                                |            |     | 50%   |     | 73%    | 76% | 68%     | 59%      | 64%     | 67% | 0%     | 82% |                |              |             |        |
|                                                |                                |            |     |       |     |        |     |         |          |         |     |        |     |                |              |             |        |

8. <u>«Сохранить и вернуться» -</u> сохраняет все установленные фактические значения для секций и открывает месячный график в обычном режиме. Может быть увеличенное время загрузки, так как системе необходима отрисовка проставленных значений по алгоритмам «светофор»

# Подекадный график

# Опции в подекадном графике

1. <u>Актуализация графика производится посекционно в</u> <u>графике по декадам.</u> Для перехода в график по декадам необходимо нажать кнопку «Подекадный график» в месячном графике.

2. <u>Отображение работ в графике возможно по</u> <u>следующим уровням (кнопки под «Управление</u> <u>действиями):</u>

- блок работ
- Циклам строительства
- этапам строительства
- Группам СТК
- СТК
- Комбинацией перечисленных уровней

| СЗ СЛУЖБА Объект: ЖК "Соли                  | нечный город" оч | ередь 17, 18 (участок 14, 1 | 3)                     |                                 |          |                   |            | Инс                    | трукция Во               | зникла пробле     | <u>:ma?</u> | - M X      |
|---------------------------------------------|------------------|-----------------------------|------------------------|---------------------------------|----------|-------------------|------------|------------------------|--------------------------|-------------------|-------------|------------|
| Отмена Сохранить 📘 ТЭ                       | Пы объекта       | 🛅 Tex. библиотек            | а (බ Симулятор         | 🛗 Месячный график               | 🔲 Операт | ивное управлен    | ие Анали   | ıз д <sup>R</sup> I    | Подрядчики               | 🐁 Права           | а доступа   | 💮 Настройк |
|                                             |                  | адачам Инс                  |                        |                                 |          |                   |            |                        |                          |                   |             |            |
| 5 👌 Локации/СТК 🔻                           | CMP   TEH        | адм 🔝                       | ↓×ls   🤉   🗖           | Подневны                        | й график | Тендер   А        | дм. задача | Вехи                   | Буфер                    |                   | Отправи     | ть данные  |
|                                             |                  |                             | Июн-21<br>Факт 1 11 21 | Июл-21 Авг-21<br>1 11 21 1 11 2 | Сен-21   | Окт-21<br>1 11 21 | Hon-21     | <b>Дек-21</b><br>11 21 | <b>Янв-22</b><br>1 11 21 | Фев-22<br>1 11 21 | Map-22      | Anp-22     |
| Корпус 1 уч.14 (с1-3)>Секция 1.1            |                  |                             |                        |                                 |          |                   |            |                        |                          |                   |             |            |
| СТК. Устройство котлованов                  | 24.06.2021       | 25.07.2021 OH(Ø)            | (100) K                | ККК                             |          |                   |            |                        |                          |                   |             |            |
| СТК. Погружение свай                        | 06.07.2021       | 19.07.2021 HH(12)           | 100                    | КК                              |          |                   |            |                        |                          |                   |             | •          |
| СТК. Срубка оголовков свай                  | 26.07.2021       | 29.07.2021 OH(0)            | 100                    | ĸ                               |          |                   |            |                        |                          |                   |             |            |
| СТК. Устройство бетонной подготовки         | 28.07.2021       | 31.07.2021 HH(2)            | (100)                  | K                               |          |                   |            |                        |                          |                   |             |            |
| СТК. Бетонирование ростверков               | 07.08.2021       | 20.08.2021 HH(10)           | 100                    | КК                              |          |                   |            |                        |                          |                   |             |            |
| СТК. Бетонирование монолитных стен и колонн | н п 05.09.2021   | 18.09.2021 OH(15)           | (100)                  |                                 | -1 -1    |                   |            |                        |                          |                   |             |            |
| СТК. Гидроизоляция деформационных швов      | 07.08.2021       | 20.08.2021 HH(0)            | 100                    | КК                              |          |                   |            |                        |                          |                   |             |            |
| СТК. Бетонирование монолитных перекрытий г  | no 17.09.2021    | 26.09.2021 HH(12)           | 100                    |                                 | -1 -1    |                   |            |                        |                          |                   |             |            |
| СТК. Гидроизоляция бетонных поверхностей    | 01.10.2021       | 07.10.2021 OH(12)           | 100                    |                                 |          | -1                |            |                        |                          |                   |             |            |
| СТК. Монтаж инжектосистемы                  | 01.09.2021       | 14.09.2021 HH(25)           | 100                    |                                 | -1 -1    |                   |            |                        |                          |                   |             |            |
| СТК. Бетонирование лестниц                  | 30.09.2021       | 14.10.2021 OH(3)            | 100                    |                                 | -        | -1 -1             |            |                        |                          |                   |             |            |
| СТК. Бетонирование световых приямков        | 12.09.2021       | 25.09.2021 HH(7)            | 100                    |                                 | -1 -1    |                   |            |                        |                          |                   |             |            |
| СТК. Монтаж утеплителя по наружным стенам   | 08.10.2021       | 14.10.2021 OH(0)            | 100                    |                                 |          | -1 -1             |            |                        |                          |                   |             |            |
| СТК. Обратная засыпка                       | 15.10.2021       | 23.10.2021 OH(0)            | 100                    |                                 |          | -1 -1             |            |                        |                          |                   |             |            |
| СТК. Бетонирование монолитных стен, колонн  | 17.10.2021       | 22.03.2022 OH(20-170        | i) 81                  |                                 |          | 1 1               | 2 3 3 4    | 5 5                    |                          | 6 6 7             | 788         | 3          |
| СТК. Гидроизоляция приямков                 | 02.10.2021       | 08.10.2021 HH(1)            | 100                    |                                 |          | -1                |            |                        |                          |                   |             |            |
| СТК. Бетонирование монолитных перекрытий    | 28.10.2021       | 02.04.2022 OH(4)            |                        |                                 |          | 1                 | 1 2 3 3    | 4 4-5                  | 5                        | 6 6               | 7 7 8       | 3 8        |
| СТК. Бетонирование шахт лифтов              | 17.10.2021       | 22.03.2022 HH(0)            |                        |                                 |          | 1 1               | 2 3 3 4    | 5 5                    |                          | 6 6 7             | 7 8 8       | 3          |
| СТК. Монтаж вентиляционных блоков           | (]] 23.11.2021   | 09.04.2022 OH(3-50)         |                        |                                 |          |                   | 2          | 3 4                    | 4                        | 5                 | 6 7         | 7 8        |
| СТК. Монтаж лестничных маршей               | (j) 29.10.2021   | 07.04.2022 HH(1-66)         |                        |                                 |          | 1                 | 2 3        |                        |                          | 4 4               | 5 6 7       | 7 8        |
| СТК. Устройство наружных стен               | () 09.12.2021    | 12.04.2022 OH(0-65)         | 56                     |                                 |          |                   | 1          |                        | 2 2                      | 3 3-4 4           | 5 5-6 6-    | -7 7-8 8   |
|                                             |                  |                             |                        |                                 |          |                   |            |                        |                          |                   |             | -          |

# Опции в подекадном графике

1. Управление действиями - смотри месячный график

#### 2. <u>Фильтры:</u>

- Возможно скрывать ненужные (например не распределённые на Вас) корпуса / секций
- Выбор нескольких локаций / комбинаций доступен при включенном переключателе «Мультивыбор локаций»
- Возможно скрывать ненужные СТК и административные задачи
- 3. Фильтры по задачам смотри месячный график

|   | СЗ ЗАКАЗЧИКА                                  | ый город" оче | редь 17, 18 ( | участок 14, 13] |     |         |    |          |          |         |         |        |       |        |        |      | В сети |        |        | marp            | 10000 | 000 | 1916/10 | 11000       | ne.mu. |       |        | rama |             |
|---|-----------------------------------------------|---------------|---------------|-----------------|-----|---------|----|----------|----------|---------|---------|--------|-------|--------|--------|------|--------|--------|--------|-----------------|-------|-----|---------|-------------|--------|-------|--------|------|-------------|
|   | Отмена Сохранить 📰 ТЭПы                       | объекта       | 🗂 Tex. (      | библиотека      | (   | Симулят | рр | <b>I</b> | Іесячнь  | ий граф | рик     | 🗇 On   | ерати | вное у | правле | ние  | Щ. /   | Анализ | s ,    | <sup>р</sup> Пс | арядч | ики |         | Пра         | ва доо | ступа |        | ) Ha | тройк       |
|   |                                               |               |               |                 |     |         |    |          |          |         |         |        |       |        |        |      |        |        |        |                 |       |     |         |             |        |       |        |      |             |
|   |                                               |               |               | Инст            |     |         |    |          |          |         |         |        |       |        |        |      |        |        |        |                 |       |     |         |             |        |       |        |      |             |
|   | 5 🦿 Локации/СТК 🔻 🤇                           | IMP   TEH     | АДМ           | <u></u>         |     | । ଦ୍ୱ । |    |          | Пс       | однев   | ный     | графин | c) (  | Тенд   | ιep ∣  | Адм. | зада   | ua     | Bex⊮   | 1   6           | уфер  |     |         |             | 01     | прав  | зить , | данн | ые          |
|   |                                               |               |               |                 |     | Июн-2   | 1  | Июл-     | 21<br>21 | Asr-    | -21     | Сен-2  |       | Ox     | r-21   | Ho   | a-21   | 1      | leк-21 |                 | Янв-2 |     | Фе      | <b>8-22</b> |        | Map-2 | 2      | Ang  | -22<br>1 21 |
| 1 | Корпус 1 уч.14 (с1-3)>Секция 1.1              |               |               |                 |     |         |    |          |          |         |         |        |       |        |        |      |        |        |        |                 |       |     |         |             |        |       |        |      |             |
|   | СТК. Устройство котлованов                    | 24.06.2021    | 25.07.2021    | он(Ø)           | 100 |         | к  | к к      | ĸ        |         |         |        |       |        |        |      |        |        |        |                 |       |     |         |             |        |       |        |      | Ι           |
| 6 | СТК. Погружение свай                          | 06.07.2021    | 19.07.2021    | HH(12)          | 100 |         |    | кк       |          |         |         |        |       |        |        |      |        |        |        |                 |       |     |         |             |        |       |        |      | 1           |
|   | СТК. Срубка оголовков свай                    | 26.07.2021    | 29.07.2021    | OH(0)           | 100 |         |    |          | к        |         |         |        |       |        |        |      |        |        |        |                 |       |     |         |             |        |       |        |      |             |
|   | СТК. Устройство бетонной подготовки           | 28.07.2021    | 31.07.2021    | HH(2)           | 100 |         |    |          | к        |         |         |        |       |        |        |      |        |        |        |                 |       |     |         |             |        |       |        |      |             |
|   | СТК. Бетонирование ростверков                 | 07.08.2021    | 20.08.2021    | HH(10)          | 100 |         |    |          |          | к к     |         |        |       |        |        |      |        |        |        |                 |       |     |         |             |        |       |        |      |             |
| 5 | СТК. Бетонирование монолитных стен и колонн п | 05.09.2021    | 18.09.2021    | OH(15)          | 100 |         |    |          |          |         |         | -1 -1  |       |        |        |      |        |        |        |                 |       |     |         |             |        |       |        |      |             |
| 9 | СТК. Гидроизоляция деформационных швов        | 07.08.2021    | 20.08.2021    | HH(0)           | 100 |         |    |          |          | кк      | :       |        |       |        |        |      |        |        |        |                 |       |     |         |             |        |       |        |      |             |
|   | СТК. Бетонирование монолитных перекрытий по   | 17.09.2021    | 26.09.2021    | HH(12)          | 100 |         |    |          |          | K       | отлован | -1     | -1    |        |        |      |        |        |        |                 |       |     |         |             |        |       |        |      |             |
|   | СТК. Гидроизоляция бетонных поверхностей      | 01.10.2021    | 07.10.2021    | OH(12)          | 100 |         |    |          |          |         |         |        |       | -1     |        |      |        |        |        |                 |       |     |         |             |        |       |        |      |             |
|   | СТК. Монтаж инжектосистемы                    | 01.09.2021    | 14.09.2021    | HH(25)          | 100 |         |    |          |          |         |         | -1 -1  |       |        |        |      |        |        |        |                 |       |     |         |             |        |       |        |      |             |
|   | СТК. Бетонирование лестниц                    | 30.09.2021    | 14.10.2021    | ОН(3)           | 100 |         |    |          |          |         |         |        | -1    | -1 -   | đ      |      |        |        |        |                 |       |     |         |             |        |       |        |      |             |
|   | СТК. Бетонирование световых приямков          | 12.09.2021    | 25.09.2021    | HH(7)           | 100 |         |    |          |          |         |         | -1     | -1    |        |        |      |        |        |        |                 |       |     |         |             |        |       |        |      |             |
|   | СТК. Монтаж утеплителя по наружным стенам     | 08.10.2021    | 14.10.2021    | OH(0)           | 100 |         |    |          |          |         |         |        |       | -1 -   | 4      |      |        |        |        |                 |       |     |         |             |        |       |        |      |             |
|   | СТК. Обраткая засылка                         | 15.10.2021    | 23.10.2021    | ОН(0)           | 100 |         |    |          |          |         |         |        |       | -      | -1 -1  |      |        |        |        |                 |       |     |         |             |        |       |        |      |             |
|   | СТК. Бетонирование монолитных стен, колонн    | 17.10.2021    | 22.03.2022    | OH(20-170)      |     |         |    |          |          |         |         |        |       |        | 1 1    | 2    | 3 3    | 4      | 5      | 5               |       |     | 6       | 6 7         | 7      | 8     | 8      |      |             |
|   | СТК. Гидроизоляция приямков                   | 02.10.2021    | 08.10.2021    | HH(1)           | 100 |         |    |          |          |         |         |        |       | -1     |        |      |        |        |        |                 |       |     |         |             |        |       |        |      |             |
|   | СТК. Бетонирование монолитных перекрытий      | 28.10.2021    | 02.04.2022    | OH(4)           |     |         |    |          |          |         |         |        |       |        | 1      | 1    | 2 3    | 3      | 4 4    | -5 5            |       |     |         | 6 0         | 7      | 7     | 8      | 8    |             |
|   | СТК. Бетонирование шахт лифтов                | 17.10.2021    | 22.03.2022    | HH(0)           |     |         |    |          |          |         |         |        |       |        | 1 1    | 2    | 3 3    | 4      | 5      | 5               |       |     | 6       | 6 7         | 7      | 8     | 8      |      |             |
|   | СТК. Монтаж вентиляционных блоков             | 23.11.2021    | 09.04.2022    | OH(3-50)        |     |         |    |          |          |         |         |        |       |        |        |      | 2      |        | 3      | 4 4             |       |     |         |             | 6      |       | 7      | 8    |             |
|   | СТК. Монтаж лестничных маршей                 | 29.10.2021    | 07.04.2022    | HH(1-66)        |     |         |    |          |          |         |         |        |       |        | 1      |      | 2      | 3      |        |                 |       |     |         | 4 4         | 5      | 6     | 7      | 8    |             |
|   | СТК. Устройство наружных стен                 | 09.12.2021    | 12.04.2022    | OH(0-65)        | 56  |         |    |          |          |         |         |        |       |        |        |      |        | 1      | 1      |                 | 2     | 2   | 3 3     | -4 4        | 5      | 5-6   | 6-7    | 7-8  | 3           |
|   |                                               |               |               |                 | _   |         |    |          | _        |         |         |        |       |        |        |      |        |        |        |                 |       |     |         |             |        |       |        |      |             |

| Фильтр по заданным локациям и | запланированным задачам                            |
|-------------------------------|----------------------------------------------------|
|                               |                                                    |
| <b>A</b>                      |                                                    |
| Выбрать все Очистить          | Выбрать все Очистить                               |
| 🛛 Корпус 1 уч.14 (с1-3)       |                                                    |
| Cexues 1.1                    | — Строительно - монтажные работы                   |
|                               | Организация отроительной площадки (ПОС)            |
|                               | Временное ограждение строительной площадки         |
| Е секцея 1.3                  | 🗹 🗮 Ограждение                                     |
| Подземная автостоя            | СТК. Демонтан ж/б поит ограждения                  |
|                               | СТК. Монтак ж/б ллят ограндение                    |
|                               | СПК. Установка ворот                               |
| 🔲 Корпус 2 уч.14 (с1-6)       |                                                    |
| 🗌 Секция 2.1                  | 🗹 🗮 Пост мойки колес                               |
| 🗌 Секция 2.2                  | СТК. Домонтанк поста мойки колес                   |
| 🗆 Секция 2.3                  | СТК. Организация поста мойко колес                 |
| Секция 2.4                    | 🛃 🚍 Временные дороги и площадки                    |
| Секция 2.5                    | 🖂 🚍 Временные дороги                               |
| 🗌 Секция 2.6                  | СТК. Демезитана временных дорог на ж/б лемя        |
|                               | СТК. Устарайство валичения дорга на н/б плит       |
| 🗋 Корпус 3 уч.13 (с1-12)      |                                                    |
| 🗆 Секция 3.1                  |                                                    |
| 🗌 Секция 3.2                  |                                                    |
| 🗆 Секция 3.3                  | CTX_Administrative approximation consumptiones was |
|                               |                                                    |
|                               |                                                    |

# Опции в подекадном графике:

- 4. Инструменты:
- **Режим поэтажного планирования**
- <u>Экспорт в Excel</u>
- Перегенерация графика (для внедряющих)
- Копирование отдельных элементов / секций Поиск
- 5. <u>Выбор графика:</u> переключения между режимами графика подекадный / подневный. Если в подекадном графике не выбран ни один месяц и ни одна СТК, то открывается месячный график

| СЗ СЛУЖБА Объект: ЖК "Солнечн                 | ый город" оче | редь 17, 18 ( | участок 14, 13) |      |          |   |              |                   |        |                        |        |              |        |              |       |       | В сети      |      |              | Инст | рукци:       | <u>i Bo</u> | зникл | ia npc       | блема  | <u>ar</u>    |          | rama  |                |
|-----------------------------------------------|---------------|---------------|-----------------|------|----------|---|--------------|-------------------|--------|------------------------|--------|--------------|--------|--------------|-------|-------|-------------|------|--------------|------|--------------|-------------|-------|--------------|--------|--------------|----------|-------|----------------|
| Отмена Сохранить 📰 ТЭПы                       | объекта       | 🖰 Tex. (      | библиотека      |      | Симулято | р |              | 1есячні           | ый гра | афик                   |        | Опера        | ативно | ре упра      | авлен | ие    | ₩ 4         | нали | 3            |      | Іодряд       | чики        |       | ι, η         | рава д | оступа       | ,        | 🔅 н   | астройк        |
| Управление<br>действиями Фильтры Фи           |               |               |                 |      |          |   |              |                   |        |                        |        |              |        |              |       |       |             |      |              |      |              |             |       |              |        |              |          |       |                |
| 5 с Локации/СТК 🔻 🖪                           | IMP   TEH     | ADM           |                 | ↓xls | าดเ      | D |              | П                 | одне   | вный                   | i rpa¢ | ик           | Te     | ендер        | 5   A | Адм.: | зада        | ча   | Bex          | и    | Буфе         | р           |       |              |        | Отпра        | вит      | ь дан | ные            |
|                                               |               |               |                 |      |          |   |              |                   |        |                        |        |              |        |              |       |       |             |      |              |      |              |             |       |              |        |              |          |       |                |
| — = ≡ ≡  arx =  ≯  m                          |               |               |                 |      | Июн-21   |   | Июл-<br>1 11 | - <b>21</b><br>21 | 1      | s <b>r-21</b><br>11 21 | 1      | ж-21<br>11 2 |        | Окт-21<br>11 |       | 1 1   | -21<br>1 21 | 1    | Цек-21<br>11 |      | Янв-<br>1 11 | 22<br>21    | 1     | рев-22<br>11 |        | Map-<br>1 11 | 22<br>21 | 1     | np-22<br>11 21 |
| Корпус 1 уч.14 (с1-3)>Секция 1.1              |               |               |                 |      |          |   |              |                   |        |                        |        |              |        |              |       |       |             |      |              |      |              |             |       |              |        |              |          |       |                |
| СТК. Устройство котлованов 🛛 🕺                | 24.06.2021    | 25.07.2021    | OH(Ø)           | 100  |          | к | κ κ          | к                 |        |                        |        |              |        |              |       |       |             |      |              |      |              |             |       |              |        |              |          |       |                |
| СТК. Погружение свай                          | 06.07.2021    | 19.07.2021    | HH(12)          | 100  |          |   | κ κ          |                   |        |                        |        |              |        |              |       |       |             |      |              |      |              |             |       |              |        |              |          |       |                |
| СТК. Срубка оголовков свай                    | 26.07.2021    | 29.07.2021    | ОН(0)           | 100  |          |   |              | к                 |        |                        |        |              |        |              |       |       |             |      |              |      |              |             |       |              |        |              |          |       |                |
| СТК. Устройство бетонной подготовки           | 28.07.2021    | 31.07.2021    | HH(2)           | 100  |          |   |              | к                 |        |                        |        |              |        |              |       |       |             |      |              |      |              |             |       |              |        |              |          |       |                |
| СТК. Бетонирование ростверков                 | 07.08.2021    | 20.08.2021    | HH(10)          | 100  |          |   |              |                   | к      | κ                      |        |              |        |              |       |       |             |      |              |      |              |             |       |              |        |              |          |       |                |
| СТК. Бетонирование монолитных стен и колони п | 05.09.2021    | 18.09.2021    | OH(15)          | 100  |          |   |              |                   |        |                        | -1     | -1           |        |              |       |       |             |      |              |      |              |             |       |              |        |              |          |       |                |
| СТК. Гидроизоляция деформационных швов        | 07.08.2021    | 20.08.2021    | HH(0)           | 100  |          |   |              |                   | к      | ĸ                      |        |              |        |              |       |       |             |      |              |      |              |             |       |              |        |              |          |       |                |
| СТК. Бетонирование монолитных перекрытий по   | 17.09.2021    | 26.09.2021    | HH(12)          | 100  |          |   |              |                   |        | Котлова                |        | -1 ] -       | 1      |              |       |       |             |      |              |      |              |             |       |              |        |              |          |       |                |
| СТК. Гидроизоляция бетонных поверхностей      | 01.10.2021    | 07.10.2021    | OH(12)          | 100  |          |   |              |                   |        |                        |        |              | -1     |              |       |       |             |      |              |      |              |             |       |              |        |              |          |       |                |
| СТК. Монтаж инжектосистемы                    | 01.09.2021    | 14.09.2021    | HH(25)          | 100  |          |   |              |                   |        |                        | -1     | -1           |        |              |       |       |             |      |              |      |              |             |       |              |        |              |          |       |                |
| СТК. Бетонирование лестниц                    | 30.09.2021    | 14.10.2021    | ОН(3)           | 100  |          |   |              |                   |        |                        |        | ŀ            | 4 4    | -1           |       |       |             |      |              |      |              |             |       |              |        |              |          |       |                |
| СТК. Бетонирование световых приямков          | 12.09.2021    | 25.09.2021    | HH(7)           | 100  |          |   |              |                   |        |                        |        | -1 -         | -1     |              |       |       |             |      |              |      |              |             |       |              |        |              |          |       |                |
| СТК. Монтаж утеплителя по наружным стенам     | 08.10.2021    | 14.10.2021    | ОН(0)           | 100  |          |   |              |                   |        |                        |        |              | -1     | -1           |       |       |             |      |              |      |              |             |       |              |        |              |          |       |                |
| СТК. Обратная засылка                         | 15.10.2021    | 23.10.2021    | ОН(0)           | 100  |          |   |              |                   |        |                        |        |              |        | -1           | -1    |       |             |      |              |      |              |             |       |              |        |              |          |       |                |
| СТК. Бетонирование монолитных стен, колонн    | 17.10.2021    | 22.03.2022    | OH(20-170)      |      |          |   |              |                   |        |                        |        |              |        | 1            | 1     | 2 3   | 3           | 4    | 5            | 5    | Ι            | Γ           | 6     | 6            | 7      | 7 8          | 8        |       |                |
| СТК. Гидроизоляция приямкое                   | 02.10.2021    | 08.10.2021    | HH(1)           | 100  |          |   |              |                   |        |                        |        |              | -1     |              |       |       |             |      |              |      |              |             |       |              |        |              |          |       |                |
| СТК. Бетонирование монолитных перекрытий      | 28.10.2021    | 02.04.2022    | OH(4)           |      |          |   |              |                   |        |                        |        |              |        |              | 1     | 1 2   | 3           | 3    | 4            | 4-5  | 5            | Γ           |       | 6            | 6      | 7 7          | 8        | 8     |                |
| СТК. Бетонирование шахт лифтов                | 17.10.2021    | 22.03.2022    | HH(0)           |      |          |   |              |                   |        |                        |        |              |        | 1            | 1     | 2 3   | 3           | 4    | 5            | 5    |              | Ι           | 6     | 6            | 7      | 7 8          | 8        |       |                |
| СТК. Монтаж вентиляционных блоков             | 23.11.2021    | 09.04.2022    | OH(3-50)        |      |          |   |              |                   |        |                        |        |              |        |              |       |       | 2           |      | 3            | 4    | 4            | Ι           |       |              | 5      | 6            | 7        | 8     |                |
| СТК. Монтаж лестничных маршей                 | 29.10.2021    | 07.04.2022    | HH(1-66)        |      |          |   |              |                   |        |                        |        |              |        |              | 1     | 2     | : I         | 3    |              |      |              | Ι           |       | 4            | 4      | 5 6          | 7        | 8     |                |
| СТК. Устройство наружных стен                 | 09.12.2021    | 12.04.2022    | OH(0-65)        |      |          |   |              |                   |        |                        |        |              |        |              |       |       |             | 1    | 1            |      | 2            | 2           | 3     | 3-4          | 4      | 5 5-6        | 6-7      | 7-8   | 8              |
|                                               |               |               |                 |      |          | _ | _            |                   |        | -                      |        | _            |        |              |       |       |             |      |              |      |              |             |       |              |        |              |          |       |                |

- 6. <u>Тендер не функционирует, задача будет настраивать в другом приложении</u>
- 7. Адм. Задача
- <u>8. Вехи</u>
- <u>9. Буфер</u>
- 10. Отправить данные: отправка данных делится на 2 типа:
- Если было изменение сроков, параметров СТК / Админ задач / Вех, то для выбора доступно только «Отправить всё»
- Если производилась только отметка факта, то для выбора доступно только «Отправить факт»

# Работа со сроками / связями по СТК в подневном и подекадном графиках

# Настройка параметров СТК

#### 1. Технологические параметры:

- Последовательность базовый параметр, задаёт позицию СТК в графике и влияет на установку связей между СТК (для СТК можно установить связь с СТК с МЕНЬШЕЙ последовательностью). Изменять последовательность может только пользователь с базовыми правами (базовые права устанавливаются через внедряющего).
- Трудозатраты параметр только для чтения (изменяется внедряющим в тех. библиотеке).
- Фиксированное время работы (дн) параметр, определяющий плановое количество дней выполнения для этажа у СТК. Если у этажей в СТК этажи выполняются разное количество дней, то параметр будет отображаться с минимальным и максимальным плановым количеством дней в формате «мин – макс».

Фиксированный шаг между этажами - параметр, определяющий количество дней между этажами у СТК.

| 1.Технологические параметры                                | 2.Текущие предшественники / г                                                                                       | последователи (                                                                           |
|------------------------------------------------------------|----------------------------------------------------------------------------------------------------|-------------------------------------------------------------------------------------------|
| Последовательность 🕧                                       | Предшественники                                                                                                    | Последователи                                                                             |
| 15<br>Трудозатраты<br>0.370000<br>Фиксированное время<br>Д | СТК. Бетонирование монолитн                                                                                         | СТК. Бетонирование монолит<br>СТК. Бетонирование шахт лиф<br>СТК. Монтаж эл. каналов до б |
| 7                                                          | <li>э. экажите предшественника и<br/>о по</li>                                                                      |                                                                                           |
| Фиксированный шаг<br>между этаками<br>9-43                 | Поисс     Строительно - монтажные работы     Работы нулевого цикла                                                  |                                                                                           |
| Сместить последовательности і                              | — земляные расоты                                                                                                   |                                                                                           |
| 🗌 Неимператизная СТК 🙎 🕧                                   | семлиные рассты     СТК. Устройство солгожанов     Сазйное основание     Сазйное основание     СтК. Потружение сазй |                                                                                           |
|                                                            | 4.Тип связи ()                                                                                                    |                                                                                           |
|                                                            | окончание-начало                                                                                                    | 🗙 Удалить связь 🕧                                                                         |
|                                                            | Задержка (дн) 🧃<br>20-170                                                                                           | По окончанию СТК 🌒 🖅 🧃                                                                    |
| Х Сброс поэтажного планирования (1)                        | 0                                                                                                    |                                                                                           |
| Задать порядок этажей 🕧                                    |                                                                                                    |                                                                                           |

Настройка параметров (СТК. Бетонирование монолитных стен, колонн)

Сместить последовательности – отметка используется при изменении последовательности у СТК, при данной отметки у СТК старших по последовательности СТК меняется последовательность на +1 после СТК на которой изменили последовательность.

Неимперативная СТК – СТК которая не имеет зависимость в графике, у такой СТК есть только плановые даты начала и даты окончания этажей. Обозначается в графике специальным символом 🌠

# Настройка параметров СТК

#### 1. Технологические параметры:

Сброс поэтажного планирования – кнопка - отметка, которая позволяет определить производилось ли поэтажное планирование пользователем у СТК. По нажатию все даты этажей настроенные пользователем меняются на настройки от основной связи

Задать порядок этажей

2. <u>Текущие предшественники / последователи –</u> отображаются предшественники и последователи для СТК по установленной связи, либо по связи по умолчанию OH(0). Данные предшественники / последователи кликабельны, по нажатию можно открывать настройки выбранного предшественника / последователя.

3. <u>Укажите предшественника -</u> выбираем предшественника (от которого будет работать связи ОН / НН / ОО / НО) для СТК из числа СТК. Предшественник может быть только один

4. Тип связи - типов связи 4:

- ОН (окончание начало) Этаж по СТК2 не начнётся пока не закончится этаж по СТК1
- НН (начало начало) Этаж по СТК2 начнётся тогда, когда начнётся этаж по СТК1
- ОО (окончание окончание) не рекомендуется к использованию. Обратная от типа НН (начало начало)

| 1.Технологические параметры                                                     | 2.Текущие предшественники / п                                                                                                    | оследователи (                                                                            |
|---------------------------------------------------------------------------------|----------------------------------------------------------------------------------------------------|-------------------------------------------------------------------------------------------|
| Последовательность 🧃                                                            | Предшественники                                                                                                    | Последователи                                                                             |
| 15<br>Грудозатраты<br>0,370000                                                  | СТК. Бетонирование монолитн                                                                                                    | СТК. Бетонирование монолит<br>СТК. Бетонирование шахт лиф<br>СТК. Монтаж эл. каналов до б |
| Фиксированное время ()<br>работы (дн)<br>7                                      | 3. Укажите предшественника ()<br>Q Поиск                                                                                                    |                                                                                           |
| Фиксированный шаг 🕧<br>между этажами 👔<br>9-43                                  | — Строительно - монтажные работы                                                                                                    |                                                                                           |
| <ul> <li>Сместить последовательности ()</li> <li>Неимперативная СТК </li> </ul> | Работы мулявого цикла     Земляные работы     Земляные работы     СтК Устроктех колованов     Свайное основание     Сазйное основание     СтК Потружение сазй |                                                                                           |
|                                                                                 | 4.Тип связи 1<br>окончание-начало                                                                                                    | 🗙 Удалить связь 🕧                                                                         |
|                                                                                 | Задержка (дн) 👔<br>20-170                                                                                                    | По окончанию СТК 📑 👘 🧃                                                                    |
| Х Сброс поэтажного планирования ())                                             | 0                                                                                                    |                                                                                           |
| Задать порядок этажей 🕧                                                         |                                                                                                    |                                                                                           |

Настройка параметров (СТК, Бетонирование монолитных стен, колон

# Настройка параметров СТК

- ОН (начало окончание) не рекомендуется к использованию. Обратная от типа ОН (окончание начало).
- 5. <u>Задержка (дн)</u> параметр, который определяет через какое количество дней будет плановая дата последователя по установленному типу связи от предшественника. Задержка может быть динамической, если у СТК связь установлена поэтажно (это значит что меняли сроки у этажей внутри СТК и могут быть установлены индивидуальные задержки относительно этажей предшественника. Обозначаются диапазоном в формате «мин – макс).

6. <u>Удалить связь – к</u>нопка, по нажатию удаляет заданную связь, выбранная связь удаляется, СТК принимает связь по умолчанию ОН(0), т.е. планируется поэтажно от последнего по последовательности предшественника.

7. <u>По окончанию СТК –</u> переключатель (по умолчанию «нет»), определяет как будет работать установленная связь:

- Поэтажно, т.е. этаж последователя планируется от этажа предшественника по установленной связи (по началу / по окончанию, в зависимости от типа связи)
- По окончанию СТК, т.е. вся СТК последователь планируется от СТК предшественника (по началу / по окончанию, в зависимости от типа связи)

8. <u>Сохранить –</u> сохраняет выбранные параметры, выбранные параметры применяются для СТК и их последователей в графике.

| I.Технологические параметры                                                                                                    | 2.Текущие предшественники / п                                                                                                    | оследователи і                                                                                             |
|----------------------------------------------------------------------------------------------------|----------------------------------------------------------------------------------------------------|----------------------------------------------------------------------------------------------------|
| Іоследовательность ()                                                                                                    | Предшественники                                                                                                    | Последователи                                                                                              |
| Іоследовательность ()<br>15<br>(рудоватраты<br>0,370000<br>Риксированное время<br>7<br>Риксированный шаг<br>ежду этажами<br>9–43 | Предшественники<br>СТК. Бетонирование монолитн<br>3. Укажите предшественника ()<br>Q. Поисс<br>— Строительно - монтажные работы<br>— Работы нулевого цикла                                             | Последователи<br>СТК. Бетонирование монолит<br>СТК. Бетонирование шахт лиф<br>СТК. Монтаж эл. каналов до б |
| _ Сместить последовательности ()<br>_ Неимперативная СТК 🤌 ()                                                                    | Зекланные работы     Зекланные работы     СтК Устройство котложние     Свайное основание     Свайное основание     СтК Потружение свай  4.Тип связи ()     Кончание-начало     Хадерхка (ди) () 20-170 | < Удалить связь 1)<br>То окончанию СТК <b>Пат</b> ()                                                       |
| × Сброс поэтажного планирования ())                                                                                              | 0                                                                                                    |                                                                                                    |
|                                                                                                    |                                                                                                    |                                                                                                    |

Настройка параметров (СТК. Бетонирование монолитных стен, ко

## Копирование свойств СТК

1. <u>Цель –</u> необходимо для копирования графика либо его части с одной секции на другую. Например: объект состоит из 10 секций, где 5 секций с отделкой, другие 5 секций без отделки. Необходимо построить графики по 2-м уникальным секциям (с отделкой / без отделки). Далее копируем уникальные секции на остальные. При копировании целого графика можно устанавливать персональные даты начала для выбранных секций.

2. <u>Выберите корпус, секцию с которой осуществляется копирование –</u> необходимо выбрать корпус и секцию (один корпус – одна секция), с которой необходимо скопировать свойства СТК.

3. <u>Выберите элементы технологической структуры</u> – необходимо выбрать те элементы тех структуры, в которые входят те СТК, свойства которых мы собираемся копировать.

4. <u>Копировать на –</u> необходимо выбрать те локации, на которые необходимо скопировать свойства СТК. Если выбраны все элементы ТЕХ. СТРУКТУРЫ, то для секций на которые копируем необходимо установить даты начала самой первой СТК на секции.

| лирование своиств стк в другие секции                                                                                                    | ×                                                                                                    |
|----------------------------------------------------------------------------------------------------|----------------------------------------------------------------------------------------------------|
| <ol> <li>Выберите корпус-секцию, с которой<br/>усуществляется копирование</li> <li>Корпус 1 уч.1 •</li> </ol>                                                                                                    | 3. Копировать на:<br>Секции Начало секции ()<br>Корпус 1 уч.14 (с1-3)                                                                                                    |
| Секция 1.1 •<br>2. Выберите элементы технологической<br>этруктуры<br>Q. Поисс                                                                                                    | Секция 1.2<br>Секция 1.3                                                                                                    |
|                                                                                                    | Подземная автостоя                                                                                                    |
| 🗌 — Строительно - монтажные работы                                                                                                    | 🗌 Отсек                                                                                                    |
| <ul> <li>Сдача в эксплуатацию</li> <li>Сдача в эксплуатацию</li> </ul>                                                                                                    | 🔲 Корпус 2 уч.14 (с1-6)                                                                                                    |
| 🔲 🗮 Подготовка к передаче СКС и дольщикам                                                                                                    | 🗋 Секция 2.1                                                                                                    |
| СТК. Клининг                                                                                                    | 🗌 Секция 2.2                                                                                                    |
|                                                                                                    | 🗌 Секция 2.3                                                                                                    |
| 🔲 🗮 Организация работы крана башенного                                                                                                    | 🗌 Секция 2.4                                                                                                    |
| опирование свойств СТК в другие секции                                                                                                    | Х                                                                                                    |
| г. выберите корпус секцию, с которои                                                                                                    | 3. Копировать на:                                                                                                    |
| осуществляется копирование                                                                                                    | <ol> <li>Копировать на:</li> <li>Секции Начало секции ()</li> </ol>                                                                                                    |
| корпус 1 уч.1 🔻                                                                                                    | 3. Копировать на:<br>Секции Начало секции ()                                                                                                    |
| Сорона колирование<br>Корпус 1 уч.1 •<br>Секция 1.1                                                                                                    | 3. Копировать на:<br>Секции Начало секции ()<br>Корпус 1 уч.14 (с1-3)                                                                                                    |
| Сортория колирование<br>Корпус 1 уч.1 •<br>Секция 1.1 •<br>2. Выберите элементы технологической                                                                                                    | 3. Копировать на:<br>Секции Начало секции ()<br>Секции 1 уч.14 (с1-3)<br>Секция 1.2 (10.06.2021 ії)                                                                                                    |
| т ракорите корпус сецию, с которой<br>ссуществляется копирование<br>Корпус 1 уч.1 ▼<br>Секция 1.1 ▼<br>2. Выберите элементы технологической<br>структуры                                                                                                    | 3. Копировать на:<br>Секции Начало секции /<br>Корпус 1 уч.14 (с1-3)<br>Секция 1.2 10.06.2021 ії<br>Секция 1.3 26.05.2021 ії                                                                                                    |
| Сосуществляется колнорование<br>Корпус 1 уч.1 •<br>Секция 1.1 •<br>2. Выберите элементы технологической<br>структуры                                                                                                    | 3. Копировать на:<br>Секции Начало секции ()<br>Корпус 1 уч.14 (с1-3)<br>Секция 1.2 (10.06.2021)<br>Секция 1.3 (26.05.2021)<br>Подземная автостоя                                                                                                    |
| Секция 1.1 • Секция 1.1 • Сек | 3. Копировать на:<br>Секции Начало секции ()<br>Корпус 1 уч.14 (с1-3)<br>Секция 1.2 (10.06.2021)<br>Секция 1.3 (26.05.2021)<br>Подземная автостоя<br>Отоек (05.07.2021)                                                                                                    |
| Полосуществляется колнурование<br>Корпус 1 уч.1 ▼<br>Секция 1.1 ▼<br>2. Выберите элементы технологической<br>структуры<br>© Поисс_<br>Строительно - монтажные работы<br>© Сдача в эксплуятацию<br>© Сдача в эксплуятацию                                                                                                    | 3. Копировать на:<br>Секции Начало секции (<br>Корпус 1 уч.14 (с1-3)<br>Секция 1.2 10.06.2021 ії<br>Секция 1.3 26.05.2021 ії<br>Подземная автостоя<br>Отсек 05.07.2021 ії<br>Корпус 2 уч.14 (с1-6)                                                                                                    |
| <ul> <li>соврети корпус сонцино, о которой</li> <li>корпус 1 уч.1 ▼</li> <li>Секция 1.1 ▼</li> <li>Выберите элементы технологической</li> <li>структуры</li> <li>Сосс</li> <li>Строительно - монтажные работы</li> <li>Срача в эксплуятацию</li> <li>Срача в эксплуятацию</li> <li>Подготовка к передаче СКС и дольщикам</li> </ul>                                                                                                    | 3. Копировать на:<br>Секции Начало секции (<br>Корпус 1 уч.14 (с1-3)<br>Секция 1.2 (10.06.2021)<br>Секция 1.3 (26.05.2021)<br>Подземная автостоя<br>Отсек (05.07.2021)<br>Корпус 2 уч.14 (с1-6)<br>Секция 2.1 (01.07.2021)                                                                                         |
| <ul> <li>солости скорпус сосцино, о которой</li> <li>корпус 1 уч.1 ▼</li> <li>Секция 1.1 ▼</li> <li>Секция 1.1 ▼</li> <li>Выберите элементы технологической</li> <li>структуры</li> <li>Полос_</li> <li>Строительно - монтажные работы</li> <li>Сдача в эксплуятацию</li> <li>Сдача в эксплуятацию</li> <li>Сдача в эксплуятацию</li> <li>Подготовка к передаче СКС и дольщикам</li> <li>Стк Конных</li> </ul>                                                                                                    | 3. Копировать на:<br>Секции Начало секции (<br>Корпус 1 уч.14 (с1-3)<br>Секция 1.2 (10.06.2021)<br>Секция 1.3 (26.05.2021)<br>Подземная автостоя<br>Отсек (05.07.2021)<br>Корпус 2 уч.14 (с1-6)<br>Секция 2.1 (01.07.2021)                                                                                         |
| <ul> <li>солости скорту с секция, с которой</li> <li>Корпус 1 уч.1 ▼</li> <li>Секция 1.1 ▼</li> <li>Секция 1.1 ▼</li> <li>Выберите элементы технологической</li> <li>структуры</li> <li>Полос_</li> <li>Строительно - монтажные работы</li> <li>Сдача в эксплуятацию</li> <li>С дача в эксплуятацию</li> <li>С Дача в эксплуятацию</li> <li>С Конных</li> <li>СТК Конных</li> <li>С Корпус 1 уч.1 ▼</li> </ul>                                                                                                    | 3. Копировать на:<br>Секции Начало секции ()<br>Корпус 1 уч.14 (с1-3)<br>Секция 1.2 (10.6.2021)<br>Секция 1.3 (26.05.2021)<br>Подземная автостоя<br>Отсек (05.07.2021)<br>Корпус 2 уч.14 (с1-6)<br>Секция 2.1 (01.07.2021)<br>Секция 2.2 (24.06.2021)<br>Секция 2.3 (17.06.2021)                                   |
| <ul> <li>соссуществляется колнурование</li> <li>Корпус 1 уч.1 ▼</li> <li>Секция 1.1 ▼</li> <li>Секция 1.1 ▼</li> <li>Выберите элементы технологической структуры</li> <li>Поисс_</li> <li>Строительно - монтажные работы</li> <li>Срача в эксплуатацию</li> <li>Срача в эксплуатацию</li> <li>Спортовка к передаче СКС и дольщикам</li> <li>СтК Коннонг</li> <li>Услуги Заказчика строительства / Генподр</li> <li>Организация работы крана башенного</li> </ul>                                                                                                    | 3. Копировать на:<br>Секции Начало секции (<br>Корпус 1 уч.14 (с1-3)<br>Секция 1.2 10.06.2021 ії<br>Секция 1.3 26.05.2021 ії<br>Подземная автостоя<br>Отоек 05.07.2021 ії<br>Корпус 2 уч.14 (с1-6)<br>Секция 2.1 01.07.2021 ії<br>Секция 2.2 24.06.2021 ії<br>Секция 2.3 17.06.2021 ії<br>Секция 2.4 10.06.2021 ії |

мена Сохран

# Копирование свойств СТК

5. Сохранить – запускает процесс копирования выбранных свойств СТК на выбранные локации. Копируются следующие свойства:

- Фиксированное время работы
- Фиксированный шаг между этажами
- Императивность
- Установленный тип связи с задержкой и параметром «по окончанию всей СТК»
- Поэтажное планирование
- Последовательность этажей

| опирование своиств СТК в другие секции                                                                                                    | ×                                                                                    |  |  |  |  |
|----------------------------------------------------------------------------------------------------|--------------------------------------------------------------------------------------|--|--|--|--|
| <ol> <li>Выберите корпус-секцию, с которой<br/>осуществляется копирование</li> <li>Корпус 1 уч.1</li> </ol>                                                                                                    | 3. Копировать на:<br>Секции Начало секции ()                                         |  |  |  |  |
| Секция 1.1<br>2. Выберите элементы технологической<br>структуры<br>Споисс_<br>Строительно - монтажные работы<br>С Строительно - монтажные работы<br>С Сроительно - монтажные работы                                           | Корпус 1 уч.14 (с1-3)     Секция 1.2     Секция 1.3     Подземная автостоя     Отсек |  |  |  |  |
| <ul> <li>Сдяча в эксплуатацию</li> <li>Подготовка к передаче СКС и дольщикам</li> <li>СТК Кининг</li> <li>СТК Кининг</li> <li>Услугя Заказчика строительства / Генподр</li> <li>Организация работы крана башенного</li> </ul> | Секция 2.1<br>Секция 2.2<br>Секция 2.3<br>Секция 2.4                                 |  |  |  |  |
| Отмена Сохранить                                                                                                    |                                                                                      |  |  |  |  |
| опирование свойств СТК в другие секции                                                                                                    | ×                                                                                    |  |  |  |  |
| <ol> <li>Выберите корпус-секцию, с которой<br/>осуществляется копирование<br/>Корпус 1 уч.1</li> </ol>                                                                                                    | 3. Копировать на:<br>Секции Начало секции 👔                                          |  |  |  |  |

Секция 1.1 2. Выберите элементь структуры Q Поиск....

🦳 — Строительно - мог

🖂 🗮 Подготовка к пере СТК. Клининг

| Отмена сохр                  | анить                                                                |                                          |
|------------------------------|----------------------------------------------------------------------|------------------------------------------|
| ТК в другие секции           |                                                                      | >                                        |
| кцию, с которой ;<br>рование | 3. Копировать<br>Секции                                              | на:<br>Начало секции 👔                   |
| і технологической            | <ul> <li>Корпус 1</li> <li>Секция 1.2</li> <li>Секция 1.3</li> </ul> | yu.14 (c1-3)<br>10.06.2021<br>26.05.2021 |
|                              | 🔲 Подземна                                                           | ая автостоя                              |
| тажные работы                | 🗌 Отсек                                                              | 05.07.2021                               |
| цию                          | 🔲 Корпус 2                                                           | уч.14 (с1-6)                             |
| аче СКС и дольщикам          | 🗌 Секция 2.1                                                         | 01.07.2021                               |
|                              | 🗌 Секция 2.2                                                         | 24.06.2021                               |
|                              | 🗌 Секция 2.3                                                         | 17.06.2021                               |
|                              | 🗌 Секция 2.4                                                         | 10.06.2021 🔛                             |

# Отправить данные:

1. Отправка данных делится на два типа:

- Отправить всё применяется если изменяли в графике сроки или свойства СТК, Адм. Задач, Вех.
- Отправить факт применяется, если в графике проставляли только отметку факта.
- 2. Как происходит отправка данных по типу Отправить всё:
- Отправка данных с устройства
- Обработка данных на сервере в порядке очередности отправки
- Завершение обработки данных на сервере, отправка письма пользователю
- 3. Утверждение заявки после отправки данных (отправить всё) в отчёте Отправки ИПС:

|                      | Пользователь объекта | Коррекции от пользователей | Коррекции от пользователей не будет | Дата отправки | Управление заявкой              |
|----------------------|----------------------|----------------------------|-------------------------------------|---------------|---------------------------------|
| Открываем отчёт      | Пользователь 1       | 0                          | C                                   |               |                                 |
|                      | Пользователь 2       | 0                          | R.                                  |               |                                 |
|                      | Пользователь 3       | C                          | 0                                   | 02.03.2022    | история 🗙 Отклонить 🗸 утвердить |
| Выбираем свои объект | Пользователь 4       | 0                          | C                                   |               |                                 |

- Заявка отображается над логами с отправками
- Утвердить заявку можно будет тогда:

Если отправлены данные всеми пользователями объекта

Если проставлены отметки «Коррекций от пользователей не будет»

4. <u>История — при наличии заявки по данной кнопке можно посмотреть историю утверждения заявок (какой пользователь какого числа и во сколько утверждал заявку.</u>

# Административные задачи

<u>Административная задача -</u> событие, которое подразумевает собой выполнение какой либо задачи, или получение документа, свидетельствующего о полном выполнение работы или группы работ. Сущность графика, отображаемая в графике по особым правилам. Может использоваться как предшественник для других админ задач и для вех. Административные задачи бывают 2-х типов:

Автоматические - факт закрывается от приёмки квартир

Ручные - факт проставляется ИПС в графике

Планировать, редактировать, проставлять факт административным задачам может только один ИПС, имеющий специальные права. Эти права настраивает внедряющий по объекту.

# Адм. Задача (создание):

1. <u>Выберите административную задачу</u> - для выбора доступны административные задачи, которые созданы в глобальных настройках по согласованию с руководством департамента строительства.

2. <u>Свойства глобальных настроек –</u> переключатель, при котором применяются стандартизированные (согласованные департаментом строительства) для ВСЕХ объектов следующие параметры:

- Предшественник административной задачи
- Продолжительность (дн.), может быть зафиксирована в глоб. Настройках
- Задержка для связи ОН (дн.), может быть зафиксирована в глоб. Настройках.

При выключенном переключателе такие параметры настраиваются вручную для объекта (не рекомендуется).

3. <u>Выбор локации (корпуса)</u>- выбираем локацию (корпуса / авт. / территория), где будет отображаться и рассчитываться адм. задача.

4. <u>Укажите предшественника -</u> выбираем предшественника (от которого будет работать связь OH) для админ. задачи из числа CTK и Адм. Задач. Предшественника можем менять, при ВЫКЛЮЧЕННЫХ «Свойствах глобальных настроек» (красное положение переключателя).

|      |                                                                                                    |                                                    |                     | настроек | BK |
|------|----------------------------------------------------------------------------------------------------|----------------------------------------------------|---------------------|----------|----|
| y la | Освидетельствование л                                                                                                    | ифтов, сертификаци                                 | я и получение декла |          |    |
|      | Корпус 1 уч.14 (с1-3<br>Подземная автосто<br>Корпус 2 уч.14 (с1-6<br>Корпус 2 уч.14 (с1-6<br>Корпус 3 уч.13 (с1-1<br>Подземная автосто<br>Наружная телитор | )<br>янка 1 уч.14<br>)<br>2)<br>янка 2 уч.13<br>ия |                     |          |    |
|      | 2. Укажите предшести                                                                                                    |                                                    |                     |          |    |
|      | О полите предшести                                                                                                    | SCHINK                                             |                     |          |    |
|      |                                                                                                    |                                                    |                     |          |    |
| P    | 🗹 — Строительно - монт                                                                                                    | ажные работы                                       |                     |          |    |
|      | 🔲 — Организация строит                                                                                                    | ельной площадки (ПОС)                              |                     |          |    |
|      |                                                                                                    |                                                    |                     |          |    |
|      | 🗌 🗮 Ограждение                                                                                                    |                                                    |                     |          |    |
|      | СТК. Демонтаж ж/б плит                                                                                                    | ограждения                                         |                     |          |    |
|      | 3. Задайте продолжи                                                                                                    | тельность и задер»                                 | кку                 |          |    |
|      | Задайте продолжительно                                                                                                    | ость, дн                                           |                     |          |    |
|      | 20                                                                                                    |                                                    |                     |          |    |
|      | Задайте задержку (ОН), д                                                                                                    | ιH                                                 |                     |          |    |
|      |                                                                                                    |                                                    |                     |          |    |
|      |                                                                                                    |                                                    |                     |          |    |
|      |                                                                                                    |                                                    | Сохранить           |          |    |
|      |                                                                                                    |                                                    |                     |          |    |

Создание административной задачи 🛛 🚺

# Адм. Задача (создание):

- 5. Задайте продолжительность и задержку:
- По умолчанию значение ПРОДОЛЖИТЕЛЬНОСТИ из глобальных настроек, его можно менять, если оно не заблокировано в глобальных настройках.
- По умолчанию значение ЗАДЕРЖКИ ДЛЯ СВЯЗИ ОН из глобальных настроек, его можно менять, если оно не заблокировано в глобальных настройках.
- 6. Сохранить создаём административную задачу по выбранным параметрам в графике.

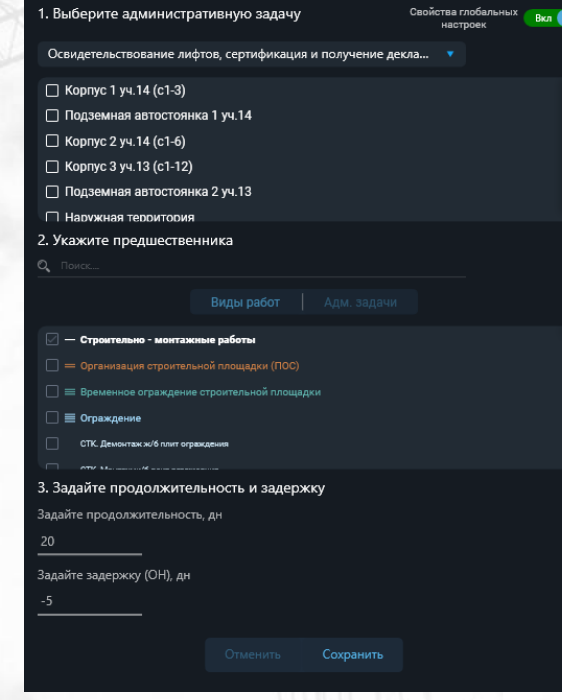

Создание административной задачи 🧃

# Адм. Задача (редакция):

1. <u>Текущие предшественники –</u> отображаются установленные предшественники для выбранной админ. Задачи из списка СТК или админ. Задач.

2. <u>Текущие локации –</u> выбранные для расчёта и отображения локации для админ. Задачи, доступны для редакции.

3. <u>Укажите предшественника-</u> выбранные предшественники (от которого будет работать связь OH) для админ. задачи из числа CTK и Адм. Задач. Предшественника можем менять, при ВЫКЛЮЧЕННЫХ «Свойствах глобальных настроек» (красное положение переключателя).

4. <u>Продолжительность - у</u>становленная продолжительность для административной задачи, по умолчанию значение ПРОДОЛЖИТЕЛЬНОСТИ из глобальных настроек, его можно менять, если оно не заблокировано в глобальных настройках.

5. <u>Основная задержка (ОН) дн</u>- установленная задержка, по которой рассчитывается начало админ. задачи от выбранного предшественника (-ов). По умолчанию значение ЗАДЕРЖКИ ДЛЯ СВЯЗИ ОН из глобальных настроек, его можно менять, если оно не заблокировано в глобальных настройках.

6. <u>Задержка для текущей секции</u> рассчитанная задержка для секции на которой открыто окно редакции админ задачи, т.к. расчёт начала административной задачи (основная задержка) отсчитывается от самого позднего предшественника на одной из выбранных локаций.

7. <u>Удалить –</u> удаляет административную задачу. Удалить административную задачу возможно при условии, что удаляемая админ. Задача не является предшественником для другой админ. Задачи или Вехи

8. Сохранить – сохраняем изменения для админ. Задачи.

|   | пазвание административной задачи                                                                                                    |                                         |  |  |  |
|---|----------------------------------------------------------------------------------------------------|-----------------------------------------|--|--|--|
|   | 1.Текущие предшественники Свойства глоба<br>настроев                                                                                                    | альных Вкл                              |  |  |  |
|   | Виды работ         Административные           СТК. Обработка засыпка         СТК. Обработка з<br>СТК. Обработка засыпка           СТК. Обработка засыпка         СТК. Обработка з<br>СТК. Обработка засыпка                                                                                                    | задачи<br>засыпка<br>засыпка<br>засыпка |  |  |  |
|   | 2. Текущие локации                                                                                                    |                                         |  |  |  |
|   | Корпус<br>Suбрать всё<br>Kopnyc 1<br>Kopnyc 2<br>Kopnyc 3<br>Kopnyc 5                                                                                                    |                                         |  |  |  |
|   | 3. Укажите предшественника<br>Q Поиск<br>Виды работ Административный                                                                                                    |                                         |  |  |  |
|   |                                                                                                    |                                         |  |  |  |
| 5 | <ul> <li>Строительно-монтажные работы</li> <li>Инженерная подготовка территории</li> <li>Земельные работы по подготовке территории</li> <li>Ликвидация сволок, планировка площадей</li> <li>СТК. Пленерсвел территории</li> <li>СТК. Выкоз прита</li> <li>Оргнизация строительной площадки (ПОС)</li> <li>Временное ограждение строительной площадки</li> </ul> |                                         |  |  |  |
|   | Продолжительность, дн<br>2654                                                                                                    |                                         |  |  |  |
|   | Основная задержка (ОН), дн Задержка для текущей<br>2654 2654                                                                                                    | секции, дн                              |  |  |  |
|   | Отмена Сохранить >                                                                                                    |                                         |  |  |  |
|   |                                                                                                    |                                         |  |  |  |
# Вехи

<u>Веха -</u> ключевое событие проекта. Имеет срок, зависимый от выбранного одного или нескольких предшественников (СТК или административных задач). Не зависят от срока предшественника автоматические Вехи и Вехи установленные по дате. Вехи бывают 3-х типов:

- По дате планируется по дате, которая устанавливается при создании и может корректироваться в режиме редакции. Факт проставляет ИПС в графике. (<u>Например:</u> Веха ДДУ, устанавливаем дату из договора в графике)
- Автоматические планируется от Вехи с типом по дате (по правилу из глобальных настроек), факт закрывается от предшественников (<u>Например</u>: Передача объекта УК, по согласованию от Административного департамента планируется 4 месяца от ДДУ)
- Ручные планируется от предшественников, факт закрывается от предшественников (<u>Например</u>: Завершены работы «О» цикла, по согласованию строительного департамента, имеет только одного предшественника СТК. Обратная засыпка, окончание которого и есть плановая дата Вехи).

Планировать, редактировать, проставлять факт Вехам может только один ИПС, имеющий специальные права. Эти права настраивает внедряющий по объекту.

# Вехи (создание):

1. <u>Выберите Bexy-</u> для выбора доступны Bexu, которые созданы в глобальных настройках по согласованию с руководством строительного департамента.

2. <u>Свойства глобальных настроек -</u> применение от глобальных настроек следующих согласованных параметров:

- Настройка визуализации Вехи (в каком месте графика визуализировать)
- Настройка типа Вехи (ручная / автоматическая / по дате)
- Настройка параметров автоматической Вехи
- Предшественники для Вехи
- Документальное подтверждение (для прикрепления документа) закрытия Вехи

3. <u>Выберите потенциального предшественника для визуализации –</u> выбор цикла (тех структуры) после которого должна визуализироваться Веха. Если на какой либо секции выбранного цикла нет, то Веха визуализируется в конце графика.

4. <u>Укажите предшественника -</u> выбираем предшественника (в день окончания последнего будет плановая дата Вехи) для Вехи из числа СТК и Адм. Задач. Предшественника можем менять, при ВЫКЛЮЧЕННЫХ «Свойствах глобальных настроек» (красное положение переключателя).

5. <u>Выбор локации (корпуса)</u> - выбираем локацию (корпуса / авт. / территория), где будет отображаться и рассчитываться Веха. Можно выбрать только те локации, где есть хотя бы один из выбранных предшественников для Вехи.

6. Сохранить - создаём Веху по выбранным параметрам в графике.

|      | создание вехи                   |                     |                |                      |  |
|------|---------------------------------|---------------------|----------------|----------------------|--|
|      | 1. Выберите Веху                |                     |                | Глобальные настройки |  |
|      | Тестовая Веха                   |                     | 🔻 От пред      | шественников         |  |
|      | 2. Выберите потенциа.           | льного предшес      | гвенника для і | визуализации         |  |
| х    | В конце графика                 |                     |                |                      |  |
|      | 3. Укажите предшестве<br>Споиск | енника для Вехи     |                |                      |  |
|      |                                 | Виды работ          |                |                      |  |
|      | 🕢 — Строительно - монтах        | кные работы         |                |                      |  |
|      | 🔲 — Организация строител        | њной площадки (ПОС) |                |                      |  |
|      | 🗌 🔳 Временное ограждени         | е строительной площ | адки           |                      |  |
|      | 🗌 🗮 Ограждение                  |                     |                |                      |  |
|      | СТК. Демонтаж ж/б плит ог       | раждения            |                |                      |  |
|      |                                 |                     |                |                      |  |
|      | 4. Выберите локацию             |                     |                |                      |  |
|      | 🔲 Корпус 1 уч.14 (с1-3)         |                     |                |                      |  |
|      | Подземная автостоя              | нка                 |                |                      |  |
|      | 🔲 Корпус 2 уч.14 (с1-6)         |                     |                |                      |  |
| , то | 🗌 Корпус 3 уч.13 (с1-12         | )                   |                |                      |  |
|      | Подземная автостоя              | нка                 |                |                      |  |
|      | Наружная территори              |                     |                |                      |  |
|      |                                 |                     | Сохранить      |                      |  |
|      |                                 |                     |                |                      |  |

# Вехи (редакция):

1. <u>Тип (от предшественника / по дате / от Вехи)</u> – отображается тип вехи от предшественника – ручная, по дате, от Вехи - автоматическая

2. Свойства глобальных настроек - см. Вехи (создание)

3. <u>Текущие предшественники –</u> отображаются выбранные предшественники по разделам Виды работ / Административные задачи

- 4. Выберите потенциального предшественника для визуализации см. Вехи (создание)
- 5. Выбор локации (корпуса) см. Вехи (создание)

6. <u>Удалить-</u> удаление выбранной Вехи. Удалить можно только Веху, на которую не завязаны автоматические Вехи

7. Сохранить – сохраняем изменения для выбранной Вехи

| От предшественников  |                                                                                                    |                                                                                                    | Глобальные настройн                                                                                                    | и                                                                                                    |
|----------------------|----------------------------------------------------------------------------------------------------|----------------------------------------------------------------------------------------------------|----------------------------------------------------------------------------------------------------|----------------------------------------------------------------------------------------------------|
| 1. Текущие пред      | шественники                                                                                                    |                                                                                                    |                                                                                                    |                                                                                                    |
| Виды работ           |                                                                                                    | Админи                                                                                                    | стративные задачи                                                                                                    |                                                                                                    |
| СТК. Бетонирован     | ие лестниц                                                                                                    |                                                                                                    |                                                                                                    |                                                                                                    |
| СТК. Бетонирован     | ие монолитных (                                                                                                    | сте                                                                                                    |                                                                                                    |                                                                                                    |
| СТК. Бетонирован     | ие монолитных г                                                                                                    | 1ер                                                                                                    |                                                                                                    |                                                                                                    |
| СТК. Бетонирован     | ие шахт лифтов                                                                                                    |                                                                                                    |                                                                                                    |                                                                                                    |
| 2. Выберите поте     | енциального п                                                                                                    | редшественни                                                                                                    | ка для визуализации                                                                                                    |                                                                                                    |
| Надземная часть      | здания                                                                                                    |                                                                                                    |                                                                                                    |                                                                                                    |
|                      |                                                                                                    |                                                                                                    |                                                                                                    |                                                                                                    |
| 3. Укажите преді     | шественника                                                                                                    |                                                                                                    |                                                                                                    |                                                                                                    |
|                      |                                                                                                    |                                                                                                    |                                                                                                    |                                                                                                    |
|                      |                                                                                                    |                                                                                                    |                                                                                                    |                                                                                                    |
| 🕢 — Строительно      | - монтажные работ                                                                                                    | ы                                                                                                    |                                                                                                    |                                                                                                    |
| — .<br>— Организация | строительной площа                                                                                                    | адки (ПОС)                                                                                                    |                                                                                                    |                                                                                                    |
| 🗌 🔳 Временное ог     | раждение строитель                                                                                                    | ной площадки                                                                                                    |                                                                                                    |                                                                                                    |
|                      |                                                                                                    |                                                                                                    |                                                                                                    |                                                                                                    |
| 4. Выберите лок      | ацию                                                                                                    |                                                                                                    |                                                                                                    |                                                                                                    |
| 🖂 Корпус 1 уч.14     | (c1-3)                                                                                                    |                                                                                                    |                                                                                                    | 1                                                                                                    |
| 🗹 Подземная ав       | тостоянка                                                                                                    |                                                                                                    |                                                                                                    |                                                                                                    |
| 🛃 Корпус 2 уч.14     | (c1-6)                                                                                                    |                                                                                                    |                                                                                                    |                                                                                                    |
| Корпус 3 уч.13       | (c1-12)                                                                                                    |                                                                                                    |                                                                                                    |                                                                                                    |
|                      |                                                                                                    |                                                                                                    |                                                                                                    |                                                                                                    |
|                      |                                                                                                    | Сохранить                                                                                                    |                                                                                                    |                                                                                                    |
|                      | От продалетникал<br>1. Текущие предл<br>Виды работ<br>СТК. Бетонирован<br>СТК. Бетонирован | Ст прадшественника<br>5. С некущие предшественника<br>Биды работ<br>СТК. Бетонирование лестниц<br>СТК. Бетонирование монолитных об<br>СТК. Бетонирование шахт лифтос<br>2. Выберите потенциального пр<br>Наземная часть здания<br>3. Укажите предшественника<br>0. С протелено - монтаживие работ<br>0. С протелено - монтаживие работ<br>0. С порасе - С протелено - монтаживие работ<br>0. С протелено - монтаживие работ<br>0. С протел | Страдиетичника<br>5. сверонирование лестниц<br>СтК. Бетонирование монолитных сте<br>СтК. Бетонирование монолитных сте<br>СтК. Бетонирование монолитных пере<br>СтК. Бетонирование монолитных пере<br>СтК. Бетонирование монолитных пере<br>СтК. Бетонирование монолитных пере<br>СтК. Бетонирование монолитных сте<br>СтК. Бетонирование монолитных сте<br>СтК. Бетонирование монолитных сте<br>СтК. Бетонирование монолитных сте<br>СтК. Бетонирование монолитных сте<br>СтК. Бетонирование монолитных сте<br>СтК. Бетонирование монолитных сте<br>СтК. Бетонирование монолитных сте<br>СтК. Бетонирование монолитных сте<br>СтК. Бетонирование монолитных сте<br>СтК. Бетонирование монолитных сте<br>Стк<br>Стк<br>Сти<br>Сти | Отрадитерниция         Залинистративные задачи         Залинистративные задачи         Ст.К. Бетонирование менолитиных ст.с         С.К. Бетонирование менолитиных ст.с         С.К. Бетонирование менолитиных ст.с         С.К. Бетонирование менолитиных ст.с         С.К. Бетонирование менолитиных ст.с         С.К. Бетонирование менолитиных ст.с         С.К. Бетонирование менолитиных ст.с         С.К. Бетонирование менолитиных ст.с         С.К. Бетонирование менолитиных ст.с         С.К. Бетонирование менолитиных ст.с         С.К. Бетонирование менолитиных ст.с         С.К. Бетонирование менолитиных ст.с         С.К. Бетонирование менолитиных ст.с |

Редакция - Завершены работы по устройству "коробки" 🧃

# Буфер

<u>Буферная задача –</u> визуализация временного отрезок для этапа строительства (3-й уровень) и СТК в этапе по трём цветам:

- Зелёный некритичное использование запаса
- Жёлтый среднее использование запаса
- Красный критичное использование запаса

<u>Цель –</u> визуализировать использование заложенного временного отрезка СТК и вышестоящих уровней. Буферная задача не перемещается при изменении сроков этапов и СТК к которым привязана.

## Буферная задача (создание):

1. Выберите этап и локацию для добавления буферной задачи – выбираем этап, для которого хотим заложить визуализацию Запаса. Визуализация в этапе для СТК – для самой поздней.

2. Локация – локацию можно выбрать ту, у которой в графике есть выбранный этап

3. Укажите продолжительность буферной задачи – задаём продолжительность буферной задачи в днях. В дальнейшем продолжительность будет разделена на три цветных отрезка.

4. Укажите максимальное значение «зон» для выбранной буферной задачи – задаём % зоны каждого цвета от всей продолжительности буферной задачи:

- Зелёный по умолчанию 20%, можно задать от 1 до 98%
- Жёлтый по умолчанию 50%, можно задать от 2 до 99%
- Красный всегда 100%, значение не изменяется.
- 7. Сохранить создаём буферную задачу по выбранным параметрам.

# Создание буферных задач 🧃 1. Выберите этап и локацию для добавления буферной задачи Временное ограждение строительной площадки Секция 1.1 Секция 1.2 Подземная автостоянка 1 уч.14 Секция 2.2 Секция 2.3 Укажите продолжительность буферной задачи 3. Укажите максимальное значение "зон" для выбранной буферной задачи

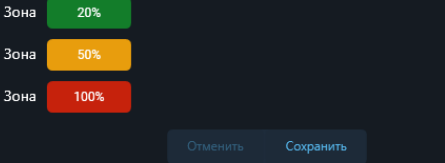

#### Редакция буферной задачи - Корпус 1 уч.14 (с1-3) Секция 1.1 🥧

# Буферная задача (редакция):

1. <u>Этап для которого назначена задача –</u>отображается этап, для которого назначена выбранная буферная задача.

2. Локации – отображаются локации для которых назначена буферная задача.

3. <u>Укажите продолжительность буферной задачи –</u> задаём продолжительность буферной задачи в днях. В дальнейшем продолжительность будет разделена на три цветных отрезка.

4. <u>Укажите максимальное значение «зон» для выбранной буферной задачи –</u> задаём % зоны каждого цвета от всей продолжительности буферной задачи:

- Зелёный по умолчанию 20%, можно задать от 1 до 98%
- Жёлтый по умолчанию 50%, можно задать от 2 до 99%
- Красный всегда 100%, значение не изменяется.

#### 5. Применение параметров к буферным задачам:

- Применить только к данному буферу применение заданных параметров будет только к выбранному буферу
- Применить к буферам данного типа применение заданных параметров будет только к буферу выбранного этапа
- Применить к буферам выбранных секций в п. 1 продолжительность и значение зон применяется только для буферов выбранных секций с зелёным переключателям.
- Использовать для всех буферов заданные параметры будут применены для всех буферов.
- 7. <u>Сохранить с</u>охраняем выбранные параметры выбранного буфера.

|    | 1. Этап, для которого назначена задача                                                                   |
|----|----------------------------------------------------------------------------------------------------|
| >L | Земляные работы                                                                                          |
|    | Корпус 1 уч.14 (с1-3) Применение настроек для секций                                                     |
|    | Секция 1.1                                                                                               |
|    | Секция 1.2                                                                                               |
|    | Секция 1.3                                                                                               |
|    | Подземная автостоянка 1 уч.14                                                                            |
|    | Отсек                                                                                                    |
|    | Корпус 2 уч.14 (с1-6)                                                                                    |
|    |                                                                                                    |
| го | 2.Укажите продолжительность буферной задачи                                                              |
| -  | <u>50 Дн.</u>                                                                                            |
|    | 3. Укажите максимальное значение "зон" для выбранной буферной задачи                                     |
|    | Зона 20%                                                                                                 |
|    | Зона 50%                                                                                                 |
|    | Зона 100%                                                                                                |
|    | Применить только к данному буферу                                                                        |
|    | <ul> <li>Применить к оуферам данного типа</li> <li>Применить к буферам выбранных секций в п.1</li> </ul> |
|    | О Использовать для всех буферов                                                                          |
|    | Отменить Сохранить Худалить                                                                              |

# Инструкция по созданию базы подрядчиков

Генподрядчики, субподрядчики, информация о подрядчике, договоры, представители подрядчика, удаление подрядчика

#### Главный экран

На главном экране нажмите на кнопку «База подрядчиков» (предварительно в «Права доступа» назначьте себе доступ к базе подрядчиков). Если у вас нет доступа к «Правам доступа» обратитесь к администратору системы).

#### Переход в модуль База подрядчиков

| SetiSoft                 | 178 Tex Sudaversea                   | подолачинися 🔗 Подна асстига | a 🕅 Herrodite        | [ <del>)</del> |
|--------------------------|--------------------------------------|------------------------------|----------------------|----------------|
|                          | Модули для ПК                        | Web                          | Мобильные приложения |                |
| СЗ ДЛУЖ                  | БА<br>ЗЧИКА Мониторинговый<br>Центр  | Отчеты                       |                      |                |
|                          | ДРЯД комиссии                        |                              |                      |                |
| Настройки<br>Оптимизатор | Оперативное управление<br>Автодоклад |                              | Факт                 |                |
| T ITEXH.                 | АДЗОР                                |                              |                      |                |
|                          |                                      |                              | Факт Приёмка квартир |                |
|                          |                                      |                              |                      |                |
|                          |                                      |                              |                      |                |
|                          |                                      |                              |                      |                |
|                          |                                      |                              |                      |                |
|                          |                                      |                              |                      |                |
|                          |                                      |                              |                      |                |
|                          |                                      |                              |                      |                |

# Настройка подрядчиков. Вкладка Генподрядчики.

- 1. Нажмите на вкладку «Генподрядчики».
- 2. Затем нажмите на кнопку «Добавить подрядчика».

#### Добавление Генподрядчика

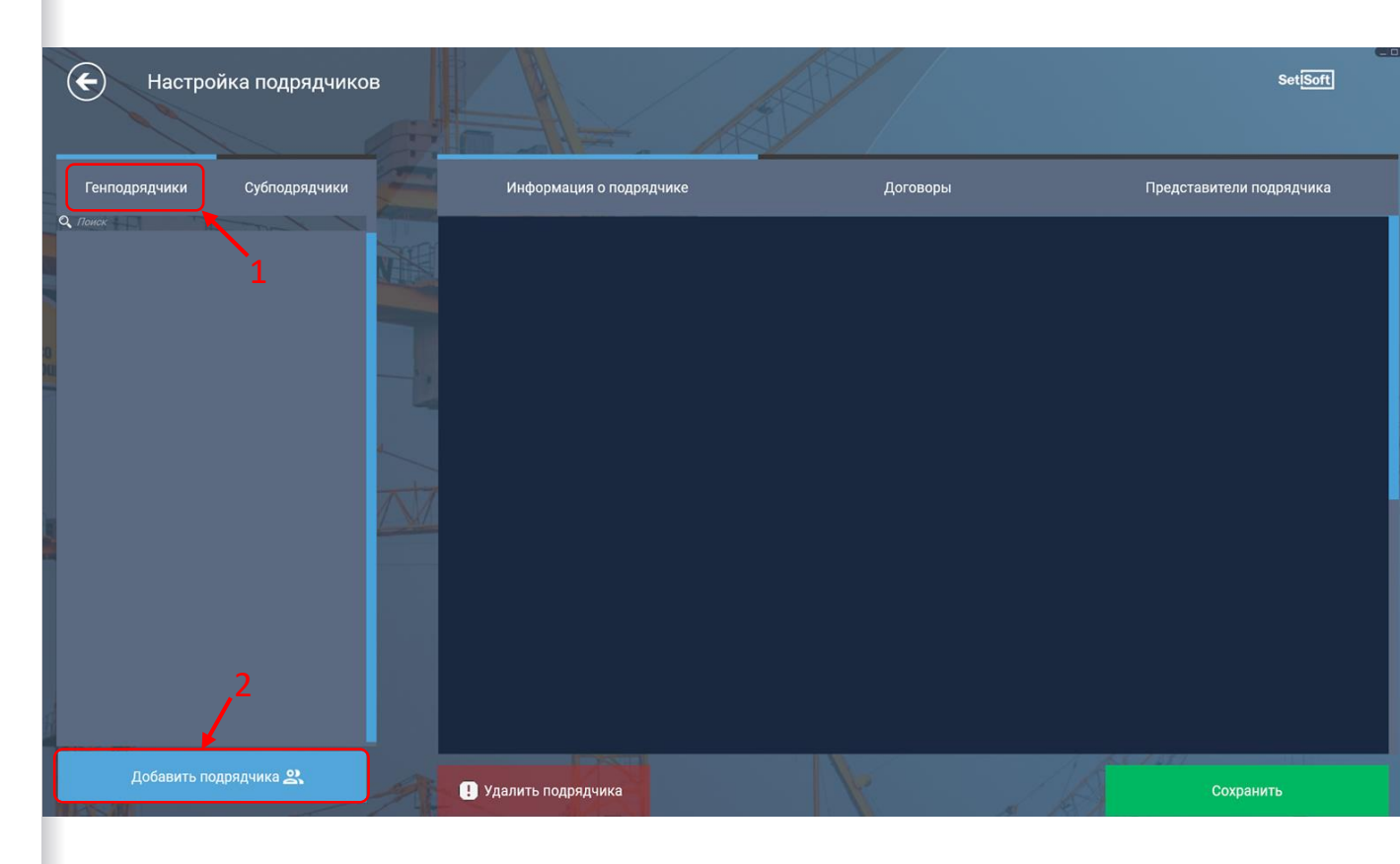

## Настройка подрядчиков. Вкладка Информация о подрядчике.

1. На вкладке «Информация о подрядчике» заполните необходимые поля.

2. Если Генподрядчик выполняет субподрядные работы - установите галочку «Субподрядчик».

3. После того, как заполните поля на вкладке «Информация о подрядчике», нажмите на кнопку «Сохранить».

#### Заполнение данных о Генподрядчике

| Генподрядчики Субпод  | ірядчики | Информация о подрядчике                                      | Договоры                                       | Представители подрядчика                                                                  |
|-----------------------|----------|--------------------------------------------------------------|------------------------------------------------|-------------------------------------------------------------------------------------------|
| Поиск                 |          | Общие данные Подрядчик                                       | Юридически                                     | е данные                                                                                  |
|                       | N.S.     | Сокращенное укажите название:                                | Полное<br>наименование                         | укажите название юридического лица, официально<br>зарегистрированного налоговыми органами |
|                       |          | Фактический<br>адрес укажите адрес непосредственного нахожде | Юридический<br>ния организации адрес \ Почтова | укажите адрес местонахождения управляющего орган<br>организации или предприятия           |
|                       |          | Телефон/факс укажите номер телефона организации              |                                                | укажите ФИО директора                                                                     |
|                       |          | E-mail укажите e-mail для уведомлений                        |                                                | <u>10 цифр КПП 9 цифр ОГРН 13 цифр</u>                                                    |
|                       |          | Саит укажите сайт организации                                | Вид деятельнос<br>ОКДП                         | ти укажите номер                                                                          |
|                       |          |                                                              | Свидетельство<br>государственно<br>регистрации | а укажите 13 цифр номера Дата<br>регистрации выберите дат                                 |
|                       |          | дополнительная информация об организац                       | ни Наименование<br>СРО                         | укажите название саморегулирующейся организации                                           |
|                       | $\wedge$ |                                                              |                                                | выдавшен свидетельство<br>укажите номер свидетельства Дата СРО 04.09.2024                 |
|                       |          |                                                              | Банковские                                     | укажите ряд сведений, необходимых для совершения                                          |
|                       |          | Список договоров по объектам                                 | реквизиты                                      | различных банковских операций                                                             |
|                       |          |                                                              |                                                |                                                                                           |
|                       |          |                                                              |                                                |                                                                                           |
|                       |          |                                                              |                                                |                                                                                           |
|                       |          |                                                              |                                                |                                                                                           |
| новыи подрядчик       |          |                                                              |                                                |                                                                                           |
| Добавить подрядчика 🙎 | 2        | Улалить полоялчика                                           |                                                | Сохранить                                                                                 |

1. Перейдите на вкладку «Договоры» и нажмите кнопку «+ Добавить новый договор».

#### Добавление нового договора для Генподрядчика

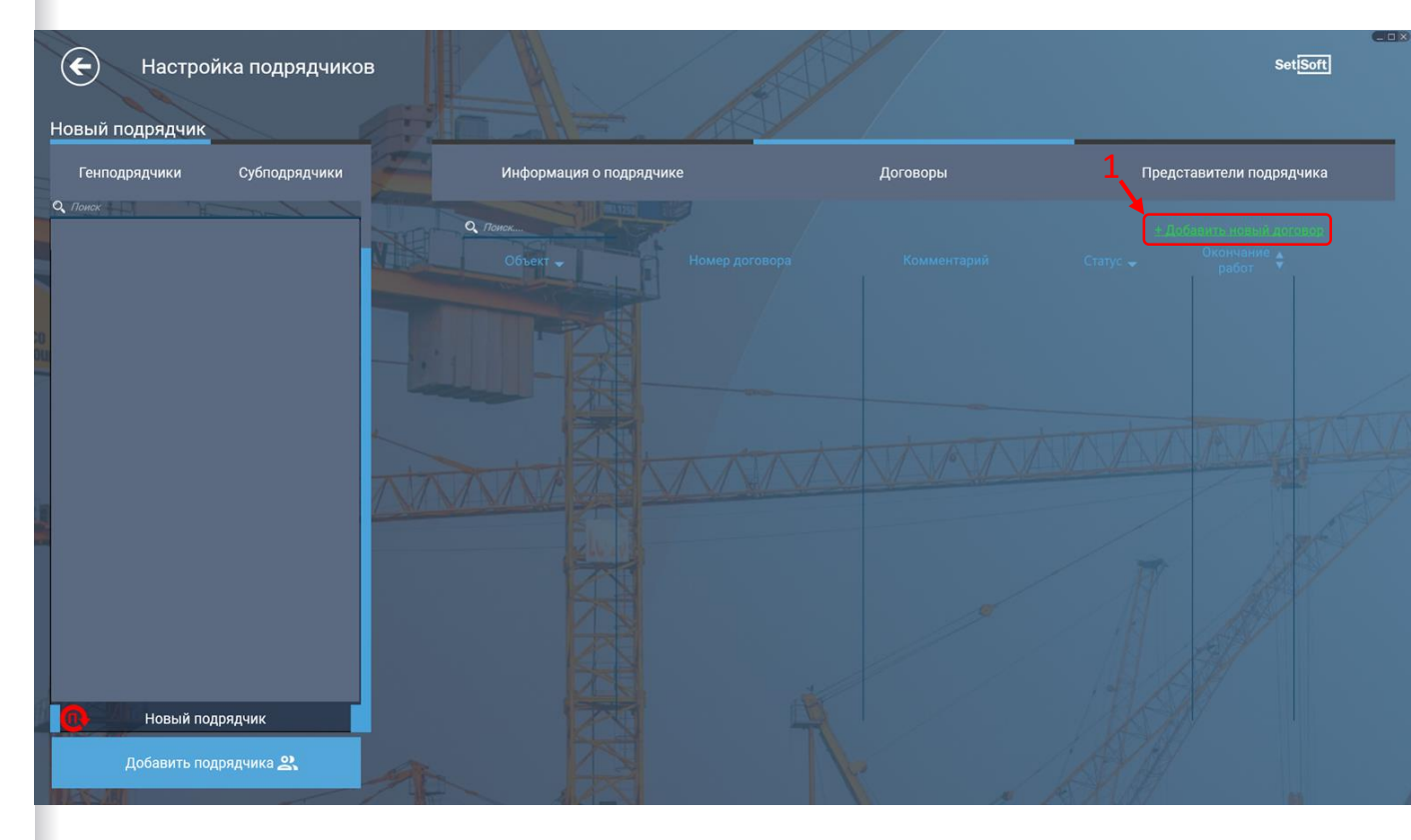

1. Введите данные по договору.

2. Обязательно укажите комментарий к договору. Это нужно для конкретизации выполняемых работ Генподрядчиком (например: Кладка наружных стен; 1,2,3 секция), в дальнейшем это поможет для привязки Генподрядчика к работам.

3. Нажмите на строку, где написано Активно (напротив Статуса), чтобы установить Статус договора - Активно, приостановлено, закрыто.

4. Установите сроки начала и окончания работ по договору.

5. Укажите сумму договора (от данной суммы будут рассчитываться штрафы в модуле «Генподряд».

6. Нажмите на строку «Выберите объект», чтобы выбрать объект на котором Генподрядчик выполняет работы.

7.После того, как внесете необходимые данные по договору - нажмите на кнопку «Сохранить».

| <ul> <li>Настройка подрядчиков</li> <li>вый подрядчик</li> </ul> |   |                                                                                                    |          |                              | Set[Soft]                    |
|------------------------------------------------------------------|---|----------------------------------------------------------------------------------------------------|----------|------------------------------|------------------------------|
| Генподрядчики Субподрядчики                                      |   | Информация о подрядчике                                                                                                    | Договоры | Предста                      | авители подрядчика           |
| Toucx                                                            |   | Номер договора Ведите ваши данные Комментарий Показывается совместно о Статус Акливю Комнало работ выберите дату Сумма договора Объект Выберите объект Корпуса | —        | ± Добавить доі<br>соглашение | полнительное<br>• к договору |
| Новый подрядчик                                                  |   |                                                                                                    |          |                              | ∠                            |
| Добавить подрядчика 😤                                            | 1 | R                                                                                                    |          | Сохранить                    | Закрыть                      |

#### Заполнение данных по договору для Генподрядчика

1. Нажмите на кнопку «+ Добавить дополнительное соглашение к договору».

2. Введите номер и выберите дату дополнительного соглашения.

3.После того, как внесете данные по дополнительному соглашению к договору нажмите на кнопку «Сохранить».

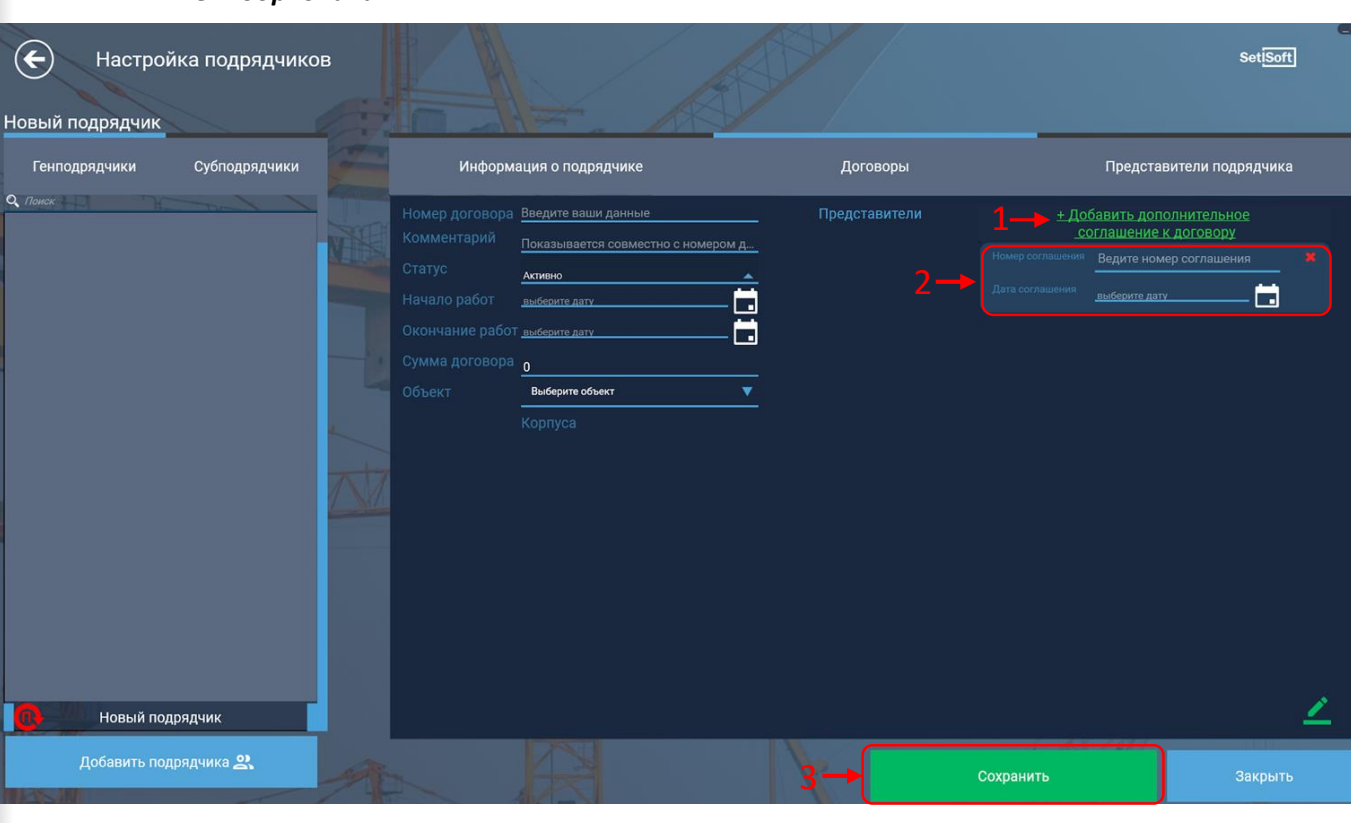

 Добавление и заполнение дополнительного соглашения к договору для Генподрядчика

## Настройка подрядчиков. Вкладка Представители подрядчика.

1. Перейдите на вкладку «Представители подрядчика»

2. Нажмите на кнопку «Добавить представителя подрядчика».

#### Добавление представителя Генподрядчика

.

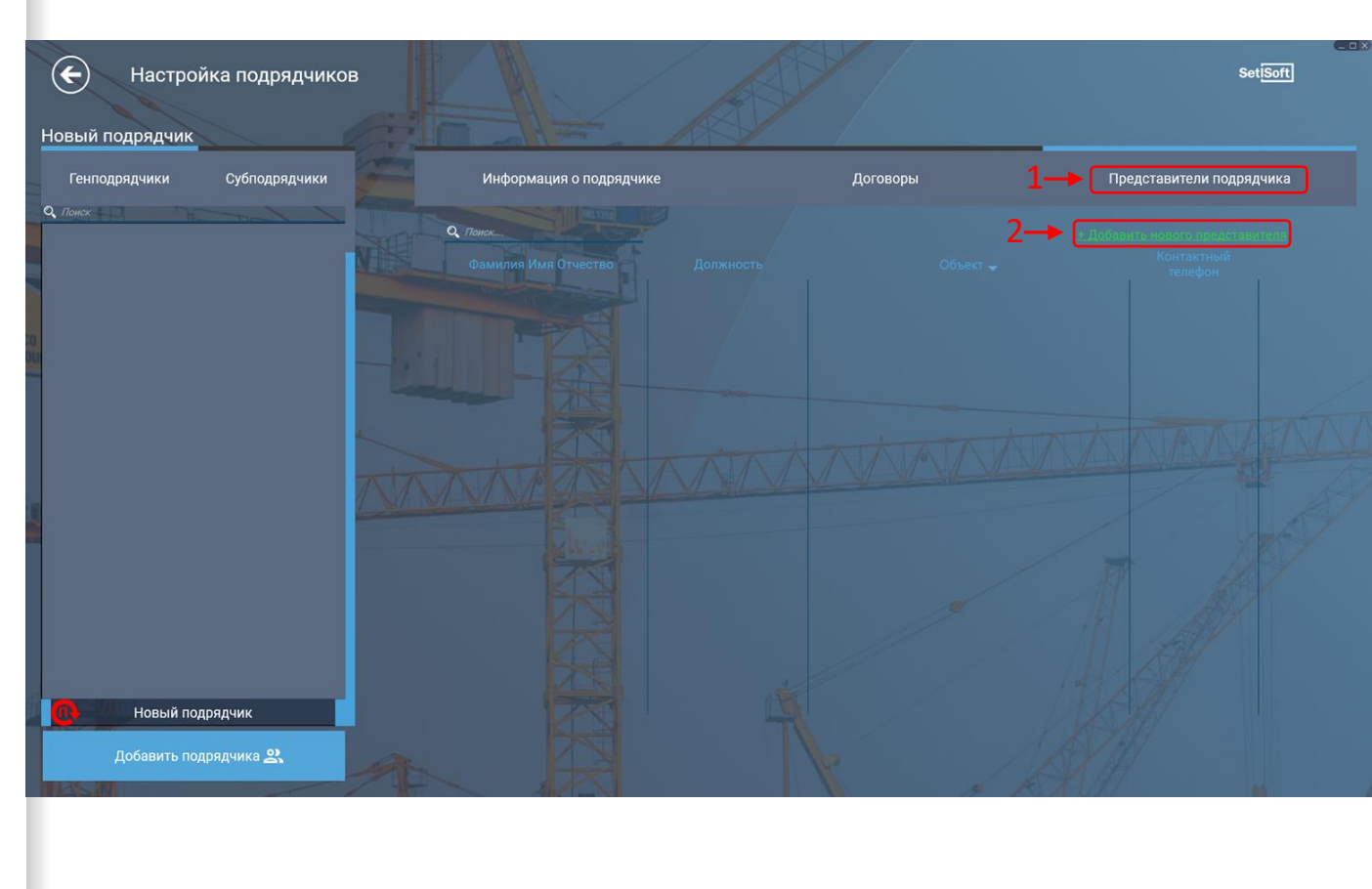

## Настройка подрядчиков. Вкладка Представители подрядчика.

1. Заполните Карточку представителя. Укажите логин и задайте пароль.

2. Добавьте для представителя допуск на объект. Нажмите на кнопку «Добавить новый допуск».

3. Выберите объект нажав на строку «Выберите объект». Выберите договор нажав на строку «Выберите договор». Укажите номер, дату приказа и доверенности.

4. После того, как заполните необходимые данные, нажмите на кнопку «Сохранить».

#### Заполнение данных о представителе Генподрядчика

| Настройка подрядчиков       | 3                                                                                         |                                                                                                |         |                                                                                                    |                                  | ⊆ □<br>Set <mark>iSoft</mark>                              |
|-----------------------------|-------------------------------------------------------------------------------------------|------------------------------------------------------------------------------------------------|---------|----------------------------------------------------------------------------------------------------|----------------------------------|------------------------------------------------------------|
| Генподрядчики Субподрядчики | Инф                                                                                       | формация о подрядчике                                                                          | Договор | ы                                                                                                    | Представ                         | ители подрядчика                                           |
| 2, Понск                    | Карточка пр<br>•еию<br>•Должность<br>•Контактный<br>телефон<br>•Почта<br>•Лохян<br>•Почта | редставителя<br>ФИО<br>Телефон<br>Почта<br>Укажите логин для авторизации<br>Задать пароль<br>1 |         | - Добавить новый долуск<br>Объект<br>Выберите объект<br>Приказ<br>Укажите номер приказа<br>Дата приказа <u>выберите дату</u> | - 2<br>Логовс<br>Довер<br>Дата д | р  ика договор  анность  сомер доверенности выбарите дату. |
| Новый подрядчик             |                                                                                           |                                                                                                |         |                                                                                                    |                                  | <u> </u>                                                   |
| Добавить подрядчика 🕰       | A                                                                                         | R                                                                                              | 4-      | Сохранить                                                                                                    |                                  | Закрыть                                                    |

## Настройка подрядчиков. Вкладка Информация о подрядчике.

1. Перейдите на вкладку «Информация о подрядчике».

2. Нажмите на вкладку «Генподрядчики».

3. Выберите организацию.

4. Нажмите на кнопку «Удалить подрядчика».

5. Подтвердите или отклоните удаление генподрядчика.

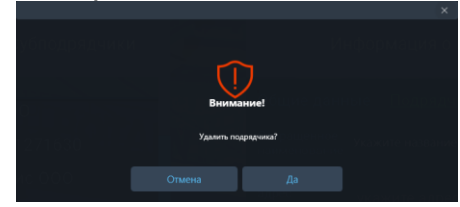

#### Удаление Генподрядчика из Базы подрядчиков

.

| Настройка подрядчиков           |                         |                                                   |                                                 | Set <mark>iSoft</mark>                                                                    |
|---------------------------------|-------------------------|---------------------------------------------------|-------------------------------------------------|-------------------------------------------------------------------------------------------|
| повый подрядчик                 |                         |                                                   |                                                 |                                                                                           |
| Генподрядчики 🗲 2 Субподрядчики | Информ                  | мация о подрядчике 🕂 🛨 1                          | Договоры                                        | Представители подрядчика                                                                  |
| Q. Понок                        | Общие данные            | Подрядчик                                         | Юридически                                      | е данные                                                                                  |
|                                 | Сокращенное укажит      | те название:                                      | Полное<br>наименование                          | укажите название юридического лица, официально<br>зарегистрированного налоговыми органами |
|                                 | Фактический адрес укажи | ите адрес непосредственного нахождения организаци | Юридический<br>адрес \ Почтовы<br>реквизиты     | укажите адрес местонахождения управляющего органа<br>организации или предприятия          |
|                                 | Телефон/факс укажи      | ките номер телефона организации                   |                                                 | укажите ФИО директора                                                                     |
|                                 | E-mail <u>укаж</u> и    | ките e-mail для уведомлений                       |                                                 | 10 цифр КПП 9 цифр ОГРН 13 цифр                                                           |
|                                 | Сайт укажи              | ките сайт организации                             | Вид деятельност<br>ОКДП                         | и укажите номер                                                                           |
| 4                               | Комментарий             |                                                   | Свидетельство<br>государственной<br>регистрации | укажите 13 цифр номера Дата выберите дату.                                                |
|                                 | Логотип                 | лнительная информация оо организации              | Наименование<br>СРО                             | укажите название саморегулирующейся организации<br>выдавшей свидетельство                 |
| 2                               |                         |                                                   |                                                 | укажите номер свидетельства Дата СРО 04.09.2024                                           |
|                                 |                         |                                                   | Банковские<br>реквизиты                         | укажите ряд сведений, необходимых для совершения<br>различных банковских операций         |
|                                 | Список договоров по об  |                                                   |                                                 |                                                                                           |
| Новый подрядчик                 | - 3                     |                                                   |                                                 |                                                                                           |
| Добавить подрядчика 🕰           | 9 Удалить по,           | одрядчика 🔶 🔶 4                                   |                                                 | Сохранить                                                                                 |

# Настройка подрядчиков. Вкладка Субподрядчики.

- 1. Нажмите на вкладку «Субподрядчики».
- 2. Затем нажмите на кнопку «Добавить подрядчика».

#### Добавление Субподрядчика

| Настройка подрядчиков Новый подрядчик |                                                                             |                                                 | Set <mark>[Soft]</mark>                                                                   |
|---------------------------------------|-----------------------------------------------------------------------------|-------------------------------------------------|-------------------------------------------------------------------------------------------|
| Генподрядчики Субподрядчики           | Информация о подрядчике                                                     | Договоры                                        | Представители подрядчика                                                                  |
| Q. Понок                              | Общие данные Подрядчик                                                      | Юридические                                     | е данные                                                                                  |
|                                       | Сокращенное Укажите название:                                               | Полное наименование                             | укажите название юридического лица, официально<br>зарегистрированного налоговыми органами |
|                                       | Фактический<br>адрес укажите адрес непосредственного нахождения организации | Юридический<br>адрес \ Почтовыи<br>реквизиты    | укажите адрес местонахождения управляющего органа<br>организации или предприятия          |
|                                       | Телефон/факс укажите номер телефона организации                             |                                                 | укажите ФИО директора                                                                     |
|                                       | Е-тай укажите е-тай для уведомлений                                         |                                                 | <u>10 цифр</u> КПП <u>9 цифр</u> ОГРН <u>13 цифр</u>                                      |
| 4                                     | саит укажите саит организации                                               | — Вид деятельност<br>ОКДП                       | и укажите номер                                                                           |
| 4                                     | Комментарий<br>пополнительная информация об организации                     | Свидетельство<br>государственной<br>регистрации | укажите 13 цифр номера Дата регистрации выберите дату.                                    |
| Ato                                   | Логотип                                                                     | — Наименование<br>СРО                           | укажите название саморегулирующейся организации<br>выдавшей свидетельство                 |
| 1.87                                  |                                                                             |                                                 | укажите номер свидетельства Дата СРО 04.09.2024                                           |
|                                       |                                                                             | Банковские<br>реквизиты                         | укажите ряд сведений, необходимых для совершения различных банковских операций            |
|                                       |                                                                             |                                                 | -                                                                                         |
|                                       |                                                                             |                                                 |                                                                                           |
| 2                                     |                                                                             |                                                 |                                                                                           |
| 1 <sup>2</sup>                        |                                                                             |                                                 |                                                                                           |
|                                       |                                                                             |                                                 |                                                                                           |
| Добавить подрядчика 🕰                 | Удалить подрядчика                                                          |                                                 | Сохранить                                                                                 |

Настройка подрядчиков. Вкладка Информация о подрядчике.

1. На вкладке «Информация о подрядчике» заполните необходимые поля.

2. После того, как заполните поля на вкладке «Информация о подрядчике», нажмите на кнопку «Сохранить».

#### Заполнение данных о Субподрядчике

| <ul> <li>Настройка подрядчиков</li> </ul> |                                      |                                       |                                                 | Set[ <u>Soft</u> ]                                                                        |
|-------------------------------------------|--------------------------------------|---------------------------------------|-------------------------------------------------|-------------------------------------------------------------------------------------------|
| Новый подрядчик                           |                                      | алиние                                |                                                 | Представители подрядчика                                                                  |
| О Почет                                   | Printe opinia dans o notific         |                                       | договоры                                        | представители подряд илка                                                                 |
| C. Howex                                  | Общие данные Субподрядчик            |                                       |                                                 |                                                                                           |
|                                           | Сокращенное укажите название:        |                                       | Полное<br>наименование                          | укажите название юридического лица, официально<br>зарегистрированного налоговыми органами |
|                                           | Фактический адрес укажите адрес непо | осредственного нахождения организации | Юридический<br>адрес \ Почтовые<br>реквизиты    | укажите адрес местонахождения управляющего органа<br>организации или предприятия          |
|                                           | Телефон/факс укажите номер теле      | ефона организации                     |                                                 | укажите ФИО директора                                                                     |
|                                           | E-mail укажите e-mail для у          | уведомлений                           |                                                 | <u>10 цифр КПП 9 цифр ОГРН 13 цифр</u>                                                    |
|                                           | Сайт укажите сайт органи             | изации                                | - Вид деятельности<br>ОКДП                      | <sup>4</sup> укажите номер                                                                |
|                                           | Комментарий                          |                                       | Свидетельство<br>государственной<br>регистрации | укажите 13 цифр номера Дата<br>регистрации выберите дату                                  |
|                                           | Логотип                              | формация об организации               | - Наименование<br>СРО                           | укажите название саморегулирующейся организации<br>выдавшей свидетельство                 |
| 2                                         |                                      |                                       |                                                 | укажите номер свидетельства Дата СРО 04.09.2024                                           |
|                                           |                                      |                                       | Банковские<br>реквизиты                         | укажите ряд сведений, необходимых для совершения<br>различных банковских операций         |
|                                           | Список договоров по объектам         |                                       |                                                 |                                                                                           |
| Новый подрядчик                           |                                      |                                       |                                                 |                                                                                           |
| Добавить подрядчика 🕰                     | Удалить подрядчика                   | 1                                     | ø                                               | Сохранить                                                                                 |
|                                           |                                      |                                       |                                                 |                                                                                           |
|                                           |                                      |                                       |                                                 |                                                                                           |
|                                           |                                      |                                       |                                                 |                                                                                           |

1. Перейдите на вкладку «Договоры» и нажмите кнопку «+ Добавить новый договор».

#### Добавление нового договора для Субподрядчика

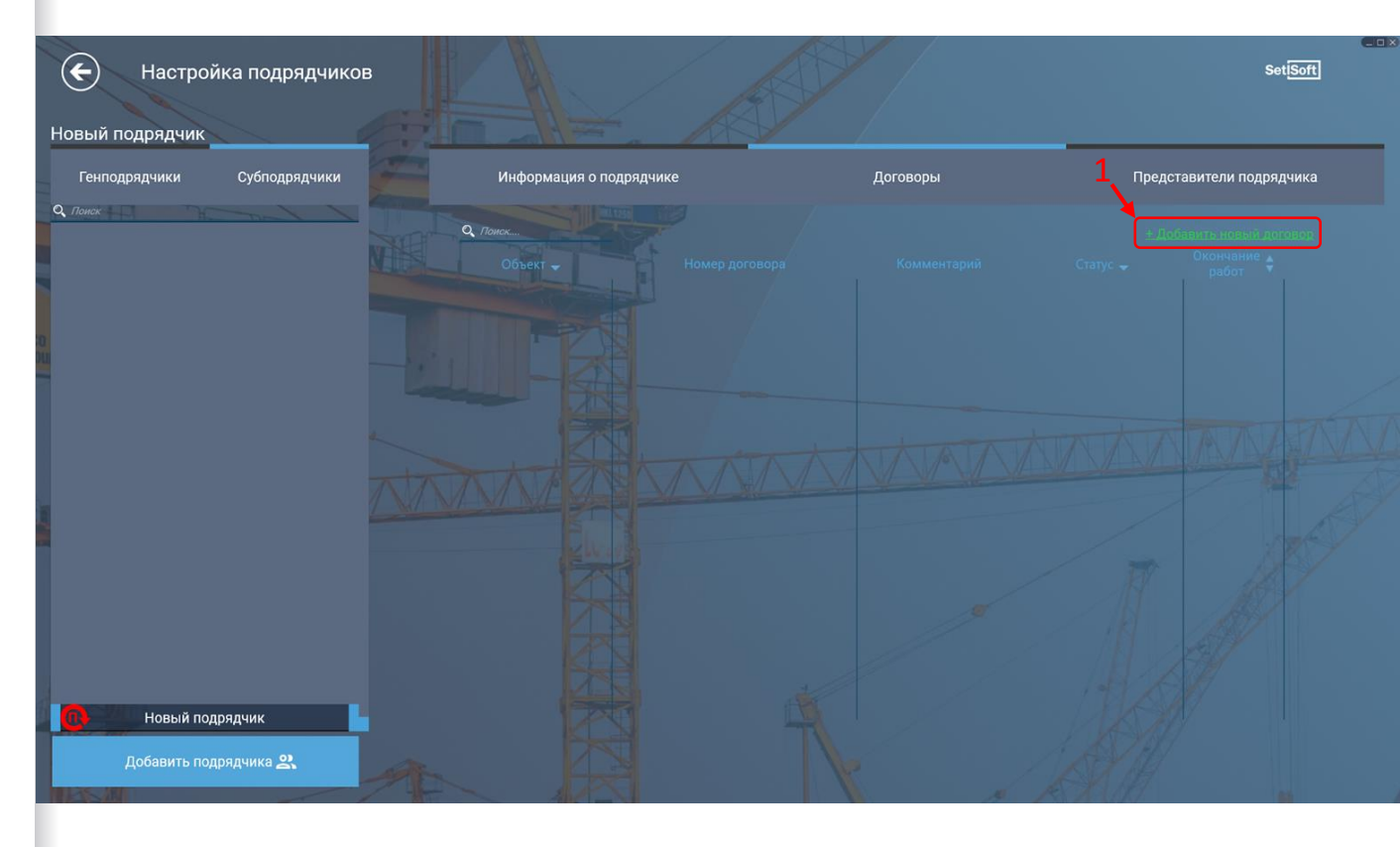

1. Введите данные по договору.

2. Обязательно укажите комментарий к договору. Это нужно для конкретизации выполняемых работ Субподрядчиком (например: Кладка наружных стен; 1,2,3 секция), в дальнейшем это поможет для привязки Субподрядчика к работам.

3. Нажмите на строку, где написано Активно (напротив Статуса), чтобы установить Статус договора - Активно, приостановлено, закрыто.

4. Установите сроки начала и окончания работ по договору.

5. Укажите сумму договора (от данной суммы будут рассчитываться штрафы в модуле «Генподряд».

6. Нажмите на строку «Выберите объект», чтобы выбрать объект на котором Субподрядчик выполняет работы.

7.После того, как внесете необходимые данные по договору - нажмите на кнопку «Сохранить».

| <ul> <li>Настройка подрядчиков</li> <li>вый подрядчик</li> </ul> |   |                                                                                                    |                                                                                                  | ⊂ □ ><br>Set <mark>[Soft]</mark> |
|------------------------------------------------------------------|---|----------------------------------------------------------------------------------------------------|--------------------------------------------------------------------------------------------------|----------------------------------|
| Генподрядчики Субподрядчики                                      | - | Информация о подрядчике                                                                                                    | Договоры                                                                                         | Представители подрядчика         |
|                                                                  |   | Номер договора Ваедите ваши данные<br>Комментарий Показывается совместно с<br>Статус <u>Акивно</u><br>Начало работ <u>выбеоите дату</u><br>Окончание работ <u>выбеоите дату</u><br>Сумма договора <mark>0</mark><br>Объект Выберите объект<br>Корпуса | <ul> <li> </li> <li> </li> <li> <p< th=""><th>± Добавить дополнительное<br/></th></p<></li></ul> | ± Добавить дополнительное<br>    |
| Новый подрядчик                                                  |   |                                                                                                    |                                                                                                  | ∠                                |
| Добавить подрядчика 🙁                                            | A |                                                                                                    | Cox                                                                                              | ранить Закрыть                   |

#### Заполнение данных по договору для Субподрядчика

1. Нажмите на кнопку «+ Добавить дополнительное соглашение к договору».

2. Введите номер и выберите дату дополнительного соглашения.

3.После того, как внесете данные по дополнительному соглашению к договору нажмите на кнопку «Сохранить».

| Добавление и заполнение дополнительного соглашения к договору для |
|-------------------------------------------------------------------|
| Субподрядчика                                                     |

| подрядчики Субподрядчики | Инфој                                                                                            | омация о подрядчике    | Договоры                       | Представи                                                                                                | тели подрядчика                     |
|--------------------------|--------------------------------------------------------------------------------------------------|------------------------|--------------------------------|----------------------------------------------------------------------------------------------------|-------------------------------------|
|                          | Номер догово<br>Комментарий<br>Статус<br>Начало работ<br>Окончание раб<br>Сумма догово<br>Объект | ра Введите ваши данные | Представители <u>*A-</u> 2 2 2 | 1 - + Добавить допол<br>соглашение к /<br>Номер соглашения Ведите номер<br>Дата соглашения выберите дату | нительное<br>(оговору<br>соглашения |
|                          |                                                                                                  |                        |                                |                                                                                                    |                                     |

## Настройка подрядчиков. Вкладка Представители подрядчика.

1. Перейдите на вкладку «Представители подрядчика»

2. Нажмите на кнопку «Добавить представителя подрядчика».

#### Добавление представителя Субподрядчика

.

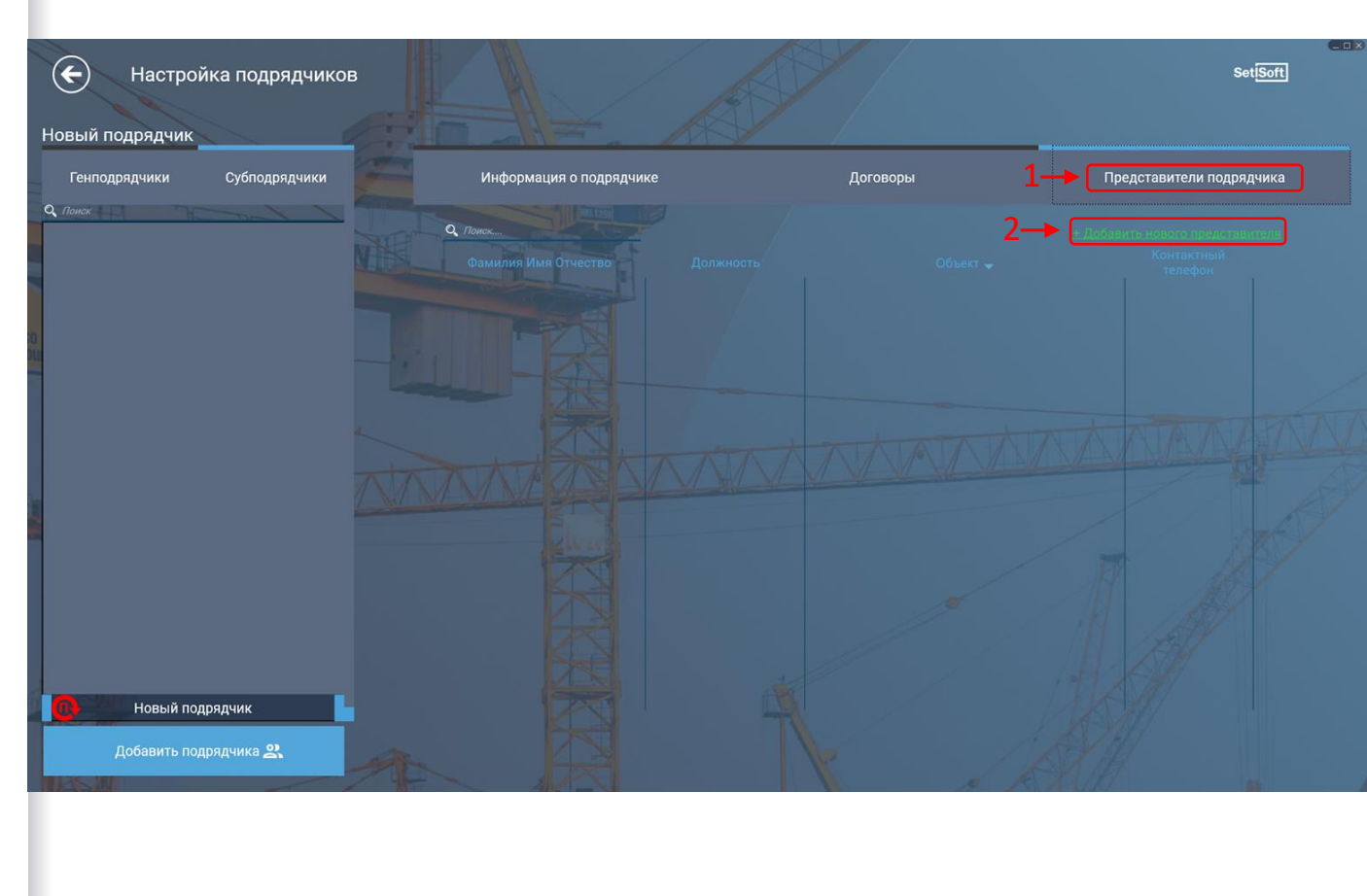

## Настройка подрядчиков. Вкладка Представители подрядчика.

1. Заполните Карточку представителя. Укажите логин и задайте пароль.

2. Добавьте для представителя допуск на объект. Нажмите на кнопку «Добавить новый допуск».

3. Выберите объект нажав на строку «Выберите объект». Выберите договор нажав на строку «Выберите договор». Укажите номер, дату приказа и доверенности.

4. После того, как заполните необходимые данные, нажмите на кнопку «Сохранить».

#### Заполнение данных о представителе Субподрядчика

| Настройк овый подрядчик | а подрядчиков |                                                                                         |                                                                                                 |       |                                                                                                    |                                                            | Set <mark>iSoft</mark>                     |
|-------------------------|---------------|-----------------------------------------------------------------------------------------|-------------------------------------------------------------------------------------------------|-------|----------------------------------------------------------------------------------------------------|------------------------------------------------------------|--------------------------------------------|
| Генподрядчики           | Субподрядчики | и                                                                                       | нформация о подрядчике                                                                          | Догов | оры                                                                                                    | Представ                                                   | ители подрядчика                           |
|                         |               | Карточка<br>•ФИО<br>•Должность<br>•Контастые<br>•Контастые<br>•Почта<br>•Лочи<br>•Почта | представителя<br>аио<br>Телефон<br>Почта<br>Укажите логин для авторизации<br>Задать пароль<br>1 |       | ± Добавить новый допуск<br>Объект<br>Выберите объект<br>Приказ<br>Укаките номер приказа<br>Дата приказа <u>выберите дат</u> х | <u>Р</u><br>2<br><u>Договор</u><br><u>Учежит</u><br>Дага д | р Каланананананананананананананананананана |
| Новый подря             | адчик         |                                                                                         |                                                                                                 |       |                                                                                                    |                                                            | <u> </u>                                   |
| Добавить подря          | адчика 🙁      |                                                                                         |                                                                                                 | 4-    | Сохранить                                                                                                    |                                                            |                                            |

## Настройка подрядчиков. Вкладка Информация о подрядчике.

1. Перейдите на вкладку «Информация о подрядчике».

2. Нажмите на вкладку «Субподрядчики».

3. Выберите организацию.

4. Нажмите на кнопку «Удалить подрядчика».

5. Подтвердите или отклоните удаление субподрядчика.

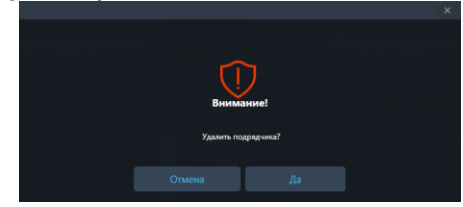

#### Удаление Субподрядчика из Базы подрядчиков

.

| Настройка подрядчиков<br>ювый подрядчик |                                               |                                |                                                 |                                                           | Set <mark>iSoft</mark>                 |
|-----------------------------------------|-----------------------------------------------|--------------------------------|-------------------------------------------------|-----------------------------------------------------------|----------------------------------------|
| Генподрядчики                           | Информация о подрядчик                        | œ ← 1                          | Договоры                                        | Представ                                                  | вители подрядчика                      |
| Понск                                   | Общие данные <u>Субподрядчик</u>              |                                | Юридические                                     | е данные                                                  |                                        |
|                                         | Сокращенное Укажите название:                 |                                | Полное<br>наименование                          | укажите название юридическ<br>зарегистрированного налого  | кого лица, официально<br>выми органами |
|                                         | Фактический<br>адрес укажите адрес непосредст | твенного нахождения организаци | Юридический<br>адрес \ Почтовыи<br>рекламаты    | укажите адрес местонахожде<br>организации или предприяти  | эния управляющего органа<br>ия         |
|                                         | Телефон/факс укажите номер телефона о         | организации                    |                                                 | укажите ФИО директора                                     |                                        |
|                                         | E-mail укажите e-mail для уведом              | илений                         |                                                 | 10 цифр КПП 9 цифр                                        | огрн <u>13 цифр</u>                    |
|                                         | Сайт укажите сайт организации                 | 1                              | Вид деятельност<br>ОКДП                         | и укажите номер                                           |                                        |
|                                         |                                               |                                | Свидетельство<br>государственной<br>регистрации | укажите 13 цифр номера                                    | Дата<br>регистрации Выберите дату      |
|                                         | дополнительная информац<br>Логотип            | ция об организации             | — Наименование<br>СРО                           | укажите название саморегул<br>выдавшей свидетельство      |                                        |
|                                         |                                               |                                |                                                 | укажите номер свидетельств                                | а Дата СРО <u>04.09.2024</u>           |
|                                         |                                               |                                | Банковские<br>реквизиты                         | укажите ряд сведений, необх<br>различных банковских опера | одимых для совершения<br>ций           |
|                                         |                                               |                                |                                                 |                                                           |                                        |
|                                         |                                               |                                |                                                 |                                                           |                                        |
| Новый подрядчик                         |                                               |                                |                                                 |                                                           |                                        |
| Добавить подрядчика <b>23</b>           | Удалить подрядчика                            |                                |                                                 |                                                           | Сохранить                              |

# Инструкция по глобальным настройкам

#### Главный экран

На главном экране нажмите на кнопку «Настройки» (предварительно в «Права доступа» назначьте себе доступ к базе подрядчиков). Если у вас нет доступа к «Правам доступа» обратитесь к администратору системы).

#### Переход в модуль Глобальных настроек

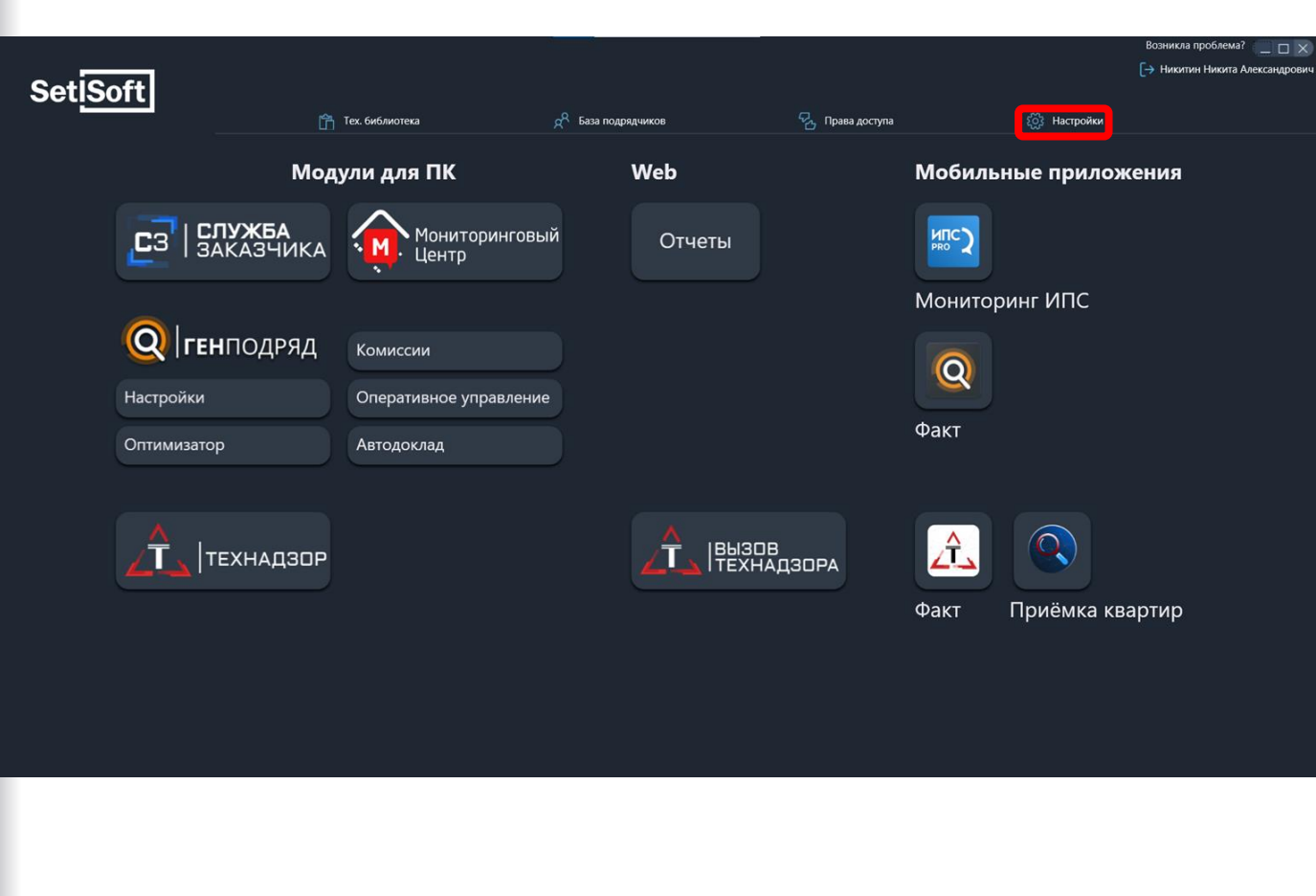

# Вкладка «Дирекции»

Добавляем либо корректируем список дирекций по строительству. Дирекции необходимы для отображения объекта в модуле Мониторинг центр.

|          |                                                                |                                                                  | Глобаль               | ьные настройк         | КИ<br>еще настройки   |          |                              | Возникла проблема? 📃 🗆 🗙 |
|----------|----------------------------------------------------------------|------------------------------------------------------------------|-----------------------|-----------------------|-----------------------|----------|------------------------------|--------------------------|
| Дирекции | Акты                                                           | СТК не требующие<br>закрытия от ИСК                              | Эталонные<br>работы   | Закладки-<br>Процессы | Настройка<br>графиков | Шаблоны  | Визуализация по<br>процессам | Ключевые СТК             |
|          | Добавит<br>Дирекци<br>Дирекци<br>Дирекци<br>Дирекци<br>Дирекци | Ь дирекцию+<br>ня №1<br>ня №2<br>ня №3<br>ня №4<br>ня спец.<br>в | ×<br>×<br>×<br>×<br>× |                       |                       | охранить |                              |                          |

#### Вкладка «Акты»

Выбираем вкладку:

«Акт Предчистовой отделки» список работ, которые необходимо выполнить для завершения Административной Задачи «Получение акта предчистовой отделки».

«СТК, требующие акт» - вкладка, на которой выбираем работы, которые нельзя начинать до закрытия Адм. Задачи «Получение акта предчистовой отделки».

На каждой вкладки выбираем необходимые работы.

|                    | Глобальные настройки <sub>еще настройки…</sub>                                                                                    | Возникла проблема?         |
|--------------------|----------------------------------------------------------------------------------------------------|----------------------------|
| Дирекции А         | сты СТК не требующие Эталонные Закладки- Настройка Шаблоны Визуализац<br>закрытия от ИСК работы Процессы графиков Шаблоны процесс | ция по<br>сам Ключевые СТІ |
| Акты               |                                                                                                    |                            |
| АКТ Предчистов     | й   СТК требующие акт                                                                                                    |                            |
| Выбрано СТК: 50    | из 541                                                                                                    |                            |
| Поиск              | <u>Сначала отмеренные</u>   <u>Без сортировки</u>                                                                                 |                            |
| 01.006.030.094.28€ | СТК. Зашивка коробов в с/у                                                                                                    | ) 🔺                        |
| 01.006.030.083.262 | СТК. Откосы и подоконники                                                                                                    | ) _                        |
| 01.006.030.084.480 | СТК. Натяжные потолки в с/у                                                                                                    |                            |
| 01.006.030.093.28: | СТК. Подготовка стен и потолков в квартирах                                                                                       |                            |
| 01.006.030.089.274 | СТК. Окраска потолков 1 слой                                                                                                    |                            |
| 01.006.030.095.288 | СТК. Каркасы подвесного потолка                                                                                                   |                            |
| 01.001.001.001.001 | СТК. Вырубка зеленых насаждений и корчевание пней                                                                                 |                            |
| 01.001.001.001.484 | СТК. Тест 12312                                                                                                    |                            |
| 01.001.002.002.004 | СТК. Демонтаж подземной части зданий                                                                                              |                            |
| 01.001.002.002.002 | СТК. Демонтаж надземной части зданий                                                                                              |                            |
| 01.001.002.002.005 | СТК. Утилизация продуктов сноса подземной части                                                                                   |                            |
|                    |                                                                                                    | <b>V</b>                   |

## Вкладка «СТК не требующие закрытия от ИСК»

На данном экране выбираем работы, которые в шахматке ИПС/ИСК будут автоматически становится закрыты ИСК после закрытия ИПС.

После нажимаем кнопку «Сохранить»

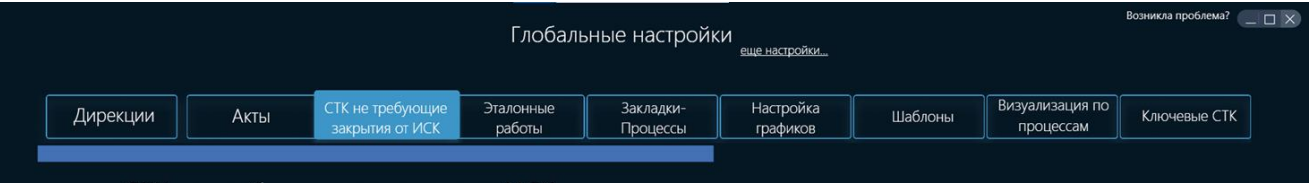

СТК не требующие закрытия от ИСК

#### Выбрано СТК: 38 из 541

| Поиск              | Сначала отмеченные   Без сортировки                               |     |
|--------------------|-------------------------------------------------------------------|-----|
| 01.001.001.001.001 | СТК. Вырубка зеленых насаждений и корчевание пней                 | ) 🔺 |
| 01.001.001.001.484 | СТК. Тест 12312                                                   |     |
| 01.001.002.002.004 | СТК. Демонтаж подземной части зданий                              |     |
| 01.001.002.002.002 | СТК. Демонтаж надземной части зданий                              |     |
| 01.001.002.002.005 | СТК. Утилизация продуктов сноса подземной части                   |     |
| 01.001.002.002.003 | СТК. Утилизация продуктов сноса надземной части                   |     |
| 01.001.003.003.00€ | СТК. Планировка территории                                        |     |
| 01.001.003.003.007 | СТК. Вывоз грунта                                                 |     |
| 01.001.004.004.008 | СТК. Вынос сетей электроснабжения из пятна застройки              |     |
| 01.001.004.004.005 | СТК. Вынос сетей водоснабжения и водоотведения из пятна застройки |     |
| 01.001.004.004.01( | СТК. Вынос сетей теплоснабжения из пятна застройки                |     |
| 01.001.004.004.011 | СТК. Вынос сетей газоснабжения из пятна застоойки                 | ) 🔻 |
|                    |                                                                   |     |

## Вкладка «Эталонные работы»

На данном экране выбираем работы, которые будут отображаться в шахматке ИПС/ИСК с дополнительным атрибутом - выполнении эталонной работы подрядчиком по данной СТК, также указывается количество этажей, после выполнения которых без эталонной работы, придет уведомление на почту с предупреждением.

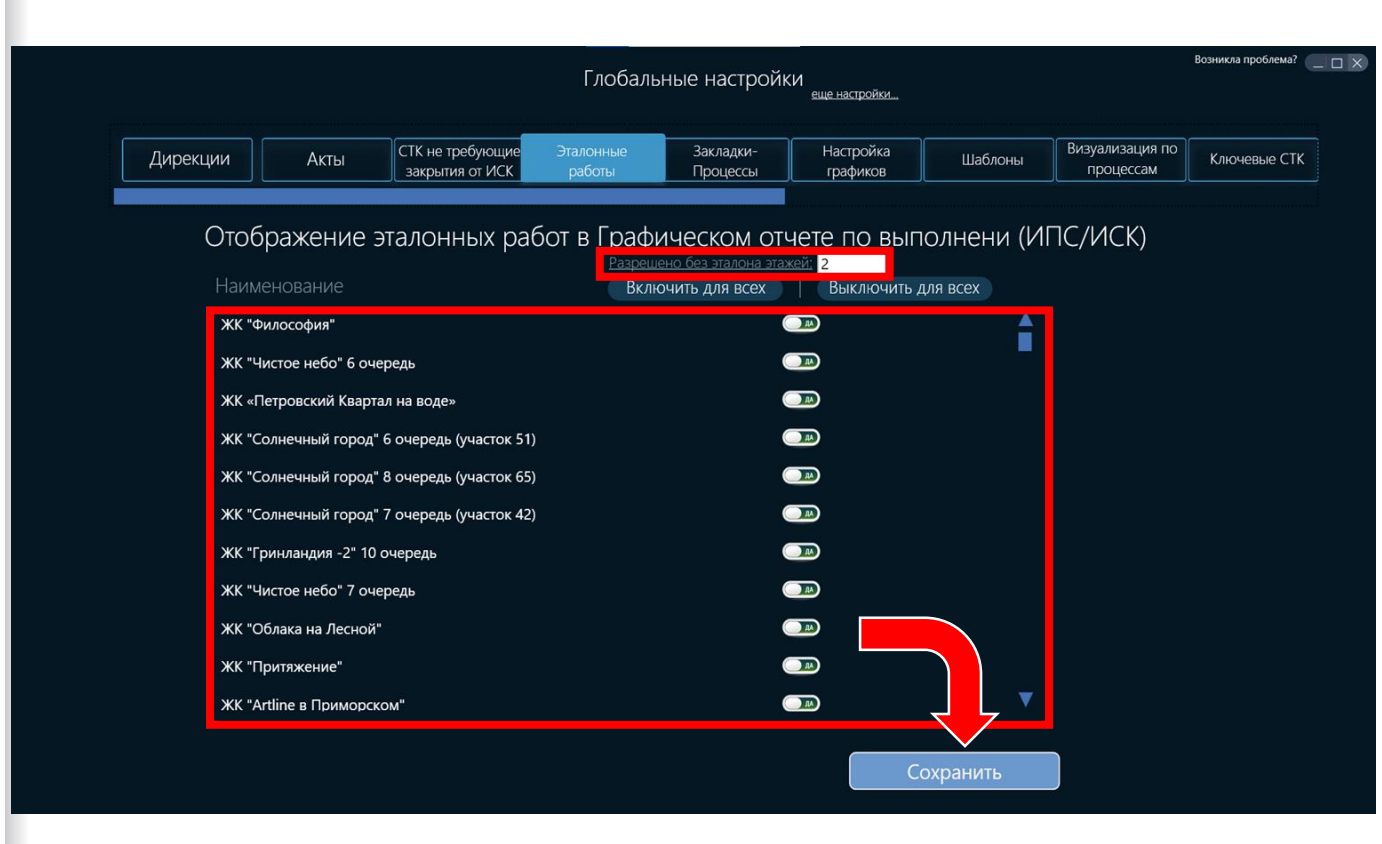

## Вкладка «Закладки-Процессы»

На данном экране мы настраиваем списки процессов для шаблонов отображения отчетов №31/недельного.

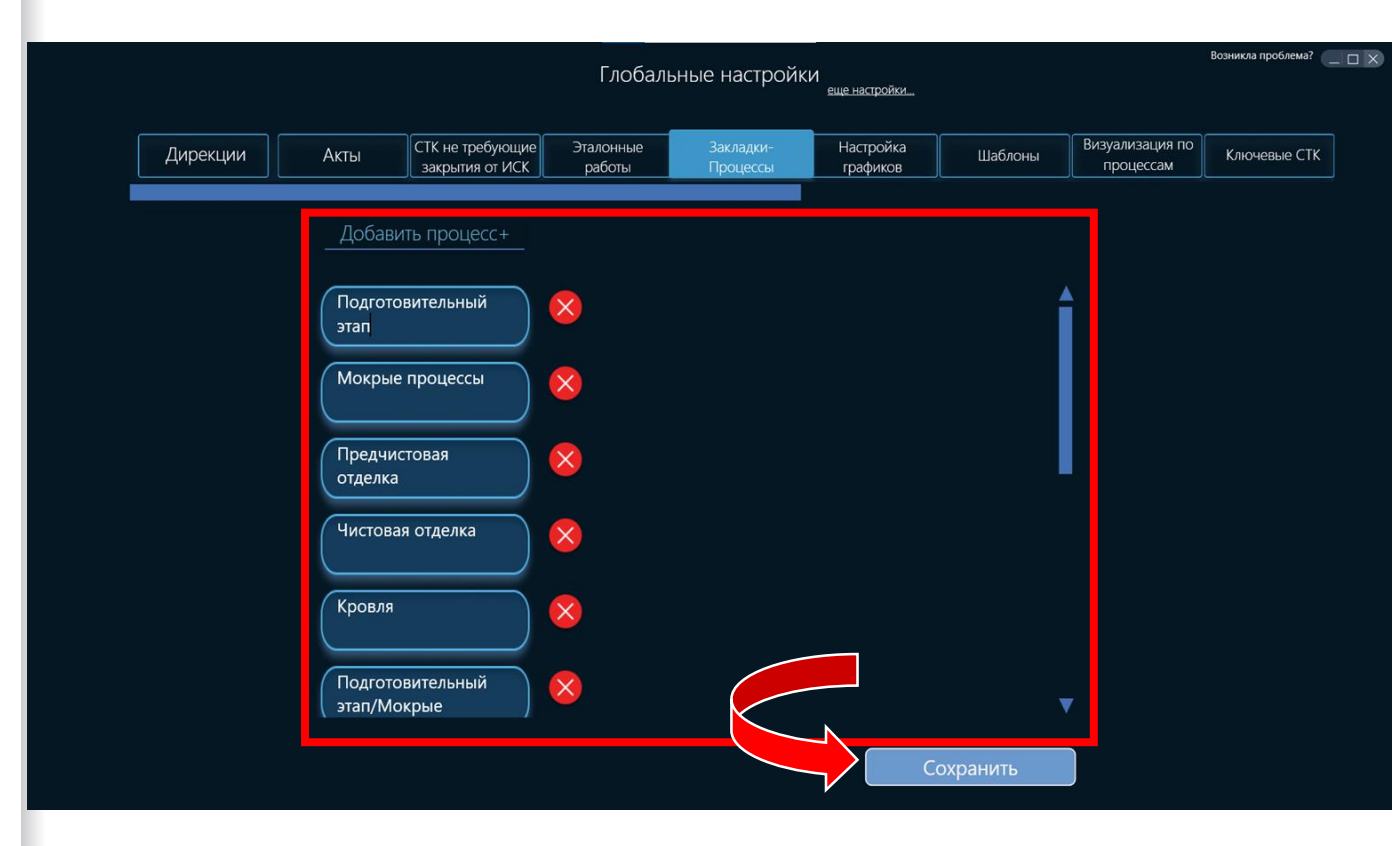

# Вкладка «Настройка графиков»

На данном экране мы выбираем период, в который ИПС из распределения секций на объекте смогут изменять сроки выполнения работ в Месячном графике, а также вводим коэффициент для расчета КРІ.

В случае, если на каком то объекте необходимо вносить изменения в графике в другой период от вышеуказанного, то задаем исключение (работает до окончания его даты).

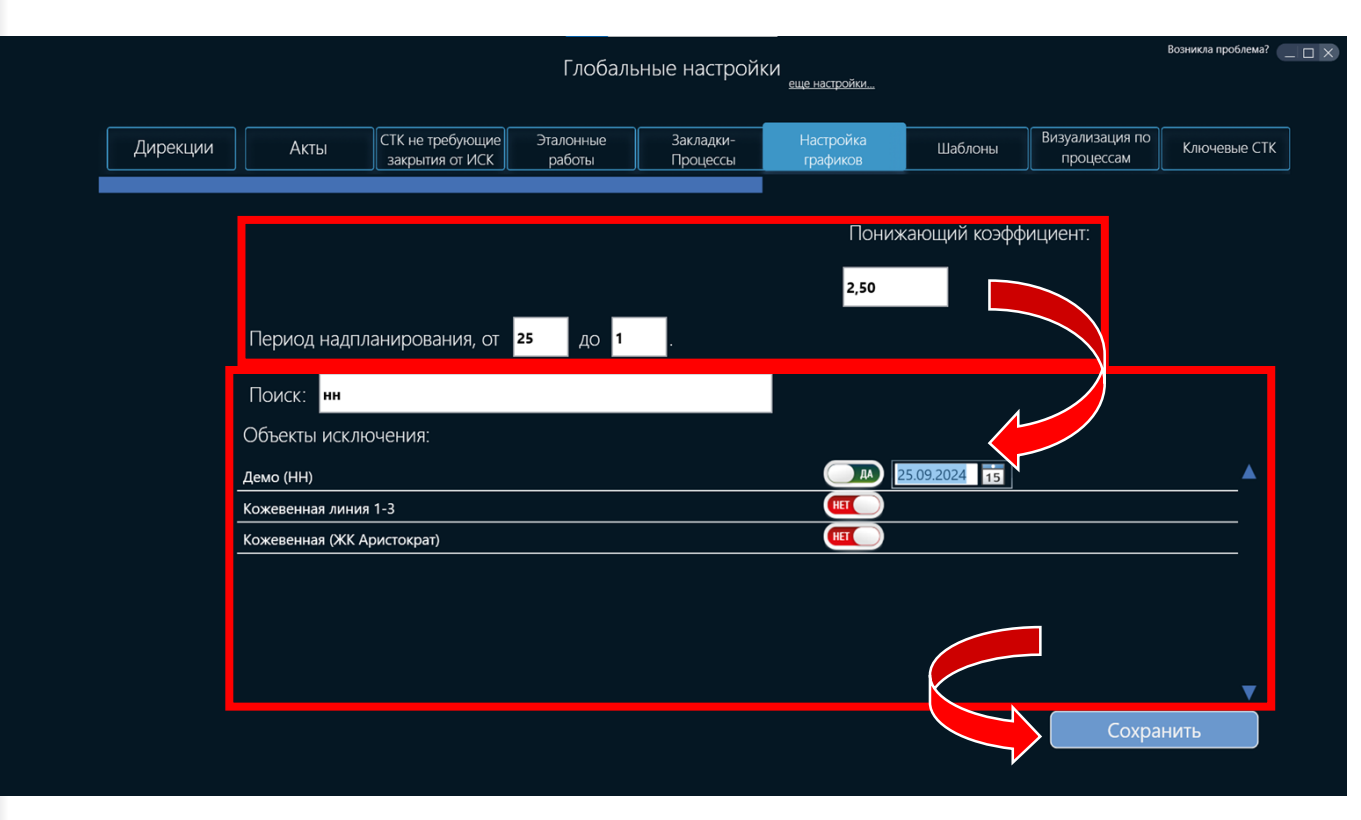

#### Вкладка «Шаблоны»

На данном экране мы выбираем отображение отчетности в шахматке ИПС/ИСК и в недельном отчете.

Сначала выбираем для какого конкретно отчета настраивается шаблон.

 $\sim$ 

Далее в области управления шаблонами выбираем необходимые параметры. После переходим к наполнению шаблона СТК с настройкой их отображения.

|                         | Глобальные настройки еще настройки. |                                  |                         |                                  |                       |                                         |                                               |              |  |  |
|-------------------------|-------------------------------------|----------------------------------|-------------------------|----------------------------------|-----------------------|-----------------------------------------|-----------------------------------------------|--------------|--|--|
| Дирекции                | Акты                                | СТК не требующие закрытия от ИСК | Эталонные<br>работы     | Закладки-<br>Процессы            | Настройка<br>графиков | Шаблоны                                 | Визуализация по<br>процессам                  | Ключевые СТК |  |  |
| — Шаблон                | о Репорт 31<br>НЫ о Репорт Недель   | ный                              |                         |                                  |                       |                                         |                                               |              |  |  |
| Создание с<br>+Добавить | шаблона Выбо<br>ь шаблон ОТЧЕТН     | р шаблона Удалить н<br>ЮСТЬ 🗸 🔀  | Копировать КРІ          | Наименование шабло<br>ОТЧЕТНОСТЬ | Фильтр по объекта     | ам Акты(до/после<br>До СТК<br>После СТК | СТК) Состав СТК<br>Все СТК<br>Заполненные СТИ |              |  |  |
| Выбран                  | о СТК: 110 из 541                   | <u> </u>                         | <u>→</u> <u>Сначала</u> | а отмеченные                     | <u>Без сортировки</u> |                                         |                                               |              |  |  |
| Nº n/n                  |                                     | Наименова                        | ние СТК                 |                                  | Акт пр. отд.          | Заклади                                 | ки-процессы                                   | N            |  |  |
|                         | СТК. Бетонирование                  | монолитных стен, коло            | нн                      |                                  |                       | Подготов                                | ительн                                        |              |  |  |
| 2                       | СТК. Бетонирование                  | монолитных перекрыт              | ий                      |                                  |                       | Не выбра                                | на                                            |              |  |  |
| 3                       | СТК. Бетонирование                  | шахт лифтов                      |                         |                                  |                       | Не выбра                                | на 🔻                                          |              |  |  |
| 4                       | СТК. Сборные лифто                  | вые шахты                        |                         |                                  |                       | Не выбра                                | на 🔻                                          |              |  |  |
| 5                       | СТК. Вентиляционны                  | е блоки                          |                         |                                  |                       | Не выбра                                | на 🔻                                          |              |  |  |
| 6                       | СТК. Лестничные ма                  | рши                              |                         |                                  |                       | Не выбра                                | на                                            |              |  |  |
| 7                       | СТК. Вскрытие эл.кан                | алов (ПНД) + кондукто            | p                       |                                  |                       | Не выбра                                | на                                            |              |  |  |
| 8                       | СТК. Трубные стояки                 | магистральных кабелы             | ных линий               |                                  |                       | Не выбра                                | на 🔻                                          |              |  |  |
| 9                       | CTK IIIavtu Alimovaa                |                                  | va в МОП                |                                  |                       | Не выбра                                |                                               |              |  |  |
|                         |                                     |                                  |                         |                                  | Cox                   | ранить                                  |                                               |              |  |  |

# Вкладка «Визуализация по процессам»

На данном экране мы выбираем какой отчет будем настраивать и настраиваем отображаемые процессы для него.

Визуализация графика - в симуляторе/месячном графике

Протокол производственного совещания- 62 отчет

В каждый процесс добавляем СТК из которых он будет состоять.

|                                         | Возникла                             | проблема? 📃 🗆 🗙                            |                                               |                              |              |              |             |          |
|-----------------------------------------|--------------------------------------|--------------------------------------------|-----------------------------------------------|------------------------------|--------------|--------------|-------------|----------|
| ребующие Эталонные<br>ия от ИСК работы  | Закладки-<br>Процессы                | Настройка<br>графиков                      | Шаблоны                                       | Визуализация по<br>процессам | Ключевые СТК | Охрана труда | KC. Bec CTK | Наборы ( |
| Визуализаци<br><u>+Добавить процесс</u> | Я ПО ПРОЦЕС                          | ● Визуали<br>СаМ ● Протоки<br>тельный этап | изация графика<br>ол производственн<br>Фасады | ного совещания               | Кровля       |              | Витр        |          |
| Поиск<br>№ п/л<br>ЗЗСТК. Элек           | грические линии MC                   |                                            |                                               |                              |              |              | _▲          |          |
| 34 СТК. Лине                            | йный монтаж СОТ в                    | идеонаблюдения                             |                                               |                              |              |              | Ϋ́-         |          |
| 35 СТК. Лине<br>36 СТК. Лине            | иный монтаж СКУД<br>йный монтаж АСУД | диспетчеризации                            |                                               |                              |              |              | Ϋ́          |          |
| 37 СТК. Лине<br>38 СТК. Сист            | йный монтаж АППЗ<br>ема АУВПТ        |                                            |                                               |                              |              |              | <b>–</b>    |          |
| СТК. Выру                               | бка зеленых насажде                  | ний и корчевание                           | пней                                          |                              |              |              | _           |          |
| СТК. Гест                               | 12312                                | אנוובת כ גוד                               |                                               |                              |              |              |             |          |
|                                         |                                      |                                            |                                               |                              | Сохрани      | ИТЬ          |             |          |

#### Вкладка «Ключевые СТК»

На данном экране мы выбираем СТК, при приемке которых у сотрудника будет отображаться уведомление из комментария.

|    | Глобальные настройки                                                                                                    |                       |                       |               |                              |                |              |             |               |  |  |
|----|----------------------------------------------------------------------------------------------------|-----------------------|-----------------------|---------------|------------------------------|----------------|--------------|-------------|---------------|--|--|
| ;] | Эталонные<br>работы                                                                                                    | Закладки-<br>Процессы | Настройка<br>графиков | Шаблоны       | Визуализация по<br>процессам | Ключевые СТК   | Охрана труда | KC. Bec CTK | Наборы СТК ТН |  |  |
|    | Ключе                                                                                                    | евые СТК              |                       |               |                              |                |              |             |               |  |  |
|    | Выбран                                                                                                    | ю СТК: 1 из 541       |                       |               |                              |                |              |             |               |  |  |
|    | Поиск                                                                                                    |                       |                       | Снач          | ала отмеченные               | Без сортировки |              |             |               |  |  |
|    | СТК. Внутренние стены и перегородки<br>перегородкам, Вы подтверждаете, что<br>весь конструктив на этаже ПО ПРОЕКТУ<br>выполнен. В том числе кладка вент.<br>шахт, обкладка коллекторных и пр.<br>Уверены, что всё завершено<br>полностью? |                       |                       |               |                              |                |              |             |               |  |  |
|    |                                                                                                    | СТК. Вырубка зелен    | ых насаждений и кс    | рчевание пней |                              |                |              |             |               |  |  |
|    |                                                                                                    | СТК. Тест 12312       |                       |               |                              |                |              |             |               |  |  |
|    |                                                                                                    | СТК. Демонтаж под     | земной части здани    | й             |                              |                |              |             |               |  |  |
|    |                                                                                                    | СТК. Демонтаж над:    | земной части здани    | i             |                              |                |              |             |               |  |  |
|    |                                                                                                    | СТК. Утилизация пр    | одуктов сноса подзе   | мной части    |                              |                |              | •           |               |  |  |
|    |                                                                                                    |                       |                       |               |                              |                |              | охранить    |               |  |  |

#### Вкладка «Охрана труда»

На данном экране мы настраиваем список для шахматки по Охране труда в мобильном приложении.

Доп. Настройка - в мобильном приложении на этаже надо будет указать количество всех мероприятий к проверке и количество невыполненных.

Скрыть - не показывать в мобильном приложении.

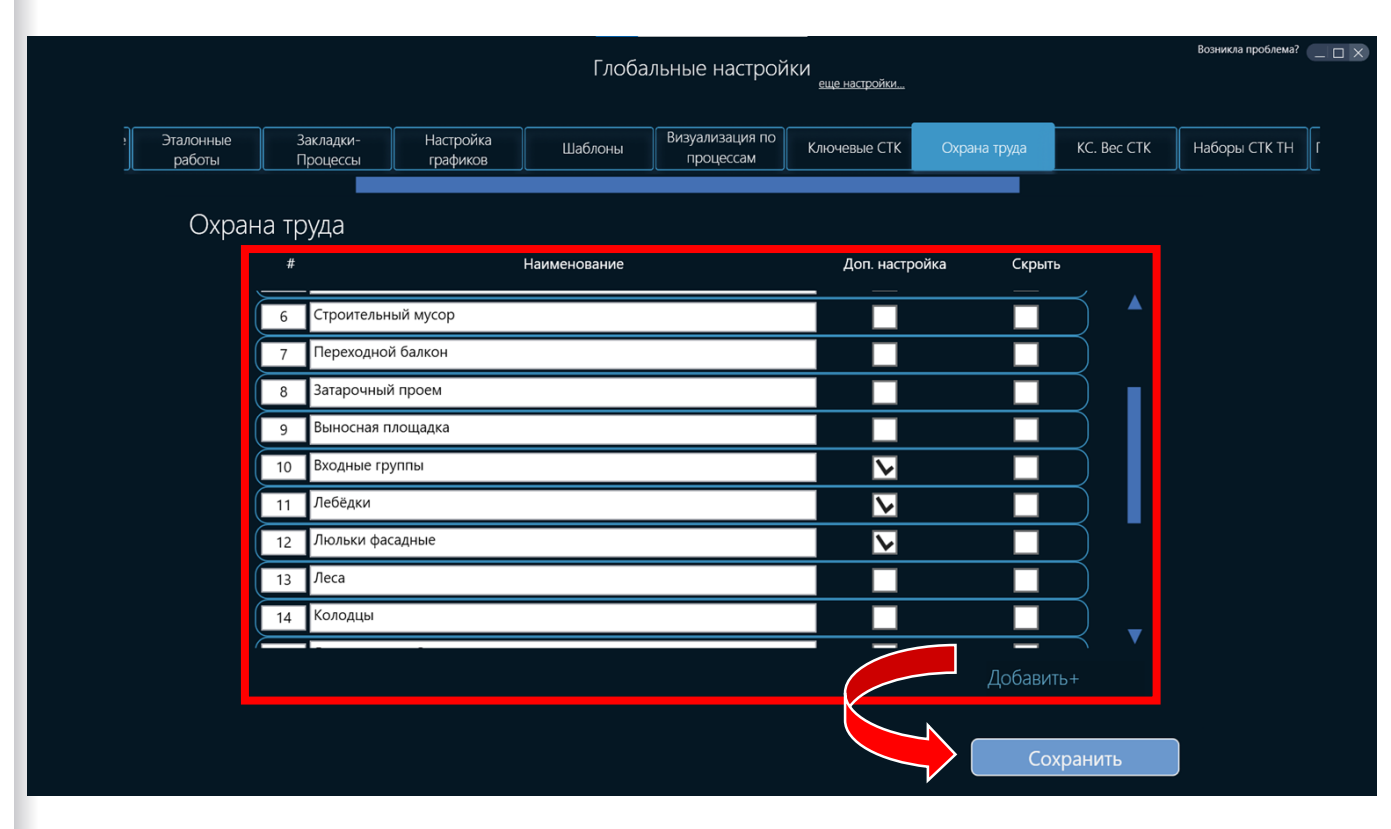
## Вкладка «КС. Вес СТК»

На данном экране мы выбираем СТК, которые в мобильном приложении для ИСК будут иметь вес (%) выполнения для КС.

Выбираем СТК и добавляем параметры с %.

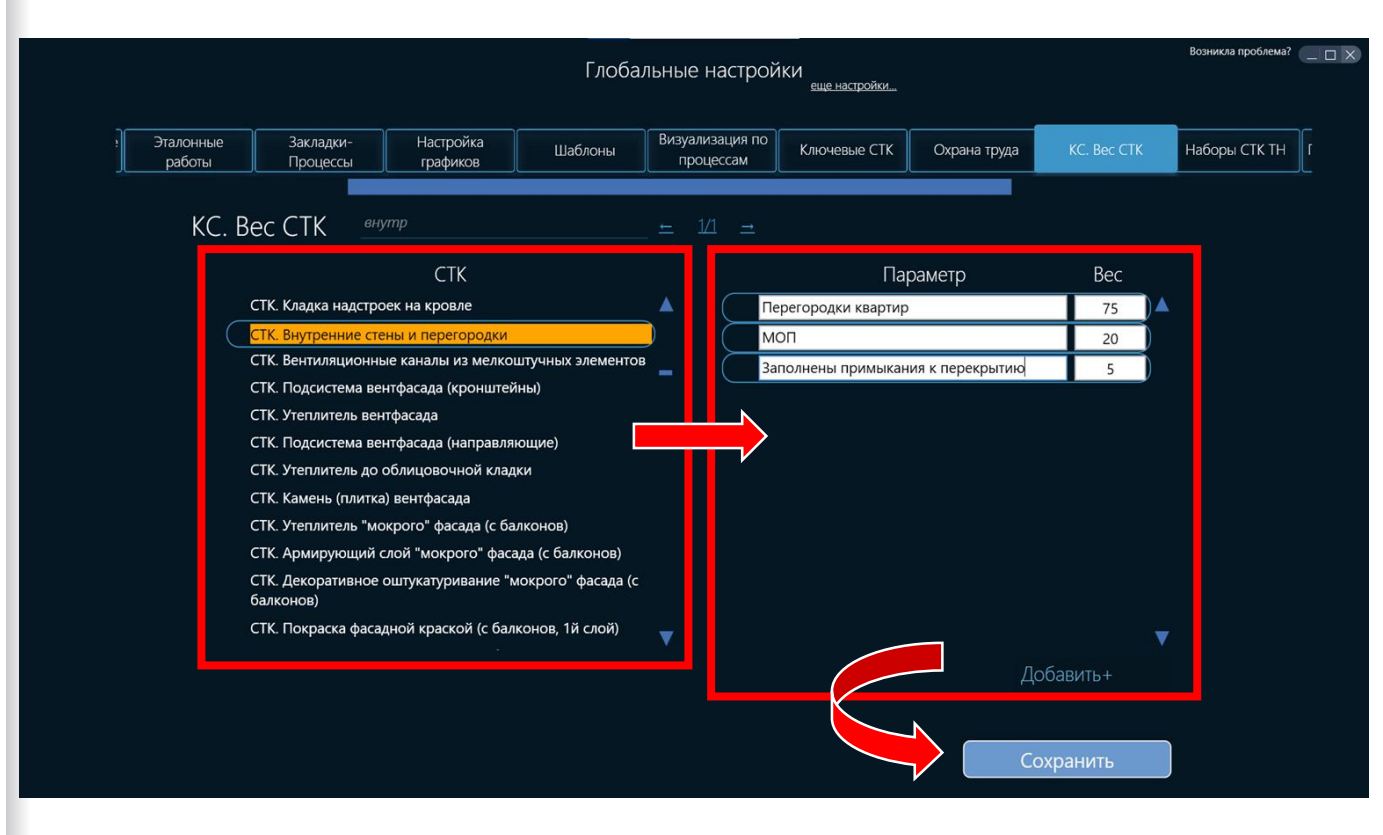

## Вкладка «Наборы СТК ТН»

На данном экране настраиваем наборы СТК, которые в мобильном приложении для ИСК будут фильтрами шахматки.

Настраиваем список наборов, наполняем СТК.

|                              |                         |                    | Глоба                                | альные настро | ЙКИ<br><u>еще настройки</u> |          |                 | Возникла проблема? |
|------------------------------|-------------------------|--------------------|--------------------------------------|---------------|-----------------------------|----------|-----------------|--------------------|
| Визуализация по<br>процессам | Ключевые СТК            | Охрана труда       | KC. Bec CTK                          | Наборы СТК ТН | Погодные условия            | Захватки | СТК без эталона | Приемка квартир    |
| На(<br><u>+Добави</u>        | боры СТК д.<br>пь набор | ля ТН<br>эом       | ОВ                                   | /вк           | Atte                        |          | Сл              | c                  |
| <u>Поиск</u><br>№ п/п        | CTR. INCOMPLEAGED       | ⊢<br>Hawa          | <u>0/0</u> <u>→</u><br>менование СТК |               | ¢                           |          |                 |                    |
| 35                           | СТК. Испытание мо       | лниезащиты         |                                      |               |                             |          |                 |                    |
| 36                           | СТК. ВРУ                |                    |                                      |               |                             |          |                 |                    |
| 37                           | СТК. ГРЩ                |                    |                                      |               |                             |          |                 |                    |
| 38                           | СТК. Щиты встроен       | ных помещений (Щ   | ВП)                                  |               |                             |          |                 |                    |
| 39                           | СТК. Комплексные и      | испытания ЭО       |                                      |               |                             |          |                 |                    |
|                              | СТК. Вырубка зелен      | ых насаждений и ко | орчевание пней                       |               |                             |          |                 |                    |
|                              | СТК. Тест 12312         |                    |                                      |               |                             |          |                 |                    |
|                              | СТК. Демонтаж под:      | земной части здани | й                                    |               |                             |          | <b>_</b>        |                    |
|                              |                         |                    |                                      |               |                             | охранить |                 |                    |

## Вкладка «Погодные условия»

На данном экране настраиваем даты негативных погодных условий для работ, которые будут учитываться при планировании ГПР.

- Задаем дату негативных условий для выбираемых СТК по умолчанию.
- 2. Выбираем работы, на которые влияют погодные условия.
- 3. Настраиваем СТК-исключения, у которых другие негативные периоды погоды, параметры по конкретным объектам.

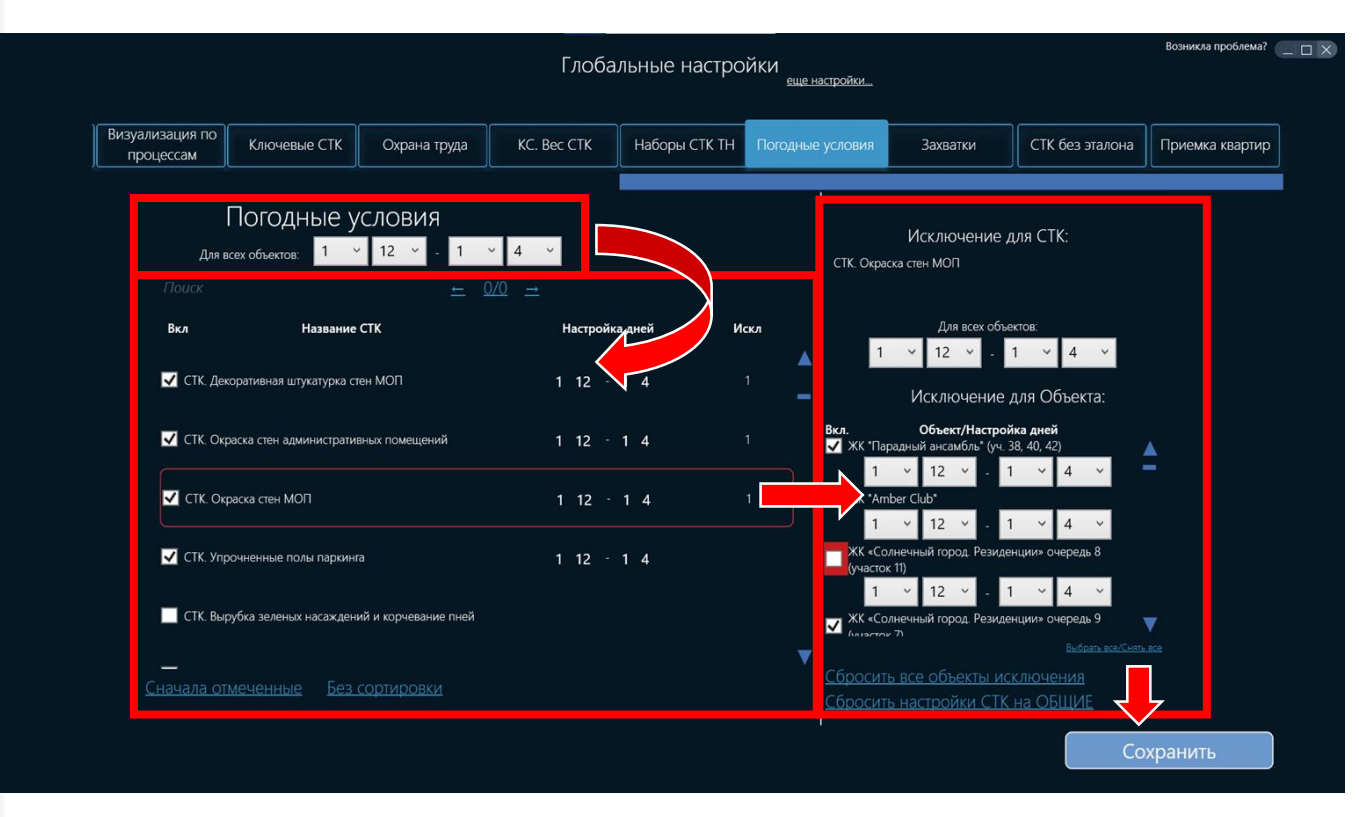

## Вкладка «Захватки»

На данном экране выбираем СТК, к которым можно добавлять замечания в мобильном приложении ИСК с отметкой на схеме и указании захватки (от руки).

|                                                                                                 |                       |                         | Глоба                | льные настро         | ЙКИ<br>еще настройки  |                |                 | Возникла проблема |  |
|-------------------------------------------------------------------------------------------------|-----------------------|-------------------------|----------------------|----------------------|-----------------------|----------------|-----------------|-------------------|--|
| уализация по<br>процессам                                                                       | Ключевые С            | ГК Охрана труда         | KC. Bec CTK          | Наборы СТК ТН        | Погодные условия      | Захватки       | СТК без эталона | Приемка кварти    |  |
| Dectara                                                                                         | - (71/: 72            | Захватки                |                      |                      |                       |                |                 | 1                 |  |
| Поиск                                                                                           | о СТК: 73 ИЗ :        | 541                     |                      | ала отмеченные       | <u>Без сортировки</u> |                |                 |                   |  |
| 01.004.0                                                                                        | 20.038.084 <b>C</b> 1 | ГК. Утеплитель "мокрого | о" фасада (с лесов)  |                      |                       |                |                 |                   |  |
| 01.004.0                                                                                        | 20.038.08( <b>C</b> 1 | ГК. Армирующий слой "   | мокрого" фасада (с   | : лесов)             |                       |                |                 |                   |  |
| 01.004.0                                                                                        | 20.038.087 CT         | ГК. Декоративное оштун  | атуривание "мокро    | ого" фасада (с лесов | 3)                    |                |                 |                   |  |
| 01.004.0                                                                                        | 20.038.435 CT         | ГК. Покраска фасадной   | краской (с лесов, 1і | й слой)              |                       |                |                 |                   |  |
| 01.004.0                                                                                        | 20.038.43€ <b>C</b> 1 | ГК. Покраска фасадной   | краской (с лесов, 2і | й слой)              |                       |                |                 |                   |  |
| 01.004.0                                                                                        | 20.038.09( <b>C</b> 1 | ГК. Покраска "мокрого"  | фасада (с лесов в 2  | 2 слоя)              |                       |                |                 |                   |  |
| 01.004.0                                                                                        | 20.038.091 C          | ГК. Оштукатуривание по  | толков балконов (л   | лоджий)              |                       |                |                 |                   |  |
| 01.004.0                                                                                        | 20.038.092 CT         | ГК. Окраска потолков ба | алконов (лоджий)     |                      |                       |                |                 |                   |  |
| 01.004.020.038.09: СТК. Минераловатные плиты утеплителя (надстроек на кровле)                   |                       |                         |                      |                      |                       |                |                 |                   |  |
| 01.004.020.038.094 СТК. Армирующий слой фасадов (надстроек на кровле)                           |                       |                         |                      |                      |                       |                |                 |                   |  |
| 01.004.020.038.09 СТК. Декоративное оштукатуривание фасада по минераловатной плите (надстрание) |                       |                         |                      |                      |                       |                |                 |                   |  |
| (01.004.0                                                                                       | 20.038.09€ <b>C</b> 1 | ГК. Покраска фасадной   | краской (надстроек   | к на кровле в 2 слоя |                       |                | ) 🔻             |                   |  |
|                                                                                                 |                       |                         |                      |                      |                       | - <b>\</b> (a) | хранить         |                   |  |

## Вкладка «СТК без эталона»

На данном экране выбираем СТК, у которых нет необходимости принимать эталонную работу.

|                              |                        |                         | Глоба              | льные настро       | ЙКИ<br>еще настройки  |          |                 | Возникла проблема? |
|------------------------------|------------------------|-------------------------|--------------------|--------------------|-----------------------|----------|-----------------|--------------------|
| Визуализация по<br>процессам | Ключевые СТ            | ГК Охрана труда         | KC. Bec CTK        | Наборы СТК ТН      | Погодные условия      | Захватки | СТК без эталона | Приемка квартир    |
|                              | CT                     | К без эталона           |                    |                    |                       |          |                 |                    |
| Выбран<br>Поиск              | ю СТК: 220 из          | 541                     | <u>Снач</u>        | ала отмеченные     | <u>Без сортировки</u> |          |                 |                    |
| 01.003.0                     | 011.015.035 CT         | ГК. Установка распорно  | й системы          |                    |                       |          |                 |                    |
| 01.003.0                     | 011.015.037 C1         | ГК. Демонтаж шпунтово   | го ограждения      |                    |                       |          |                 |                    |
| 01.003.0                     | 011.015.03€ <b>C</b> 1 | ГК. Демонтаж распорно   | й системы          |                    |                       |          |                 |                    |
| 01.003.0                     | 011.016.038 CI         | ГК. Основание из кирпи  | чного и бетонного  | боя для прохода те | хники                 |          |                 |                    |
| 01.003.0                     | 012.018.04( CT         | ГК. Котлован            |                    |                    |                       |          |                 |                    |
| 01.003.0                     | 013.019.041 CT         | ГК. Буронабивные сваи   |                    |                    |                       |          |                 |                    |
| 01.003.0                     | 013.019.042 CT         | ГК. Погружение свай     |                    |                    |                       |          |                 |                    |
| 01.003.0                     | 013.019.043 CT         | ГК. Испытание свай пос. | ле их массового по | гружения           |                       |          |                 |                    |
| 01.003.0                     | 014.020.042 CT         | ГК. Основание под бето  | нную подготовку    |                    |                       |          |                 |                    |
| 01.003.0                     | 014.021.045 CT         | ГК. Бетонная подготовка | a                  |                    |                       |          |                 |                    |
| 01.003.0                     | 014.022.048 C1         | ГК. Срубка оголовков св | ай                 |                    |                       |          |                 |                    |
| 01.003.0                     | 014.022.047 CT         | ГК. Бетонирование рост  | верков             |                    |                       |          | •               |                    |
|                              |                        |                         |                    |                    |                       |          | охранить        |                    |

## Вкладка «Приемка квартир»

На данном экране настраиваем типовые и групповые комментарии для мобильного приложения приемки квартир.

Выбираем тип объектов, который будем настраивать. Активируем дополнительные настройки, если требуется:

Режим «карандаш» для групповых отклонений - возможность редактировать их текст.

Отключить групповые отклонения.

Редактируем имеющийся список отклонений. Добавляем новое отклонение, если требуется.

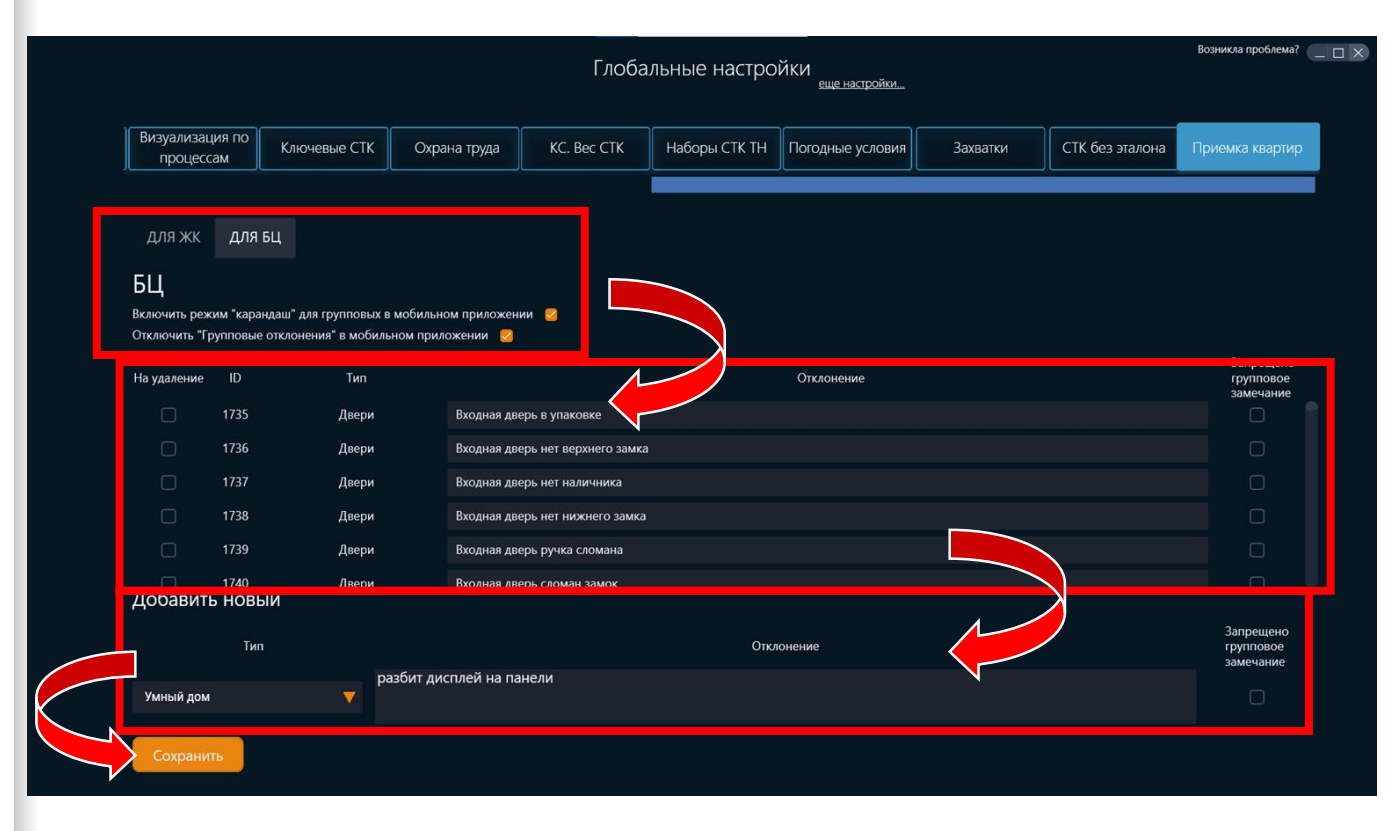

## Переход к экрану вех и административных задач

На экране Глобальные настройки нажимаем «еще настройки»

| Дирекции       Аты       Тк ие требующие       Тапонные       Закладии       Перекция       Мароны       Визуализация по       Ключевые СТК         Добавить дирекцию+       Дирекция №1       О       О                                          |          |         |                                     | Глобал              |                       |                       |          |                              | Возникла проблема? 📃 🗆 🗙 |
|----------------------------------------------------------------------------------------------------|----------|---------|-------------------------------------|---------------------|-----------------------|-----------------------|----------|------------------------------|--------------------------|
| Дирекции       Акты       СТК не требующие<br>закрытия от ИСК       Эталонные<br>работы       Закладии-<br>Троцессы       Настройка<br>трафикса       Шаблоны       Визулячизация по<br>процессам       Ключевые СТК         Добавить дирекция №1       О       О |          |         |                                     | тлооал              | вные настроин         | еще настройки         |          |                              |                          |
| Добавить дирекция №1<br>Дирекция №2<br>Дирекция №2<br>Дирекция №2<br>Дирекция №2<br>Дирекция №2<br>Дирекция №2<br>Дирекция №2<br>Соррнить                                                                                                    | Дирекции | Акты    | СТК не требующие<br>закрытия от ИСК | Эталонные<br>работы | Закладки-<br>Процессы | Настройка<br>графиков | Шаблоны  | Визуализация по<br>процессам | Ключевые СТК             |
| Дирекция №1       Х         Дирекция №2       Х         Дирекция №3       Х         Дирекция №2       Х         Дирекция №2       Х         Дирекция №2       Х         Дирекция №2       Х         Дирекция №2       Х         Дирекция №2       Х         Дирекция №2       Х         Дирекция №2       Х         Дирекция №2       Х         Дирекция №2       Х         Дирекция №2       Х         Дирекция №2       Х         Дирекция №2       Х         Дирекция №2       Х                                                                                                    |          | Добавит | ъ дирекцию+                         |                     |                       |                       |          |                              |                          |
| Дирекция №1<br>Дирекция №2<br>Дирекция №3<br>Дирекция №4<br>Дирекция спец.<br>проектов<br>Дирекция №5<br>Х<br>Сохранить                                                                                                    |          |         |                                     |                     |                       |                       |          |                              |                          |
| Дирекция №2       ×         Дирекция №3       ×         Дирекция №4       ×         Дирекция спец.       ×         проектов       ×         Дирекция №5       ×         Сохранить       Сохранить                                                                                                    |          | Дирекци | 1я №1                               | $\otimes$           |                       |                       | Í        | Ì                            |                          |
| Дирекция №3<br>Дирекция №4<br>Аирекция спец.<br>проектов<br>Дирекция №5<br>Х                                                                                                    |          | Дирекци | 1я №2                               | $\otimes$           |                       |                       |          |                              |                          |
| Дирекция №3<br>Дирекция №4<br>Дирекция спец.<br>проектов<br>Дирекция №5<br>Х<br>Сохранить                                                                                                    |          |         |                                     |                     |                       |                       |          |                              |                          |
| Дирекция №4<br>Дирекция спец.<br>проектов<br>Дирекция №5<br>Х<br>Сохранить                                                                                                    |          | Дирекци | 1я №3                               | ×                   |                       |                       |          |                              |                          |
| Дирекция спец.<br>проектов<br>Дирекция №5<br>Х<br>Сохранить                                                                                                    |          | Дирекци | 1я №4                               | ×                   |                       |                       |          |                              |                          |
| Дирекция №5<br>Сохранить                                                                                                    |          | Лирекци |                                     |                     |                       |                       |          |                              |                          |
| Дирекция №5<br>Сохранить                                                                                                    |          | проекто | в                                   | ×                   |                       |                       |          |                              |                          |
| Сохранить                                                                                                    |          | Дирекци | 1я №5                               | $\otimes$           |                       |                       | 3        | 7                            |                          |
| Сохранить                                                                                                    |          |         |                                     |                     |                       |                       |          |                              |                          |
|                                                                                                    |          |         |                                     |                     |                       |                       | охранить |                              |                          |

## Вкладка «Административные задачи»

На данном экране настраиваем список административных задач ГПР.

Устанавливаем для них предшественников, продолжительность, задержку, тип закрытия.

| Сохранить                                                         | Глобальны      | е настройки<br><sub>еще настро</sub> | йки                 |       | Возникла і     |
|-------------------------------------------------------------------|----------------|--------------------------------------|---------------------|-------|----------------|
| и/п Административные задачи                                       | Предшественник | и Продолжительность 💼                | Задержка связи ОН 📄 | Тип   |                |
| 1 Техническая инвентаризация помещ потпиб)                        | 3/0            | 30                                   | <u>6</u> 1          | Ручн. | 🗙 Удалить АДМ. |
| 2 Освидетельствование лифтов, сертификация и получение декларац   | 2/0            | 20                                   | <u>6</u> -5         | Ручн. | 🗙 Удалить АДМ. |
| 3 Заключение договора на постоянное электроснабжение              | 0/1            | 30                                   | 60                  | Ручн. | 🗙 Удалить АДМ. |
| 4 Получение справки о выполнении ТУ по теплоснабжению             | 0/1            | 30                                   | <u>6</u> 5          | Ручн. | 🗙 Удалить АДМ. |
| 5 Сдача тепловой установки во временную эксплуатацию (ф.1 ч.1)    | 29/0           | 30                                   | <u>6</u> 5          | Ручн. | 🗙 Удалить АДМ. |
| 6 Получение акта допуска Ростехнадзора тепловой установки в ПНР   | 0/1            | 30                                   | <u>6</u> 5          | Ручн. | 🔀 Удалить АДМ. |
| 7 Заключение договора на теплоснабжение для проведения ПНР        | 0/2            | 30                                   | <u>5</u>            | Ручн. | 🔀 Удалить АДМ. |
| 8 Сдача тепловой установки в постоянную эксплуатацию (ф.1 ч.2)    | 0/1            | 30                                   | <u>6</u> 5          | Ручн. | 🗙 Удалить АДМ. |
| 9 Получение допуска Ростехнадзора тепловой установки в постоянну  | 0/1            | 30                                   | <u>6</u> 5          | Ручн. | 🗙 Удалить АДМ. |
| 10 Заключение договора на постоянное теплоснабжение объекта       | 0/1            | 30                                   | <u>6</u> 1          | Ручн. | 🗙 Удалить АДМ. |
| 11 Получение актов технического освидетельствования наружных сетс | 27/0           | 30                                   | <mark>6</mark> 1    | Ручн. | 🗙 Удалить АДМ. |
| 2 Получение справки о выполнении ТУ по водоснабжению и водооте    | 0/1            | 20                                   | 6 1                 | Ручн. | 🗙 Удалить АДМ. |
| 13 Получение справки о выполнении ТУ по электроснабжению          | 0/1            | 60                                   | <b>6</b> 0          | Ручн. | 🗙 Удалить АДМ. |
| 14 Получение акта - допуска Ростехнадзора на электроустановку     | 0/1            | 60                                   | 6 0                 | Ручн. | 🗙 Удалить АДМ. |
| 15 Заключение договора на водоснабжение и водоотведение объекта   | 0/1            | 60                                   | <b>6</b> 0          | Ручн. | 🗙 Удалить АДМ. |
| 16 Получение справки о выполнении ТУ по слаботочным системам (ТЕ  | 1/0            | <b>4</b> 0                           | 6 0                 | Ручн. | 🗙 Удалить АДМ. |

#### Вкладка «Bexu»

На данном экране настраиваем список Bex ГПР.

Устанавливаем для них Визуализацию в графике (от классификатора), продолжительность, тип закрытия, предшественников, необходимость акта.

| Отмена | Co    | хранить                                    |                                | Гл | юбальн                 | ые | настройки                               | 1       |            |       |                                 | Возникла проб  | блема? 💶 🗆 🗙 |
|--------|-------|--------------------------------------------|--------------------------------|----|------------------------|----|-----------------------------------------|---------|------------|-------|---------------------------------|----------------|--------------|
|        | Вехи  | Административные зад                       |                                |    |                        |    |                                         |         |            |       |                                 |                |              |
|        | № п/г | n Bexa                                     | Настройки<br>визуализации вехи |    | Настройки<br>типа вехи | ŝ  | Настройки<br>параметров<br>автоматическ | ой Вехи | Предшестве | нники | Документальное<br>подтверждение |                |              |
|        |       |                                            |                                |    |                        |    |                                         |         |            |       |                                 |                |              |
|        |       | Завершены работы "0" цикла                 | Работы нулевого ц              |    | Ручная                 |    |                                         |         | 1/0        |       |                                 |                |              |
|        |       | Завершены работы по устройству "коробки"   | Надземная часть зд             |    | Ручная                 |    |                                         |         | 14/0       |       | 🖌 Акт проверки                  |                |              |
|        |       | Получено разрешение на ввод объекта в эксг | В конце графика                |    | Ручная                 |    |                                         |         | 0/1        |       |                                 |                |              |
|        | 4     | Передано 80% помещений СКС                 | В конце графика                |    | Ручная                 |    |                                         |         | 0/1        |       |                                 |                |              |
|        |       | Передано 100% помещений СКС                | В конце графика                |    | Автома                 |    | _4 Срок                                 |         | 0/1        |       |                                 | 🗙 Удалить веху |              |
|        |       | Объект передан УК                          | В конце графика                |    | Автома                 |    | _4 Срок                                 |         | 0/1        |       |                                 |                |              |
|        |       | Передано 80% квартир дольщикам             | В конце графика                |    | Ручная                 |    |                                         |         | 0/1        |       |                                 | 🗙 Удалить веху |              |
|        |       | Срок передачи квартир по ДДУ               | В конце графика                |    | По дате                |    |                                         |         |            |       |                                 |                |              |
|        |       | Срок передачи квартир по ДДУ (уч.40)       | В конце графика                |    | По дате                |    |                                         |         |            |       |                                 | 🗙 Удалить веху |              |
|        | 10    | Получено разрешение на ввод объекта в эксг | В конце графика                |    | Ручная                 |    |                                         |         | 0/1        |       |                                 | 🗙 Удалить веху |              |
|        |       | Срок передачи квартир по ДДУ (уч.42)       | В конце графика                |    | По дате                |    |                                         |         |            |       |                                 | 🗙 Удалить веху |              |
|        |       | Завершены работы по устройству "коробки" ( | Надземная часть зд             |    | Ручная                 |    |                                         |         | 12/0       |       | 🗸 Акт проверки                  | 🗙 Удалить веху |              |
|        |       |                                            |                                |    |                        |    |                                         |         |            |       |                                 |                |              |

# Инструкция по работе в модуле Технадзор

Индикаторы, управление вызовами и составом ИСК, документы, отчеты, события, настройка времени работы

## Главный экран

На главном экране нажмите на кнопку «Технадзор» (предварительно должно быть назначено право «Факт (ИСК)» в разделе «Права доступа» ).

Если у вас нет доступа к «Правам доступа» - обратитесь к администратору системы).

#### Переход в модуль Технадзор

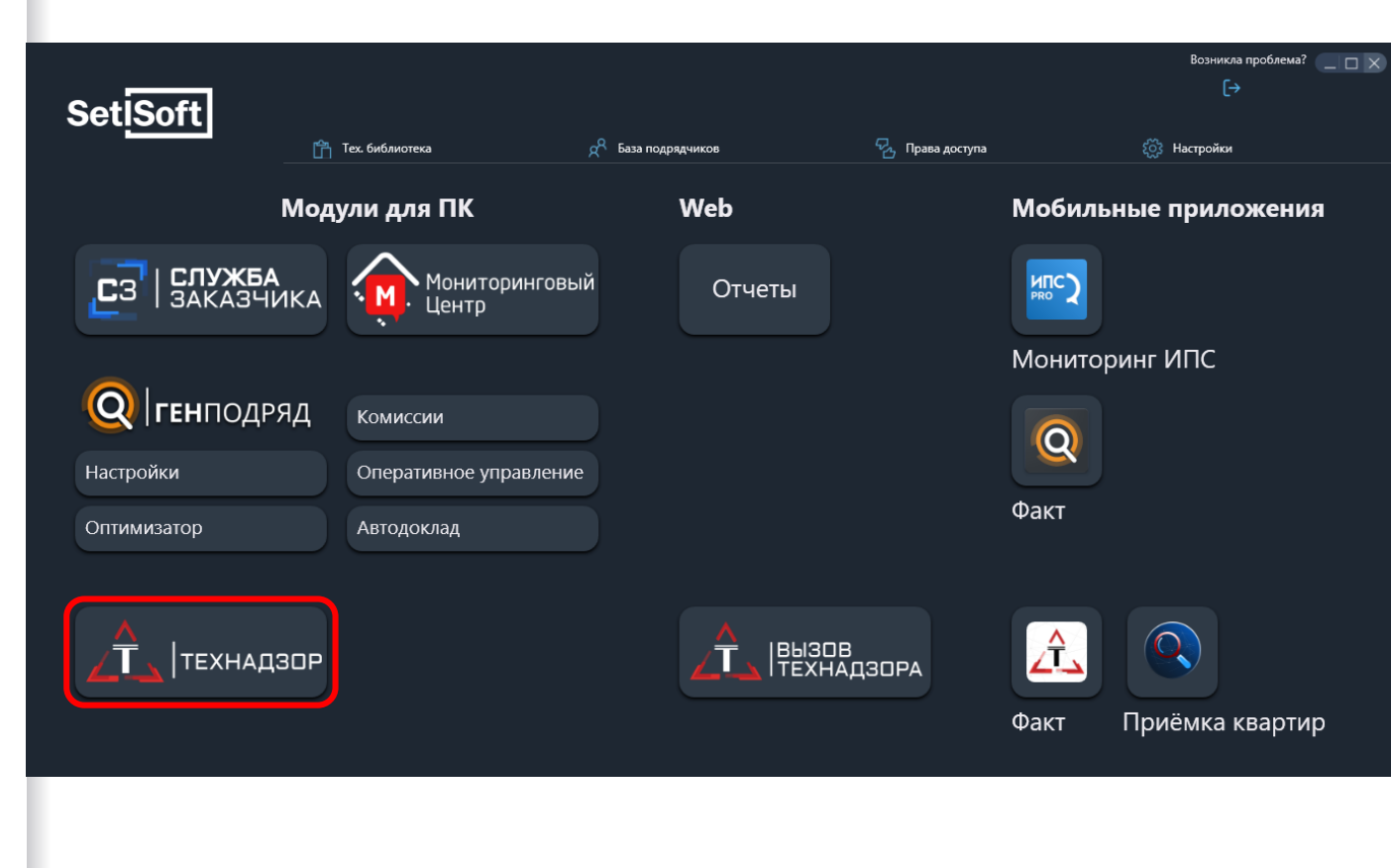

## Технадзор

На данном экране отображаются созданные объекты в системе. Чтобы начать работу с объектом - нажмите на него.

1 - Поиск доступных объектов по введенным символам.

2 - Переключение отображение объектов по дирекциям.

3 - Настройки времени работы.

4 - Переключение сортировки объектов.

5.1 - Индикатор вызова инженера строительного контроля.

Визуализируется, если есть вызовы на текущий день.

5.2 - Индикатор событий.

Визуализируется, если на текущий день есть данные по пройденным и запланированным вызовам на операционный контроль, приёмочный контроль, эталонную работу.

5.3 - Индикатор документов. Визуализируется, если есть отправленные отклонения по операционному и приемочному контролю, эталонной работе, по которым можно сгенерировать предписания и чек-листы.

## Описание интерфейса

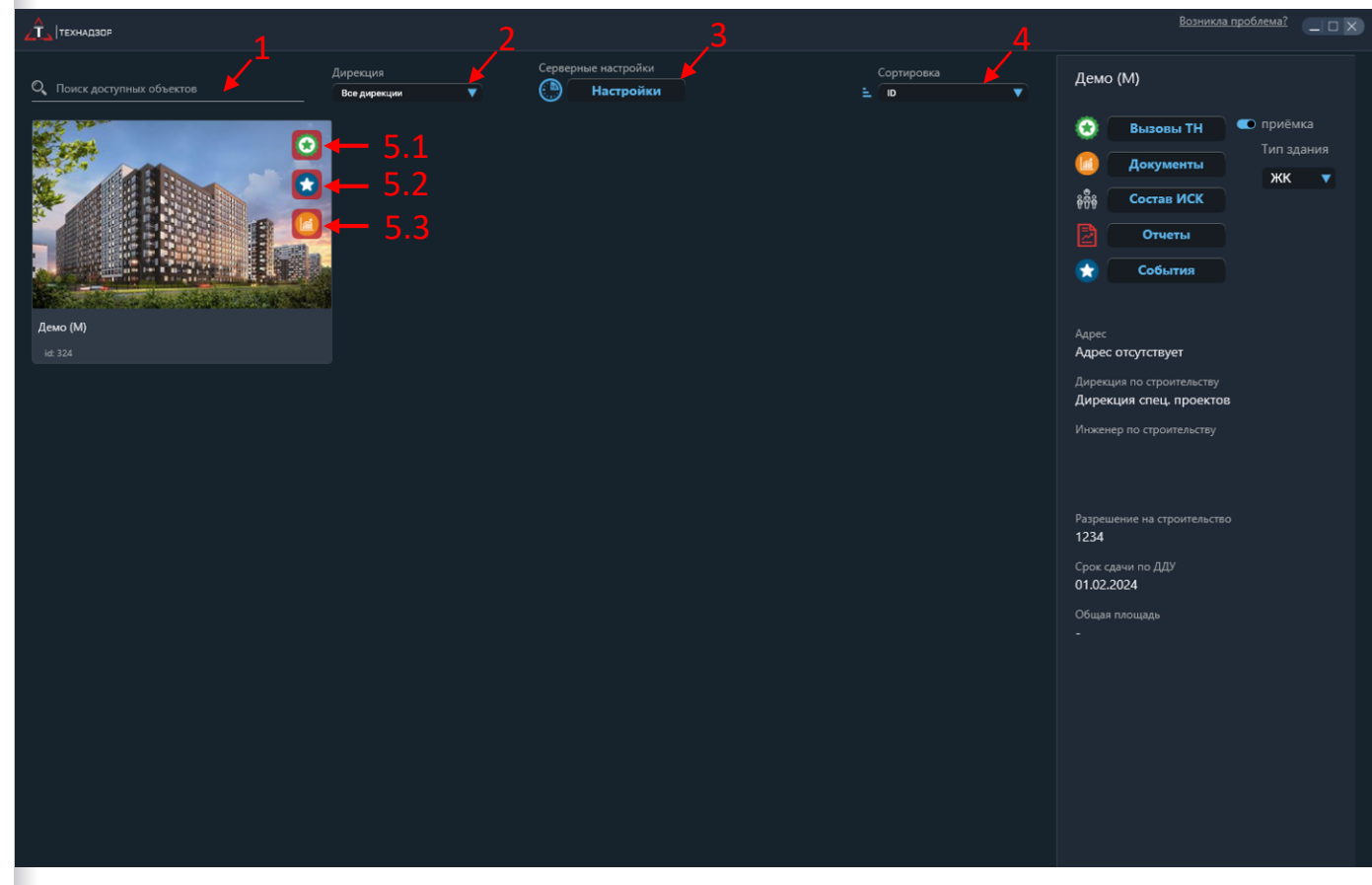

## Технадзор

6 - Переход на экран вызовов по объекту.

7 - Переход на экран составления документов (предписания и чек-листы по операционному и приёмочному контролю).

8 - Переход на экран управления составом ИСК (визуализируется с правами Администратор прав ТН, руководитель группы).

9 - Переход на страницу с отчетами.

10 - Переход на экран запланированных и пройденных событий по операционному, приёмочному контролю, эталонной работе и добавленным по ним отклонениям.

11 - Переключатель режима «Приемка квартир» на объекте (визуализируется с правом Администратор прав ТН), если тогль активирован - объект появится в мобильном приложении «Приемка квартир».

12 - Переключатель типа зданий: ЖК - Жилой комплекс и БЦ - бизнес-центр (визуализируется с правом Администратор прав ТН). В зависимости от выбранного типа здания, в мобильном приложении «Приемка квартир» типы отклонений будут отображаться поразному. Для ЖК:Окна, Витраж, Фасад, Двери, Домофон, Интернет, Электричество, Отделка, Сантехника, для БЦ:Вентиляция, Кондиционирование, Потолки, Перегородки стеклянные, Слаботочные сети, Светопропускающие конструкции, Противопожарные системы, Двери, СКУД, СКС, Электричество, Отделка, Сантехника. 13 - Справочная информация по объекту.

## Описание интерфейса

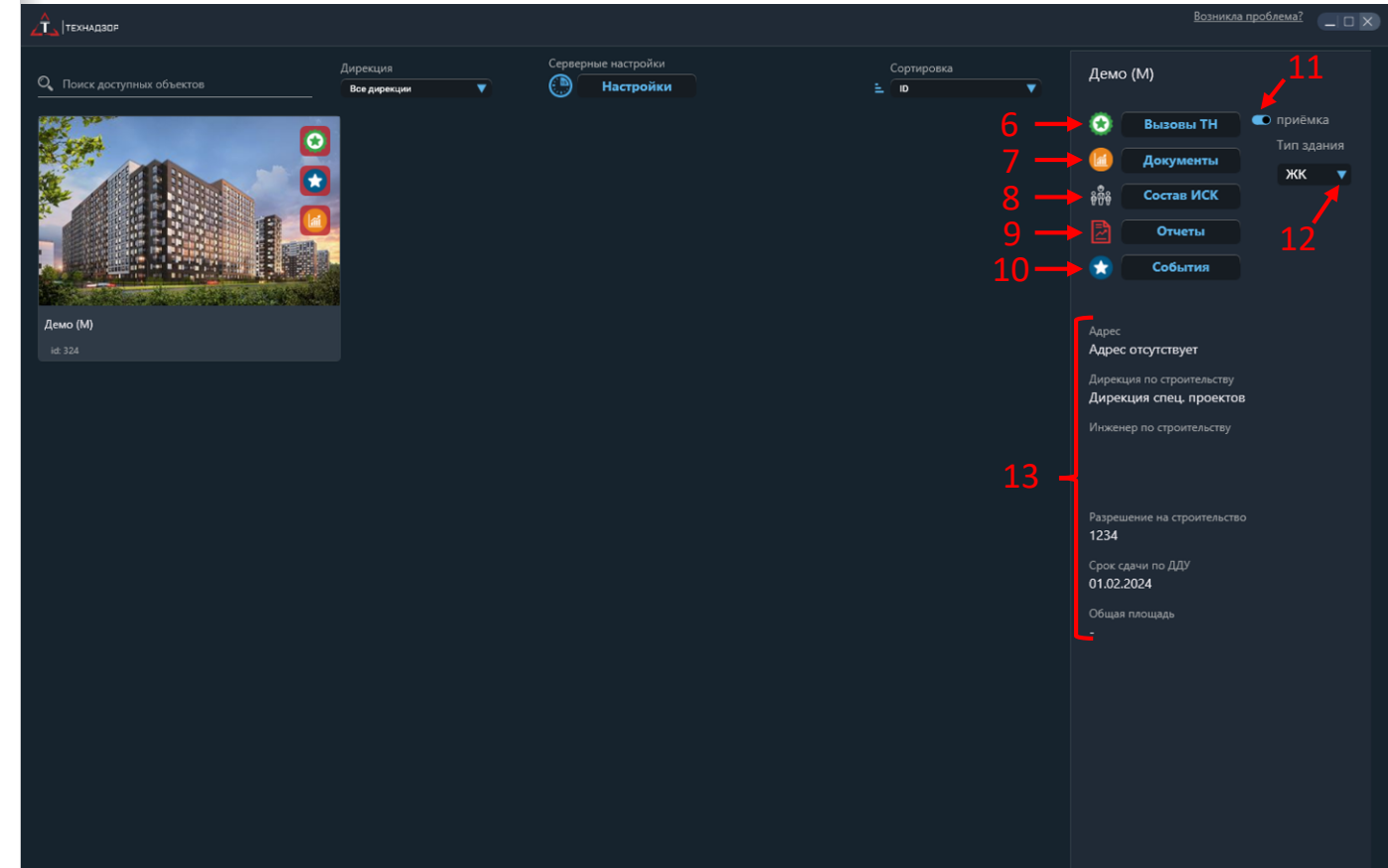

## Технадзор - Настройки времени работы

1. Нажмите на кнопку «Настройки», чтобы настроить время работы на объекте.

2. Укажите время рабочего дня (с какого и по какой час Подрядчик может делать вызовы), время обеда (на данное время Подрядчик сделать вызов не сможет), вызов на следующий день до (определяет до скольки часов Подрядчик может сделать вызов), время генерации/ автоподтверждения вызовов (определяет во сколько часов произойдет подтверждение вызова от Подрядчика, если инженер его сам не подтвердил.

3. Нажмите кнопку «Сохранить».

## Настройка времени работы

.

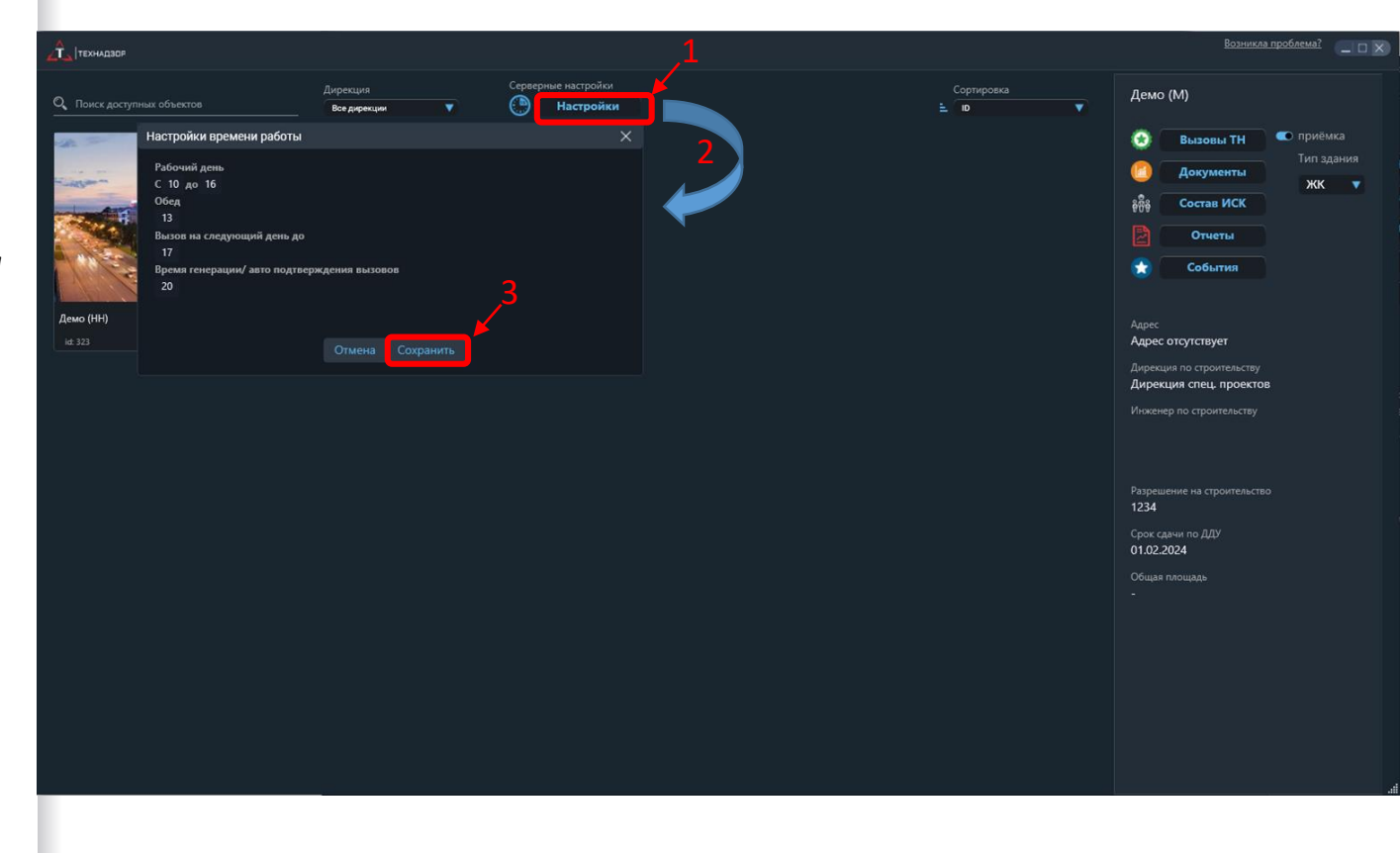

## Технадзор - Вызовы

 Нажмите на кнопку «Вызовы», чтобы перейти на экран с вызовами от Подрядчика на объекте.
 Выберите дату от которой нужно отобразить вызовы.
 Выберите ИСК из списка.
 Выберите статус из списка
 Выберите статус из списка
 (Да - подтвержденные вызовы, Нет - неподтвержденные вызовы).

 Если нужно отклонить вызов
 нажмите на кнопку ✓, после ее нажатия она сменится на 
 Если нужно перенести вызов, нажмите на кнопку «Часы».
 1. Назначьте дату и время.
 2. Нажмите «Отмена» или «Сохранить» изменения на

экране изменения даты и времени.

7. Затем нажмите «Отмена или сохранить» на экране вызовов.

#### Работа с вызовами

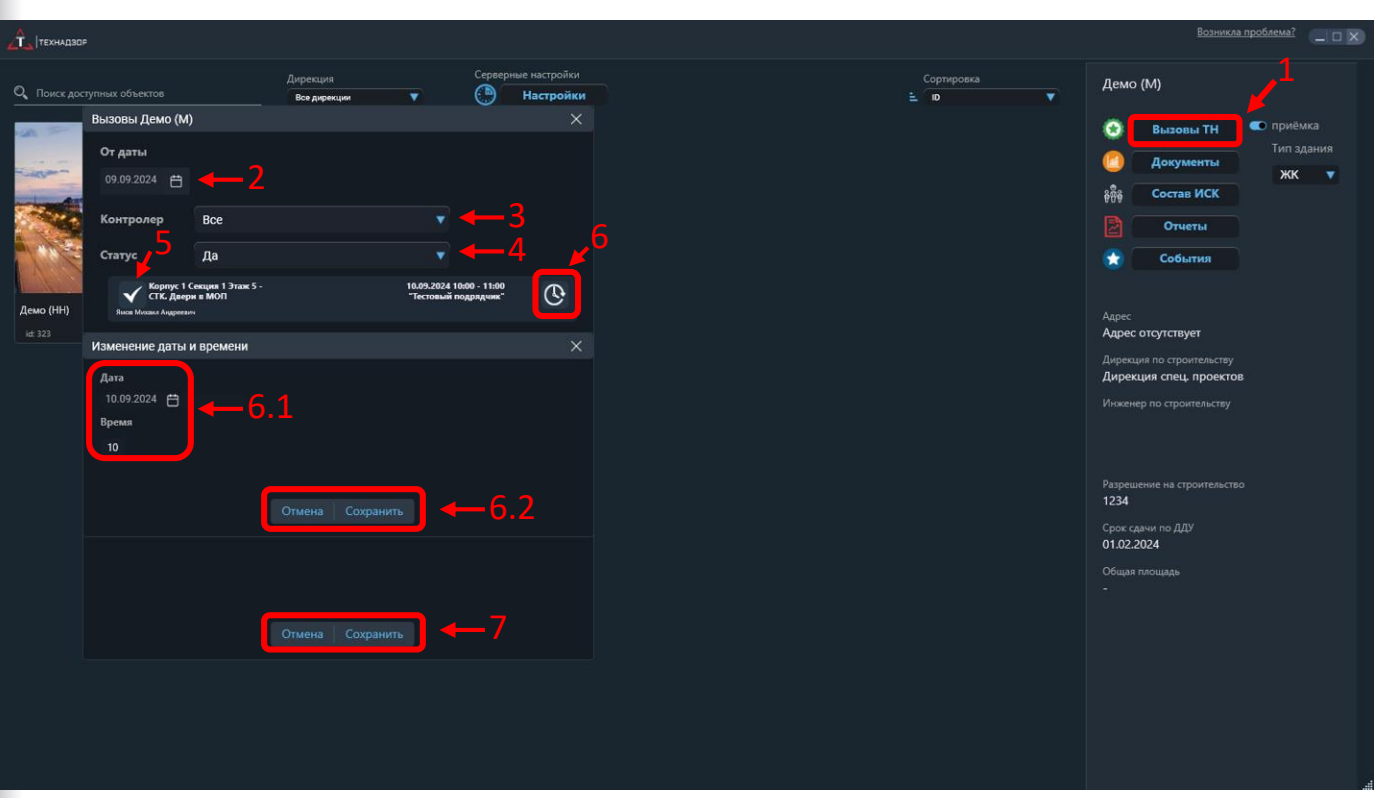

## Технадзор - Документы

•

1. Нажмите на кнопку «Документы», чтобы перейти на экран с документами по объекту. 2. Выберите тип контроля: Ø, - приемочный контроль; Выберите тип отчета: 🗐 - предписание; 🗎 - чек-лист 3. Укажите период. 4. Выберите ИСК из списка. 5. Выберите локацию. 6. Выберите данные по подрядчику, генподрядчику, представителю подрядчика. 7. Нажмите кнопку «Составить», чтобы отобразить документы по заданным параметрам. 8. Скачайте необходимые

документы нажав на кнопку загрузки 🗘

#### Работа с документами (составление документов)

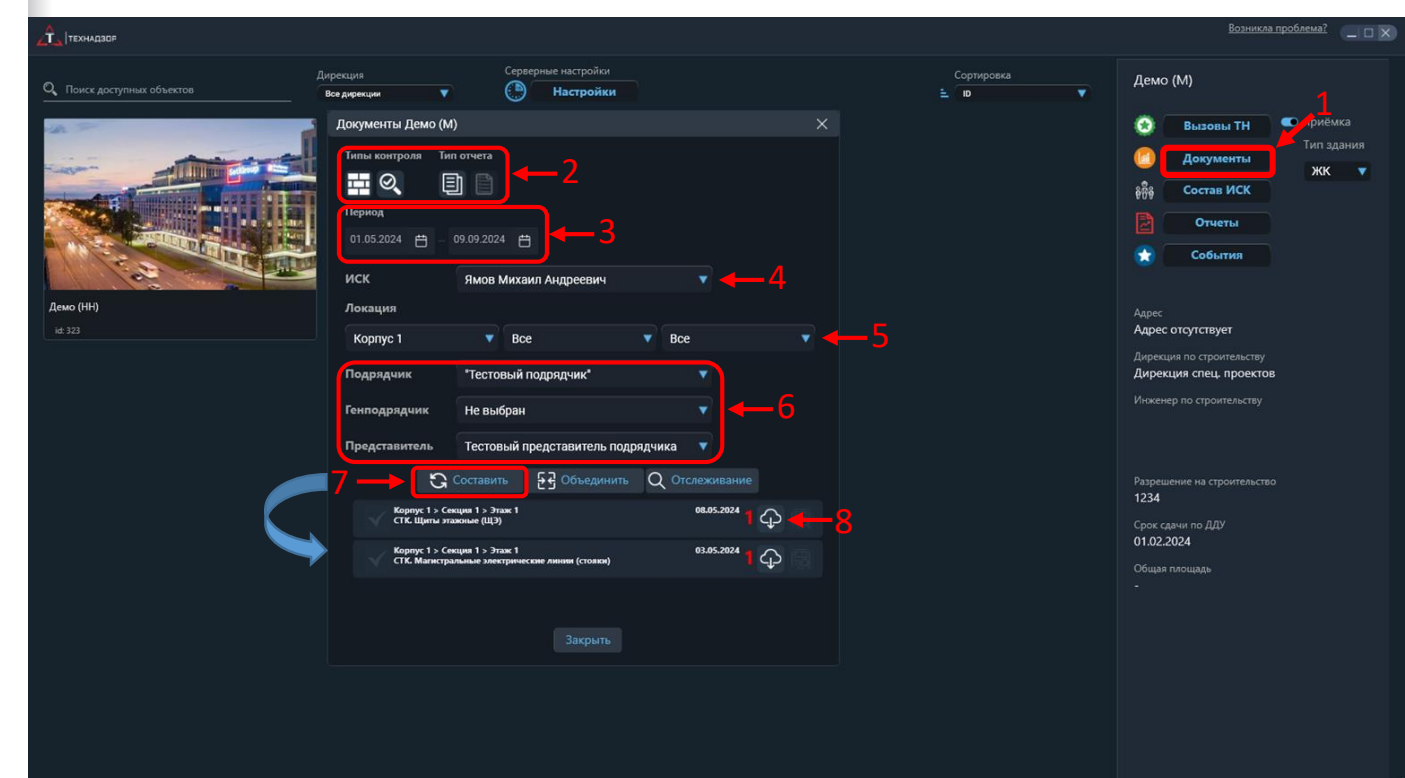

## Технадзор - Документы

 9. Чтобы объединить несколько предписаний в одно, отметьте несколько предписаний по кнопке ✓
 10. Нажмите кнопку «Объединить». Теперь два выделенных предписания объединились в одно.

. Его можно скачать по кнопке загрузки 😱

Предписания можно отслеживать в отчёте №54 Исправление предписаний (Технадзор).

Для этого выполните действия: 11. Выделите предписание по кнопке

12. Нажмите на кнопку

«Отслеживание»

- 13. Установите дату выдачи предписания и нажмите
- «Сохранить».

Процедуру с отслеживанием предписаний, можно повторить по каждому сгенерированному предписанию.

## Работа с документами (объединение и отслеживание предписаний)

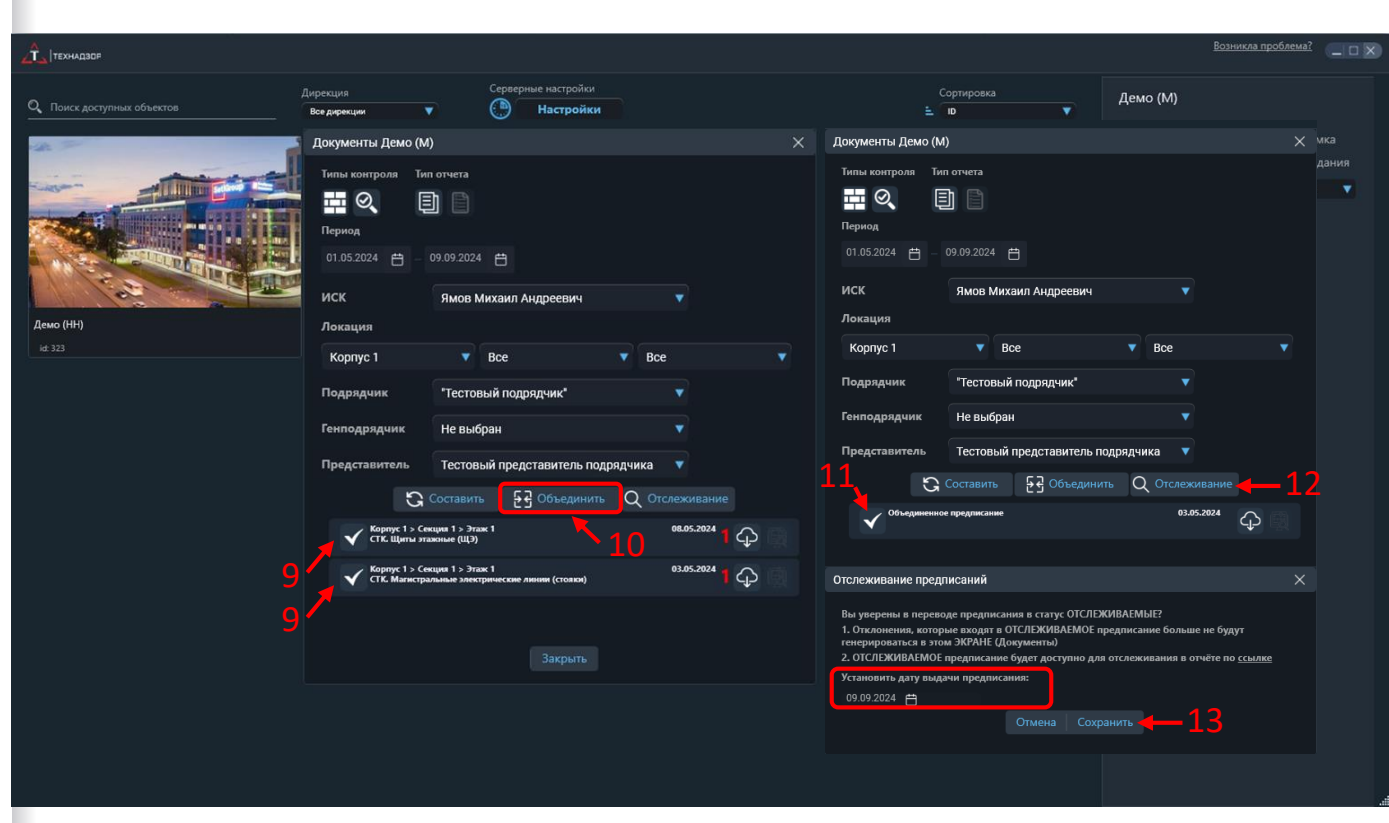

## Технадзор - Состав ИСК

1. Чтобы начать работу с составом ИСК, нажмите на кнопку «Состав ИСК».

 Выберите инженеров из столбца «Доступные», которые будут активны на данном объекте - нажмите на их ФИО.
 Если нужно убрать убрать инженера из столбца «Активные» - нажмите на его ФИО и он перенесется в столбец «Доступные».

4. После внесенных изменений - нажмите «Сохранить».

## Работа с составом ИСК

.

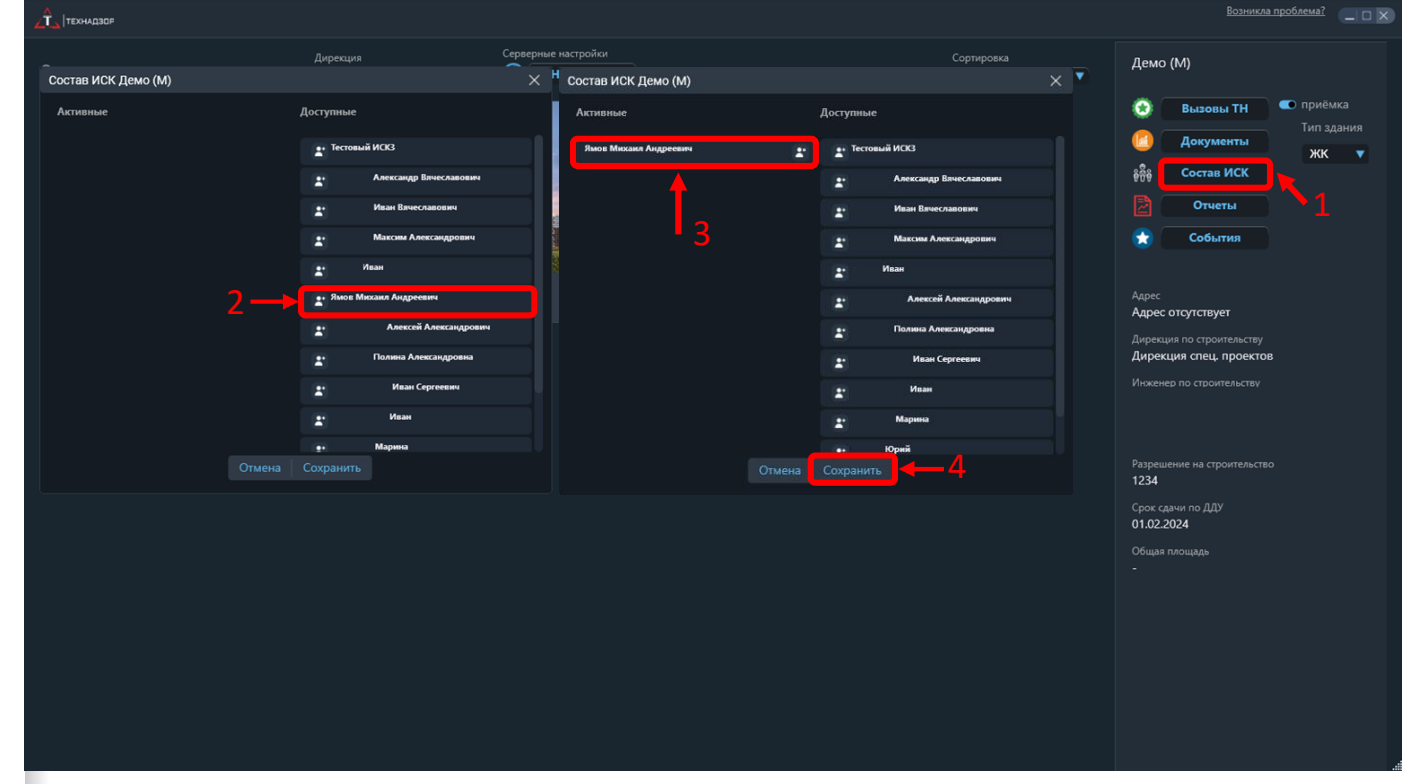

#### Технадзор - Отчеты

1. Чтобы перейти к отчетам, нажмите на кнопку «Отчеты». После нажатия в браузере откроется страница с авторизацией для перехода в Отчеты.

2. Выберите модуль Технадзор и введите логин-пароль.

3. Нажмите «Войти».

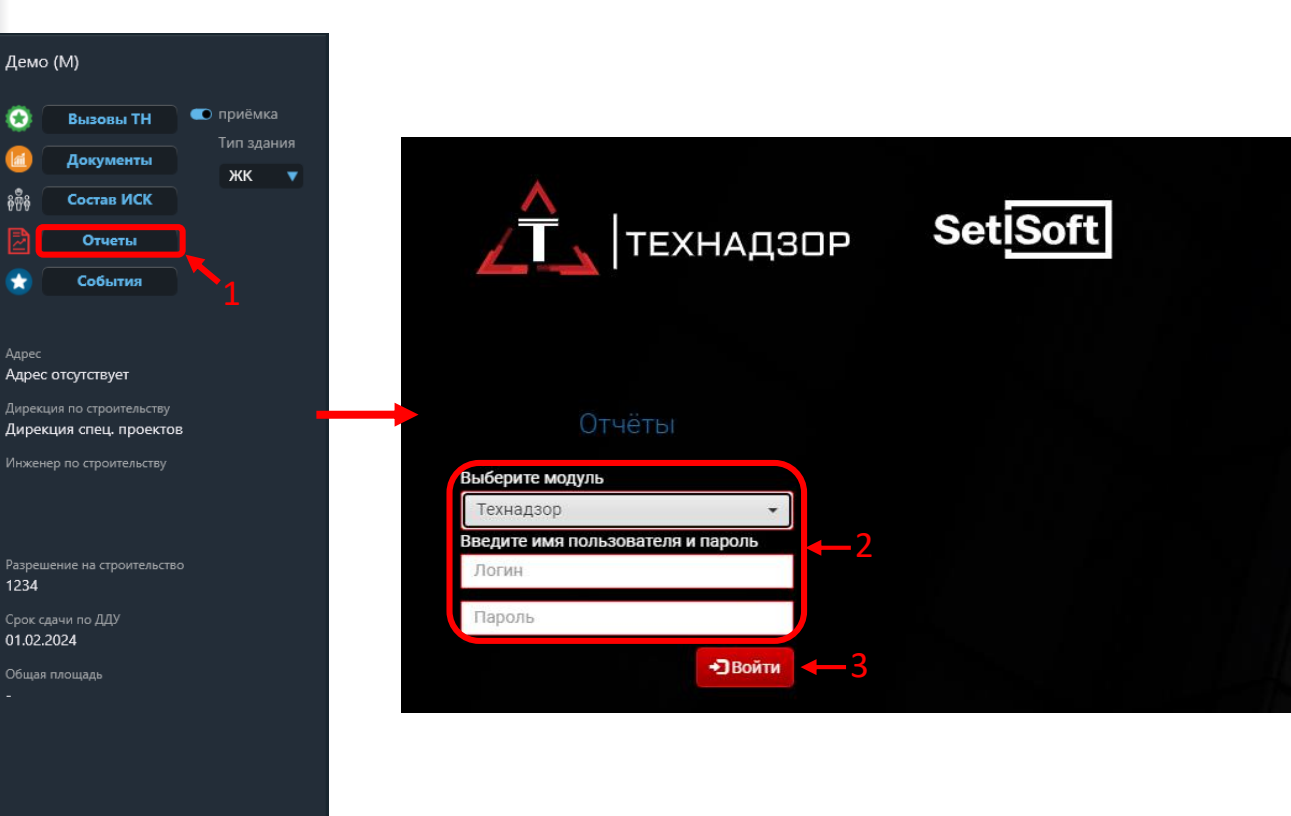

#### Переход в Отчеты

## Технадзор - События

•

Запланированные и пройденные события по операционному, приемочному контролю, эталонной работе, можно отследить в системе. 1. Чтобы перейти к событиям, нажмите на кнопку «События». 2. Укажите период по которому необходимо отследить события. 3. Выберите по датам необходимые события. Нажав на какое - либо событие Вас перенаправит в необходимый отчет, где есть эта информация.

#### Просмотр запланированных и пройденных событий

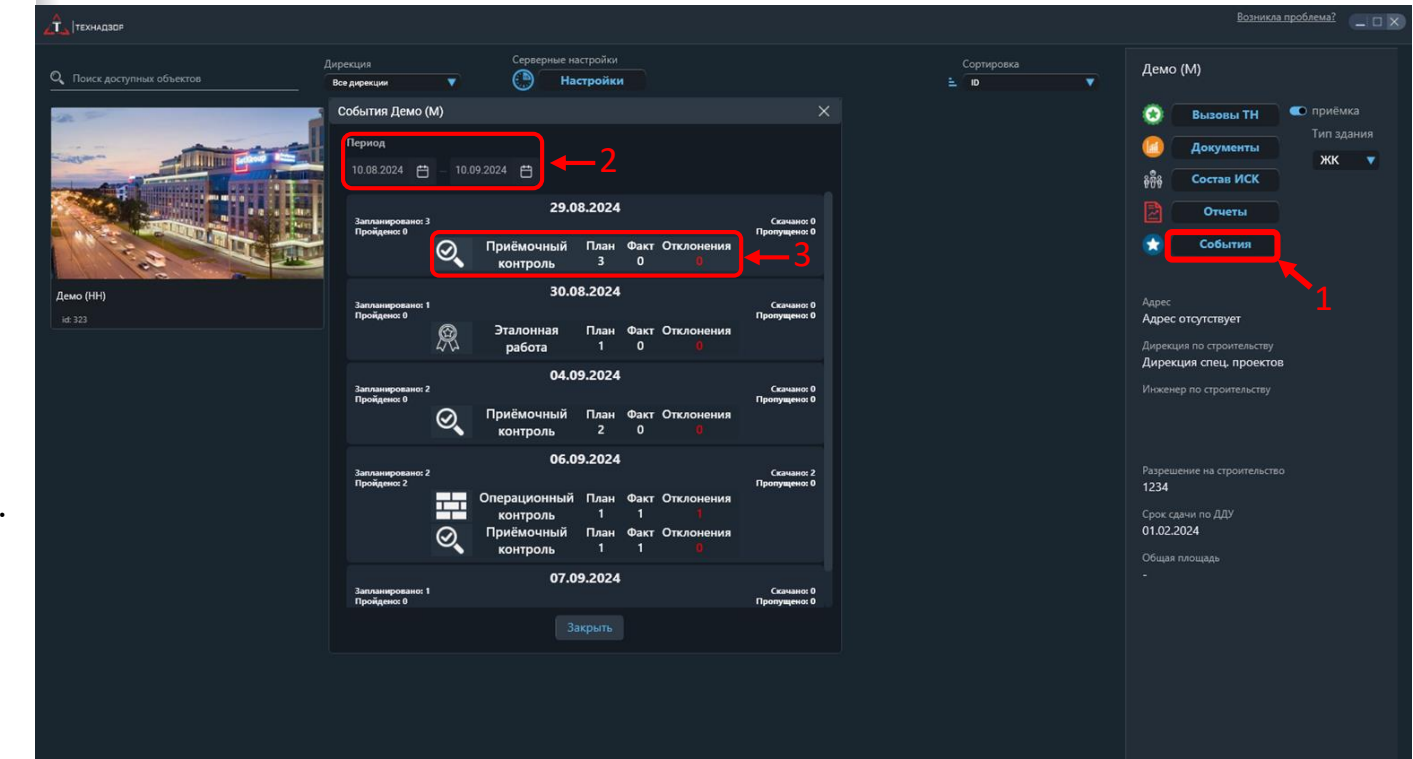

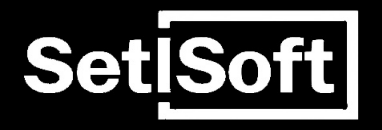

## Инструкция

Модуль «Настройки Генподряда»

## Содержание

#### 1. Основной экран

#### 2. Экран с разделами

- 3. График планерок
- 4. График контроля
  - 4.1 «Технический контроль»
  - 4.2 «Конкретный контроль»
  - 4.3 «Конкретный контроль для проверки данных выполнения и качества»
  - 4.4 «Контроль объемов выполнения»
  - 4.5.1 «Выборочный контроль» (качество)
  - 4.5.2. «Выборочный контроль» (выполнение).
  - 4.6. Выходные дни
- 5.Симуляционная матрица
- 6.1 Привязка подрядчиков
- 6.2 Поиск и настройка подрядчиков
- 7. Риски подрядчиков
- 8. Информация об объекте
- 9. Редактирование мероприятий по Безопасности ЛАБ

## 1. Основной экран.

| ТЭП объекта                                           |             | 📋 Сценарии |      |      |
|-------------------------------------------------------|-------------|------------|------|------|
| Наименование объекта<br>Демо (НН)                     | Q Демо (HH) |            |      |      |
| Застройщик                                            | 42          |            |      |      |
| Генподрядчик                                          |             |            |      |      |
| Дирекция<br>Дирекция спец. проектов                   |             |            |      |      |
| Руководитель проекта                                  | Демо (НН)   |            |      |      |
| Инженер по строительству<br>Алдар ИПС,                |             |            |      |      |
| Площадь объекта<br>205000,00 м²                       |             |            |      |      |
| Факт выполнения<br>27,40%                             |             |            |      |      |
| Тенденция завершения на текущую<br>дату<br>02.08.2030 |             |            |      |      |
| Дата последнего контроля<br>22.02.2024 - 22.02.2024   |             |            |      |      |
| Следующая планерка<br>-                               |             |            |      |      |
|                                                       |             |            |      |      |
|                                                       |             |            |      |      |
|                                                       |             |            | <br> | <br> |

Отображается список объектов модуля «Настройки Генподряда». Поиск нужного объекта можно производить с помощью поля «Поиск объекта» При выборе объекта в левой части отображается его ТЭП. При повторном нажатии на объект происходит переход на экран с разделами объекта.

## 2. Экран с разделами.

|           | подр   | яд 📃   | Объект: | <b>Цемо (</b> Н |       |           |  |                          |                     |                             |                             |                             |          |
|-----------|--------|--------|---------|-----------------|-------|-----------|--|--------------------------|---------------------|-----------------------------|-----------------------------|-----------------------------|----------|
|           |        |        |         |                 |       | 런 Графики |  | Рупривязка подрядчиков   | 👉 Риски подрядчиков | 🏦 Информация об объекте     |                             |                             |          |
| План      | ерка и | подря  | дчики   |                 | Контр |           |  |                          |                     |                             |                             |                             |          |
|           |        |        |         |                 |       |           |  |                          |                     | ДАТА ПЕРВОГО<br>ПРИСУТСТВИЯ | ПРИСУТСТВИЕ<br>НА ПЛАНЕРКАХ | ПРИСУТСТВИЕ<br>НА СЛЕДУЮЩЕЙ | 14.      |
| Дата      | начала | планер | ок      |                 |       |           |  | •Тестовый подряд         | чик*                | 31.01.2024 🛗                |                             |                             | 1000     |
|           | 2.2024 |        |         |                 |       |           |  | Центр долевого строитель | ства ГК ООО         | 02.02.2024 🛗                |                             |                             | 1        |
| Июл       | ь 2    |        |         |                 |       |           |  |                          |                     |                             |                             |                             |          |
| пн        | вт     | ср     | чт      | m               | сб    | вс        |  |                          |                     |                             |                             |                             | 100      |
|           |        |        |         |                 |       |           |  |                          |                     |                             |                             |                             |          |
|           |        |        |         |                 |       |           |  |                          |                     |                             |                             |                             |          |
|           |        |        |         |                 |       |           |  |                          |                     |                             |                             |                             |          |
|           |        |        |         |                 |       |           |  |                          |                     |                             |                             |                             |          |
|           |        |        |         |                 |       |           |  |                          |                     |                             |                             |                             |          |
|           |        |        |         |                 |       |           |  |                          |                     |                             |                             |                             |          |
|           |        |        |         |                 |       |           |  |                          |                     |                             |                             |                             |          |
| Период пл | анерки |        |         |                 |       |           |  |                          |                     |                             |                             |                             |          |
| Период    | не выб | бран   |         |                 |       |           |  |                          |                     |                             |                             |                             |          |
|           |        |        |         |                 |       |           |  |                          |                     |                             |                             |                             | <u> </u> |
|           |        |        |         |                 |       |           |  |                          |                     |                             |                             |                             |          |
|           |        |        |         |                 |       |           |  |                          |                     |                             |                             | Сохранить                   |          |
| SetSoft   |        |        |         |                 |       |           |  |                          |                     |                             |                             |                             |          |
|           | _      |        |         |                 |       |           |  |                          |                     |                             |                             |                             |          |

Отображается список разделов выбранного объекта. При выборе раздела происходит переход на соответствующую вкладку.

1. Графики 2. Симуляционная матрица 3. Привязка подрядчиков 4. Риски подрядчиков 5. Информация об объекте

## 3. График планерок

| Q fe     | нподр    | яд 🔤     | Объект: / | Цемо (H |       |           |                                             |                             |                             | - o ×                                   |
|----------|----------|----------|-----------|---------|-------|-----------|---------------------------------------------|-----------------------------|-----------------------------|-----------------------------------------|
|          |          |          |           |         |       | 🛗 Графики | 🐥 Привязка подрядчиков 🛛 👍 Риски подрядчико | ов 📗 Информация об объекте  |                             |                                         |
| Пла      | нерка и  | і подря, | дчики     |         | Контр |           |                                             |                             |                             |                                         |
|          |          |          |           |         |       |           |                                             | ДАТА ПЕРВОГО<br>ПРИСУТСТВИЯ | ПРИСУТСТВИЕ<br>НА ПЛАНЕРКАХ | ПРИСУТСТВИЕ<br>НА СЛЕДУЮЩЕЙ<br>ПЛАНЕРКЕ |
| Дата     |          | планер   | ок        |         |       |           | "Тестовый подрядчик"                        | 31.01.2024 📛                |                             |                                         |
|          | 02.2024  |          |           |         |       |           | Центр долевого строительства ГК ООО         | 02.02.2024 📛                |                             |                                         |
| Июл      | њ 2      |          |           |         |       |           |                                             |                             |                             |                                         |
| пн       | вт       | ср       | чт        | m       | сб    | BC        |                                             |                             |                             |                                         |
|          |          |          |           |         |       |           |                                             |                             |                             |                                         |
|          |          |          |           |         |       |           |                                             |                             |                             |                                         |
|          |          |          |           |         |       |           |                                             |                             |                             |                                         |
|          |          |          |           |         |       |           |                                             |                             |                             |                                         |
|          |          |          |           |         |       |           |                                             |                             |                             |                                         |
|          |          |          |           |         |       |           |                                             |                             |                             |                                         |
|          |          |          |           |         |       |           |                                             |                             |                             |                                         |
| Период п | ланерки  |          |           |         |       |           |                                             |                             |                             |                                         |
| Период   | , не выс | оран     |           |         |       |           |                                             |                             |                             |                                         |
|          |          |          |           |         |       |           |                                             |                             |                             |                                         |
|          |          |          |           |         |       |           |                                             |                             |                             |                                         |
|          |          |          |           |         |       |           |                                             |                             |                             | Сохранить                               |
| SetSoft  |          |          |           |         |       |           |                                             |                             |                             |                                         |

На данном экране устанавливается день недели и периодичность проведения планерок (7, 14, 21 или 28 дней) Для каждой организации-подрядчика указываются / редактируются следующие данные:

- Дата первого присутствия;
- Присутствие на планерках (кнопка «Настроить», для редактирования списка плановых дат присутствия);
- Присутствие на следующей планерке

## 4. График контроля

| Q ГЕНПОДРЯД Объект: Демо (НН)  |                                                                                                    |                       |    |
|--------------------------------|----------------------------------------------------------------------------------------------------|-----------------------|----|
| 📋 Графики 🚊 С                  | Сикуляционная матрица 🔗 Привязка подрядчиков 💠 Рисси подрядчиков 🏾                                                                                                    | Информация об объекте |    |
| Планерка и подрядчики Контроль |                                                                                                    |                       |    |
|                                | Технический контроль<br>Используется для регулярной проверки выполнения и качества работ. График<br>составляется на один или несколько дней.                                                              |                       | 50 |
|                                | Конкретный контроль<br>Проверка выполнения СТК, по которым на планерке (комиссии) заявлено<br>"Выполнено".<br>График составляется на текущую дату.                                                        |                       |    |
|                                | Конкретный контроль для проверки данных выполнения и качества<br>Проверяется выполнение и качество работ. График составляется на текущую дату.                                                            |                       |    |
|                                | Контроль объемов выполнения<br>Проверка выполнения СТК, по которым есть несоответствие данных о фактическом<br>выполнении работ между Генподрядом и Службой Заказчика (с учетом дат<br>получения данных). |                       |    |
|                                | Выборочный контроль<br>Проверка выбранных отклонений по качеству. Проверка выполнения выбранных<br>СТК на этаже. График составляется на текущую дату.                                                     |                       | 1  |
|                                |                                                                                                    |                       |    |
| an food                        | Количество дней после текущей даты,<br>которое учитывается при визуализации СТК 400 Сохранитъ                                                                                                    |                       |    |

Выбор типа контроля. Нужно выбрать один из следующих типов:

- 4.1 «Технический контроль»
- 4.2 «Конкретный контроль»
- 4.3 «Конкретный контроль для проверки данных выполнения и качества»

4.4 «Контроль объемов выполнения» (необязательный, можно отключить переключателем находящимся справа)

4.5 «Выборочный контроль»

## 4.1. График технического контроля

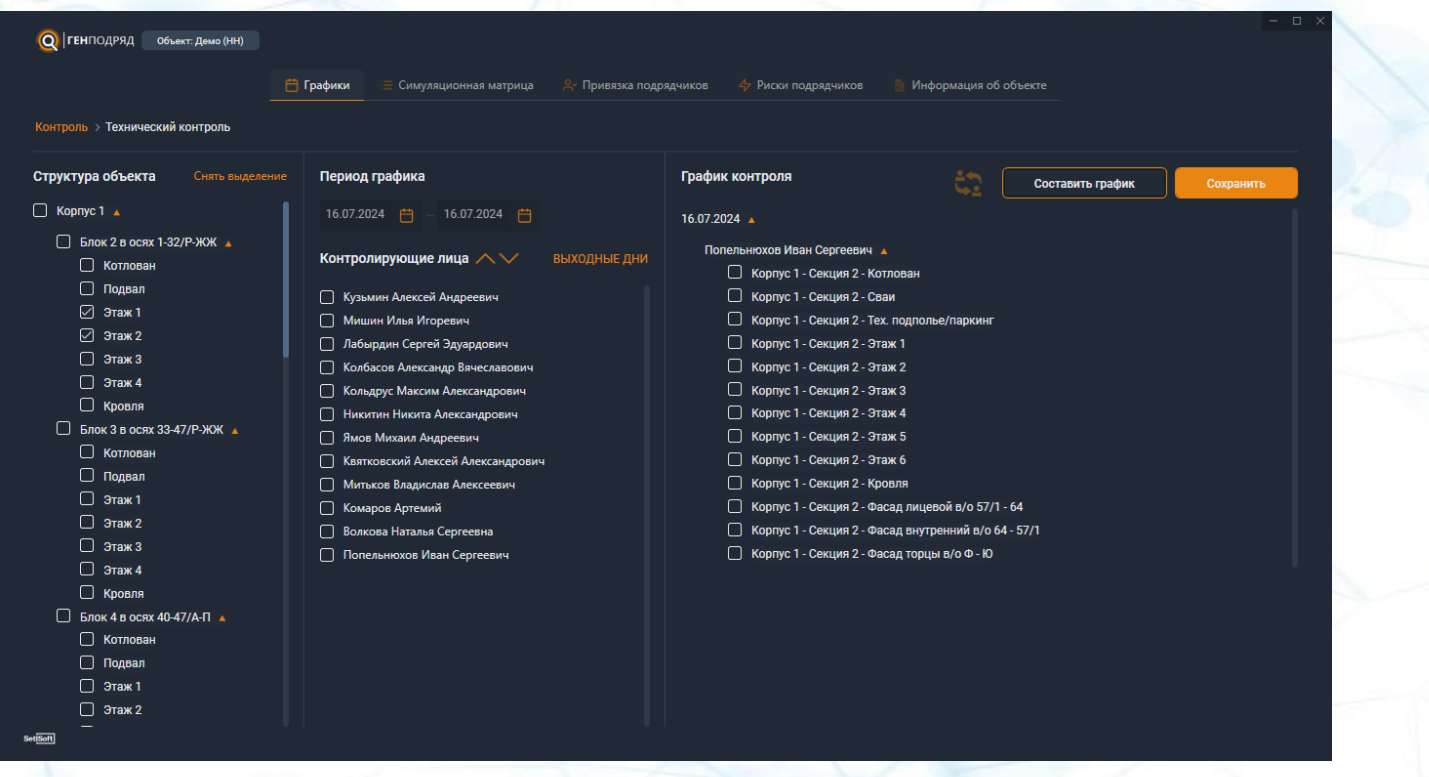

В поле «Структура объекта» выбрать локации для контроля. График будет составлен на всех контролеров, указанных в поле «Контролирующие лица» (если нужно исключить контролера – устанавливаем ему <u>«Выходные дни»</u>). Далее «Составить график» (в поле «График контроля» появится список контрольных точек, назначенных каждому контролеру) и «Сохранить» (для отправки составленного графика на сервер). График составляется на даты указанного периода в поле «Период графика» и доступен для скачивания контролерами сразу после сохранения на сервер.

## 4.2. График конкретного контроля

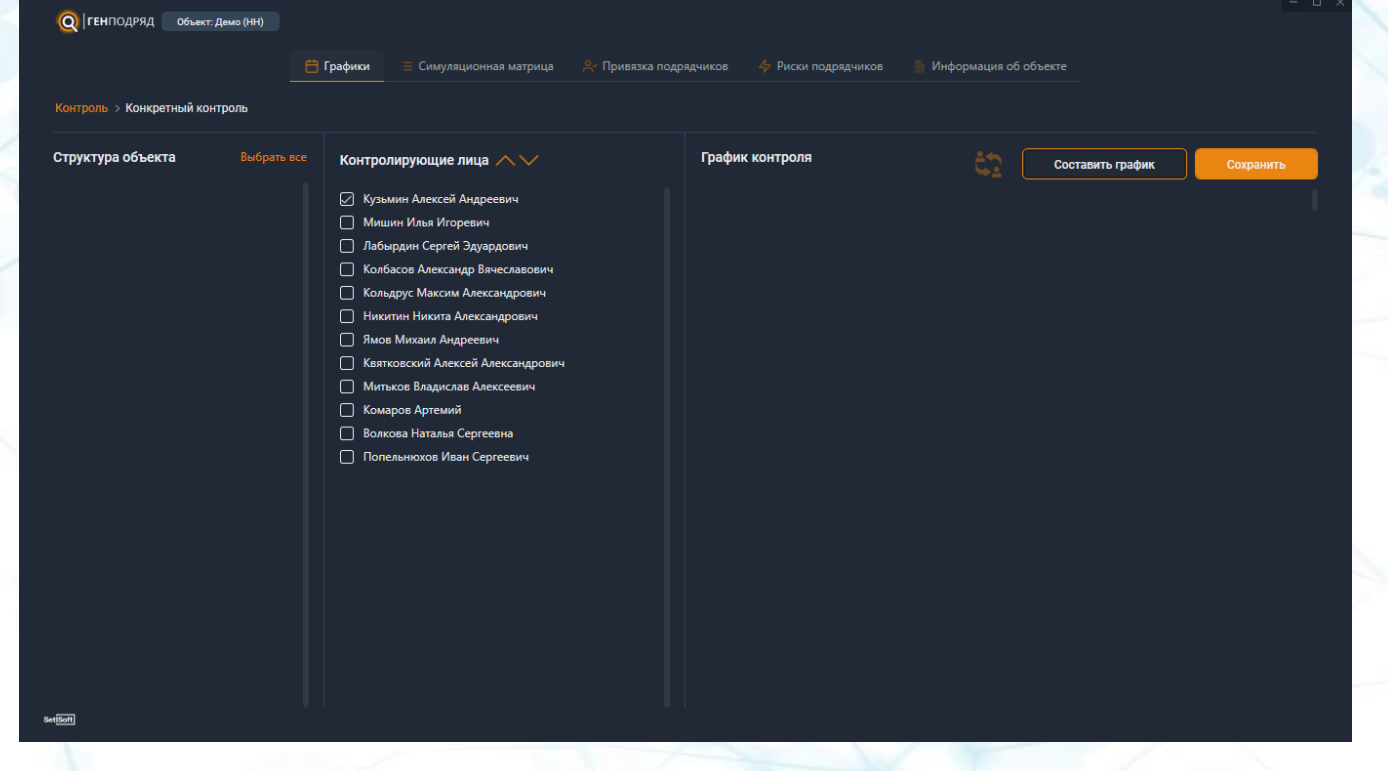

В поле «Структура объекта» появляются контрольные точки, по которым на планерке указана оптимизация «Выполнено». В поле «Контролирующие лица» нужно выбрать одного или нескольких контролеров, далее «Составить график» (в поле «График контроля» появится список контрольных точек, назначенных каждому контролеру) и «Сохранить» (для отправки составленного графика на сервер). График составляется на текущую дату и доступен для скачивания контролерами сразу после сохранения на сервер.

### 4.3. График конкретного контроля для проверки данных выполнения и качества

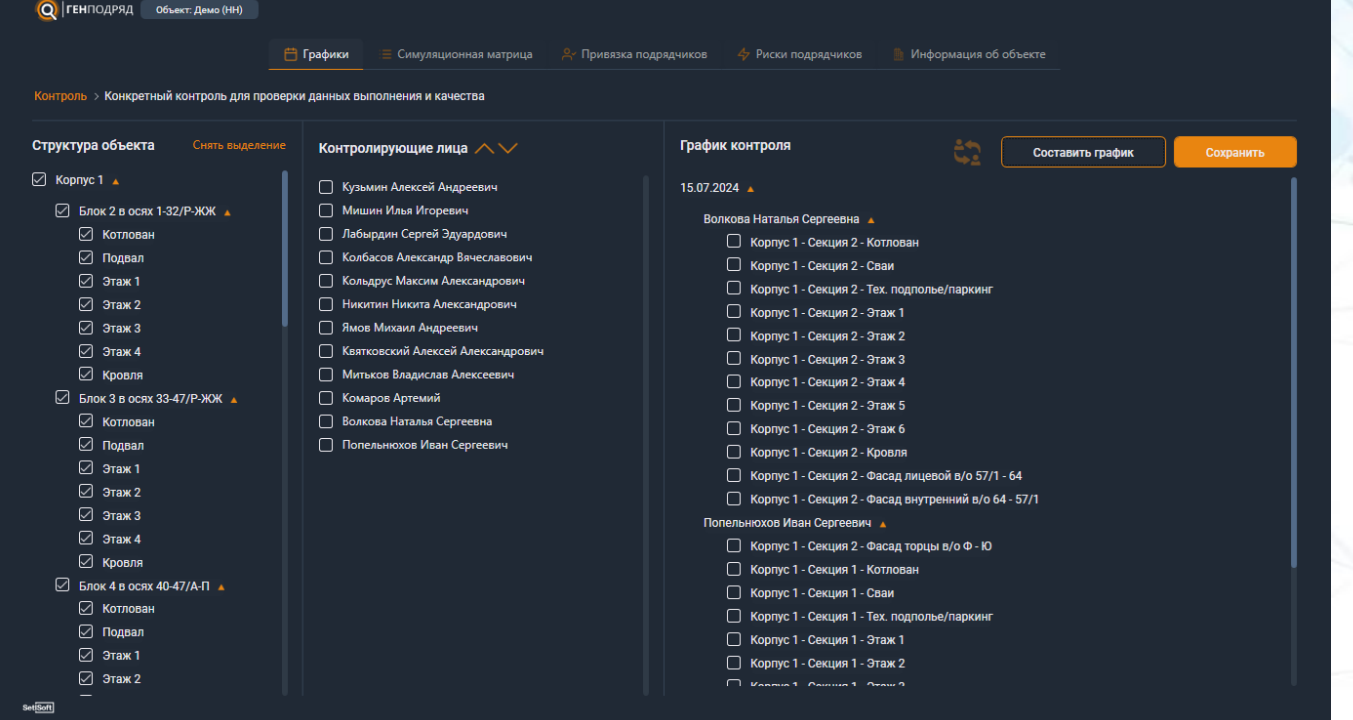

В поле «Структура объекта» выбрать локации для контроля. График будет составлен на всех контролеров, указанных в поле «Контролирующие лица». Далее «Составить график» (в поле «График контроля» появится список контрольных точек, назначенных каждому контролеру) и «Сохранить» (для отправки составленного графика на сервер). График составляется на текущую дату и доступен для скачивания контролерами сразу после сохранения на сервер.

## 4.4. График контроля объема выполнения работ (необязательный)

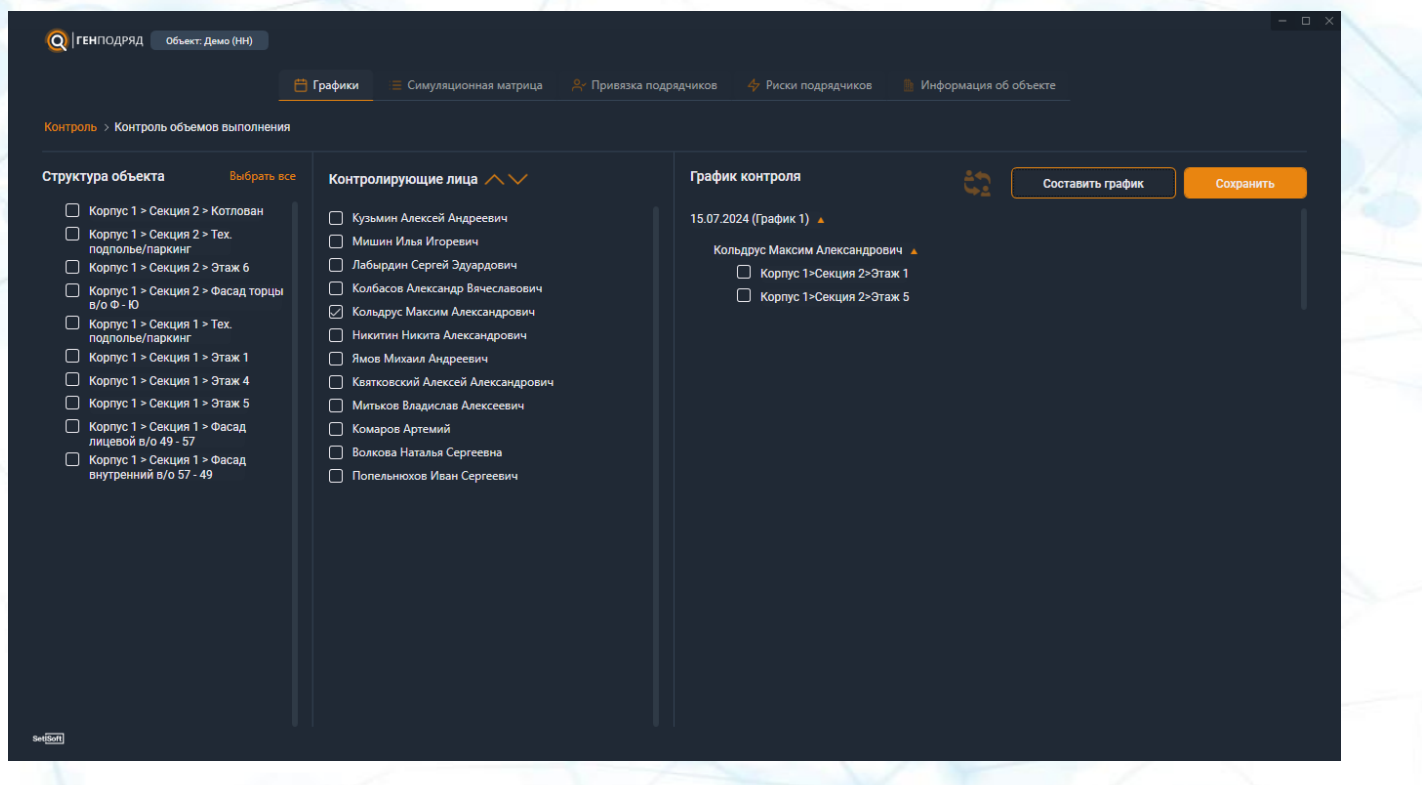

В поле «Структура объекта» появляются контрольные точки, по которым есть несоответствие между фактом выполнения по данным ГП и фактом выполнения (статусом) по данным СЗ с учетом дат получения данных. В поле «Контролирующие лица» нужно выбрать одного или нескольких контролеров, далее «Составить график» (в поле «График контроля» появится список контрольных точек, назначенных каждому контролеру) и «Сохранить» (для отправки составленного графика на сервер). График составляется на текущую дату и доступен для скачивания контролерами сразу после сохранения на сервер.

## 4.5.1. Создание графика выборочного контроля (качество).

| Q ГЕНПОДРЯД Объест. Демо (нн)                                                                                                    |                 |                                                                                                    | - u x                                                                                                    |
|----------------------------------------------------------------------------------------------------|-----------------|----------------------------------------------------------------------------------------------------|----------------------------------------------------------------------------------------------------|
| 📛 Графики 🗮 Симуляционная матрица                                                                                                    | 🗳 Привязка подр | ядчиков 🔶 Риски подрядчиков 🤚 Информация                                                                                                    | я об объекте                                                                                                    |
| Контроль > Выборочный контроль<br>Качество Выполнение<br>СТК V Корпус V Секция V Этаж                                                                                                    | •               | Квартира 🔻 <u>Сбросить</u>                                                                                                    |                                                                                                    |
| Отклонения<br>Выбрать все <u>Сбросить Выбранные сверху</u>                                                                                                    |                 | Контролирующие лица // //                                                                                                    | Составить график Сохранить                                                                                                    |
| <ul> <li>Корпус 1 Секция 1 Этаж 1 ПУИ 02<br/>СТС. Светильники ЛК<br/>провода не закреплены, видны через стекло</li> <li>Корпус 1 Секция 1 Кровля Кровля 01<br/>СТС. Пароизолационный слой кровля 01<br/>СТС. Пароизолационный слой кровля 01<br/>Наличие порезов, отверстий и иных дефектов пароизолационных материалов.</li> <li>Корпус 1 Секция 1 Этаж 5 Межказртирный коридор 01<br/>СТС. Сонечное оборудование АППЗ, приборы в МОП (извещатели, релейные модули и т.п.)<br/>Неправильно установане извещтаель</li> </ul> |                 | Мишин Илья Игоревич     Лабырдин Сергей Эдуардович     Колбасов Александр Вачеславович     Кольдрус Максим Александрович     Никитан Никита Александрович     Лиов Михаил Алерсевич     Квятковский Алексей Александрович     Митьков Владислав Алексеевич | Кузъмин Алексей Андреевич<br>Корпус 1 - Секция 1 - Этаж 1<br>ПУИ 02 - Помещение<br>СТК Севтижник ЛК - провода не<br>закреплены, видны через стекло |
| Корпус 1 Секция 1 Этаж 4 Межкартирный коридор 01<br>СТК, Линейный монтаж СОТ видеонаблюдения<br>Нарушены требования рабочей документации (проекта).                                                                                                    |                 | <ul> <li>Комаров Артемий</li> <li>Волкова Наталья Сергеевна</li> <li>Попельнюхов Иван Сергеевич</li> </ul>                                                                                                    |                                                                                                    |
| Корпус 1 Секция 2 Этаж 6 Мехквартирный коридор 01<br>СТК. Пинтка в МОП<br>Отслоение плитки (буктит)                                                                                                    |                 |                                                                                                    |                                                                                                    |
| Корпус 1 Секция 2 Этаж 5 Квартира 2     СТК. Оклейка обовии     Не соблюдаются сплошность и равномерность нанесения клеевого состава на полотнища обоев     Корпус 1 Секция 1 Этаж 1 Санузел 02     мебел                                                                                                    |                 |                                                                                                    |                                                                                                    |

В поле «Структура объекта» выбрать локации для контроля. График будет составлен на всех контролеров, указанных в поле «Контролирующие лица». Далее «Составить график» (в поле «График контроля» появится список контрольных точек, назначенных каждому контролеру) и «Сохранить» (для отправки составленного графика на сервер). График доступен для скачивания контролерами в даты указанного периода.

## 4.5.2. Создание графика выборочного контроля (выполнение).

| <b>Q</b>   <b>ген</b> подряд                                                                                                    | Объект: Дем              |                                                                                                    |                                                                            |                  |   |                                                                                                    |                            |           |
|----------------------------------------------------------------------------------------------------|--------------------------|----------------------------------------------------------------------------------------------------|----------------------------------------------------------------------------|------------------|---|----------------------------------------------------------------------------------------------------|----------------------------|-----------|
|                                                                                                    |                          |                                                                                                    | 🗄 Графики 🛛                                                                |                  |   | 🐣 Привязка подрядчиков 🛛 👍 Риски подрядчико                                                                                                    | ов 🥼 Информация об объекте |           |
| Контроль > Выбори<br>Качество                                                                                                    | очный контро<br>Выполнен | оль                                                                                                    |                                                                            |                  |   |                                                                                                    |                            |           |
| Выбор этажа и С                                                                                                    | тк                       |                                                                                                    |                                                                            | + ДОБАВИТЬ СТРОК | y | Контролирующие лица 🔨 🗸                                                                                                    | Составить график           | Сохранить |
| <ul> <li>Показать К</li> <li>Выбрано 1 из 26</li> <li>Выбрано 1 из 26</li> <li>Выбрано 1 из 26</li> <li>Выбрано 1 из 26</li> <li>Выбрано 1 из 26</li> <li>Выбрано 1 из 26</li> <li>Выбрано 1 из 26</li> <li>Выбрано 1 из 26</li> </ul> | Т отклонен               | ний по выпол<br>Выбрано 22<br>Выбрано 21<br>Выбрано 11<br>Выбрано 11<br>Выбрано 1<br>Выбрано 2<br>Выбрано 2 | пнению<br>2 из 374<br>5 из 374<br>6 из 374<br>4 из 374<br>из 374<br>из 374 |                  |   | <ul> <li>Кузымин Алексей Андреевич</li> <li>Мишин Илья Игоревич</li> <li>Лабырдин Сергей Эдуардович</li> <li>Колбасов Александр Вачеславович</li> <li>Кольдрус Максин Александрович</li> <li>Никитин Никита Александрович</li> <li>Ямов Михаил Андреевич</li> <li>Ямов Михаил Андреевич</li> <li>Митьков Владислав Алексеван</li> <li>Коларов Артемий</li> <li>Волкова Наталья Сергеевиз</li> <li>Попельннохов Иван Сергеевич</li> </ul> | 15.07.2024                 |           |
| SetiSoft                                                                                                    |                          |                                                                                                    |                                                                            |                  |   |                                                                                                    |                            |           |

В поле «Структура объекта» выбрать локации для контроля. График будет составлен на всех контролеров, указанных в поле «Контролирующие лица». Далее «Составить график» (в поле «График контроля» появится список контрольных точек, назначенных каждому контролеру) и «Сохранить» (для отправки составленного графика на сервер). График доступен для скачивания контролерами в даты указанного периода.

## 4.7. Выходные дни

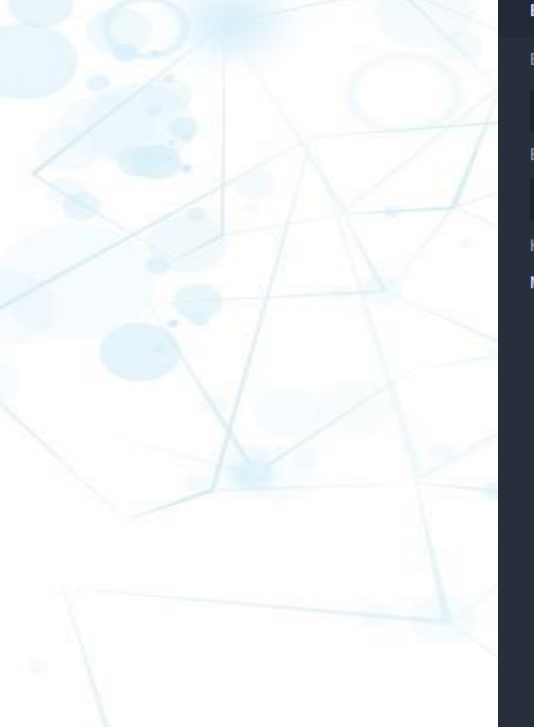

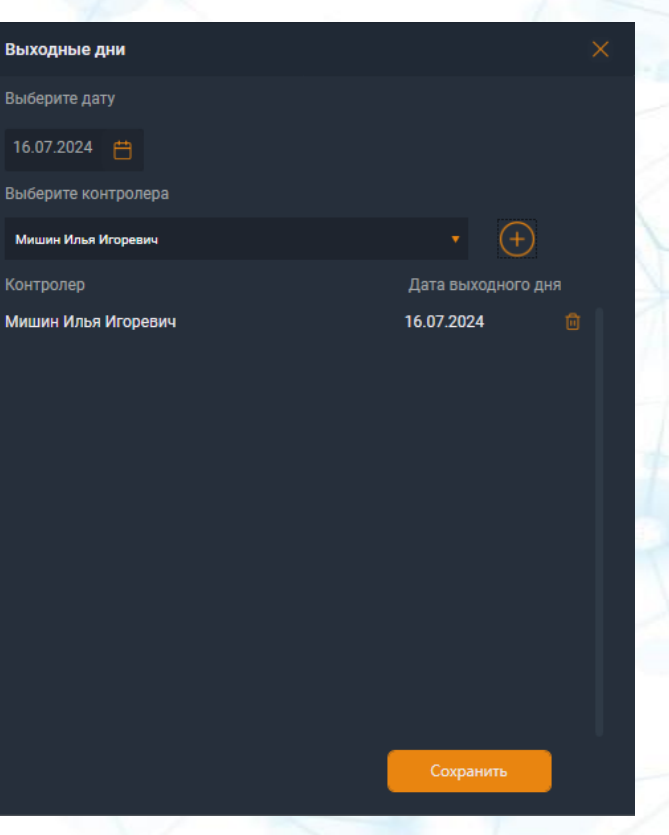

Просмотр списка выходных дней, установленных для контролеров. Для создания нового выходного дня для контролера, нужно выбрать дату, нужного контролера и сохранить данные. Указанная информация отобразится в списке выходных дней.

## 5. Симуляционная матрица

| Q ГЕНПОДРЯД Объект: Демо (НН)             |               |                         |            |                                       |        |               |                                        |               |               |        |        |     |
|-------------------------------------------|---------------|-------------------------|------------|---------------------------------------|--------|---------------|----------------------------------------|---------------|---------------|--------|--------|-----|
|                                           | 🛗 Графики     | 🗮 Симуляционная матрица |            | подрядчиков                           |        | подрядчиков   | 🎒 Инфо                                 |               |               |        |        |     |
|                                           |               |                         |            |                                       |        |               |                                        |               |               |        |        |     |
|                                           |               |                         |            |                                       |        |               |                                        |               |               |        |        |     |
| Локации/СТК 🔻                             |               | 2                       |            |                                       |        |               |                                        |               |               |        |        |     |
|                                           |               |                         | Дек-23     | Янв-24                                | Фев-24 | Map-24        | Anp-24                                 | Май-24        | Июн-24        | Июл-24 | Asr-24 | Сен |
|                                           |               |                         | 21 1 11 21 |                                       |        |               |                                        |               |               |        |        |     |
|                                           | >> 01 11 2022 | 12 02 2024              | TTT        |                                       |        | TTT           |                                        | TIT           | TT            |        |        |     |
| Каркас монолитный                         | 06 11 2023    | 05.02.2024              |            |                                       |        |               |                                        |               |               |        |        |     |
| Сборные элементы каркаса                  | 19.12.2023    | 18.01.2024              |            |                                       |        |               |                                        |               |               |        |        |     |
| Ограждающие конструкции                   | 19.12.2023    | 16.02.2024              |            | + + + + + + + + + + + + + + + + + + + |        |               |                                        |               |               |        |        |     |
| Внутренние стены и перегородки            | 19.12.2023    | 26.02.2024              |            |                                       | +++    |               |                                        |               |               |        |        |     |
|                                           | 17.02.2024    | 06.02.2025              |            |                                       |        |               |                                        |               |               |        |        |     |
|                                           | 08.01.2024    | 12.09.2027              |            |                                       |        |               |                                        |               |               |        |        |     |
|                                           | 26.12.2024    | 02.05.2026              |            |                                       |        |               |                                        |               |               |        |        |     |
|                                           | 13.02.2024    | 30.10.2026              |            |                                       |        |               |                                        |               |               |        |        |     |
| ≡ Витражное остекление                    | 28.11.2028    | 07.12.2028              |            |                                       |        |               |                                        |               |               |        |        |     |
|                                           | 24.12.2023    | 13.06.2026              |            |                                       |        |               |                                        |               |               |        |        |     |
| ≡ Вертикальный транспорт                  | 19.12.2023    | 25.07.2026              |            |                                       |        |               |                                        |               |               |        |        |     |
| ≡ Внутренние сантехнические системы       | 23.01.2024    | 06.12.2028              |            |                                       |        | $\rightarrow$ | $\downarrow$ $\downarrow$ $\downarrow$ |               |               |        |        |     |
| Внутренние электромонтажные си >          | 28.11.2023    | 24.03.2030              |            |                                       |        |               | +++                                    | $\rightarrow$ | $\rightarrow$ |        |        |     |
|                                           | 03.03.2024    | 11.09.2029              |            |                                       |        |               | ┽┽┽                                    | +++           | ++            | ┝┥┥┥   |        |     |
| Внутренняя отделка помещений              | 29.12.2023    | 24.09.2027              |            |                                       |        |               |                                        |               |               |        |        |     |
| 🗮 Сдача в эксплуатацию                    | 22.11.2027    | 18.09.2029              |            |                                       |        |               |                                        |               |               |        |        |     |
| <sup>еха</sup> Завершены работы "0" цикла | P- 10.01.202  | 24                      |            |                                       |        |               |                                        |               |               |        |        |     |
| 23 Завепшены работы по устройству "ко     | P- 17.07.202  | 24                      |            |                                       |        |               |                                        |               |               |        |        |     |

Отображается график производства работ по секции корпуса. Количество дней в ячейке - 10. Выбор корпуса и секции осуществляется в выпадающем списке. Для фильтрации строк нажмите на «Фильтры» и в модальном окне выберите необходимые значения..

## 6.1. Привязка подрядчиков

| Объект: Демо (НН)     Объект: Демо (НН) |                          |          |                                                      |                     |           |           |
|-----------------------------------------|--------------------------|----------|------------------------------------------------------|---------------------|-----------|-----------|
|                                         | 🛱 Графики 🛛 🗏 Симуляцион | ная матр | ица 🔗 Привязка подрядчиков 👍 Риски подрядчиков 🖷 Ин- | формация об объекте |           |           |
|                                         |                          |          |                                                      |                     |           |           |
| Привязать подрядчика Поиск и            | настройка привязки       | Cover    |                                                      |                     |           |           |
|                                         |                          | Сохра    | пенные привязки                                      |                     |           |           |
| Подрядчик                               |                          |          | "Тестовый полоялики"                                 | Κορανς 1            | 6 секций  | 2 CTK     |
| "Тестовый подрядчик"                    |                          |          |                                                      | itopiijo i          | o oonqaar |           |
| Заменить подрядчика                     |                          | 2        | Центр долевого строительства ГК ООО                  | Корпус 1            | 2 секций  | 196 CTK   |
|                                         |                          |          |                                                      |                     |           |           |
| Выбрано б                               |                          |          |                                                      |                     |           |           |
|                                         |                          |          |                                                      |                     |           |           |
| Выбрано 2                               |                          |          |                                                      |                     |           |           |
|                                         |                          |          |                                                      |                     |           |           |
| Сохранить привязку                      |                          |          |                                                      |                     |           |           |
|                                         |                          |          |                                                      |                     |           |           |
| База подрядчиков                        |                          |          |                                                      |                     |           |           |
|                                         |                          |          |                                                      |                     |           |           |
|                                         |                          |          |                                                      |                     |           |           |
|                                         |                          |          |                                                      |                     |           |           |
|                                         |                          |          |                                                      |                     |           |           |
|                                         |                          |          |                                                      |                     |           |           |
|                                         |                          |          |                                                      |                     |           | Сохранить |
|                                         |                          |          |                                                      |                     |           |           |
| SettSoft                                |                          |          |                                                      |                     |           |           |

Выполняется настройка привязки «Подрядчик» – «Корпус / Секция» – «СТК»: последовательно указываем 1. подрядчика, 2. СТК, 3. корпус и секции и сохраняем привязку.

## 6.2. Поиск и настройка подрядчиков

| Q   LEI                 | ПОДРЯД Объект: Д | јемо (НН)               |                 |                        |                                                                                     |              |  |
|-------------------------|------------------|-------------------------|-----------------|------------------------|-------------------------------------------------------------------------------------|--------------|--|
|                         |                  | 런 Графики               |                 | 🐣 Привязка подрядчиков | 💠 Риски подрядчиков 📄 Информация об объекте                                         |              |  |
| Прив                    | язать подрядчика | Поиск и настройка при   | вязки 🖓 ФИЛЬТРЫ | Только привязанные     | СТК Экспорт в Excel                                                                 |              |  |
| КОР                     | пус              | секция                  | подрядчик       |                        |                                                                                     | ПРИВЯЗКА     |  |
| Кор                     | пус 1            | Блок 2 в осях 1-32/Р-ЖЖ |                 | с                      | ТК. ПНР лифтового оборудования                                                      |              |  |
| Кор                     | пус 1            | Блок 2 в осях 1-32/Р-ЖЖ |                 | c                      | ТК. Кабина лифта                                                                    |              |  |
| Кор                     | пус 1            | Блок 2 в осях 1-32/Р-ЖЖ |                 | с                      | ТК. Коллекторы систем ХВС/ГВС                                                       |              |  |
| Кор                     | пус 1            | Блок 2 в осях 1-32/Р-ЖЖ |                 | с                      | ТК. Санитарный фаянс, полотенцесушители                                             |              |  |
| Кор                     | пус 1            | Блок 2 в осях 1-32/Р-ЖЖ |                 | с                      | ТК. Счётчики ХВС, ГВС                                                               |              |  |
| Кор                     | пус 1            | Блок 2 в осях 1-32/Р-ЖЖ |                 | C<br>T                 | ТК. Магистрали системы противопожарного водопровода В2 в подвале и (ил<br>ex. этаже | и) Привязать |  |
| Кор                     | пус 1            | Блок 2 в осях 1-32/Р-ЖЖ |                 | с                      | ТК. Магистрали ливневой канализации в подвале и (или) тех. этаже                    |              |  |
| Кор                     | пус 1            | Блок 2 в осях 1-32/Р-ЖЖ |                 | с                      | ТК. Магистрали систем XBC, ГВС в подвале и (или) тех. этаже                         |              |  |
| Кор                     | пус 1            | Блок 2 в осях 1-32/Р-ЖЖ |                 | с                      | ТК. Горизонтальная разводка по с/у                                                  |              |  |
| Кор                     | пус 1            | Блок 2 в осях 1-32/Р-ЖЖ |                 | с                      | ТК. Этажные двери шахт лифтов (порталов)                                            |              |  |
| Кор                     | пус 1            | Блок 2 в осях 1-32/Р-ЖЖ |                 | с                      | ТК. Стояки системы отопления                                                        |              |  |
| Kor<br>Set <u>iSoft</u> | пvc 1            | Блок 2 в осях 1-32/Р-ЖЖ |                 |                        | ТК. Отлепка в шаутау лифта                                                          |              |  |

«Фильтры» предназначены для просмотра выполненной привязки, а также для просмотра, на каких локациях СТК еще не привязаны к подрядчику. Для привязки подрядчика нажмите на кнопку «Привязать». Для сохранения таблицы в файл таблицы нажмите на кнопку «Экспорт в Excel».
# 7. Риски подрядчиков

| Q ГЕНПОДРЯД Объект: Демо (НН)                                                  | ё Графики 🛛 😑 Симуляционная матриц | а 😤 Привязка подря, | дчиков 🔶 Риски подрядчиков                              | 🕒 Информация об объекте                     |        |   |
|--------------------------------------------------------------------------------|------------------------------------|---------------------|---------------------------------------------------------|---------------------------------------------|--------|---|
| Штрафы за нарушения<br>Отсутствие на планерке                                  |                                    | 50000₽              | Несоблюдение правил охран<br>безопасности (ПБ) электроб | ны труда (ОТ), пожарной<br>езопасности (ЭБ) |        | 4 |
| Отставание по выполнению работ                                                 |                                    | 0,01 %              | Вероятность поражения электрич                          | ческим током                                | 15000₽ |   |
| процент от суммы договора за 1 день отставания                                 |                                    |                     | Леса                                                    |                                             | 15000₽ |   |
| Неисправленные отклонения по качеству<br>за каждый день сверх срока устранения | срок устран<br>14 дн.              | ения<br>15000₽      | Лестница, трап                                          |                                             | 15000₽ |   |
|                                                                                |                                    |                     | Подъемник автомобильный                                 |                                             | 15000₽ |   |
|                                                                                |                                    |                     | Проем                                                   |                                             | 15000₽ |   |
|                                                                                |                                    |                     | Ограждение защитное                                     |                                             | 15000₽ |   |
|                                                                                |                                    |                     | Ручной инструмент                                       |                                             | 15000₽ |   |
|                                                                                |                                    |                     | Электроинструмент                                       |                                             | 15000₽ |   |
|                                                                                |                                    |                     | Использование средств индивид                           | уальной защиты                              | 15000₽ |   |
|                                                                                |                                    |                     | Порядок на рабочем месте                                |                                             | 15000₽ |   |
|                                                                                | _                                  |                     | Подмости                                                |                                             | 15000₽ |   |
|                                                                                |                                    | Сохранить           | Автомобильный кран                                      |                                             | 15000₽ |   |
| setison                                                                        |                                    |                     |                                                         |                                             |        |   |

Выполняется настройка штрафов за отсутствие на планерке, отставание по выполнению работ и неисправленные отклонения по качеству.

(Несоблюдение правил ОТ, ПБ, ЭБ) – настройки штрафов нарушения требований безопасности.

# 8. Информация об объекте

| <u>A</u>            |                        |                      |                     |                             |                     |                         |                 |
|---------------------|------------------------|----------------------|---------------------|-----------------------------|---------------------|-------------------------|-----------------|
| <b>(Q)</b>   ГЕНПОД | ДРЯД Объект: Демо (HH) |                      |                     |                             |                     |                         |                 |
|                     |                        | 💾 Графики            | 😑 Симуляционная мат | рица 🐣 Привязка подрядчиков | 👍 Риски подрядчиков | 🃗 Информация об объекте |                 |
|                     | Контакты )             | Характеристики помещ |                     |                             |                     |                         |                 |
|                     |                        |                      |                     |                             |                     |                         |                 |
|                     | ΦИΟ                    |                      |                     | Должность                   |                     | Телефон                 | + НОВЫЙ КОНТАКТ |
|                     | Фамилия Имя            |                      |                     | ключник секция 1            |                     | 888888888               |                 |
|                     |                        |                      |                     |                             |                     |                         |                 |
|                     |                        |                      |                     |                             |                     |                         |                 |
|                     |                        |                      |                     |                             |                     |                         |                 |
|                     |                        |                      |                     |                             |                     |                         |                 |
|                     |                        |                      |                     |                             |                     |                         |                 |
|                     |                        |                      |                     |                             |                     |                         |                 |
|                     |                        |                      |                     |                             |                     |                         |                 |
|                     |                        |                      |                     |                             |                     |                         |                 |
|                     |                        |                      |                     |                             |                     |                         |                 |
|                     |                        |                      |                     |                             |                     |                         |                 |
|                     |                        |                      |                     |                             |                     |                         |                 |
|                     |                        |                      |                     |                             |                     |                         |                 |
|                     |                        |                      |                     |                             |                     |                         |                 |
|                     |                        |                      |                     |                             |                     |                         | Сохранить       |
|                     |                        |                      |                     |                             |                     |                         |                 |
| SetSoft             |                        |                      |                     |                             |                     |                         |                 |

Отображается информация о контактах и характеристиках помещений на вкладках «Контакты» и «Характеристики помещений» соответственно.

# 9. Редактирование мероприятий по Безопасности ЛАБ

| ЭП объекта                                            |             |   | Организация строительства |  |
|-------------------------------------------------------|-------------|---|---------------------------|--|
| аименование объекта<br>(емо (НН)                      | Q Демо (HH) |   |                           |  |
| <sup>з</sup> астройщик                                |             | i |                           |  |
| енподрядчик                                           |             |   |                           |  |
| Цирекция<br>Цирекция спец. проектов                   |             |   |                           |  |
| уководитель проекта                                   | Демо (НН)   |   |                           |  |
| Инженер по строительству<br>Ілдар ИПС,                |             |   |                           |  |
| 1лощадь объекта<br>Ю5000,00 м²                        |             |   |                           |  |
| Факт выполнения<br>17,40%                             |             |   |                           |  |
| Генденция завершения на текущую<br>јату<br>12.08.2030 |             |   |                           |  |
| lата последнего контроля<br>2.02.2024 - 22.02.2024    |             |   |                           |  |
| Следующая планерка                                    |             |   |                           |  |
|                                                       |             |   |                           |  |
|                                                       |             |   |                           |  |
|                                                       |             |   |                           |  |

На главном экране модуля выбираем объект и нажимаем «Организация строительства»

# 9. Редактирование мероприятий по Безопасности ЛАБ

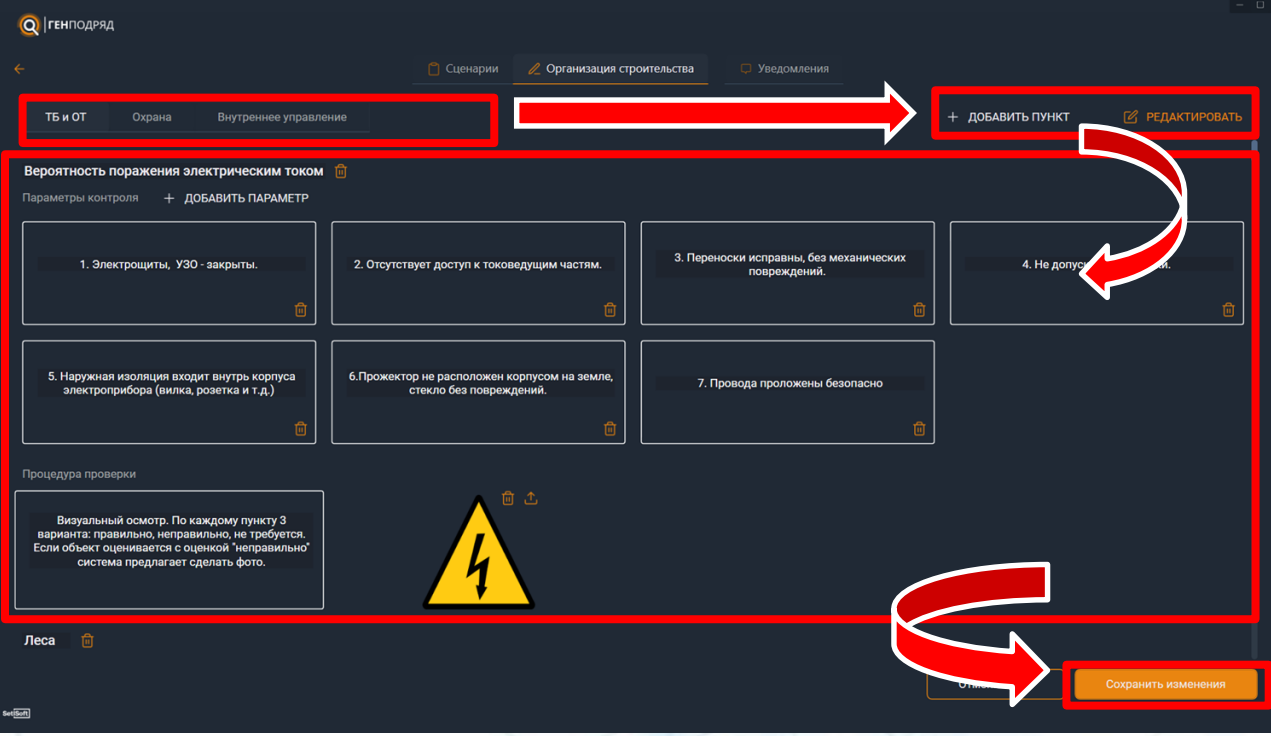

Выбирается тип замечаний. Включается режим редакции либо добавить пункт. Выполняется редактирование параметров существующих мероприятий, удаление и добавление новых мероприятий, добавление иконок. После завершения настройки нажать «Сохранить изменения»

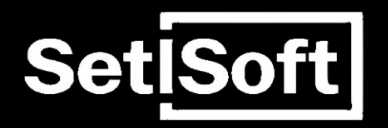

# Инструкция

Модуль «Оперативное управление»

#### Содержание

- 1. Стартовый экран.
  - 2.1. Разделы объекта.
  - 2.2. Разделы объекта.
  - 3.1. Выполнение (объекты).
    - 3.1.1. Выполнение (информация о количестве отклонений по выполнению).
    - 3.1.2. Выполнение (редакция выполнения).
  - 3.2. Выполнение (сроки проекта).
  - 3.3. Выполнение (тенденции).
  - 3.4. Выполнение (топ отклонений по выполнению).
  - 4.1. Качество (объекты).
    - 4.1.1. Качество (информация о количестве отклонений по качеству).
  - 4.2. Качество (тенденции по накоплению и исправлению отклонений по качеству).
  - 4.3. Качество (топ отклонений по качеству).
  - 4.4. Качество (Рейтинг стройплощадки).
- 5. Безопасность.
- 6. График контроля.

# 1. Стартовый экран.

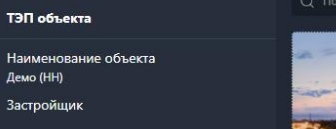

Демо (НН)

Генподрядчик

Дирекция Дирекция спец. проектов

Руководитель проекта

Инженер по строительству Алдар ИПС,

Площадь объекта 205000,00 м<sup>2</sup>

Факт выполнения 27,40%

Тенденция завершения на текущую дату 03.08.2030

Дата последнего контроля 22.02.2024 - 22.02.2024

Следующая планерка

SetSoft

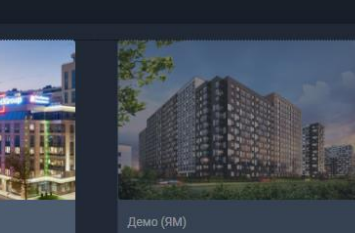

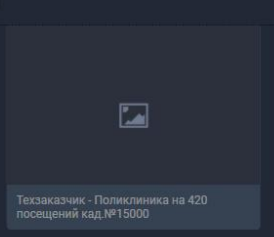

Отображается список объектов модуля «Оперативное управление». Поиск нужного объекта можно производить с помощью поля «Поиск объекта». При выборе объекта в левой части отображается его ТЭП. При повторном нажатии на объект происходит переход на экран с разделами объекта.

### 2.1. Разделы объекта.

| Beasis         23,51 k<br>navi         BBITO/IHBUIC         KALECTBO         ESOTACHOCTS         TPADIX KOHTPO/IB           Oncodesine         30,80 k<br>30,80 k         Cobects         Cpoor         Tendenuuru         Ton         Pegacrapotesine         ES         CD           Monis         2024 ++         Imain         20,80 k         Imain         20,80 k         < | енподряд с демо (ям)  |                               |                     |        |            |              |            |         |              |
|----------------------------------------------------------------------------------------------------|-----------------------|-------------------------------|---------------------|--------|------------|--------------|------------|---------|--------------|
| Officino-lease     Alis 10     Office rdi (poor)     Coord     Coord     Coord     Coord     Coord     Coord     Coord     Coord     Pedactroposaure     Reprop<2                                                                                                    | Время<br>План<br>Факт | 23,51 %<br>40,11 %<br>36,30 % | ПОЛНЕНИЕ КАЧЕСТВ    |        | сность гра | ФИК КОНТРОЛЯ |            |         |              |
| Mon.       2024 • •         m.       m.                                                                                                    | Отклонение            |                               | Объекты Сро         |        |            | Редактирован | ие         |         | <b>器</b>   仰 |
| m         m                                                                                                    | Июль 2024 ••          |                               | Корпус 1            |        | Корпус 2   |              | Корпус 3   |         |              |
| 1       2       3       4       5       6       7         8       9       10       11       12       13       14         15       16       17       18       19       20       21         22       23       24       25       26       27       28         29       30       31       1       2       3       4       6875         Oracle size       6875         Oracle size       6875         Oracle size       6875         Oracle size       9015         Oracle size       9015         Oracle size       9015         Oracle size       9015         Oracle size       9015         Oracle size       9015         Oracle size       9015         Oracle size       9015         Oracle size       9015         Oracle size       9016         Oracle size       9017         Oracle size       9017         Oracle size       9016         Oracle size                                                                                                    | пн вт ср чт пт сб     | вс                            | Время               | 23,51% | Время      | 26,13%       | Время      | 516,13% |              |
| 8       9       10       11       12       13       14       0       0       0       0       0       0       0       0       0       0       0       0       0       0       0       0       0       0       0       0       0       0       0       0       0       0       0       0       0       0       0       0       0       0       0       0       0       0       0       0       0       0       0       0       0       0       0       0       0       0       0       0       0       0       0       0       0       0       0       0       0       0       0       0       0       0       0       0       0       0       0       0       0       0       0       0       0       0       0       0       0       0       0       0       0       0       0       0       0       0       0       0       0       0       0       0       0       0       0       0       0       0       0       0       0       0       0       0       0       0       0       0 <td></td> <td></td> <td>План</td> <td>52,95%</td> <td>План</td> <td>9,01%</td> <td>План</td> <td>100,00%</td> <td></td>                                                                                                    |                       |                               | План                | 52,95% | План       | 9,01%        | План       | 100,00% |              |
| 15       16       17       18       19       20       21         22       23       24       25       26       27       28         29       30       31       1       2       3       4         5       6       7       8       9       10       11         Врамя       30.0%         0°исловение       200%                                                                                                    |                       | 14                            | Факт                | 46,83% | Факт       | 4,41%        | Факт       | 50,00%  |              |
| 13       16       17       16       17       16       17       16       17       16       17       16       17       16       17       16       17       16       17       16       17       16       17       16       17       16       17       16       17       17       16       17       16       17       16       17       16       17       16       17       16       17       16       17       16       17       16       17       16       17       16       17       16       17       16       17       16       17       16       17       16       17       16       17       16       17       16       16       17       16       17       16       17       16       17       16       17       16       17       16       17       16       17       16       17       16       17       16       17       16       17       16       17       16       17       16       17       16       17       16       17       16       17       16       17       16       17       16       17       16       17       16 <t< td=""><td>15 16 17 19 10 20</td><td></td><td>Отклонение</td><td></td><td>Отклонение</td><td></td><td>Отклонение</td><td></td><td></td></t<>                                                                                                    | 15 16 17 19 10 20     |                               | Отклонение          |        | Отклонение |              | Отклонение |         |              |
| 22       23       24       25       26       27       28         29       30       31       1       2       3       4         5       6       7       8       9       10       11         Время       300%         Откеты       0       468%         Качество         Рейтинги       2005         Конкретный контроль       2005         Конкретный контроль       2005         Конкретный контроль       2005         Конкретный контроль       2005         Качество       2005         Рейтинги       2005         Конкретный контроль       2005         Кониссии       2005         Задержка фронта       2005         Сценарии       2005                                                                                                    |                       |                               |                     |        |            |              |            |         |              |
| 29       30       31       1       2       3       4         5       6       7       8       9       10       11         Врамя       30.09%         Опенны       44,89%         44,87%         Откольныние       200%         Опенны         Качество       200%         Рейтинги       200%         Конкрертный контроль       200%         Комиссии       200%         Безопасность       3адержка фронта         Сценарии       200%         Замела таха       200%                                                                                                    | 22 23 24 25 26 27     |                               | Наружная территория |        |            |              |            |         |              |
| 5       6       7       8       9       10       11         Cnart       48,0%       -       48,0%       -       -       -       -       -       -       -       -       -       -       -       -       -       -       -       -       -       -       -       -       -       -       -       -       -       -       -       -       -       -       -       -       -       -       -       -       -       -       -       -       -       -       -       -       -       -       -       -       -       -       -       -       -       -       -       -       -       -       -       -       -       -       -       -       -       -       -       -       -       -       -       -       -       -       -       -       -       -       -       -       -       -       -       -       -       -       -       -       -       -       -       -       -       -       -       -       -       -       -       -       -       -       -       -       -       -                                                                                                    |                       |                               | Время               | 30,09% |            |              |            |         |              |
| Фат         4687%           Отмонение         200%                                                                                                    |                       |                               | План                | 48,90% |            |              |            |         |              |
| Отклонник         Карк         Карк           Списты         Списты                   |                       |                               | Факт                | 46,87% |            |              |            |         |              |
| Откеты         Качество           Качество         Рейтинги           Рейтинги         Конкретный контроль           Комиссии         Везопасность           Задержка фронта         Сценарии           Саценарии         Валина така                                                                                                    |                       |                               | Отклонение          |        |            |              |            |         |              |
| Качество     Рейтинги       Рейтинги     Рейтинги       Конкретный контроль     Рейтинги       Комиссии     Рейтинги       Везопасность     Рейтинги       Задержка фронта     Рейтинги       Сценарии     Рейтинги                                                                                                    |                       |                               |                     |        |            |              |            |         |              |
| Рейтинии        Конкретный контроль        Комиссии        Безопасность        Задержка фронта        Сценарии                                                                                                    | Качество              |                               |                     |        |            |              |            |         |              |
| Конкретный контроль<br>Комиссии<br>Безопасность<br>Задержка фронта<br>Сценарии                                                                                                    | Рейтинги              |                               |                     |        |            |              |            |         |              |
| Конкретный контроль<br>Комиссии<br>Безопасность<br>Задержка фронта<br>Сценарии                                                                                                    |                       |                               |                     |        |            |              |            |         |              |
| Комиссии<br>Безопасность<br>Задержка фронта<br>Сценарии<br>Замина этожа                                                                                                    | Конкретный контроль   |                               |                     |        |            |              |            |         |              |
| Безопасность<br>Задержка фронта<br>Сценарии<br>Замина этога                                                                                                    | Комиссии              |                               |                     |        |            |              |            |         |              |
| Задержка фронта<br>Сценарии<br>Замена зтака                                                                                                    | Безопасность          |                               |                     |        |            |              |            |         |              |
| Сценарии                                                                                                    | Задержка фронта       |                               |                     |        |            |              |            |         |              |
| Замена тажа                                                                                                    | Сценарии              |                               |                     |        |            |              |            |         |              |
|                                                                                                    | Замена этажа          |                               |                     |        |            |              |            |         |              |

В левой части расположены информация о выбранном объекте:

- Время количество времени, прошедшего с даты начала строительства;
- План плановое выполнение подобъекта (только при использовании ГПР от Службы Заказчика);
- факт фактическое выполнение подобъекта;
- Отклонение разница между плановым и фактическим выполнением (при использовании ГПР от Службы Заказчика); Ссылки на интернет страницы с нужными отчетами в поле «Отчеты».

# 2.2. Разделы объекта.

| ГЕНПОДРЯД          |       | ← Де | мо (Я) | 4) |                |        |             |          |        |            |                |            |         |     |
|--------------------|-------|------|--------|----|----------------|--------|-------------|----------|--------|------------|----------------|------------|---------|-----|
| Время<br>План      |       |      |        |    | 23,51<br>40,11 | %<br>% |             | КАЧЕСТВО |        | асность ге | РАФИК КОНТРОЛЯ |            |         |     |
| Факт<br>Отклонение |       |      |        |    | 36,30<br>3,81  | %<br>% | Объекть     | м Сроки  |        |            | Редактиров     | ание       |         | 部 仰 |
| Июль               |       |      |        |    |                |        | Корпус 1    |          |        | Корпус 2   |                | Корпус 3   |         |     |
| пн вт              | ср    | чт   | m      | cő | вс             |        | Время       |          | 23,51% | Время      | 26,13%         | Время      | 516,13% |     |
|                    |       |      |        |    |                |        | План        |          | 52,95% | План       | 9,01%          | План       | 100,00% |     |
|                    |       |      | 12     | 13 |                |        | Факт        |          | 46,83% | Факт       | 4,41%          | Факт       | 50,00%  |     |
|                    | 47    |      |        |    |                |        | Отклонен    | ие       |        | Отклонение |                | Отклонение |         |     |
|                    |       |      |        |    |                |        |             |          |        |            |                |            |         |     |
|                    | 24    |      |        | 27 |                |        | Наружная те | рритория |        |            |                |            |         |     |
|                    |       |      |        |    |                |        | Время       |          | 30,09% |            |                |            |         |     |
|                    |       |      |        |    |                |        | План        |          | 48,90% |            |                |            |         |     |
|                    |       |      |        |    |                |        | Факт        |          | 46,87% |            |                |            |         |     |
|                    |       |      |        |    |                |        | Отклонен    | ие       |        |            |                |            |         |     |
|                    |       |      |        |    |                |        |             |          |        |            |                |            |         |     |
| Качество           |       |      |        |    |                |        |             |          |        |            |                |            |         |     |
| Рейтинги           |       |      |        |    |                |        |             |          |        |            |                |            |         |     |
|                    |       |      |        |    |                |        |             |          |        |            |                |            |         |     |
| Конкретный         | конт  | роль |        |    |                |        |             |          |        |            |                |            |         |     |
| Комиссии           |       |      |        |    |                |        |             |          |        |            |                |            |         |     |
| Безопасност        | ъ     |      |        |    |                |        |             |          |        |            |                |            |         |     |
| Задержка ф         | ронта |      |        |    |                |        |             |          |        |            |                |            |         |     |
| Сценарии           |       |      |        |    |                |        |             |          |        |            |                |            |         |     |
| 2011/01/2 0701     | -     |      |        |    |                |        |             |          |        |            |                |            |         |     |
| Jamena Slax        |       |      |        |    |                |        |             |          |        |            |                |            |         |     |

В верхней части окна расположены вкладки, которые содержат различные разделы и подразделы объекта.

# 3.1. Выполнение (объекты).

| 🝳   ГЕНПОДРЯД 🧼 🤄 Демо (ЯМ)                                                                                                    |                                                                                                    |                                                                                                   |                                                                                         |                                                            |                              |
|----------------------------------------------------------------------------------------------------|----------------------------------------------------------------------------------------------------|---------------------------------------------------------------------------------------------------|-----------------------------------------------------------------------------------------|------------------------------------------------------------|------------------------------|
| Время<br>План<br>Факт<br>Отклонение                                                                                                    | 23,51 %<br>40,11 %<br>36,30 %<br>3,81 %                                                                                                    | выполнение качество<br>Объекты Сроки                                                              | БЕЗОПАСНОСТЬ ГРАС<br>Тенденции Топ                                                      | рик контроля<br>Редактирование                             | <b>器</b>   政                 |
| Июль 2024                                                                                                    |                                                                                                    | Корпус 1                                                                                          | Корпус 2                                                                                | Корпус 3                                                   |                              |
| ни         ср         от         пт           1         2         3         4         5           8         9         10         11         12           15         16         17         18         19           22         23         24         25         26           29         30         31         1         2           5         6         7         8         9 | c6         FE           6         7           13         14           20         21           27         28           3         4           10         11 | Времл<br>План<br>Факт<br>Отклонение<br>Наружкая территория<br>Времл<br>План<br>Факт<br>Отклонение | 22,51%<br>52,95%<br>46,83%<br>Факт<br>Отклонение<br>30,09%<br>48,90%<br>46,87%<br>2,00% | 20,13%,<br>9,01%, План<br>4,41%, Факт<br>6,88%, Отклонение | 516,13%<br>100,00%<br>50,00% |
| Рейтинги<br>Конкретный контроль<br>Комиссии<br>Безопасность<br>Задержка фронта<br>Сценарии<br>Замена этажа                                                                                                    |                                                                                                    |                                                                                                   |                                                                                         |                                                            |                              |

Отображаются подобъекты и их информация:

- Время количество времени, прошедшего с даты начала строительства;
- План плановое выполнение подобъекта (только при использовании ГПР от Службы Заказчика);
- факт фактическое выполнение подобъекта;
- Отклонение разница между плановым и фактическим выполнением (при использовании ГПР от Службы Заказчика);

#### 3.1.1. Выполнение (информация о количестве отклонений по выполнению).

| время<br>Ілан<br>Факт<br>Этклоне | ение |       |      |   |    |    | 23,51 %<br>40,11 %<br>36,30 %<br>3,81 % |  | Корпус 1                  | Секция 1      | <b>ү</b> 127 дн. | Время 23,519<br>План 52,959<br>Факт 46,839<br>Отклонение 6,133 | 6<br>6<br>6 |
|----------------------------------|------|-------|------|---|----|----|-----------------------------------------|--|---------------------------|---------------|------------------|----------------------------------------------------------------|-------------|
| Ию                               | ль   |       |      |   |    |    |                                         |  |                           |               |                  |                                                                |             |
| пн                               | e    | q     | 4    |   | пт | сб | вс                                      |  |                           | Время         | 7,68%            |                                                                | 1           |
|                                  |      |       |      |   |    |    |                                         |  | Ørene reenvier/e 24.20    | План          | 80,39%           |                                                                | 1           |
|                                  | 9    | 10    |      |   | 12 |    |                                         |  | Фасад торцы в/о 34-28     | Факт          | 0,00%            |                                                                | - >         |
|                                  |      | 15    |      |   |    |    | 21                                      |  |                           | Отклонение    |                  |                                                                |             |
|                                  |      | 20    |      |   |    |    |                                         |  |                           | Prove         | 0.64%            |                                                                |             |
|                                  |      |       |      |   |    |    |                                         |  |                           | Бремя<br>План | 96 24%           | Выполнение                                                     |             |
|                                  | 51   | ) 31  |      |   |    |    |                                         |  | Фасад торцы в/о 28-34     | Факт          | 0.00%            |                                                                |             |
|                                  |      |       |      |   |    |    |                                         |  |                           | Отклонение    |                  |                                                                |             |
|                                  |      |       |      |   |    |    |                                         |  |                           | Время         | 9,59%            |                                                                |             |
| Отчета                           |      |       |      |   |    |    |                                         |  | Фасад внутренний в/о В/З  | _ План        | 96,24%           |                                                                |             |
| Качес                            | тво  |       |      |   |    |    |                                         |  | C/9                       | Факт          | 0,00%            |                                                                |             |
| Рейти                            | нги  |       |      |   |    |    |                                         |  |                           | Отклонение    |                  |                                                                |             |
| Конкр                            | етн  | ый ко | прол | Б |    |    |                                         |  |                           | Время         | 10,54%           |                                                                |             |
| Комис                            | ссии |       |      |   |    |    |                                         |  |                           | План          | 96,24%           |                                                                |             |
| Безоп                            | асни | сть   |      |   |    |    |                                         |  | Фасад лицевои в/о С/9 - В | 73<br>Факт    | 0,00%            |                                                                |             |
|                                  |      |       |      |   |    |    |                                         |  |                           | Отклонение    |                  |                                                                |             |
| Задер                            | жка  | фрон  | ra   |   |    |    |                                         |  |                           |               |                  |                                                                |             |
| Сцена                            | рии  |       |      |   |    |    |                                         |  |                           | Время         | 17,74%           |                                                                |             |
| 2                                |      |       |      |   |    |    |                                         |  |                           | План          | 57 92%           |                                                                |             |

При выборе одного из подобъектов открывается экран просмотра информация о количестве отклонений секции в целом и отдельно на каждом из этажей секции (по состоянию на текущую дату).

«Выполнение» – переход к экрану «Редакция выполнения»; в фильтрах локации при этом нужный этаж уже выбран.

«Качество» – Ссылка на интернет страницы со справкой по качеству.

# 3.1.2. Выполнение (редакция выполнения).

|              | нподря             | л                   |                | Дем            | AO (RM        |                |                               |   |       |          |          |             |                          |                                                       |                          |            |           |
|--------------|--------------------|---------------------|----------------|----------------|---------------|----------------|-------------------------------|---|-------|----------|----------|-------------|--------------------------|-------------------------------------------------------|--------------------------|------------|-----------|
| <b>S</b> 1   |                    |                     |                |                |               |                |                               |   |       |          |          |             |                          |                                                       |                          |            |           |
| В <br>П<br>Ф | ремя<br>лан<br>акт |                     |                |                |               |                | 23,51 %<br>40,11 %<br>36,30 % | 6 | ← Pe/ |          |          |             |                          |                                                       |                          |            | ▽ ФИЛЬТРЫ |
| o            | тклонени           | 1e                  |                |                |               |                |                               |   |       |          | КОРПУС   |             |                          | СТК                                                   |                          |            |           |
|              | Июль               |                     |                |                |               |                |                               |   |       |          | Корпус 1 | Секция 1    | Фасад торцы<br>в/о 34-28 | СТК. Утеплитель "мокрого" фасада (с<br>лесов)         | Ямов Михаил<br>Андреевич | 27.02.2024 |           |
|              | <b>пн</b> в<br>1 : | <b>ar</b><br>2      | <b>GP</b><br>3 | чт<br>4        | <b>m</b><br>5 | <b>c6</b><br>6 | вс<br>7                       |   |       |          | Корпус 1 | Секция 1    | Фасад торцы<br>в/о 34-28 | СТК. Утеплитель "мокрого" фасада (с<br>балконов)      | Ямов Михаил<br>Андреевич | 27.02.2024 |           |
|              |                    | 9<br>16 -<br>23 - 2 | 17             | 11<br>18<br>25 |               |                |                               |   |       |          | Корпус 1 | Секция 1    | Фасад торцы<br>в/о 34-28 | СТК. Армирующий слой "мокрого"<br>фасада (с лесов)    | Ямов Михаил<br>Андреевич | 27.02.2024 |           |
|              |                    |                     |                |                |               |                |                               |   |       |          | Корпус 1 | Секция 1    | Фасад торцы<br>в/о 34-28 | СТК. Армирующий слой "мокрого"<br>фасада (с балконов) | Ямов Михаил<br>Андреевич | 27.02.2024 |           |
|              |                    |                     |                |                |               |                |                               | J |       |          |          |             |                          |                                                       |                          |            |           |
|              | Качество           |                     |                |                |               |                |                               |   |       |          |          |             |                          |                                                       |                          |            |           |
|              | Рейтинги           | 1                   |                |                |               |                |                               |   |       |          |          |             |                          |                                                       |                          |            |           |
|              | Конкретн           | ный к               | онтр           | оль            |               |                |                               |   |       |          |          |             |                          |                                                       |                          |            |           |
|              | Комисси            | И                   |                |                |               |                |                               |   |       |          |          |             |                          |                                                       |                          |            |           |
|              | Безопасн           | ность               |                |                |               |                |                               |   |       |          |          |             |                          |                                                       |                          |            |           |
|              | Задержк            | а фро               | онта           |                |               |                |                               |   |       |          |          |             |                          |                                                       |                          |            |           |
|              | Сценари            | и                   |                |                |               |                |                               |   |       | <u>.</u> | <u></u>  | <b>100%</b> | Выставить п              | роцент                                                |                          | Отправи    | ть данные |
| SetiSoft     | Замена э           | тажа                |                |                |               |                |                               |   |       |          |          |             |                          |                                                       |                          |            |           |
|              |                    |                     |                |                |               |                |                               |   |       |          |          |             |                          |                                                       |                          |            |           |

При нажатии на кнопку «Выполнение» отображается редакция выполнения.

Для внесения изменений нужно выбрать одну или несколько строк, выставить процент выполнения (от 0% до 100%) и отправить данные.

При нажатии на процент выполнения в столбце «Факт», открывается окно «История прохождения» с информацией о датах контроля локации и выставленном проценте. В данном окне также можно редактировать выполнение..

«Экспорт в Excel» - данные, отображенные на экране, формируются в таблицу; открывается файл Excel.

# 3.2. Выполнение (сроки проекта).

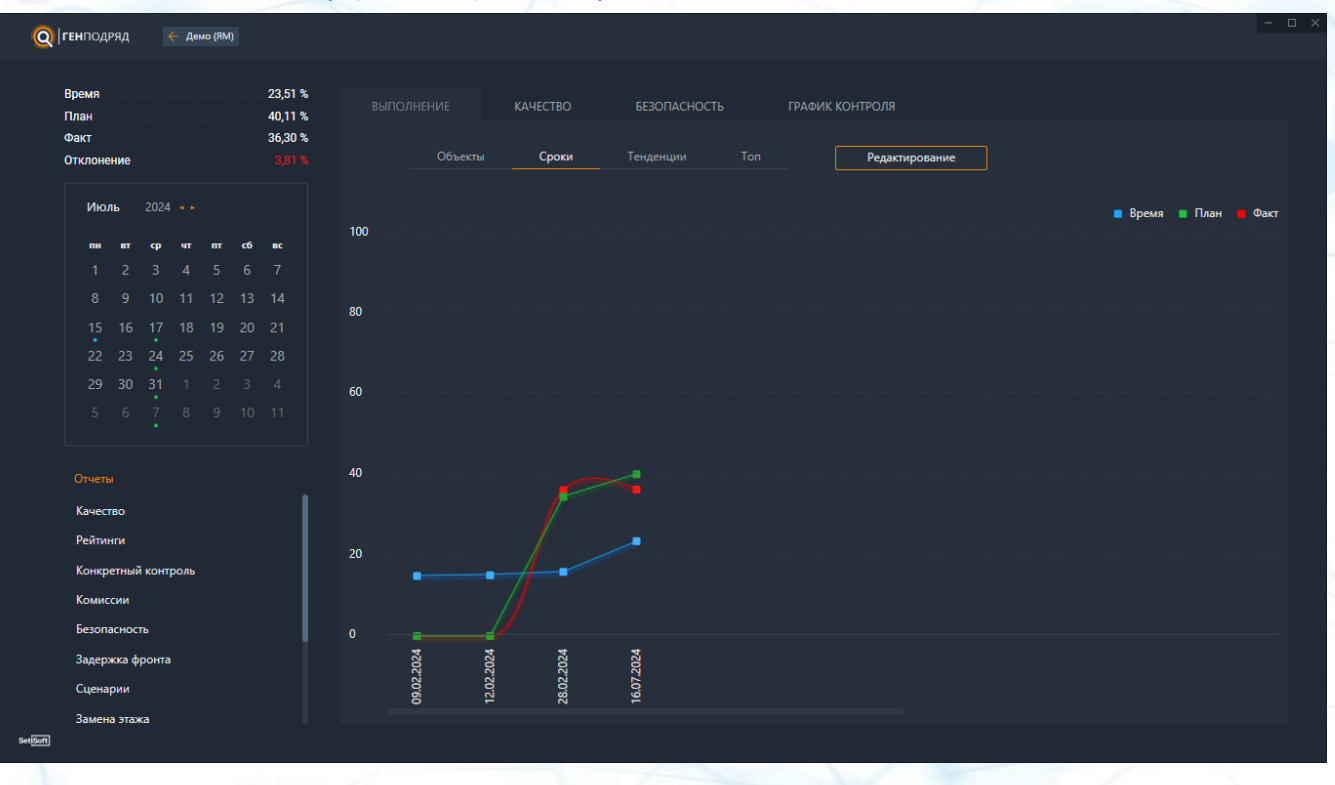

Отображается график, строящийся на основании данных о сроках, плановом и фактическом выполнении объекта по состоянию на даты проведенных планерок и текущую дату.

# 3.3. Выполнение (тенденции).

|                | -                                  | ал       |               | Лек     | 40 (8M        |          |                                         |          |               |                   |                  |                  |              |                                           |                               |                                                                            |                            |  |
|----------------|------------------------------------|----------|---------------|---------|---------------|----------|-----------------------------------------|----------|---------------|-------------------|------------------|------------------|--------------|-------------------------------------------|-------------------------------|----------------------------------------------------------------------------|----------------------------|--|
| <u>e</u> .     | Linio <sub>A</sub> , ,             |          |               |         |               |          |                                         |          |               |                   |                  |                  |              |                                           |                               |                                                                            |                            |  |
| <br> <br> <br> | Время<br>План<br>Факт<br>Отклонені | ие       |               |         |               |          | 23,51 %<br>40,11 %<br>36,30 %<br>3,81 % |          |               | КАЧЕСТВО<br>Сроки | БЕЗОП<br>Тендень | асность<br>ции 1 | ГРАФИК І     | КОНТРОЛЯ<br><b>Редактирова</b> н          | ше                            |                                                                            |                            |  |
|                | Июль                               |          |               |         |               |          |                                         |          |               |                   |                  | CPOK 3ABE        | РШЕНИЯ РАБОТ | <b>ТЕНДЕНЦИИ ЗАЕ</b><br>по состоянию на 3 | <b>ВЕРШЕНИЯ</b><br>28.02.2024 | ЗАВЕРШЕНИЕ СТРОИТЕЛЬСТВИ<br>с динамикой производства рабо<br>на 16.07.2024 | <b>4</b><br>т по состоянию |  |
|                | <b>пн</b><br>1                     | 817<br>2 | <b>ዋ</b><br>3 | чт<br>4 | <b>m</b><br>5 | <b>6</b> | вс<br>7                                 | Объект   |               |                   |                  | 18.05.2028       |              |                                           |                               |                                                                            |                            |  |
|                |                                    |          |               |         |               |          |                                         | Корпус   | ı             |                   |                  | 18.05.2028       |              |                                           |                               |                                                                            |                            |  |
|                | 22<br>29                           |          |               |         |               |          |                                         | Корпус 2 | 2             |                   |                  | 17.10.2025       |              |                                           |                               |                                                                            |                            |  |
|                |                                    |          |               |         |               |          |                                         | Корпус   | 3             |                   |                  | 09.03.2024       |              |                                           |                               |                                                                            |                            |  |
|                |                                    |          |               |         |               |          |                                         | Наружн   | ая территория |                   |                  | 05.03.2027       |              |                                           |                               |                                                                            |                            |  |
|                | Качеств                            | 10       |               |         |               |          | 1                                       |          |               |                   |                  |                  |              |                                           |                               |                                                                            |                            |  |
|                | Рейтинг                            |          |               |         |               |          |                                         |          |               |                   |                  |                  |              |                                           |                               |                                                                            |                            |  |
|                | Конкрет                            | тный     | контр         | юль     |               |          |                                         |          |               |                   |                  |                  |              |                                           |                               |                                                                            |                            |  |
|                | Комисси                            | ии       |               |         |               |          |                                         |          |               |                   |                  |                  |              |                                           |                               |                                                                            |                            |  |
|                | Безопас                            | ност     |               |         |               |          |                                         |          |               |                   |                  |                  |              |                                           |                               |                                                                            |                            |  |
|                | Задержи                            | ка фр    | онта          |         |               |          |                                         |          |               |                   |                  |                  |              |                                           |                               |                                                                            |                            |  |
|                | Сценари                            | ии       |               |         |               |          |                                         |          |               |                   |                  |                  |              |                                           |                               |                                                                            |                            |  |
| at forti       | Замена                             | этаж     | a             |         |               |          |                                         |          |               |                   |                  |                  |              |                                           |                               |                                                                            |                            |  |
| an aon         |                                    |          |               |         |               |          |                                         |          |               |                   |                  |                  |              |                                           |                               |                                                                            |                            |  |

Для объекта и каждого корпуса отображаются три даты:

- 1. Запланированный срок завершения работ по ГЛГ;
- 2. Тенденции завершения по состоянию на дату последней проведенной планерки;
- 3. Завершение строительства на текущую дату.

# 3.4. Выполнение (топ отклонений по выполнению).

| 🝳 ГЕНПОДРЯД 🧼 🧲 Демо (ЯМ)                          |                                                                 |               |
|----------------------------------------------------|-----------------------------------------------------------------|---------------|
|                                                    |                                                                 |               |
| Время 23,5<br>План 40,1                            | КАЧЕСТВО БЕЗОПАСНОСТЬ ГРАФИК КОНТРОЛЯ                           |               |
| Факт 36,30<br>Отклонение <mark>3,8</mark>          | ръ<br>В Объекты Сроки Тенденции <b>Топ</b> Редактирование       | <b>##</b>   Ø |
| Июль 2024                                          | < стк >                                                         |               |
| <mark>пи вт ср чт пт сб вс</mark><br>1 2 3 4 5 6 7 | количество и процент<br>стк от общего числа                     |               |
|                                                    | 1 СТК. Котлован 454 34,08%                                      |               |
|                                                    | 2 СТК. Устройство временных дорог из ж/б плит 134 10,06%        |               |
|                                                    | 3 СТК. Бетонирование монолитных стен и колонн подвала 125 9,38% |               |
| Отчеты<br>Качество                                 | 4 СТК. Бетонирование лестниц 100 7,51%                          |               |
| Рейтинги<br>Конкретный контроль                    | 5 СТК. Бетонирование монолитных перекрытий подвала 75 5,63% 🗾   |               |
| Комиссии<br>Безопасность                           | 6 СТК. Установка ворот 74 5,56% 🗖                               |               |
| Задержка фронта<br>Сценарии                        | 7 СТК. Монтаж башенных кранов 64 4,80% 🗾                        |               |
| Замена этажа<br>вивол                              |                                                                 |               |

Информация о десяти тех.картах (подобъектах, подрядчиках), имеющих наибольшее количество дней отклонений по выполнению; отображается в виде таблицы. Переключение между отчетами «По тех.картам» - «По объектам» – «По подрядчикам» осуществляется с помощью кнопок «<» и «>».

# 4.1. Качество (объекты).

| Bpewa       2251 %         Diawi       4011 %         Dari       3630 %         Ornonewawi       3630 %         Ornonewawi       300 %         Image       3630 %         Ornonewawi       300 %         Image       3630 %         Ornonewawi       300 %         Image       300 %         Image       10 % %         Image       10 % %         Image       10 % %         Image       10 % %         Image       10 % %         Image       10 % %         Image       10 % %         Image       10 % %         Image       10 % %         Image       10 % % </th <th></th>                                               |  |
|----------------------------------------------------------------------------------------------------|--|
| Vicinie 2024 +       Imie str. po vr. nr. of of sc.         1       2       3       4       5       6       7         8       9       10       11       12       13       14         15       16       17       18       9       20       21         22       23       24       25       26       27       28         29       30       31       1       2       3       4         5       6       7       8       9       10       11         22       23       24       25       26       27       28         29       30       31       1       2       3       4       5         6       7       8       9       10       11       11       11       11       11       11       11       11       11       12       13       14       11       11       16       17       18       19       10       11       11       11       11       11       11       11       11       11       11       11       11       11       11       11       11       11       11       11     |  |
| Monto       2024                                                                                                    |  |
| m       m       m |  |
| 8       9       10       11       12       13       14         15       16       17       18       19       20       21         22       23       24       25       26       27       28         29       30       31       1       2       3       4         5       6       7       8       9       10       11                                                                                                    |  |
| 15       16       17       18       19       20       21         22       23       24       25       26       27       28         29       30       31       1       2       3       4         5       6       7       8       9       10       11         Списы         Качество         Райтини                                                                                                    |  |
| 22       23       24       25       26       27       28         29       30       31       1       2       3       4         5       6       7       8       9       10       11                                                                                                    |  |
| 29       30       31       1       2       3       4         5       6       7       8       9       10       11         Стчеты         Качество         Рейтинги       Конкретный контроль         Комиссии       Безопасность                                                                                                    |  |
| 5       6       7       8       9       10       11         Chuens         Спиета         Качество       Райтинги         Конкретный контроль       Комиссии         Безопасность       Задержка фронта                                                                                                    |  |
| Стиеты<br>Качество<br>Рейтинги<br>Конкретный контроль<br>Комиссии<br>Безопасность<br>Задержка фронта                                                                                                    |  |
| Качество<br>Рейтинги<br>Конкретный контроль<br>Комиссии<br>Безопасность<br>Задержка фронта                                                                                                    |  |
| Рейтинги<br>Конкретный контроль<br>Комиссии<br>Безопасность<br>Задержка фронта                                                                                                    |  |
| Конкретный контроль<br>Комиссии<br>Безопасность<br>Задержка фронта                                                                                                    |  |
| Комиссии<br>Безопасность<br>Задержка фронта                                                                                                    |  |
| Безопасность                                                                                                    |  |
| Задержка фронта                                                                                                    |  |
|                                                                                                    |  |
| Сценарии                                                                                                    |  |
| Замена этажа<br>внём                                                                                                    |  |

Отображаются подобъекты и их данные о количестве неисправленных отклонений по качеству по состоянию на текущую дату. Стрелкой обозначается тенденция (увеличение / уменьшение количества отклонений либо без изменений.

# 4.1.1. Качество (информация о количестве отклонений по качеству).

| Время<br>План       | 23,51 %<br>40,11 % ← Качество об | бъекта Корпус 1 - | Секция 1 🛛 🗸              | За все время          |              |
|---------------------|----------------------------------|-------------------|---------------------------|-----------------------|--------------|
| Факт                | 36,30 %                          |                   |                           | Срочное устранение    | 2 (100,00 %) |
| Отклонение          |                                  | 🗼 0 откл.         |                           | Отложенное устранение | 0 (0,00 %)   |
| Июль 2024           |                                  |                   |                           |                       |              |
| пи вт ср чт пт сб   | вс                               |                   | За все время              |                       |              |
|                     |                                  | Котлован          | Срочное устранение        | 1 (100,00 %)          | Качество     |
|                     |                                  | 🗼 0 откл.         | Отложенное устранение     | 0 (0,00 %)            |              |
|                     |                                  |                   |                           |                       |              |
| 22 23 24 25 26 27   |                                  |                   | За все время              |                       |              |
|                     |                                  | Сваи              | Срочное устранение        | 0 (0,00 %)            | Качество >   |
|                     |                                  | → 0 откл.         | Отложенное устранение     | 0 (0,00 %)            |              |
|                     |                                  |                   |                           |                       |              |
|                     |                                  | Тех. подполье/    | За все время              | 0                     |              |
| Качество            |                                  | паркинг           | Срочное устранение        | 0 (0,00 %)            |              |
| Рейтинги            |                                  | 00000             | o montennice y espanemice | 0 (0,00 %)            |              |
| Конкретный контроль |                                  |                   |                           |                       |              |
| Комиссии            |                                  | Этаж 1            | За все время              | 0 (0 00 %)            |              |
| Безопасность        |                                  | <b>→</b> 0 откл.  | Отложенное устранение     | 0 (0,00 %)            |              |
| Задержка фронта     |                                  |                   |                           |                       |              |
| Сценарии            |                                  |                   | За все время              |                       |              |
| Замена этажа        |                                  | Этаж 2            | ou bee spenis             |                       |              |
|                     |                                  |                   |                           |                       |              |

При нажатии на подобъект отображается информация о количестве неисправленных отклонений по качеству на секции в целом и отдельно на каждом из этажей секции (по состоянию на текущую дату). «Качество» – Ссылка на интернет страницы со справкой по качеству.

# 4.2. Качество (тенденции по накоплению и исправлению отклонений по качеству).

| 🔘 ГЕНПОДРЯД 🧼 🤄 Демо (ЯМ)              |                    |                                       |                                                                |                            |
|----------------------------------------|--------------------|---------------------------------------|----------------------------------------------------------------|----------------------------|
| Время<br>План                          | 23,51 %<br>40,11 % |                                       | БЕЗОПАСНОСТЬ ГРАФИК КОНТРОЛЯ                                   |                            |
| Факт<br>Отклонение                     | 36,30 %<br>3,81 %  | Объекты Тенденции                     | Топ Рейтинг                                                    |                            |
| Июль 2024 🔹                            | 10                 |                                       |                                                                | 📕 Исправления 📕 Отклонения |
| пн вт ср чт пт сб<br>1 2 3 4 5 6       | ис<br>7            |                                       |                                                                |                            |
|                                        |                    |                                       |                                                                |                            |
| 15 16 17 18 19 20<br>22 23 24 25 26 27 |                    |                                       |                                                                |                            |
|                                        |                    |                                       |                                                                |                            |
|                                        | 4                  |                                       |                                                                |                            |
| Отчеты                                 |                    |                                       |                                                                |                            |
| качество<br>Рейтинги                   |                    |                                       |                                                                |                            |
| Конкретный контроль<br>Комиссии        |                    | .02.2024<br>.02.2024<br>.02.2024      | .07.2024                                                       |                            |
| Безопасность                           |                    | 09<br>28<br>28                        | <b>9</b>                                                       |                            |
| Задержка фронта<br>Сценарии            |                    | Отклонения за все время<br>Исправлено | 0         Не исправлено           0         Срочное устранение |                            |
| Замена этажа                           |                    |                                       | Отложенное устранение                                          |                            |

Отображается о количестве обнаруженных отклонений по качеству и количестве исправленных отклонений по состоянию на дату планерок и текущую дату.

# 4.3. Качество (топ отклонений по качеству).

| 👰   ГЕНПОДРЯД 🛛 🤄 ЖК « 🔹 » 3 очередь (уч. |                                                  |     |
|-------------------------------------------|--------------------------------------------------|-----|
| Время 69,45 %<br>План 68,48 %             | ВЫПОЛНЕНИЕ КАЧЕСТВО БЕЗОПАСНОСТЬ ГРАФИК КОНТРОЛЯ |     |
| Факт 68,97 %<br>Отклонение -0,49 %        | Объекты Тенденции <b>Топ</b> Рейтинг             | # Ø |
| Июль 2024 ••                              | < секция >                                       |     |
| пн вт ср чт пт сб вс<br>1 2 3 4 5 6 7     | КОЛИЧЕСТВО И ПРОЦЕНТ<br>СТК ОТ ОБЩЕГО ЧИСЛА      |     |
|                                           | 1 Корпус 3.1 Секция 4.1 44 16,92%                |     |
|                                           | 2 Корпус 3.2 Секция 1 30 11,54%                  |     |
|                                           | 3 Корпус 3.2 Секция 5 29 11,15%                  |     |
| Отчеты                                    | 4 Корпус 3.2 Секция 2 25 9,62% 💻                 |     |
| Рейтинги<br>Конкратиний контроль          | 5 Корпус 3.1 Секция 2.1 22 8,46% 💻               |     |
| Комиссии                                  | 6 Корпус 3.1 Секция 3.2 21 8,08% 📩               |     |
| ьезопасность<br>Задержка фронта           | 7 Корпус 3.2 Секция 3 20 7,69% 💻                 |     |
| Сценарии<br>Замена этажа                  |                                                  |     |

Информация о десяти тех.картах (подобъектах, подрядчиках), имеющих наибольшее количество неисправленных отклонений по качеству; отображается в виде таблицы. Переключение между отчетами «По тех.картам» - «По объектам» – «По подрядчикам» осуществляется с

помощью кнопок «<» и «>».

# 4.4. Качество (Рейтинг стройплощадки).

|              | ЕНПОЛРЯЛ — — — Демо (ЯМ) |                    |                                     |                                                                                                    |                            |                 |  |     |  |  |
|--------------|--------------------------|--------------------|-------------------------------------|----------------------------------------------------------------------------------------------------|----------------------------|-----------------|--|-----|--|--|
| <b>G</b> (1. |                          |                    |                                     |                                                                                                    |                            |                 |  |     |  |  |
| B            | время<br>Глан            | 23,51 %<br>40,11 % | ыполнение                           |                                                                                                    | БЕЗОПАСНОСТЬ               | ГРАФИК КОНТРОЛЯ |  |     |  |  |
| ٩            | Ракт                     | 36,30 %            |                                     |                                                                                                    |                            |                 |  |     |  |  |
| c            | Этклонение               |                    |                                     |                                                                                                    | Ton P                      | айтинг          |  |     |  |  |
|              | Июль 2024 🔸 🕨            |                    |                                     |                                                                                                    |                            |                 |  |     |  |  |
|              | пн вт ср чт пт сб        | BC                 |                                     |                                                                                                    |                            |                 |  |     |  |  |
|              |                          |                    |                                     |                                                                                                    |                            |                 |  |     |  |  |
|              |                          | 14 9               | %                                   |                                                                                                    |                            |                 |  |     |  |  |
|              | 15 16 17 18 19 20        | 21 7               | %                                   |                                                                                                    |                            |                 |  |     |  |  |
|              |                          | 28 6               | %                                   |                                                                                                    |                            |                 |  |     |  |  |
|              | 20 20 24 25 20 27        |                    | %                                   |                                                                                                    |                            |                 |  | CCC |  |  |
|              |                          | 4                  | %                                   |                                                                                                    |                            |                 |  | В   |  |  |
|              |                          | 3'                 | %                                   |                                                                                                    |                            |                 |  | вв  |  |  |
|              |                          |                    | %                                   |                                                                                                    |                            |                 |  | ввв |  |  |
|              |                          |                    | %                                   |                                                                                                    |                            |                 |  |     |  |  |
|              | Качество                 | 0                  | .3%                                 |                                                                                                    |                            |                 |  | AA  |  |  |
|              | Рейтинги                 | 0                  | %                                   |                                                                                                    |                            |                 |  | AAA |  |  |
|              |                          |                    | 24                                  | )24<br>)24                                                                                                    | 24                         |                 |  |     |  |  |
|              | Конкретныи контроль      |                    | 02.20                               | .02.20                                                                                                    | .07.20                     |                 |  |     |  |  |
|              | Комиссии                 |                    | 60                                  | 28                                                                                                    | 16                         |                 |  |     |  |  |
|              | Безопасность             |                    | Тарлиний ройти                      | # 0.00 %                                                                                                    |                            |                 |  |     |  |  |
|              | Задержка фронта          |                    | ААА — строитель                     | ная площадка о <u>блада</u>                                                                                                    | ет исключительно высоки    | и               |  |     |  |  |
|              | Сценарии                 |                    | стандартами кач<br>исправляются в т | стандартами качества. Появляющиеся малочисленные отклонения<br>исправляются в течение недели. Отношение количества неисправленных |                            |                 |  |     |  |  |
|              | Замена этажа             |                    | срочных отклоне                     | ний к площади строит                                                                                                    | гельства не превышает 0,3. |                 |  |     |  |  |
| SetISoft     |                          |                    |                                     |                                                                                                    |                            |                 |  |     |  |  |

Отображается таблица рейтинга по качеству на дату проведенных планерок и на текущую дату, с обозначением тенденции (движения) с даты последней планерки (если нет изменений или при улучшении рейтинга цвет синий, при ухудшении – красный).

Таблица рейтинга по безопасности отображается при нажатии кнопки «Безопасность».

# 5. Безопасность.

| 🝳   ГЕНПОДРЯД 🧼 Демо (ЯМ)          |                            |                                         |                                           |                                                             |                           |           |
|------------------------------------|----------------------------|-----------------------------------------|-------------------------------------------|-------------------------------------------------------------|---------------------------|-----------|
| Время 2<br>План 4                  | 13,51 %<br>10,11 % ВЫПОЛ   |                                         | КАЧЕСТВО                                  |                                                             | ГРАФИК КОНТРОЛЯ           |           |
| Факт 3<br>Отклонение               | 6,30 %<br>3,81 %           |                                         |                                           |                                                             |                           |           |
| Июль 2024 • •                      | 8,5%                       |                                         |                                           |                                                             |                           |           |
| пи вт ср чт пт сб п<br>1 2 3 4 5 6 | <b>ec</b><br>7 <b>7,5%</b> |                                         |                                           |                                                             |                           |           |
|                                    | 14 6,5%<br>21 5,5%         |                                         |                                           |                                                             |                           | ccc       |
|                                    | 28 <b>4,5%</b>             |                                         |                                           |                                                             |                           | B<br>BB   |
|                                    | 3%                         |                                         |                                           |                                                             |                           | BBB       |
|                                    | 1%                         |                                         |                                           |                                                             |                           | A         |
| Качество                           | 0,5%                       |                                         |                                           |                                                             |                           | <b>AA</b> |
| Рейтинги                           | 0%                         |                                         |                                           |                                                             |                           |           |
| Конкретный контроль                |                            | 2024                                    | .2024<br>.2024                            | .2024                                                       |                           |           |
| Комиссии                           |                            | 09.02                                   | 28.02                                     | 16.07                                                       |                           |           |
| Зазержка фронта                    |                            |                                         |                                           |                                                             |                           |           |
| Сценарии                           |                            | ААА — строительная<br>выполнения меропр | я площадка обладае<br>риятий по безопасно | т исключительно высоким уро<br>ости труда. Отношение количе | овнем<br>ества не<br>1.5% |           |
| Замена этажа                       |                            | выполненных мероп                       | риятии к их общемј                        | у числу цинску не превышает о                               | , J 70.                   |           |

Отображается таблица рейтинга по уровням выполнения мероприятий и безопасности труда.

# 6. График контроля.

|                | нподряд     |       | <u> </u> | 1емо ( | (MR) |    |       |         |           |     |       |        |          |       |                                                              |            |            |      |  |
|----------------|-------------|-------|----------|--------|------|----|-------|---------|-----------|-----|-------|--------|----------|-------|--------------------------------------------------------------|------------|------------|------|--|
| <b>G</b> (1, 1 |             |       |          |        |      |    |       |         |           |     |       |        |          |       |                                                              |            |            |      |  |
|                |             |       |          |        |      |    | 00.51 |         |           |     |       |        |          |       |                                                              |            |            |      |  |
| ы<br>П         | ремя<br>лан |       |          |        |      |    | 40.11 | ^•<br>% |           |     |       | IECTBO | БЕЗОПАСН | ность |                                                              |            |            |      |  |
| Φ              | акт         |       |          |        |      |    | 36,30 | %       |           |     |       |        |          |       |                                                              |            |            |      |  |
| 0              | тклонение   |       |          |        |      |    |       |         | 0 07 202  |     | 16.07 |        |          |       | Доступность контроля                                         |            |            | 1.11 |  |
|                |             |       |          |        |      |    |       |         | 5.01.2024 |     |       | 2024   |          |       | Запланировано КТ                                             |            | 95         | 4    |  |
|                | Июль        |       |          |        |      |    |       |         |           |     |       |        |          |       | Пройдено КТ                                                  |            |            |      |  |
|                | пн вт       | q     | . чт     | r .    | π    | сб | вс    |         | 15.07.2   | 024 |       |        |          |       | Отклонение                                                   |            | 94         |      |  |
|                |             |       |          |        |      |    |       |         |           |     |       |        |          |       |                                                              |            |            |      |  |
|                |             |       |          |        |      |    |       |         |           |     |       |        |          |       | Пропущенные КТ >                                             |            |            | 12   |  |
|                |             |       |          |        |      |    |       |         |           |     |       |        |          |       |                                                              |            |            |      |  |
|                |             | 24    | 1 25     |        |      | 27 |       |         |           |     |       |        |          |       | Лат                                                          |            |            |      |  |
|                | 29 30       |       |          |        |      |    |       |         |           |     |       |        |          |       | даты последних графиков н                                    | контроля   |            |      |  |
|                |             |       |          |        |      |    |       |         |           |     |       |        |          |       | Технический контроль                                         |            | 27.02.2024 |      |  |
|                |             |       |          |        |      |    |       |         |           |     |       |        |          |       | Конкретный контроль                                          |            | 28.02.2024 |      |  |
|                |             |       |          |        |      |    |       |         |           |     |       |        |          |       | Конкретныи контроль для пров<br>данных выполнения и качества | зерки<br>Э | 15.07.2024 |      |  |
|                |             |       |          |        |      |    |       |         |           |     |       |        |          |       | Контроль объемов выполнения                                  | я          | Нет данных |      |  |
|                | Качество    |       |          |        |      |    |       |         |           |     |       |        |          |       |                                                              |            |            |      |  |
|                | Рейтинги    |       |          |        |      |    |       |         |           |     |       |        |          |       |                                                              |            |            |      |  |
|                | Конкретны   | ий ко | нтролі   | ь      |      |    |       |         |           |     |       |        |          |       |                                                              |            |            |      |  |
|                | Комиссии    |       |          |        |      |    |       |         |           |     |       |        |          |       |                                                              |            |            |      |  |
|                | Безопасно   | сть   |          |        |      |    |       |         |           |     |       |        |          |       |                                                              |            |            | 1    |  |
|                | Залержка    | фрон  | та       |        |      |    |       |         |           |     |       |        |          |       |                                                              |            |            |      |  |
|                | Сионали     | φpon  |          |        |      |    |       |         |           |     |       |        |          |       |                                                              |            |            |      |  |
|                | - сценарии  |       |          |        |      |    |       |         |           |     |       |        |          |       |                                                              |            |            | - 19 |  |
| SetSoft        | Замена эта  | жа    |          |        |      |    |       |         |           |     |       |        |          |       |                                                              |            |            |      |  |
| 0000000        |             |       |          |        |      |    |       |         |           |     |       |        |          |       |                                                              |            |            |      |  |

Отображается информация:

- доступность контроля (запланировано КТ, пройдено КТ, отклонения).
- даты последних графиков контроля (технический контроль, конкретный контроль, конкретный контроль для проверки данных выполнения и качества, контроль объектов выполнения).

Для просмотра пропущенных КТ нажмите на кнопку «Пропущенные КТ».

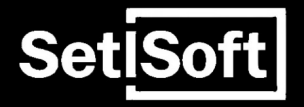

# Инструкция

Модуль «Оптимизатор» (Планерка)

# 1. Выбор объекта.

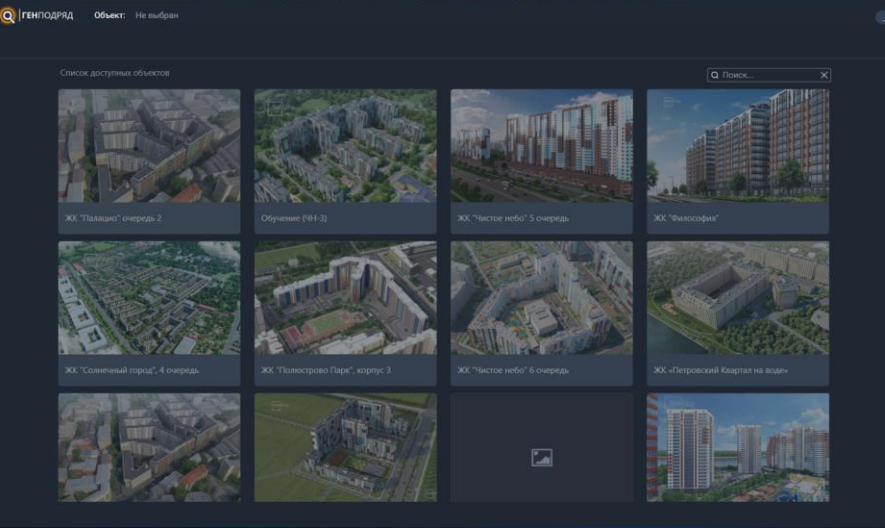

На экране все доступные объекты. Поиск можно производить по наименованию объекта и по коду объекта.

При однократном нажатии на изображение объекта, объект выделяется, появляется кнопка «Обновить».

Двойной щелчок по изображению – вход на объект с локальными данными на устройстве (без скачивания данных с сервера).

По нажатию «Обновить» запускается процесс скачивания данных с сервера.

После входа на объект и после скачивания в строке «Объект» появляется наименование объекта, добавляется строка разделов (Выбор объекта, Лист посещения, Обзор строительства, Отклонения, Обзор отклонений, Риски субподряда, Протокол планерки).

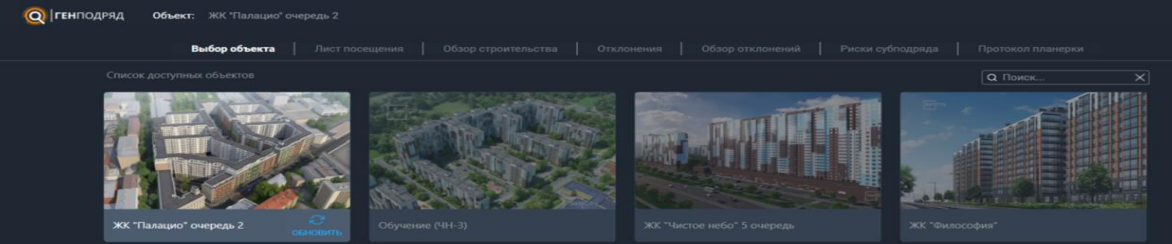

#### 2. Лист посешаемости

(Q) ГЕНПОДРЯД Объект: ЖК "Artline в Приморском"

Лист посещения Обзор строительства Отклонения Обзор отклонений Риски субподряда Протокол планерки Процент присутствия по данным всех планерок 63% Общее количество 55 Присутствующих 0 А-Инжиниринг ООО 97% БалтСтрой ООО 7810842826 (Тех двери МОП, к.1,2,3) 33% ГалактикСтрой 000 Ди Ай Уай Лоджистик ЗАО (Арт) 67% Ди Ай Уай Лоджистик ЗАО (К 4,5) 63% Европроф 000 94% Инжпетрострой АО (Витраж) 96% Инжпетрострой АО (Витражи, К4) 95% Инжпетрострой АО (Кладка) 68% Инжпетрострой АО (металл к.1,2,3) 94% Инжпетрострой АО (Металл) 94% Инжпетрострой АО (Монолит) 88% Инжпетрострой АО (ОВ ВК) 94% 14 Инжпетрострой АО (Фасад К1,2) 96% Инжпетрострой АО (Фасад) 94% Инжпетрострой АО (Фасады, Автостоянка) 95% Инжпетрострой АО (ЭО СС) 97% Козерог СК ООО (Арт) 15% 34. 11.03.2021

Сохранить

Отмечается присутствие подрядчиков на планерке.

Доступен просмотр присутствия подрядчиков на каждую дату планерки. Для просмотра нужно выделить дату планерки в списке слева.

С помощью кнопки добавления / удаления список подрядчиков корректируется (доступно только для последней планерки).

#### 3.1. Обзор строительства. Выполнение по корпусам

(О) ГЕНПОДРЯД Объект: ЖК "Artline в Приморском"

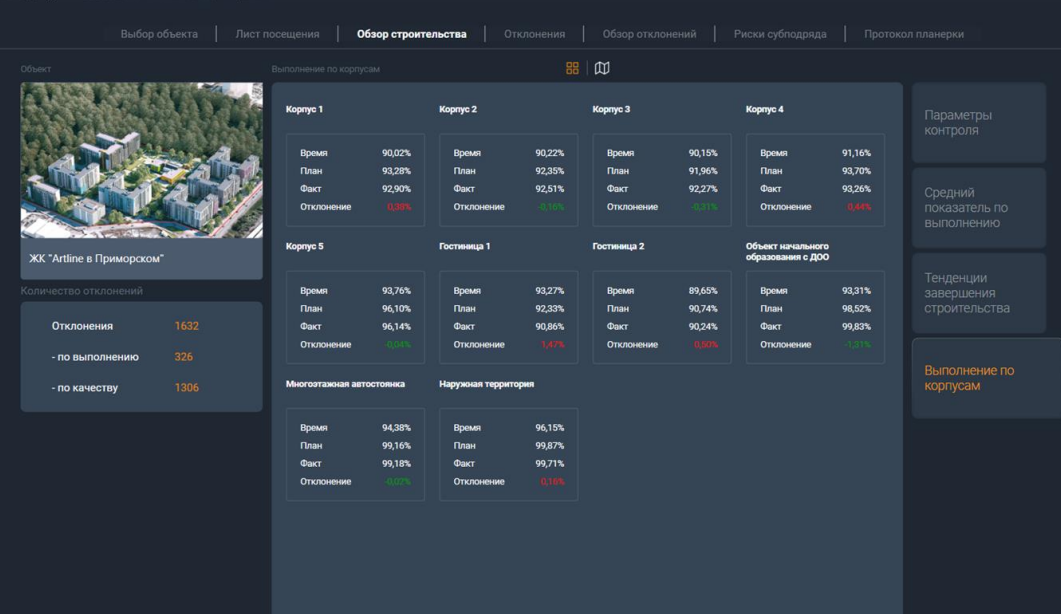

Отображается информация о количестве отклонений по выполнению и безопасности, показатели выполнения по каждому из корпусов.

#### 3.2. Обзор строительства. Тенденции завершения строительства

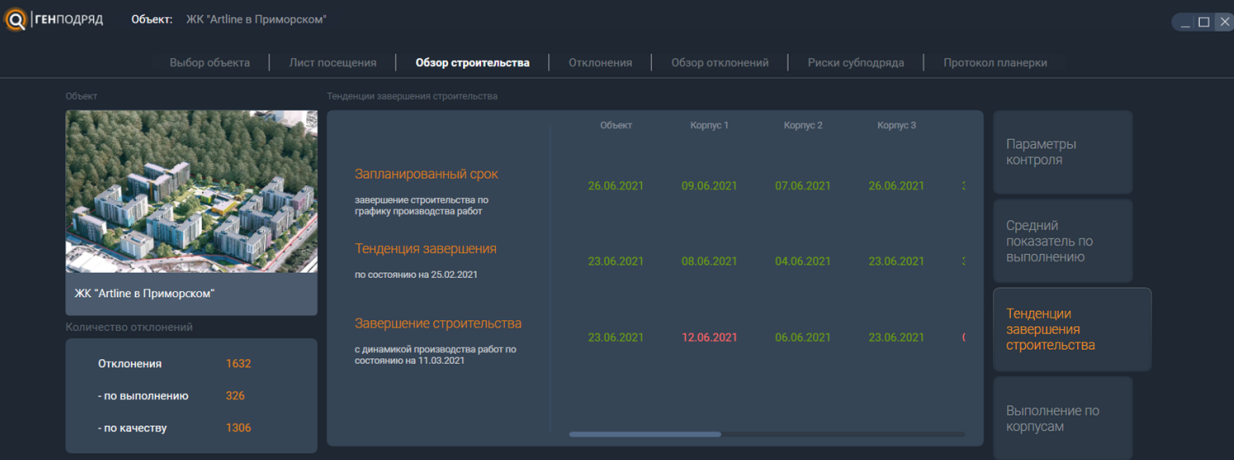

Отображается информация сроках завершения строительства: планируемый срок, тенденции завершения на дату предыдущей планерки, срок завершения по состоянию на дату последней (или текущей) планерки.

# 3.3. Обзор строительства. Средний показатель по выполнению

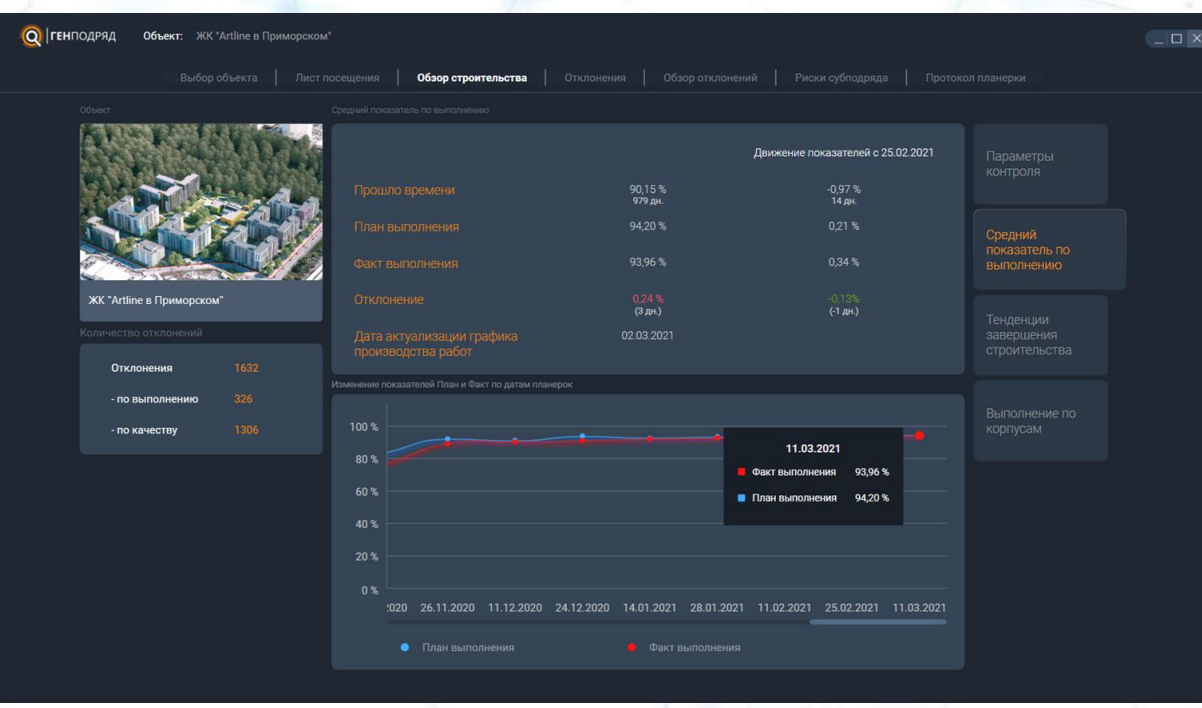

Отображается информация сроках показателях выполнения объекта по состоянию на дату последней (или текущей) планерки, изменение показателей с даты предыдущей планерки, диаграмма изменения показателей «План» и «Факт» на дату всех планерок.

#### 3.4. Обзор строительства. Параметры контроля

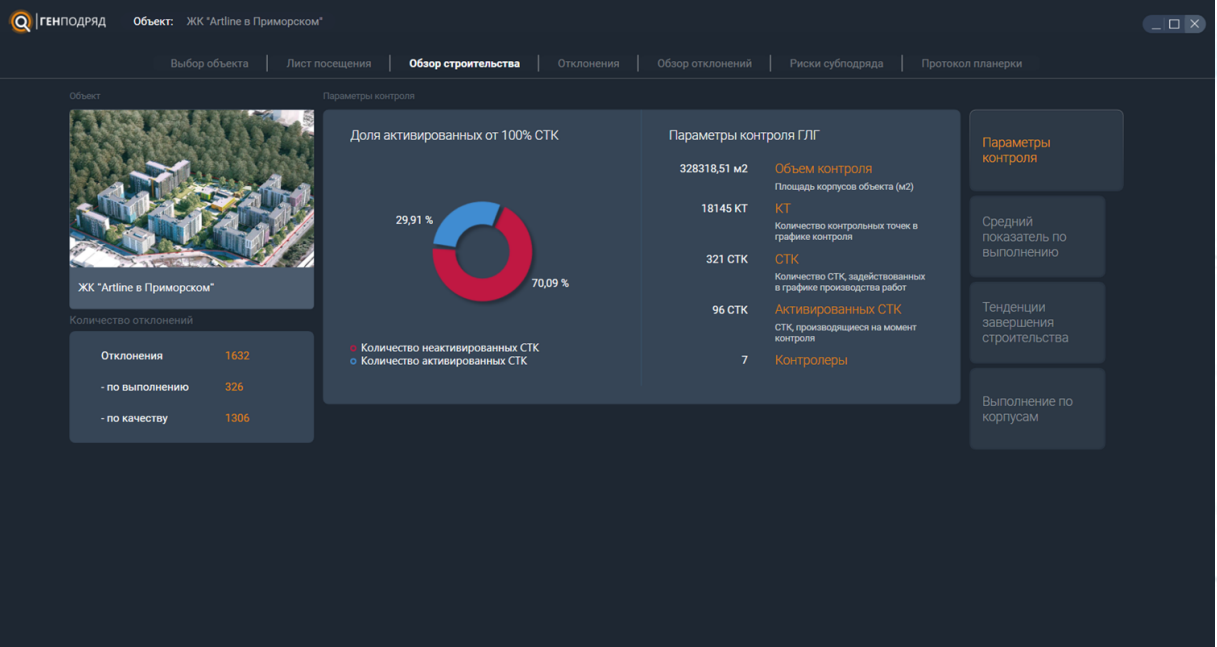

Отображается информация об площади строительства, количестве контрольных точек последнего цикла контроля, общем количестве тех.карт объекта и количестве тех.карт, по которым осуществлялся контроль, количество контролеров, занятых во время последнего цикла контроля.

#### 4.1. Отклонения по выполнению

| ( | Q ГЕНПОДРЯД Объект: ЖК "Artline в Приморском" |        |              |                             |                                                                 |            |        |     |                |           |  |  |  |  |
|---|-----------------------------------------------|--------|--------------|-----------------------------|-----------------------------------------------------------------|------------|--------|-----|----------------|-----------|--|--|--|--|
|   |                                               |        |              |                             | троительства <b>Отклонения</b> Обзор отклонений Риски с         |            |        |     |                |           |  |  |  |  |
|   |                                               |        |              | орпус 🔹 Секция              | • Этаж • Подрядчик • Тех. карта •                               | Оптимизац  | ия 🔻   | Πι  | рименить       |           |  |  |  |  |
|   |                                               |        |              |                             |                                                                 |            |        |     |                |           |  |  |  |  |
|   |                                               | ×      | Корпус 1     |                             |                                                                 |            |        |     |                | Тенденции |  |  |  |  |
|   |                                               |        | Секция 1 🔺   | СК ИнжСтрой ООО             | СТК. Комплексное опробование противопожарных систем             |            | 57%    | 0%  | 57 % / 4 дн.   | 0 дн.     |  |  |  |  |
|   | •                                             | r<br>T | Этаж 1       | СК ИнжСтрой ООО             | Первоисточник Нехватка рабочей силы<br>Оптимизация<br>Коминския | 05.03.2021 | 57%    | 0%  | 57% / 4 дн.    | 0 дн      |  |  |  |  |
|   | t<br>t                                        |        | Секция 1 🔻   | А-Инжиниринг 000            | СТК. Испытания, пусконаладочные работы системы СКУД             |            | 100% ( | 0%  | 100 % / 22 дн. | 16 дн.    |  |  |  |  |
|   |                                               |        | Секция 1 🔻   | РеновациЯ ООО 7804505685    | СТК. Оклейка обоями                                             |            | 50%    | 10% | 40 % / 4 дн.   | -11 дн.   |  |  |  |  |
|   |                                               |        | 🔲 Секция 1 🔻 | Инжпетрострой АО (Фасад К1, | 2) СТК. Покраска фасадной краской (с балконов в 2 слоя)         |            | 75%    | 45% | 50 % / 2 дн.   | 0 дн.     |  |  |  |  |
|   |                                               |        | Секция 1 🔻   | Инжпетрострой АО (Фасад К1, | <ol> <li>СТК. Окраска потолков балконов (лоджий)</li> </ol>     |            | 75% 23 |     | 100 % / 2 дн.  | 0 дн.     |  |  |  |  |
|   |                                               |        | Секция 1 🔻   | СПБ ПМ 000                  | СТК. Пусконаладочные работы лифтового оборудования              |            | 96%    | 0%  | 96 % / 44 дн.  | 14 дн.    |  |  |  |  |
|   |                                               |        |              |                             |                                                                 |            |        |     |                |           |  |  |  |  |

Для каждого отклонения указывается первоисточник и оптимизация, либо подрядчику назначается комиссия (в этом случае отклонения ПО выполнению рассматриваются в модуле «Комиссии»). Для активации панели первоисточников и оптимизаций нужно выбрать минимум одно отклонение. Левый столбец первоисточники, правый - оптимизации. По наведению курсора отображается наименование первоисточника оптимизации. При нажатии наименование первоисточника оптимизации отображается строке выбранного в отклонения.

При выборе первоисточника «Отсутствие фронта работ» нужно дополнительно сохранить выбор подрядчика.

При выборе любой оптимизации нужно указать дату и процент выполнения работ.

Группировка отклонений: 1. Корпус (сначала отклонения одного корпуса, затем другого). 2. Секция-СТК (отклонения по СТК на секции; для раскрытия поэтажного списка отклонений нажать на строку секции в любом месте)

Фильтры. В фильтрах по умолчанию «Выбрано все» (положение «Выбрано 0» равняется «Выбрано все»). Выбор подрядчика (корпуса, секции и т.д) осуществляется нажатием на его наименование в списке. Выбор в одном фильтре влияет на список в других фильтрах (если выбран Корпус 1, то в фильтре секций не будет секций Корпуса 2). Для отображения списка отклонений – нажать «Применить».

### 4.2. Отклонения по качеству

| <b>Q ГЕН</b> ПОДРЯ | яд Объект: ЖК "Artline в Приморском" |                                                                    |                                                         |  |  |  |  |  |
|--------------------|--------------------------------------|--------------------------------------------------------------------|---------------------------------------------------------|--|--|--|--|--|
|                    |                                      | троительства Отклонения Обзор отклонений                           |                                                         |  |  |  |  |  |
|                    | Канество 🔹 Корпус 🔹 Секция           | • Этаж • Подрядчик • Тех.ка                                        | арта • Оптимизация • Применить Сбросить                 |  |  |  |  |  |
|                    |                                      |                                                                    |                                                         |  |  |  |  |  |
| & ✓<br>© ⊞         | Корпус 1 Падрядчик                   |                                                                    |                                                         |  |  |  |  |  |
| 0 -                | Секция 1 🔺                           | СТК. Монтаж горизонтальной разводки по с/у                         |                                                         |  |  |  |  |  |
| ₩ ň<br>• =         | Этаж 7 Квартира 3 СК ИнжСтрой ООО    | Первоисточник<br>Оттямисация<br>Комиссия                           | С/У - Стена В - СК Инж Строй ООО - скол на плитке 🛛 😥 💭 |  |  |  |  |  |
|                    | Секция 1 🔻                           | СТК. Установка вентиляторов, решеток и КИВ в квартирах             |                                                         |  |  |  |  |  |
|                    | Секция 1 👻                           | СТК. Установка санитарного фаянса, полотенцесушителя               |                                                         |  |  |  |  |  |
|                    | Секция 1 🔻                           | СТК. Установка оконных и дверных балконных блоков                  | СТК. Установка оконных и дверных балконных блоков       |  |  |  |  |  |
|                    | Секция 1 🔻                           | СТК. Монтаж розеток и выключателей (арматура),<br>светильников с/у |                                                         |  |  |  |  |  |
| Painer             | Секция 1 🔻                           | СТК. Устройство откосов и подоконников                             |                                                         |  |  |  |  |  |
|                    |                                      |                                                                    |                                                         |  |  |  |  |  |

Для каждого отклонения указывается первоисточник и оптимизация, либо подрядчику назначается комиссия (в этом случае отклонения ПО выполнению рассматриваются в модуле «Комиссии»). Для активации панели первоисточников и оптимизаций нужно выбрать минимум одно отклонение. Левый столбец - это первоисточники, правый - оптимизации. По наведению курсора отображается первоисточника наименование оптимизации. При нажатии наименование первоисточника оптимизации отображается выбранного в строке отклонения. При выборе любой оптимизации нужно указать дату и процент выполнения работ.

Фильтры. В фильтрах по умолчанию «Выбрано все» (положение «Выбрано 0» равняется «Выбрано все»). Выбор подрядчика (корпуса, секции и т.д) осуществляется нажатием на его наименование в списке. Выбор в одном фильтре влияет на список в других фильтрах (если выбран Корпус 1, то в фильтре секций не будет секций Корпуса 2). Для отображения списка отклонений – нажать «Применить».

«Тенденции» - вызов информационного окна с отображением общего количества отклонений по качеству и количества исправленных отклонений.

«Рейтинги» - вызов информационного окна с отображением таблицы рейтинга по качеству и по безопасности за даты всех планерок.

#### 4.3. Отклонения по безопасности (криминогенности, материалам).

| Q      | Q   FEHTIOJPRJ O66eec: XKX "Svetlana Park" |           |                               |                                                 |                                          |                          |                                                                              |                     |  |  |  |  |
|--------|--------------------------------------------|-----------|-------------------------------|-------------------------------------------------|------------------------------------------|--------------------------|------------------------------------------------------------------------------|---------------------|--|--|--|--|
|        |                                            |           |                               |                                                 | роительства Отклонения                   | н   Обзор отклонений     |                                                                              |                     |  |  |  |  |
|        |                                            |           | ь •   Корг                    | тус 🔹 Секция                                    | • Этаж •                                 | Подрядчик 🔹 📔 Тех. к     | арта 🔹 Оптимизация 👻                                                         | Применить Сбросить  |  |  |  |  |
|        |                                            |           |                               |                                                 |                                          |                          |                                                                              |                     |  |  |  |  |
| &<br>0 | ~<br>⊞                                     | Корпус 1  |                               |                                                 |                                          |                          |                                                                              | Φοτο                |  |  |  |  |
| 0      |                                            | Секция    |                               |                                                 | Порядок на рабочем месте                 | Порядок на рабочем месте |                                                                              |                     |  |  |  |  |
| •      | é                                          | 🔲 Этаж 7  | 7.1.3<br>Лестничная<br>клетка | Инжпетрострой ГПК ООО<br>7842510005 (генподряд) | Первоисточник<br>Оптимизация<br>Комиссия |                          | 5. Проходы свободны                                                          |                     |  |  |  |  |
|        |                                            | 🔲 Этаж б  | 6.1.3<br>Лестничная<br>клетка | Инжпетрострой ГПК ООО<br>7842510005 (генподряд) | Первоисточник<br>Оптимизация<br>Комиссия |                          | <ol> <li>Порядок на рабочих местах и</li> <li>5. Проходы свободны</li> </ol> | территории.<br>Фото |  |  |  |  |
|        |                                            | 🔲 Этаж 1  | 1.1.2<br>Лестничная<br>клетка | Инжпетрострой ГПК ООО<br>7842510005 (генподряд) | Первоисточник<br>Оптимизация<br>Комиссия |                          | <ol> <li>Порядок на рабочих местах и</li> <li>Б. Проходы свободны</li> </ol> | территории.<br>Фото |  |  |  |  |
|        |                                            | Секция    |                               |                                                 | Ограждение защитное                      |                          |                                                                              |                     |  |  |  |  |
|        |                                            | Секция    |                               |                                                 | Ограждение защитное                      |                          |                                                                              |                     |  |  |  |  |
|        |                                            | П Сектина | 12 💌                          |                                                 | Ограждение защитное                      |                          |                                                                              |                     |  |  |  |  |

Для каждого отклонения указывается первоисточник и оптимизация, либо подрядчику назначается комиссия (в этом случае отклонения ПО выполнению рассматриваются в модуле «Комиссии»). Для активации панель первоисточников и оптимизаций нужно выбрать минимум одно отклонение. Левый столбец - это первоисточники, правый - оптимизации. По наведению курсора отображается первоисточника наименование оптимизации. При нажатии наименование первоисточника оптимизации отображается выбранного в строке отклонения.

При выборе любой оптимизации нужно указать дату и процент выполнения работ.

Фильтры. В фильтрах по умолчанию «Выбрано все» (положение «Выбрано 0» равняется «Выбрано все»). Выбор подрядчика (корпуса, секции и т.д) осуществляется нажатием на его наименование в списке. Выбор в одном фильтре влияет на список в других фильтрах (если выбран Корпус 1, то в фильтре секций не будет секций Корпуса 2). Для отображения списка отклонений – нажать «Применить».

«Рейтинги» - вызов информационного окна с отображением таблицы рейтинга по качеству и по безопасности за даты всех планерок.

# 4.4. Тенденции. Рейтинги.

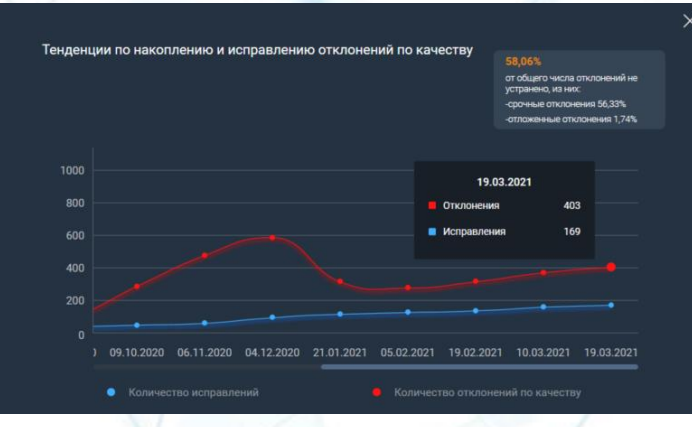

|             |     | Ka | чество                                                      | Движение рейтинга с<br>10.03.2021 |  |  |
|-------------|-----|----|-------------------------------------------------------------|-----------------------------------|--|--|
|             |     |    |                                                             |                                   |  |  |
| 0,0 - 0,3 % | AAA |    |                                                             |                                   |  |  |
| 0,3 - 1,0 % |     |    |                                                             |                                   |  |  |
| 1,0-2,0%    |     |    | 09.10.2020 21.01.2021 05.02.2021 19.02.2021 10.03.2021 19.0 | 13.2021                           |  |  |
| 2,0 - 3,0 % | 888 |    |                                                             |                                   |  |  |
| 3,0 - 4,0 % |     |    |                                                             |                                   |  |  |
| 4,0 - 5,0 % |     |    |                                                             |                                   |  |  |
| 5,0 - 6,0 % |     |    |                                                             |                                   |  |  |
| 6,0 - 7,0 % |     |    |                                                             |                                   |  |  |
| 7,0 - 9,0 % |     |    |                                                             |                                   |  |  |
| >= 9.0 %    |     |    |                                                             |                                   |  |  |

#### Справка

ААА – строительная площадка обладает исключительно высокими стандартами качества. Появляющиеся малочисленные отклонения исправляются в течение недели. Отношение количества неисправленных срочных отклонений к площади строительства не превышает 0.3.

АА — строительная площадка обладает высокими стандартами качества. Появляющиеся отклонения исправляются в течении месяца. Отношения количества неисправленных срочных отклонений к площади строительства не превышает 1.

А – строительная площадка обладает хорошими стандартами качества. Появляющиеся отклонения исправляются в течение нескольких месяцее Отношение количества неисправленных срочных отклонений к площади строительства не превышает 2.

BBB — строительная площадка обладает удовлетворительным качеством строительного продукта. Появляющиеся отклонения исправляются в теченике нескольких месяцев. Отношение количества неисправленных срочных отклонений к площади строительства не превышает 3. Информация о количестве обнаруженных отклонений по качеству и количестве исправленных отклонений на дату планерок.

Таблица рейтинга по качеству и безопасности на дату планерок.

#### 5. Обзор отклонений.

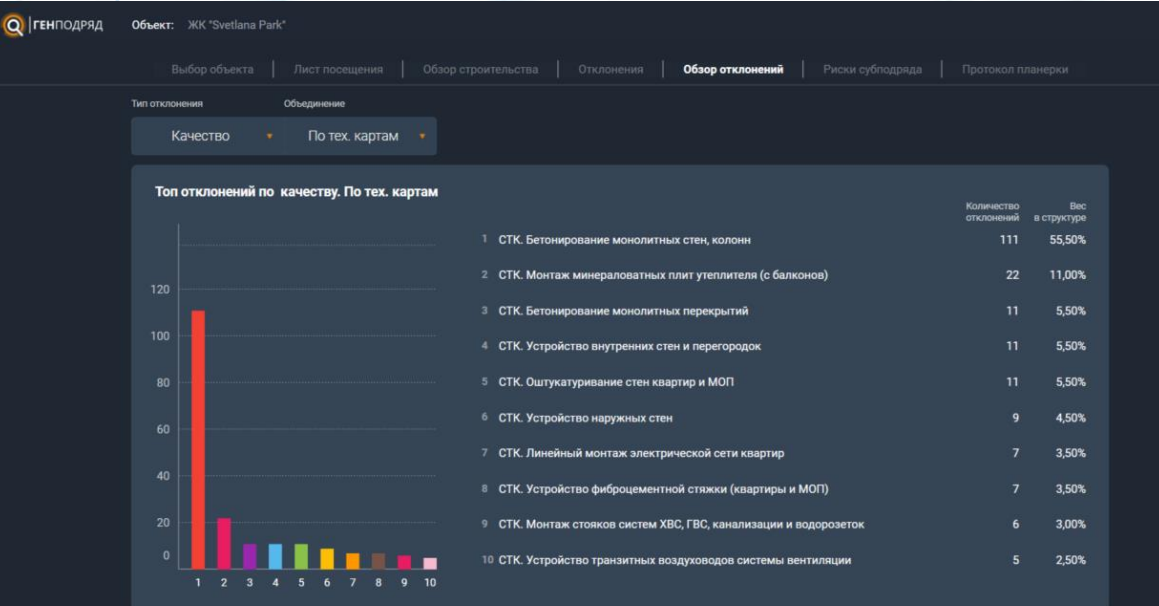

Информация о количестве неисправленных отклонений по качеству и суммарному количеству дней отставания по выполнению; отображается в виде диаграммы и списка из десяти техкарт (подобъектов, подрядчиков), имеющих наибольшее количество неисправленных отклонений по качеству / наибольшее количество дней отставания по выполнению.

Переключение между типами «Качество / Выполнение» и «По техкартам / По объектам / По подрядчикам» осуществляется в выпадающем списке.

# 6.1. Риск субподряда. Рейтинги.

| Объект:                                                |             |                  |                 |                                  |                  |
|--------------------------------------------------------|-------------|------------------|-----------------|----------------------------------|------------------|
|                                                        |             |                  |                 | Риски субподряда Протокол планер |                  |
| Рейтинг                                                |             |                  |                 |                                  |                  |
|                                                        |             |                  |                 |                                  |                  |
| Инжпетрострой ГПК ООО<br>7842510005 (генподряд)        | 50 000,0 p. | 406 358 680,0 p. | 74 970 000,0 p. | 4 010 000,0 p.                   | 485 388 680,0 p. |
| ЗАО "ИнжПетроСтрой"<br>СУ15.1 (генподряд)              | 50 000,0 p. | 0,0 p.           | 0,0 p.          | 4 875 000,0 p.                   | 4 925 000,0 p.   |
| ЗАО "ИнжПетроСтрой"<br>СМУ-17                          | 50 000,0 p. | 0,0 p.           | 0,0 p.          | 4 265 000,0 p.                   | 4 315 000,0 p.   |
| КВАЗАР СК 000 (ошт. стен<br>и пот. жил/ч (1.1-1.5 и 1  | 0,0 p.      | 0,0 p.           | 2 520 000,0 p.  | 0,0 p.                           | 2 520 000,0 p.   |
| Аркада-строй ООО<br>(Витражи, безрамное ост            | 0,0 p.      | 1 612 935,0 p.   | 0,0 p.          | 0,0 p.                           | 1 612 935,0 p.   |
| СК-95УНР ООО (ошт. стен и<br>пот. жил/ч (1.6-1.13; 2.1 | 0,0 p.      | 0,0 p.           | 1 485 000,0 p.  | 0,0 p.                           | 1 485 000,0 p.   |
| Европроф ООО (стяжка)                                  | 0,0 p.      | 0,0 p.           | 975 000,0 p.    | 0,0 p.                           | 975 000,0 p.     |
| ЗАО "ИнжПетроСтрой<br>СУ-1" (кладка)                   | 0,0 p.      | 0,0 p.           | 0,0 p.          | 650 000,0 p.                     | 650 000,0 p.     |
| Траектория ООО (ошт. стен<br>и пот. жил/ч (2.9–2.13))  | 0,0 p.      | 212 660,0 p.     | 0,0 p.          | 0,0 p.                           | 212 660,0 p.     |
| Европроф ООО (отделка<br>паркинга)                     | 0,0 p.      | 140 919,0 p.     | 0,0 p.          | 0,0 p.                           | 140 919,0 p.     |
| 000 "Реновация" (НЕТ<br>ДОГОВОРА)                      | 50 000,0 p. | 0,0 p.           | 0,0 p.          | 0,0 p.                           | 50 000,0 p.      |
| ТЕСТ МУРИНО (НЕТ<br>ДОГОВОРА)                          | 50 000,0 p. | 0,0 p.           | 0,0 p.          | 0,0 p.                           | 50 000,0 p.      |
| *ТЕСТ* (НЕТ ДОГОВОРА)                                  | 50 000,0 p. | 0,0 p.           | 0,0 p.          | 0,0 p.                           | 50 000,0 p.      |
|                                                        |             |                  |                 |                                  |                  |

Просмотр информации о прогнозируемых штрафах подрядчиков.

С нажатием на строку с наименованием подрядчика происходит <u>переход к просмотру подробной информации</u> о штрафах подрядчика за каждую дату планерки.

«Оптимизация» - переход к просмотру информации о сценариях подрядчиков.

# 6.2. Риск субподряда. Рейтинги. Подробная информация о штрафах подрядчика.

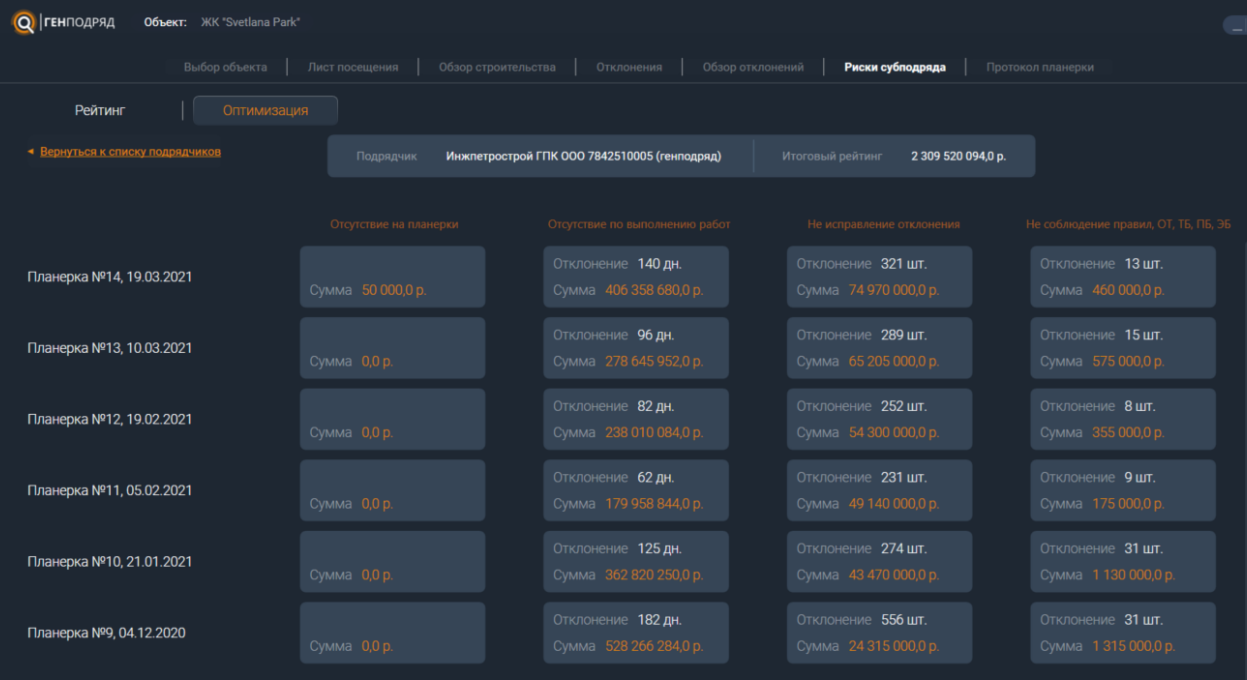

Отображается информация о штрафах выбранного подрядчика по критериям за каждую дату планерки.
## 6.3. Риск субподряда. Оптимизация.

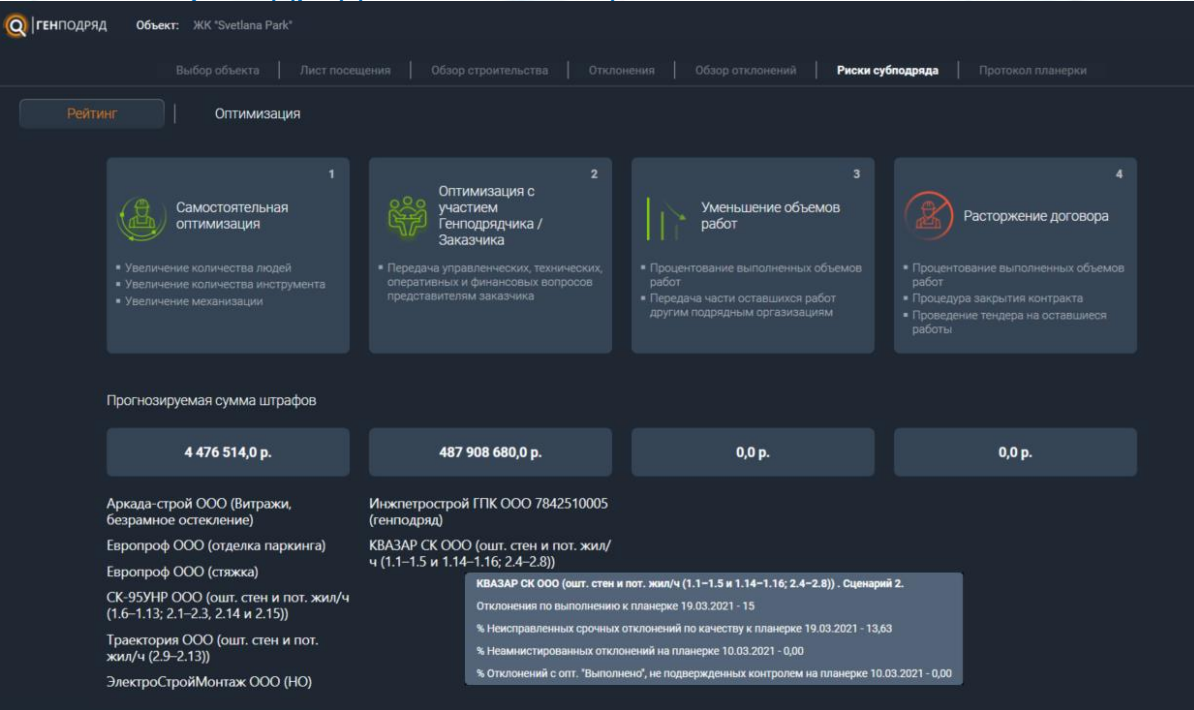

Информация о сценариях подрядчиков по состоянию на дату последней планерки. По наведению на наименование подрядчика отображается подробная информация о критериях сценария подрядчика.

## 7. Протокол планерки

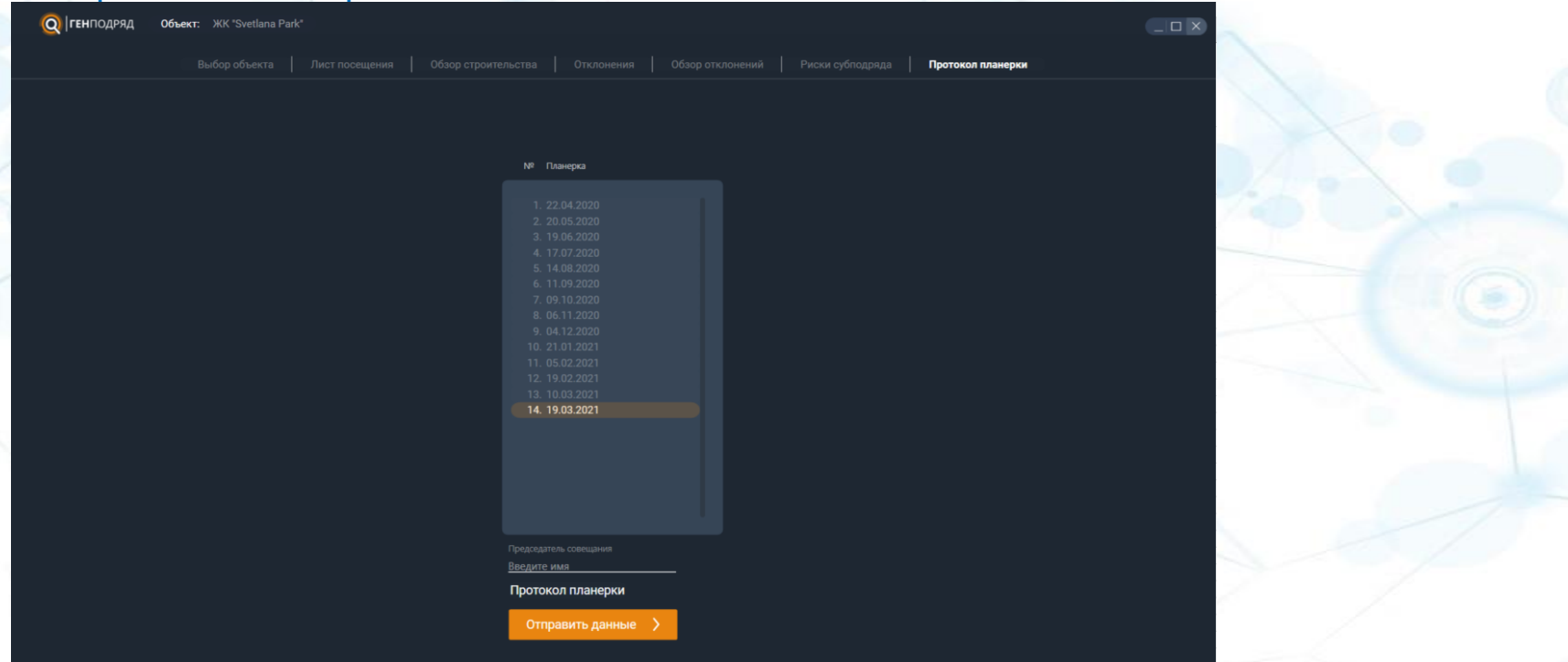

После проведения планерки в поле «Председатель совещания» вносятся данные представителя Заказчика. Затем информация о проведенной планерке отправляется на сервер (<u>«Отправить данные»</u>).

«Протокол планерки» - открывается файл Excel - протокол планерки за выбранную дату.

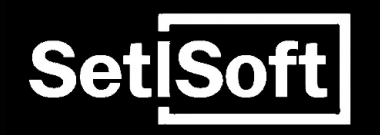

## Инструкция Модуль «Комиссии»

## Содержание

Основной экран.
 Обзор комиссий.
 Обзор вопросов по комиссии
 Архив решений комиссии
 Обзор решения комиссии

## 1. Основной экран.

#### ТЭП объекта

Наименование объекта Демо (НН)

Застройщик

Генподрядчик

Дирекция Дирекция спец. проектов

Руководитель проекта

Инженер по строительству Алдар ИПС,

Площадь объекта 205000,00 м<sup>2</sup>

Факт выполнения 27,40%

Тенденция завершения на текущую дату 02.08.2030 Демо (НН)

Дата последнего контроля 22.02.2024 - 22.02.2024

Следующая планерка

SetSoft

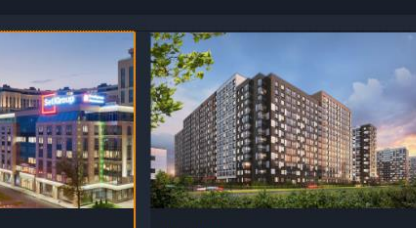

Демо (ЯМ)

Отображается список объектов модуля «Комиссия». Поиск нужного объекта можно осуществлять с помощью поля «Поиск объекта».

При выборе объекта в левой части отображается его ТЭП. При повторном нажатии на объект происходит переход на экран с разделами объекта.

## 2. Обзор комиссий

ОБЗОР НАЗНАЧЕННЫХ КОМИССИЙ ПО ОБЪЕКТУ

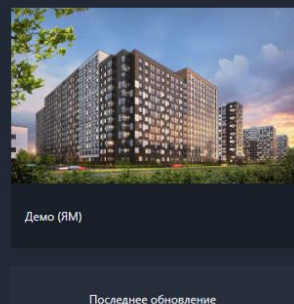

информации по объекту 15.07.2024

setiSoft

| Планерка<br>28.02 2024 | Комисаия<br>28.02.2024 |  | Перен   | ос ко  | миссии       |    |           |                         |                |
|------------------------|------------------------|--|---------|--------|--------------|----|-----------|-------------------------|----------------|
| "T                     |                        |  |         |        |              |    |           |                         |                |
| тестовыи по            | дрядчик                |  | Июль 2  | 024    | <b>4</b> ) ( |    |           |                         |                |
|                        |                        |  | Пн      | Вт     | Cp           | Чт | Пт        | C6                      | Bc             |
|                        |                        |  |         |        |              |    |           |                         |                |
|                        |                        |  |         |        |              |    |           |                         |                |
|                        |                        |  |         |        |              |    |           |                         |                |
|                        |                        |  | 15      |        |              |    |           |                         |                |
|                        |                        |  |         |        |              |    |           |                         |                |
|                        |                        |  | 29      |        |              |    |           |                         |                |
|                        |                        |  | 15 : 00 |        |              |    | п<br>2    | еренос кол<br>8.02.2024 | мссии<br>15:00 |
|                        |                        |  | Πι      | ренест |              | Οτ | менить ко | миссию                  |                |
|                        |                        |  |         |        |              |    |           |                         |                |
|                        |                        |  |         |        |              |    |           |                         |                |

На экране отображается список назначенных комиссий. Для обновления данных нажмите кнопку «Обновить». Для переноса комиссии нажмите и выберите дату в модальном окне. Для просмотра проведенных ранее комиссий нажмите на кнопку «Архив» Для просмотра вопросов по комиссии нажмите на окно с нужной комиссии.

## 3. Обзор вопросов по комиссии

|         |        |                   |                                                         |              |                    |                            |                    |                       | :                 |
|---------|--------|-------------------|---------------------------------------------------------|--------------|--------------------|----------------------------|--------------------|-----------------------|-------------------|
| +       | Ком    | иссии 🕢 Подрядчик | Ответственные Завершить комиссию                        |              |                    |                            |                    |                       |                   |
|         |        | Выбрать все       |                                                         |              |                    |                            | Сбросить данны     | ые от планерки        | 🖓 ФИЛЬТРЫ         |
| ۲<br>*  | ✓<br>⊞ | <b>Корпус 1</b>   | стк<br>СТК. Кронштейны и направляющие лифта             | план<br>100% | ФАКТ<br><b>90%</b> | отклонение<br>10 % / 3 дн. | тенденция<br>О дн. | оптимизация<br>1 из 1 | ШТРАФ<br>23 424 ₽ |
| •       | ↑<br>ŕ | 🗌 Секция 1 🔻      | СТК. Пароизоляционный слой кровли                       | 100%         | 85%                | 15 % / 45 дн.              | 11 дн.             | 1 из 1                | 351 360 ₽         |
| t       |        | 🗌 Секция 1 🔻      | СТК. Утеплитель наружных стен цоколя                    | 100%         | 45%                | 55 % / 205 дн.             | 6 дн.              | 0 из 1                | 1 600 640 ₽       |
| Đ       |        | 🗌 Секция 1 🔻      | СТК. Транзитные воздуховоды системы вентиляции          | 100%         | 75%                | 25 % / 35 дн.              | 11 дн.             | 1 из 1                | 273 280 ₽         |
|         |        | 🗌 Секция 1 🔻      | СТК. Стояки системы отопления                           | 100%         | 90%                | 10 % / 9 дн.               | 0 дн.              | 1 из 1                | 70 272 ₽          |
|         |        | Корпус 3          |                                                         |              |                    |                            |                    |                       |                   |
|         |        | 🗌 Секция 1 🔻      | СТК. Технические входные двери, двери тех. этажей, люки | 100%         | 0%                 | 100 % / 21 дн.             | 16 дн.             | 0 из 1                | 163 968 P         |
|         |        | 🗋 Секция 1 🔻      | СТК. Входные группы                                     | 100%         | 0%                 | 100 % / 20 дн.             | 15 дн.             | 0 из 1                | 156 160 ₽         |
| 8-19-19 | 3      |                   |                                                         |              |                    |                            |                    |                       |                   |
| seuSoft | 1      |                   |                                                         |              |                    |                            |                    |                       |                   |

На экране отображаются данные по отклонению – локация, СТК, план, факт, отклонение, тенденция, оптимизация, предполагаемый штраф. Доступно рассмотрение отклонений как по одному, так и нескольких отклонений (мультивыбор)

Нажав на кнопку «Подрядчик», в модальном окне выводится общая информация о подрядчике.

Нажав на кнопку «Ответственные», в модальном окне указывается информация об ответственных лицах со стороны Заказчика, Подрядчика и Генподрядчика.

После рассмотрения всех вопросов для завершения комиссии нажмите на кнопку «Завершить комиссию», данные комиссии отправятся в Архив.

## 4. Архив решений комиссии

ОБЗОР НАЗНАЧЕННЫХ КОМИССИЙ ПО ОБЪЕКТУ

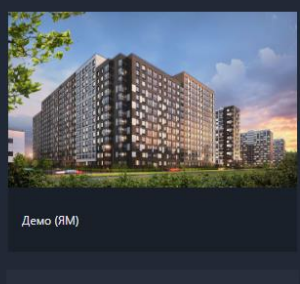

Последнее обновлени нформации по объект 15.07.2024

setiSoft

| комиссии               |                                   |  |  |
|------------------------|-----------------------------------|--|--|
|                        |                                   |  |  |
| 28.02.2024             |                                   |  |  |
| Планерка<br>28.02.2024 | Комиссия<br>28.02.2024 0 изображи |  |  |
| "Тестовый по           | одрядчик"                         |  |  |
|                        |                                   |  |  |
|                        |                                   |  |  |
|                        |                                   |  |  |
|                        |                                   |  |  |
|                        |                                   |  |  |
|                        |                                   |  |  |
|                        |                                   |  |  |
|                        |                                   |  |  |

На экране отображается список прошедших комиссий.

Для поиска нужной комиссии воспользуйтесь полем с датой сверху и выберете нужную дату. Нажмите на 📓 для скачивания файла Excel с протоколом комиссии. Для просмотра решений комиссии нажмите на окно с нужной комиссией.

## 5. Обзор решений комиссии

| -       | Ком    | иссии 🕠            | Подрядчик | Ответственные   |                                    |          |      |     |                |        |        |             |
|---------|--------|--------------------|-----------|-----------------|------------------------------------|----------|------|-----|----------------|--------|--------|-------------|
|         |        | <u>Выбрать все</u> |           |                 |                                    |          |      |     |                |        |        | 🖓 ФИЛЬТРЫ   |
| ۲<br>۲  | ~      | — Кор              | опус 1    |                 |                                    |          |      |     |                |        |        |             |
|         |        | c.                 | екция 1 🔻 | СТК. Кронштей   | ны и направляющие лифта            |          | 100% | 90% | 10 % / 3 дн.   | 0 дн.  | 1 из 1 | 23 424 ₽    |
| •       | r<br>T | C4                 | екция 1 🔻 | СТК. Пароизоля  | яционный слой кровли               |          | 100% | 85% | 15 % / 45 дн.  | 11 дн. | 1 из 1 | 351 360 P   |
| t       |        | Ce                 | екция 1 🔻 | СТК. Утеплители | ь наружных стен цоколя             |          | 100% | 45% | 55 % / 205 дн. | 6 дн.  | 1 из 1 | 1 600 640 ₽ |
|         |        | <u> </u>           | екция 1 🔻 | СТК. Транзитны  | е воздуховоды системы вентиляци    | и        | 100% | 75% | 25 % / 35 дн.  | 11 дн. | 1 из 1 | 273 280 ₽   |
|         |        | C4                 | екция 1 🔻 | СТК. Стояки сис | стемы отопления                    |          | 100% | 90% | 10 % / 9 дн.   | 0 дн.  | 1 из 1 | 70 272 ₽    |
|         |        | С Кор              | опус З    |                 |                                    |          |      |     |                |        |        |             |
|         |        | Ce                 | екция 1 🔻 | СТК. Технически | ие входные двери, двери тех. этаже | ай, люки | 100% | 0%  | 100 % / 21 дн. | 16 дн. | 1 из 1 | 163 968 P   |
|         |        | Ce                 | екция 1 🔻 | СТК. Входные г  | руппы                              |          | 100% | 0%  | 100 % / 20 дн. | 15 дн. | 1 из 1 | 156 160 ₽   |
|         |        |                    |           |                 |                                    |          |      |     |                |        |        |             |
| SetSoft | 1      |                    |           |                 |                                    |          |      |     |                |        |        |             |

На экране отображаются данные по отклонению – локация, СТК, план, факт, отклонение, тенденция, оптимизация, предполагаемый штраф. Доступно рассмотрение отклонений как по одному, так и нескольких отклонений (мультивыбор) Доступно рассмотрение решений как по одному, так и нескольких отклонений (мультивыбор). Нажав на кнопку «Подрядчик», в модальном окне выводится общая информация о подрядчике . Нажав на кнопку «Ответственные», в модальном окне указывается информация об ответственных лицах со стороны Заказчика, Подрядчика и Генподрядчика.

# Инструкция по работе с модулем «Мониторинговый центр. Строительство»

## 1. Основной экран

При переходе в модуль по умолчанию на экране отображается **раздел «Строительство»** с информацией по всем объектам (*№*1).

#### Функции:

Изменить порядок отображения можно с помощью фильтров (№2):

- «Более ранние / Более поздние»

(список объектов сортируется по дате получения разрешения на ввод в эксплуатацию);

- «Дирекция по строительству»

(отображаются объекты, которые относятся к выбранной дирекции по строительству)

Для быстрого поиска объекта введите его наименование в строку поиска (№3).

По кнопке 🚮 возможен экспорт в файл Excel рабочих сроков по всем актуальным объектам (№4)

По кнопке І доступна настройка правила рассылок отчетности (№5)

В раздел «**Архив**» помещены объекты, строительство которых завершено (*№*6).

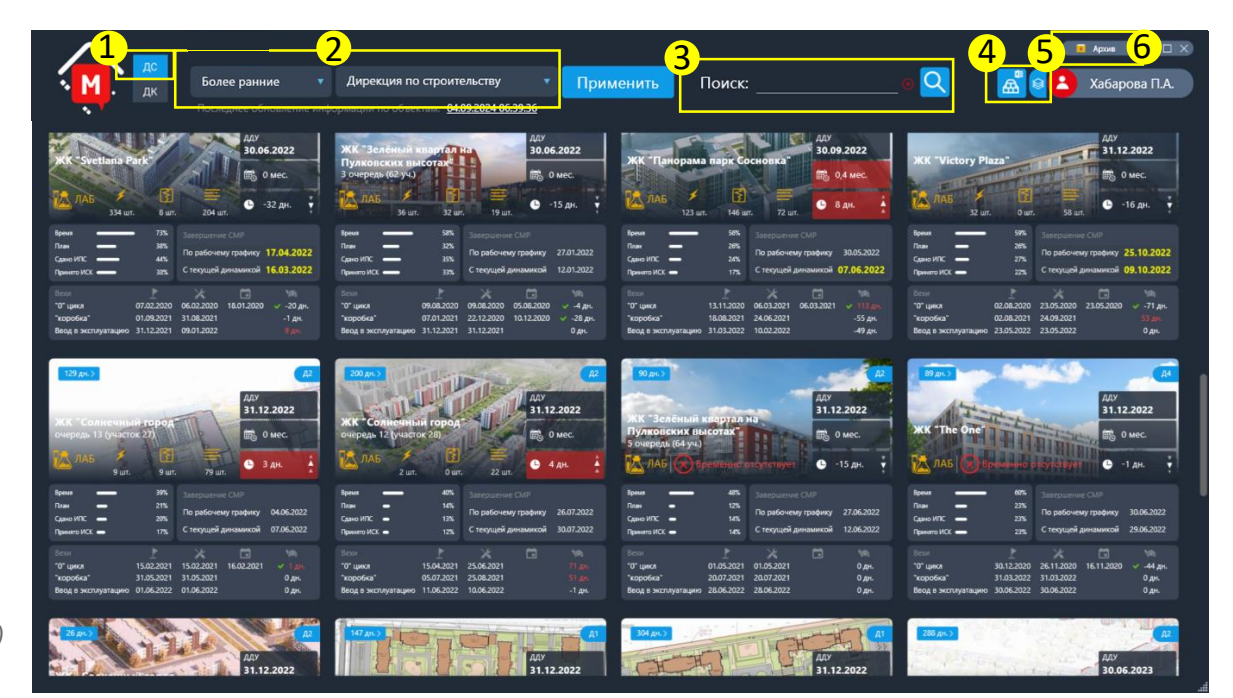

## 2.1. Карточка объекта (начало).

<u>126 дн.</u> – наибольшее отклонение даты начала СТК от даты начала, запланированной в директивном графике. По нажатию раскрывается область с информацией об СТК, имеющих отклонения даты начала. При нажатии на стрелку рядом с количеством СТК открывается отчет «График производства работ», где цветом выделены СТК, имеющие отклонения начала в выбранном диапазоне дней.

<u>Д2</u> - номер дирекции по строительству

ДДУ - срок передачи квартир по ДДУ, установленный в Директивном графике

<u>О мес.</u> – текущее отставание от рабочего графика с компенсацией (положительное число - отрицательное - опережение). "С компенсацией" означает, при расчете общего отставания учитывается опережение и отставание по отдельным отставание; СТК и вес СТК; таким образом опережение по одной СТК может частично компенсировать отставание по другой СТК.

<u>-3 дн</u>. - количество дней отставания или опережения сроков по завершению производства работ (положительное число - отставание; отрицательное - опережение) с учетом текущей динамики производства работ.

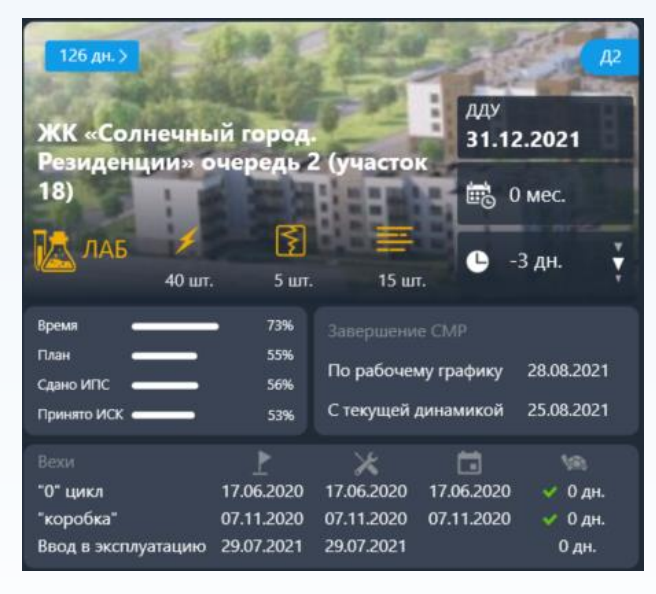

| Отклон<br>графика | ения начала СТК от ,<br>а (дн.) | цирект | ивного |
|-------------------|---------------------------------|--------|--------|
|                   |                                 |        |        |
|                   | 30                              | 144    |        |
|                   | 82                              | 55     |        |
|                   | 126                             |        |        |
|                   | 0                               |        |        |

2.2. Карточка объекта (продолжение).

<u>ЛАБ</u> – по нажатию в браузере открывается отчет о штрафах и сценариях подрядчиков на дату последней планерки (доступно, если проведено 2 и более планерки).

<u>40 шт</u>. - количество неисправленных срочных отклонений по качеству по информации от ЛАБ на текущую дату (отображается, если проведено 2 и более планерки). По нажатию открывается справка по качеству для просмотра отклонений по качеству (неисправленных срочных).

<u>5 шт</u>. - количество неисправленных отложенных отклонений по качеству по информации от ЛАБ на текущую дату (отображается, если проведено 2 и более планерки). По нажатию открывается справка по качеству для просмотра отклонений по качеству (неисправленных отложенных).

<u>15 шт</u>. - количество отклонений по выполнению СТК на дату последней планерки от ЛАБ (отображается, если проведено 2 и более планерки). По нажатию открывается справка "Рейтинги" для просмотра отклонений по выполнению.

Время - количество времени, прошедшее от даты начала строительства.

План - плановый процент выполнения объекта по рабочему графику.

Сдано ИПС - процент фактически выполненных работ, проставленный ИПС в рабочем графике.

Принято ИСК - процент фактически выполненных работ, принятых ИСК.

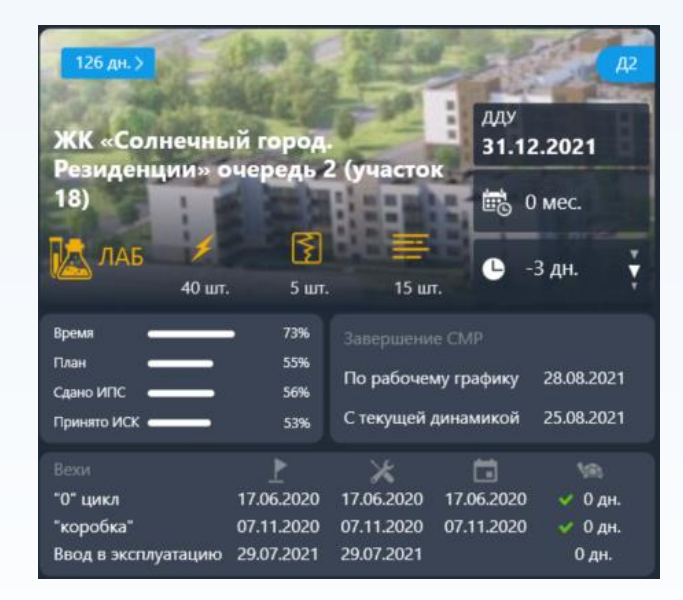

## 2.3. Карточка объекта (продолжение).

#### Завершение СМР:

- по рабочему графику - плановая дата завершения работ по рабочему графику.

- с текущей динамикой – прогнозируемая дата завершения работ с учетом отставания / опережения сроков.

Выделение дат цветом: желтый - если разница между датой завершения последней СТК по рабочему графику и датой ДДУ менее или равна 4 мес.; красный - если разница между датой завершения последней СТК по рабочему графику и датой ДДУ менее или равна 1 мес. (30 дн.). В этих случаях по нажатию на дату открывается отчет "График производства строительно-монтажных работ" с информацией об утвержденных и рабочих сроках выполнения работ (с выделением СТК, имеющих самую позднюю дату завершения с текущей динамикой), о плановом и фактическом проценте выполнения СТК.

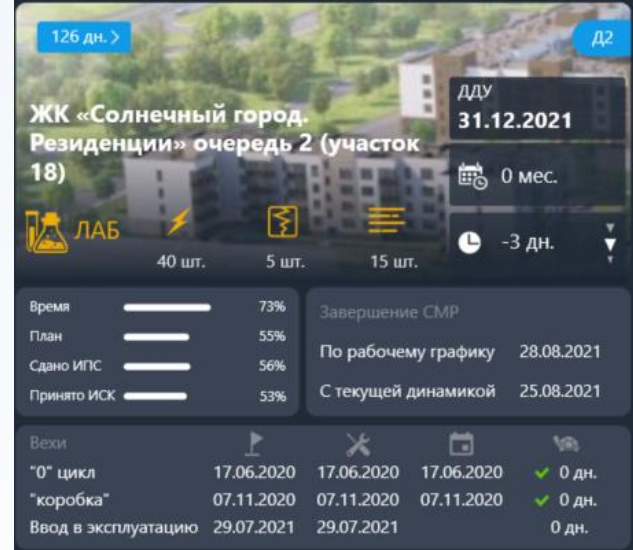

<u>Вехи</u> – даты завершения этапов строительства («Нулевой цикл», «Коробка», «Ввод в эксплуатацию») по Директивному и Рабочему графикам. Завершенный этап отмечается зеленой галкой.

Расчет отклонений по вехам (положительное число - отставание; отрицательное - опережение):

- если веха не закрыта и текущая дата меньше даты завершения в Рабочем графике – разница в количестве дней между датами завершения по Рабочему графику и Директивному графику;

- если веха не закрыта и текущая дата больше или равна дате завершения в Рабочем графике, то отклонение считается как разница дней между текущей датой и датой завершения по Рабочему графику;

- если веха закрыта – разница между датой закрытия и датой завершения по Рабочему графику.

2.4. Карточка объекта (окончание).

При нажатии на карточку объекта появляется дополнительное меню с отчетами. Переход к просмотру осуществляется по нажатию на выбранный отчет.

<u>Текстовый отчет</u> – текстовая часть еженедельного отчета о ходе выполнения работ (открывается в окне браузера).

<u>График производства работ</u> – отчет "График производства строительно-монтажных работ" с информацией о плановых и прогнозных сроках выполнения работ, плановом и фактическом выполнении СМР на текущую дату (открывается в окне браузера).

<u>Мониторинг ИПС</u> – отчет по отклонениям, зафиксированным в ходе проведения ежедневного осмотра объекта (открывается в окне браузера).

<u>Графический отчет</u> – графическая часть еженедельного отчета о ходе выполнения работ (открывается в окне браузера).

<u>Месячный график</u> – график производства работ на текущий месяц с информацией о фактическом выполнении (открывается в файле Excel).

<u>Приемка квартир</u> - отчет о результатах приемки помещений ИСК, СКС, Дольщиком (открывается в окне браузера).

<u>Директивный график</u> – директивный подекадный график производства работ на весь срок строительства (открывается в файле Excel).

<u>Рабочий график</u> – рабочий подекадный график производства работ на весь срок строительства (открывается в файле Excel).

<u>Отметка выполнения</u> – отчет о ежедневном заполнении факта инженерами по строительству (открывается в окне браузера).

Сводный отчет приемка – отчет о результатах приемки квартир (открывается в окне браузера).

<u>Строительный конвейер</u> - отчет по выполнению в рамках этаж/секций (открывается в окне браузера).

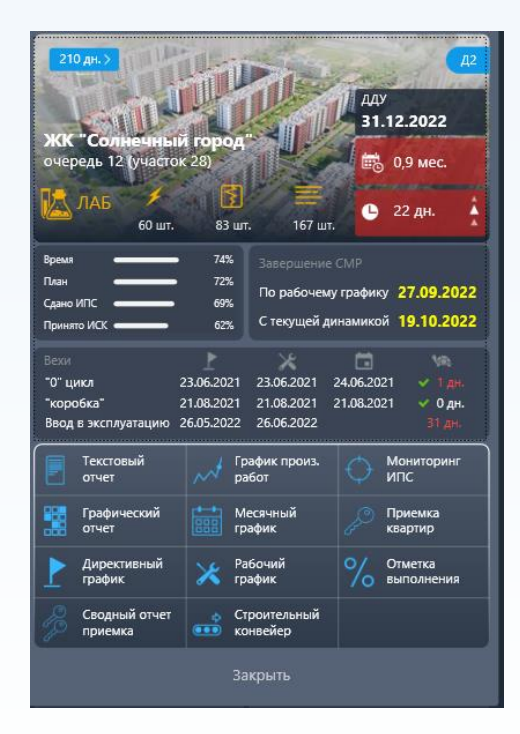

## Инструкция по работе с модулем «Мониторинговый центр. Качество»

Модуль для визуализации эффективности работы ИСК

## 1. Основной экран

Для перехода в **раздел «Качество»** необходимо нажать на **кнопку «ДК»** в верхней панели экрана (№1).

#### ФУНКЦИИ:

Изменить порядок отображения объектов можно с помощью фильтров (*№2*):

#### - «Более ранние / Более поздние»

(список объектов сортируется по дате получения разрешения на ввод в эксплуатацию);

#### - «Дирекция по строительству»

(отображаются объекты, которые относятся к выбранной дирекции по строительству)

Для быстрого поиска объекта введите его наименование в строку поиска (№3).

По кнопке 🔄 доступна выгрузка основных показателей по объектам в файл (№4).

По кнопке І доступна настройка правила рассылок отчетности (№5)

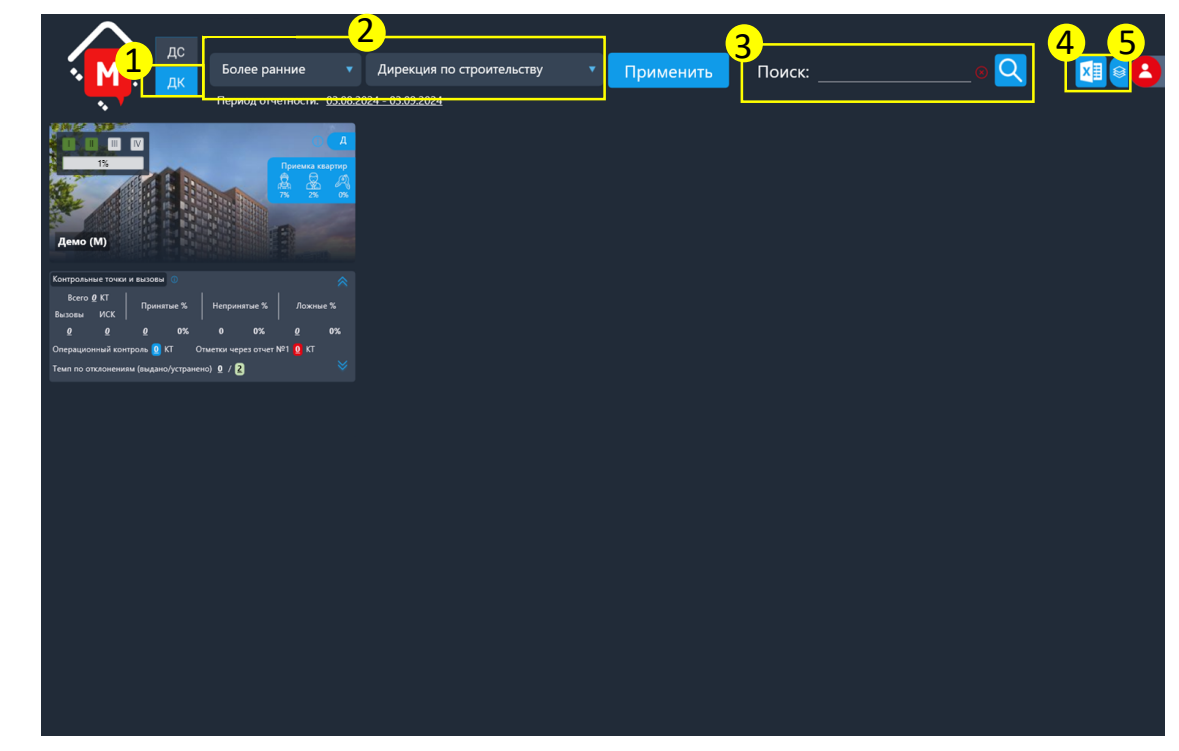

## 2. Панель информации

#### ФУНКЦИИ:

#### №6. Информация о готовности объекта

При наличии глобальной настройки процессов визуально отображает этапы строительства объекта, в противном случае – блок не отображается.

% - отображение доли принятых работ ИСК

#### №7. Приёмка квартир

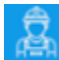

- доля принятых квартир ИСК
- доля принятых квартир СКС

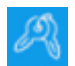

доля принятых квартир дольщиком

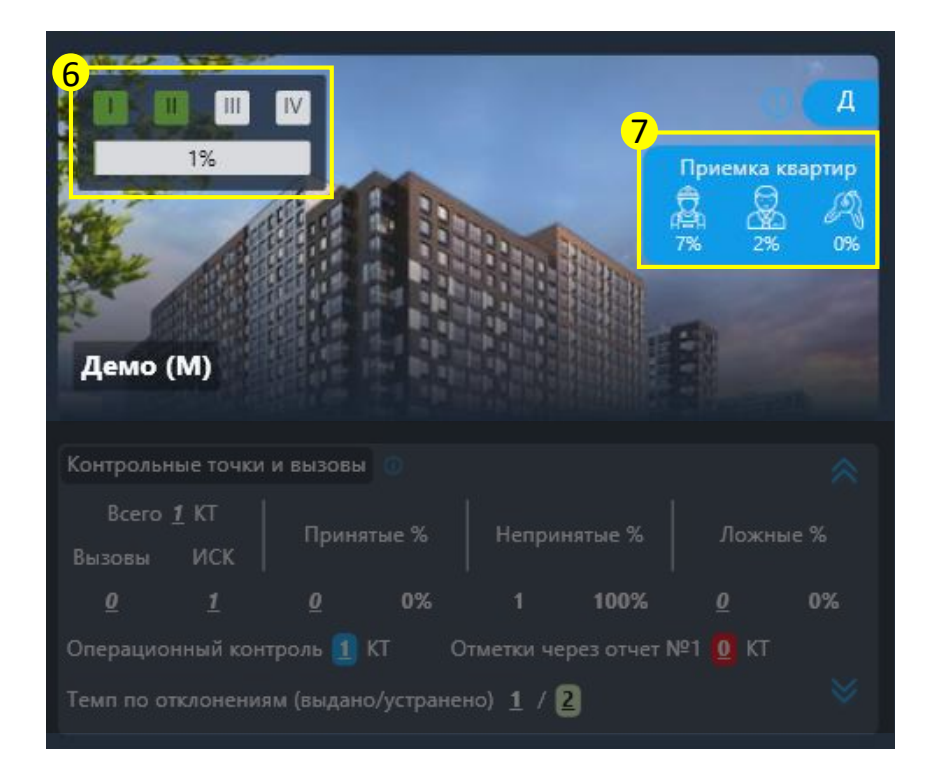

### 3. Карточка объекта. Контрольные точки и вызовы

#### ФУНКЦИИ:

В карточке объекта блоками отображаются основные показатели за месяц:

#### №8: «Контрольные точки и вызовы»:

Всего – количество всех вызовов и контрольных точек на объекте

**Вызовы** – количество вызовов подрядчиком ИСК в системе

<u>ИСК</u> – контрольные точки, добавленные инженером строительного контроля (ИСК)

**<u>Принятые</u>** – контрольные точки, принятые на **100%,** либо с отметкой "V - работы завершены"

Непринятые – контрольные точки с замечаниями от ИСК, процентом выполнения <100%

<u>Ложные</u> – контрольный точки, которые ИСК пропустил из-за ложности вызова, или выданные ранее замечания по качеству так и не были устранены

<u>Операционный контроль</u> – количество **пройденных** КТ по операционному контролю за период <u>Отметки через отчет №1</u> – отметки, сделанные в отчете ИСК без использования мобильного приложения

По нажатию на показатели: «Всего», «Вызовы», «ИСК», «Принятые», «Ложные» - открытие отчета №73.

По нажатию на показатели: «Выдано» и «Устранено» – открытие отчета №5.

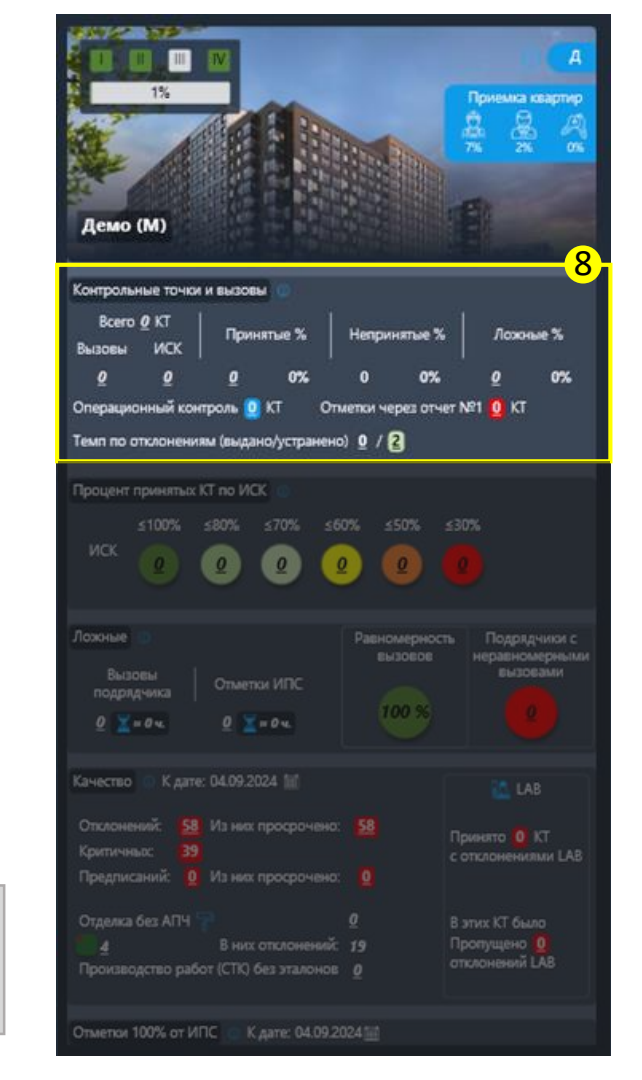

## 3. Карточка объекта. Процент принятых КТ по ИСК

#### ФУНКЦИИ:

В круговых индикаторах отображено количество ИСК с ФИО и соответствующим процентом приёмки за отчетный период: количество принятых КТ относительно всех КТ.

#### №9: «Процент принятых КТ по ИСК»:

| - количество пройденных КТ 80-100% |
|------------------------------------|
| - количество пройденных КТ 70-80%  |
| - количество пройденных КТ 60-70%  |
| - количество пройденных КТ 50-60%  |
| - количество пройденных КТ 30-50%  |
| - количество пройденных КТ <30%    |

По нажатию на количество внутри индикаторов возможен детальный просмотр в отчете №4 показателей:

«Принятые КТ», «Не принятые КТ», «Пропущено всего», «Пропущено ложных».

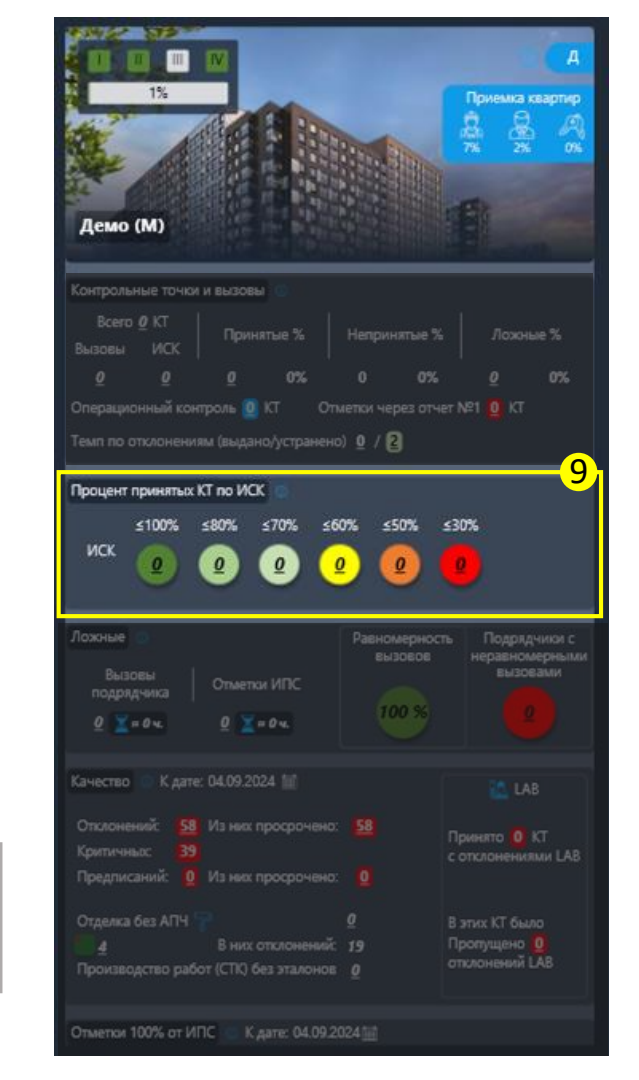

## 3. Карточка объекта. Ложные

#### ФУНКЦИИ:

Отображает показатели временных затрат ложных вызовов и их соотношение в процессе работы. Один ложный вызов = 40 минутам.

#### **№10: «Ложные»:**

**Вызовы подрядчиков** – количество и суммарное время ложных вызовов ИСК подрядчиком

**Отметки ИПС** – количество и суммарное время ложных вызовов, отмеченное ИСК вручную

**Равномерность вызовов** - показатель своевременного предъявления подрядчиком выполненных работ (Зеленый - норма, Желтый - внимание, Красный - нарушение)

**Подрядчики с неравномерными вызовами** – количество подрядчиков, ложные вызовы по которым превышают 50% от общего числа

По нажатию на показатели - открытие отчета №73

| Демо (М)                                                                                                    |                                                                                                    |                                                                                                    | А<br>Приема картир<br>Да да Ал                                                                                                    |
|----------------------------------------------------------------------------------------------------|----------------------------------------------------------------------------------------------------|----------------------------------------------------------------------------------------------------|----------------------------------------------------------------------------------------------------|
| Контрольные точки                                                                                                    | и вызовы                                                                                                    |                                                                                                    |                                                                                                    |
| Всего 🖉 КТ<br>Вызовы ИСК                                                                                                    |                                                                                                    |                                                                                                    |                                                                                                    |
|                                                                                                    |                                                                                                    |                                                                                                    |                                                                                                    |
|                                                                                                    | проль 🧕 КТ 🛛 С                                                                                                    |                                                                                                    |                                                                                                    |
| Темп по отклонения                                                                                                    | м (выдано/устране                                                                                                    | HD) 0 / 2                                                                                               |                                                                                                    |
|                                                                                                    |                                                                                                    |                                                                                                    |                                                                                                    |
| Процент принятых и<br>≤100%<br>ИСК                                                                                                    | CT no MCK<br>≤80% ≤70% :                                                                                                    | ≤60% ≤50% s                                                                                             |                                                                                                    |
| Процент принятых )<br>≤100%<br>ИСК                                                                                                    | CT по ИСК<br>≤80% ≤70% :<br>₽ ₽ ₽ (                                                                                                | ≤60% ≤50% s                                                                                             | :30%<br>0<br>1                                                                                                    |
| Процент принятых )<br>410%<br>ИСК<br>Дожные<br>Вызовы<br>подрядчика<br>Q Т е 4 к                                                                                                    | СТ по ИСК ()<br>\$80% \$70% :<br>2<br>0<br>0<br>0<br>0<br>0<br>0<br>0<br>0<br>0<br>0<br>0<br>0<br>0                                | с60% с50% с<br>2 2 2 Равномерност<br>вызовов 100 %                                                      | 130%<br>0<br>Подрядчико 1<br>неравномерным<br>вызовами<br>0                                                                                                    |
| Процент принятых )<br>ИСК 200%<br>ЛОЖные Вызовы<br>подрядчика<br>2 Жачество Калте                                                                                                    | СГ по ИСК<br>\$80% \$70% :<br>2 2 2 (<br>Отметки ИПС<br>2 2 2 0 (<br>01.09.2024 1)/                                                | с60% с50% с<br>2 2<br>Равномерност<br>вызовое<br>100 %                                                  | 130%<br>0<br>Подрядчико с<br>неравномерныли<br>вызовами<br>0<br>0                                                                                                    |
| Процент принятык )<br>≤100%<br>ИСК 20<br>Пожные<br>Вызовы<br>подрядчика<br>2 2 1 и оч.<br>Качество К дате<br>Отклоненик. 58                                                                                   | СГ по ИСК<br>\$80% \$70% ::<br>2 2 2 2 2 2 2 2 2 2 2 2 2 2 2 2 2 2 2                                                               | скож с50% с<br>2 2 2 2 2 2 2 2 2 2 2 2 2 2 2 2 2 2 2                                                    | 630%<br>0<br>Подрадчика с<br>нераенскерныли<br>вызовами<br>0<br>2<br>LAB                                                                                                    |
| Процент принятык )<br>≤100%<br>ИСК 2<br>Ложные<br>Вызовы<br>подрядчика<br>2 × н о ч.<br>Качество К дате<br>Отклонений: 58<br>Критичнаю 39                                                                     | СГ по ИСК<br>\$80% \$70% ::<br>2 2 2 2 2 2 2 2 2 2 2 2 2 2 2 2 2 2 2                                                               | скож с50% с<br>2 2 2 2 2 2 2 2 2 2 2 2 2 2 2 2 2 2 2                                                    | 630%<br>0<br>Подрадчика с<br>нераенскерныли<br>вызовами<br>0<br>1<br>1<br>1<br>1<br>2<br>1<br>2<br>1<br>2<br>1<br>2<br>1<br>2<br>1<br>2<br>1<br>1<br>1<br>1<br>1<br>1<br>1<br>1<br>1<br>1<br>1<br>1<br>1                                                                                                    |
| Процент принятык I<br>≤100%<br>ИСК 0<br>Ложные 0<br>Визовы<br>подрядчика<br>0 🗶 0 Ф<br>Качество К дате:<br>Отклонений: 58<br>Критичныс: 39<br>Предликаний: 0                                                  | СТ по ИСК<br>\$80% \$70% : :<br>2 2 2 (2)<br>Стметки ИПС<br>2 2 - 0 ч.<br>04.09.2024 1/1<br>Из нек: просрочен<br>Из нек: просрочен | 260% 250% 3<br>2 2<br>Равномерност<br>вызовов<br>100 %                                                  | 430%<br>2<br>Подрядчико 4<br>неравномерныли<br>вызовами<br>2<br>Сарании<br>2<br>Сарании<br>Сарании<br>2<br>Сарании<br>2<br>Сарании<br>2<br>Сарании<br>2<br>Сарании<br>2<br>Сарании<br>2<br>Сарании<br>2<br>Сарании<br>2<br>Сарании<br>2<br>Сарании<br>2<br>Сарании<br>2<br>Сарании<br>2<br>Сарании<br>2<br>Сарании<br>2<br>Сарании<br>2<br>Сарании<br>2<br>Сарании<br>2<br>Сарании<br>2<br>Сарани<br>2<br>С<br>Сарании<br>2<br>С<br>С<br>Сарании<br>2<br>С<br>Сарании<br>2<br>С<br>Сарании<br>2<br>С<br>Сарании<br>2<br>С<br>С<br>Сарании<br>С<br>С<br>С<br>С<br>С<br>С<br>С<br>С<br>С<br>С<br>С<br>С<br>С<br>С<br>С<br>С<br>С<br>С                                                                                                    |
| Процент принятык I<br>≤100%<br>ИСК 0<br>Ложные 0<br>Вызовы<br>подрядчика<br>0 至 • 0 •<br>Качество К дате:<br>Отклонений: 58<br>Критичныс 39<br>Предписаний: 0<br>Отделка без АПЧ                              | СТ по ИСК<br>\$80% \$70% :<br>2<br>0<br>0<br>0<br>0<br>0<br>10<br>10<br>10<br>10<br>10<br>10                                       | s60% s50% s<br>2 2<br>Равномерност<br>вызовов<br>100 %                                                  | 430%<br>2<br>Подрядчико 4<br>неравномерныли<br>высоеалии<br>2<br>С СТКЛОНЕНКОВИ<br>С СТКЛОНЕНКИЛИИ LAB<br>В этих KT было                                                                                                    |
| Процент принятык I<br>≤100%<br>ИСК 0<br>Ложные 0<br>Вызовы<br>подрядчика<br>0 至 • 0 •<br>Качество К дате:<br>Отклонений: 58<br>Критичныс: 39<br>Предписаний: 0<br>Отделка без АПЧ                             | СТ по ИСК<br>\$80% \$70% ::<br>2 2 2 (<br>Отметки ИПС<br>2 2 • 0 • (<br>04.09.2024 1)/<br>Из них просрочен<br>Из них просрочен     | s60% s50% s<br>2 2 2 4<br>Равномерност<br>вызовов<br>100 %<br>100 %<br>100 %<br>100 %<br>100 %<br>100 % | 430%<br>2<br>Подрядчико 2<br>неравномерныли<br>вызоеалии<br>2<br>С СТКЛОНЕНКОВИ<br>С СТКЛОНЕНКИЛИИ LAB<br>В этих КТ было<br>Пропущено 9                                                                                                    |
| Процент принятык I<br>≤100%<br>ИСК 0<br>Ложные 0<br>Вызовы<br>подрядчика<br>0 至 • 0 • •<br>Качество К дате:<br>Отклонений: 58<br>Критичныс: 39<br>Предлисаний: 0<br>Отделка без АПЧ<br>4<br>Производство рабо | СТ по ИСК<br>\$80% \$70% :<br>2<br>0<br>0<br>0<br>0<br>0<br>0<br>0<br>0<br>0<br>0<br>0<br>0<br>0                                   | s60% s50% s<br>2 2 2 4<br>Равномерност<br>вызовов<br>100 %<br>100 %<br>100 %<br>100 %<br>100 %<br>100 % | 10%<br>Подрадчико с<br>нераеномерными<br>воосеами<br>воосеани<br>воосеани<br>воосеани<br>восеани<br>восеани<br>восеани<br>восеони<br>восеани<br>восе<br>восе<br>восеани<br>восе<br>восе<br>восеани<br>во |

## 3. Карточка объекта. Качество

#### ФУНКЦИИ:

Отображает сводные показатели качества по объекту на текущую дату

**№11:** «Качество»:

Отклонений – количество неисправленных отклонений по качеству от ИСК

<u>Из них просрочено</u> – показатель, отображающий количество отклонений с просроченным сроком устранения замечаний

<u>Критичных</u> – показатель, отображающий количество отклонений, не позволяющих принять работу

Предписаний – количество выданных и неисправленных предписаний

<u>Из них просрочено</u> - показатель, отображающий количество предписаний с просроченным сроком устранения

<u>Отделка без АПЧ</u> – количество неподтвержденных Актов предчистовой отделки, свидетельствующих о готовности выполнения чистовой отделки

**Принятые работы с отклонениями (зеленая ячейка с точкой)** – количество ячеек в представлении этаж/секция, где работы приняты с замечаниями

**<u>В них отклонений</u>** – значение, отображающее суммарное количество замечаний по принятым работам с отклонениями

**Производство работ (СТК) без эталонов** - количество начатых работ без их подтверждения Актом эталонных работ по всем секциям объекта

**Принято КТ с отклонениями LAB** – количество принятых ИСК КТ с наличием отклонений, указанных LAB **В этих КТ было пропущено отклонений** – количество отклонений по принятым КТ ИСК

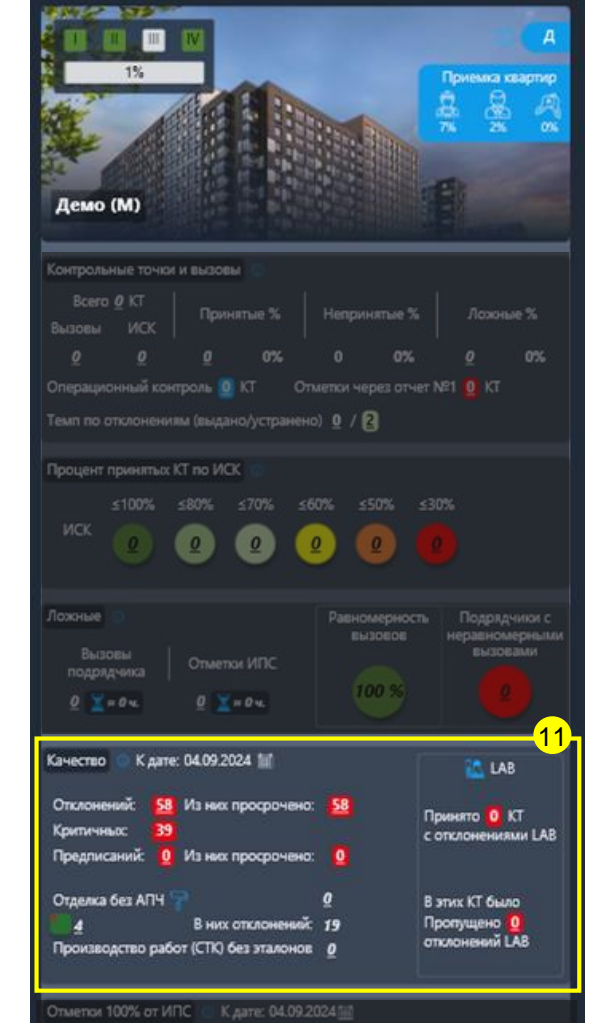

## 3. Карточка объекта. Отметки 100% от ИПС

#### ФУНКЦИИ:

Отображает показатели работ, готовых к принятию инженером строительного контроля (ИСК) и принятых инженером по строительству (ИПС)

#### №12: «Отметки 100% от ИПС»:

**<u>Всего</u>** – количество КТ, принятых инженером по строительству (ИПС), но ещё не принятых ИСК <u>Из них критических</u> – количество КТ на секции, принятый ИПС, но не принятых ИСК, больше двух этажей.

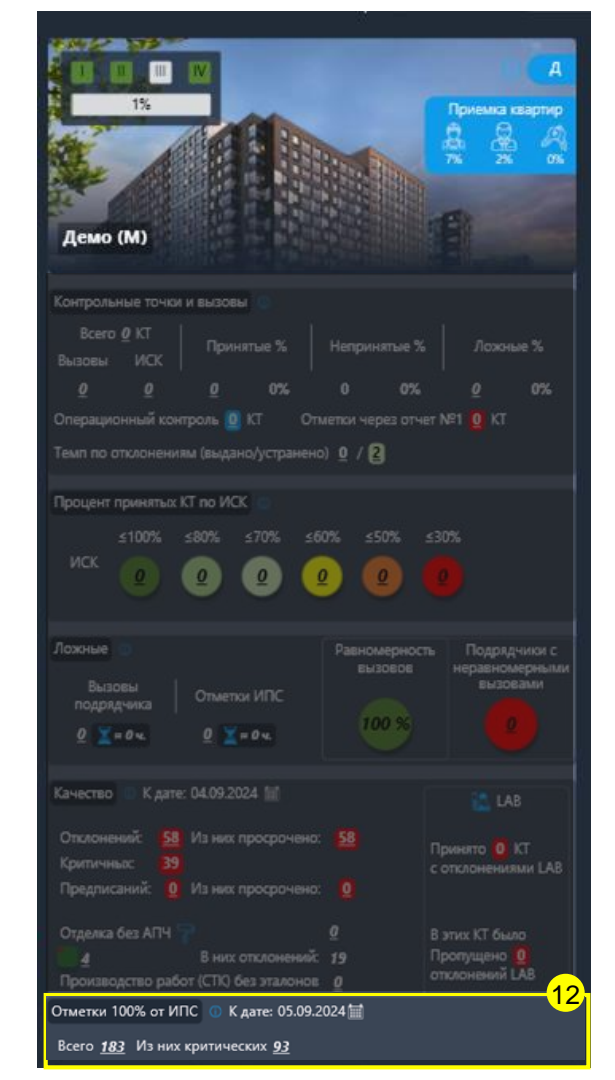

## 3. Карточка объекта. Геодезический контроль\*

#### ФУНКЦИИ:

Отображает информацию по этажам по каждой СТК, где ИСК принял работу, но информации по съёмке тахеометром нет

\*Блок отображается, если по объекту загружено минимум 15 файлов геодезистами.

№13: «Геодезический контроль»:

#### Всего/Отметки ИПС/Отсканировано - 3 значения, где

- Всего количество по объекту значений СТК/ЭТАЖ, по которым может быть сделано или уже сделано ЛАЗЕРНОЕ СКАНИРОВАНИЕ
- Отметки ИПС количество значений СТК/ЭТАЖ из значений «Всего», по которым факт от ИПС 100%
- Отсканировано количество значений СТК/ЭТАЖ со статусами Б2, Б3 на текущую дату

<u>Ложные вызовы НЛС</u> – количество ложных вызовов для проведения лазерного сканирования

Принято без геодезических схем - количество значений СТК/ЭТАЖ в секции с учётом СЪЕМКИ ТАХЕОМЕТРОМ и ЛАЗЕРНЫМ СКАНИРОВАНИЕМ

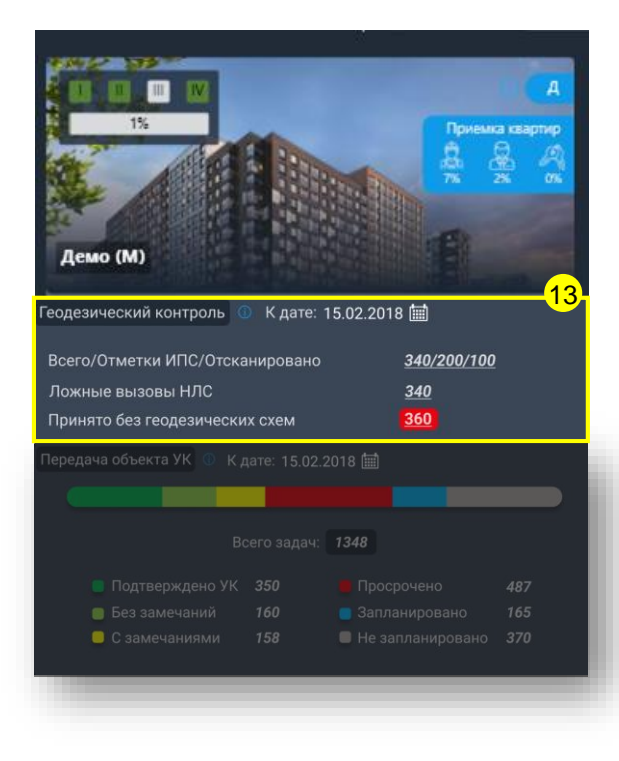

## 3. Карточка объекта. Геодезический контроль\* и Передача объекта УК\*

#### ФУНКЦИИ:

Отображает информацию по этажам по каждой СТК, где ИСК принял работу, но информации по съёмке тахеометром нет

\*Блок отображается, если по объекту загружено минимум 15 файлов геодезистами.

#### №13: «Геодезический контроль»:

#### Всего/Отметки ИПС/Отсканировано - 3 значения, где

- Всего количество по объекту значений СТК/ЭТАЖ, по которым может быть сделано или уже сделано ЛАЗЕРНОЕ СКАНИРОВАНИЕ
- Отметки ИПС количество значений СТК/ЭТАЖ из значений «Всего», по которым факт от ИПС 100%
- Отсканировано количество значений СТК/ЭТАЖ со статусами Б2, Б3 на текущую дату

<u>Ложные вызовы НЛС</u> – количество ложных вызовов для проведения лазерного сканирования

Принято без геодезических схем - количество значений СТК/ЭТАЖ в секции с учётом СЪЕМКИ ТАХЕОМЕТРОМ и ЛАЗЕРНЫМ СКАНИРОВАНИЕМ

#### №14: «Передача объекта УК»:

Блок отображает цветовую статусную визуализацию степени передачи объекта Управляющей компании

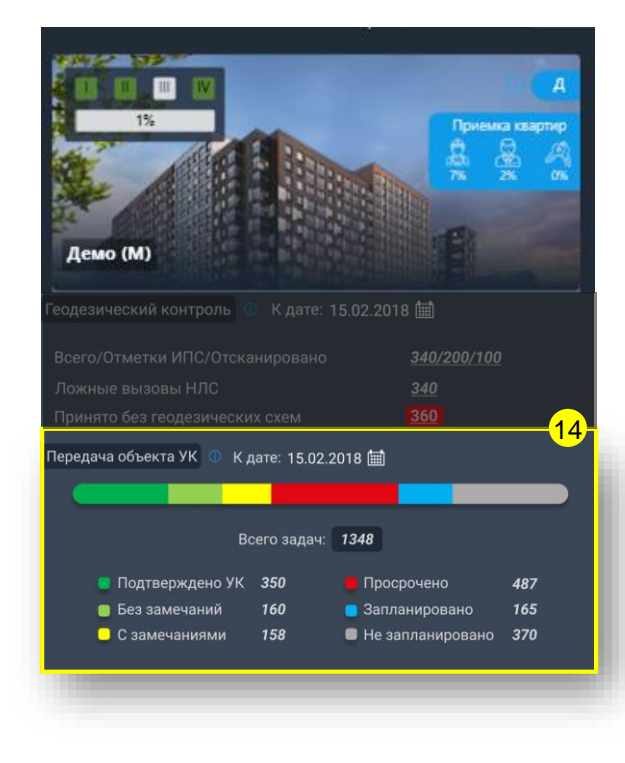

## 4. Настройка рассылки

При нажатии на кнопку предоставляется возможность создать и настроить правила отправки подневных отчетов

#### ФУНКЦИИ:

В разделе «**Текущие правила отправки отчетов**» (№1).

- Доступно добавить, редактировать и хранить созданные правила рассылок

В разделе «Выбранное правило отправляет отчеты на указанные почты» (№2).

 Доступно отображение списком почт к выбранному правилу в блоке №1 и возможность добавить дополнительные почты к рассылке

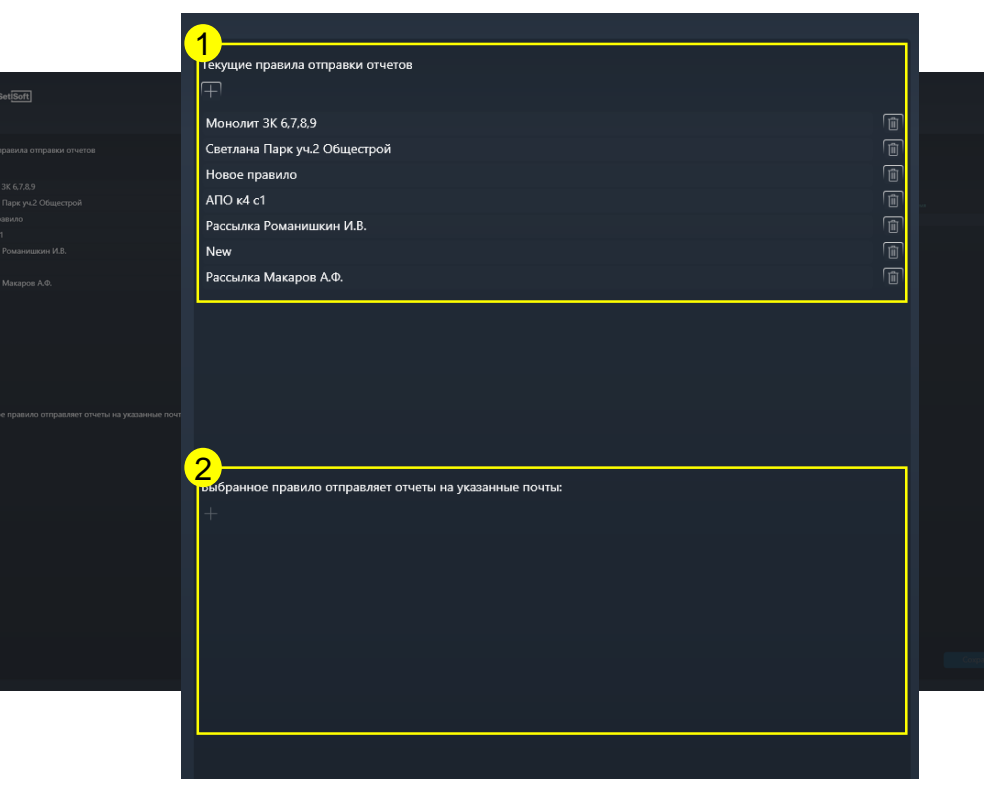

## 4.1. Настройка рассылки. Создание и настройка правила

#### ФУНКЦИИ:

- 3. Доступно добавить к выбранному/созданному правилу объект
- 4. Добавить набор СТК, которые должны содержаться в отчете
- 5. Настроить периодичность и время отправки

| Выберите объект(-ы)                               | Периодичность                          |               |  |
|---------------------------------------------------|----------------------------------------|---------------|--|
| Выбрано 1 из 140 🔹                                | 5                                      |               |  |
|                                                   | В какой день                           |               |  |
| Выбрано 4 из 395                                  | Выбрано 1 из 7                         | ▼ 08:00-09:00 |  |
| Отображать в отчете выполненные на 100% СТК       |                                        |               |  |
| О. Поиск                                          |                                        |               |  |
|                                                   |                                        |               |  |
| Показать всё Показать выбранное                   | <u>Выбрать всё</u> <u>Очистить всё</u> |               |  |
| 🗹 — Строительно - монтажные работы                |                                        |               |  |
| 🔲 — Инженерная подготовка территории              | i i i                                  |               |  |
| 🔲 🚍 Снос зеленых насаждений                       |                                        |               |  |
| 🔲 🗮 Снос насаждений и очистка территории          |                                        |               |  |
| СТК. Вырубка зеленых насаждений и корчевание пней |                                        |               |  |
| 🗋 🚍 Демонтаж зданий и сооружений                  |                                        |               |  |
| 🔲 🗮 Демонтаж зданий и сооружений                  |                                        |               |  |
| СТК. Демонтаж подземной части аданий              |                                        |               |  |
| СТК. Демонтаж надземной части зданий              |                                        |               |  |
| СТК. Утилизация продуктов сноса подземной части   |                                        |               |  |
| СТК. Утилизация продуктов сноса надземной части   |                                        |               |  |
| 🔲 🗮 Земляные работы по подготовке территории      |                                        |               |  |
| 🔲 🗮 Ликвидация свалок, планировка площадей        |                                        |               |  |
| СТК. Планировка территории                        |                                        |               |  |
| СТК. Вывоз грунта                                 |                                        |               |  |
| 🔲 🗮 Вынос сетей из пятна застройки                |                                        |               |  |
|                                                   |                                        |               |  |